# GNOWANA

# **Maintenance Manual**

High-Level Orderpicker Lift Truck with *The ACR System*™

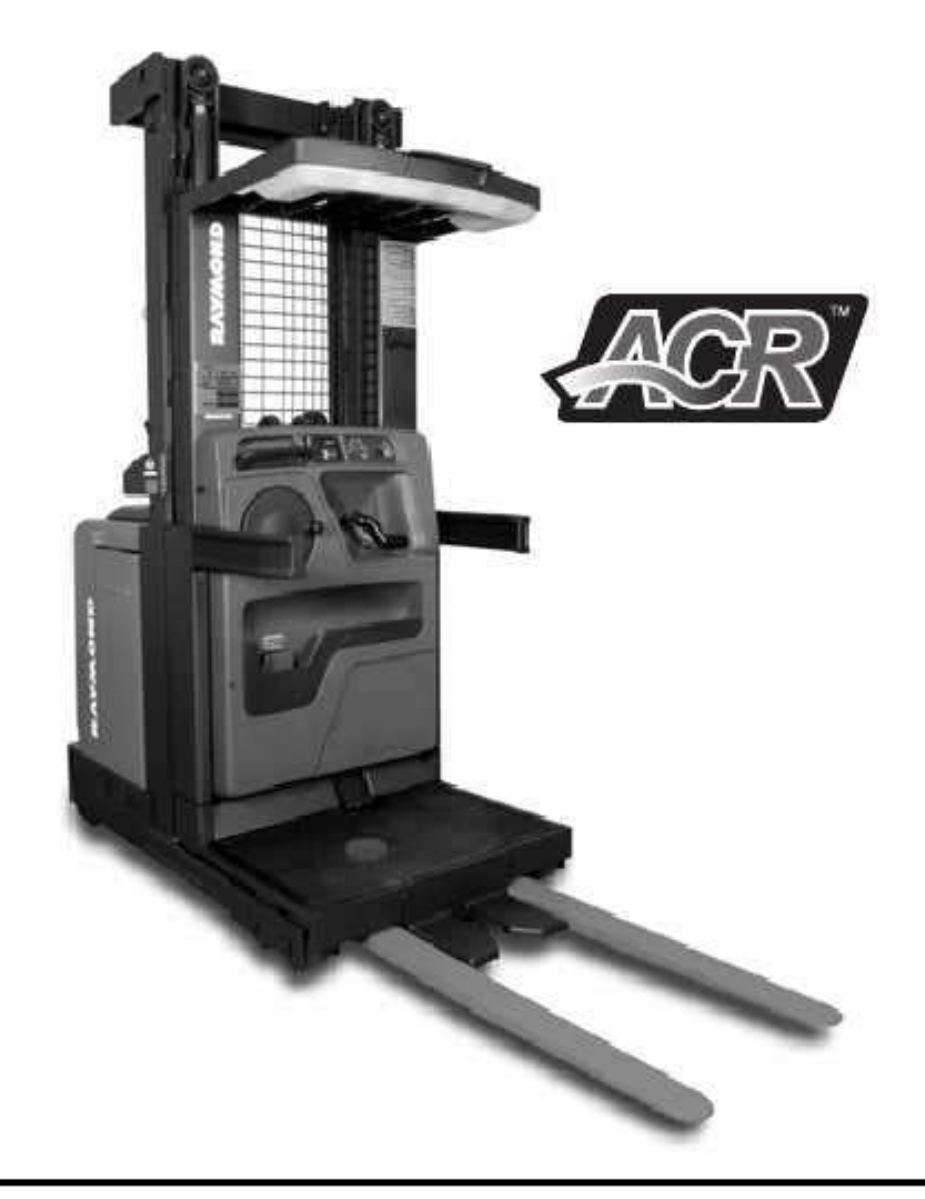

Models 5400, 5500, 5600 Serial Numbers 00100 and Up

| 1031794A |
|----------|
|----------|

Issued: 1/27/06

1031794B

Re-Issued: 7/14/06

https://www.forkliftpdfmanuals.com/

This publication, 1031794B, applies to High-Level Orderpicker Models 5400, 5500, 5600, S/N 00100 and up, and to all subsequent releases of this product until otherwise indicated in new editions or bulletins. Changes occur periodically to the information in this publication.

If you need assistance with your lift truck, or to order additional copies of this manual, contact your local authorized Raymond dealer.

To locate your local authorized Raymond dealer, go to www.raymondcorp.com.

#### ©2006 The Raymond Corporation.

The following terms are trademarks of The Raymond Corporation: *The ACR System, intellidrive, Raymond.* All other brand and product names are trademarks or registered trademarks of their respective companies.

# **Table of Contents**

| How to Use This Manual                                                                                                    | 1-1                                                                                                    |
|----------------------------------------------------------------------------------------------------|----------------------------------------------------------------------------------------------------|
| Map of the Manual                                                                                                    | 1-2                                                                                                    |
| Safety                                                                                                    | 2-1                                                                                                    |
| Definitions                                                                                                    | 2-2                                                                                                    |
| General Safety                                                                                                    | 2-3                                                                                                    |
| Battery Safety                                                                                                    | 2-5                                                                                                    |
| Electrostatic Discharge Precautions                                                                                                    | 2-7                                                                                                    |
| Jacking                                                                                                    | 2-8                                                                                                    |
| Tie-Down for Transport                                                                                                    | 2-10                                                                                                    |
| Towing                                                                                                    | 2-11                                                                                                    |
| Welding Safety                                                                                                    | 2-12                                                                                                    |
| Systems Overview                                                                                                    | 3-1                                                                                                    |
| General System Data                                                                                                    | 3-2                                                                                                    |
| Lift Truck Specifications                                                                                                    | 3-4                                                                                                    |
| Installation                                                                                                    | 3-5                                                                                                    |
| Modes of Operation                                                                                                    | 3-7                                                                                                    |
| FlashWare Program                                                                                                    | 3-26                                                                                                    |
| Wire Guidance                                                                                                    | 3-35                                                                                                    |
| Cold Storage                                                                                                    | 3-36                                                                                                    |
| Configuration Codes                                                                                                    | 3-37                                                                                                    |
| Storage                                                                                                    | 3-38                                                                                                    |
| Special Tools                                                                                                    | 3-38                                                                                                    |
| Scheduled Maintenance                                                                                                    | 4-1                                                                                                    |
| Maintenance Guidelines                                                                                                    | 4-2                                                                                                    |
| Maintenance Minder™ Tool                                                                                                    | 4-3                                                                                                    |
| Initial 90 Day/250 Deadman Hours (HD) Maintenance                                                                                                    | 4-5                                                                                                    |
| Every 180 Days or 500 Deadman Hours (HD)                                                                                                    | 4-6                                                                                                    |
| Every 360 Days or 2000 Deadman Hours (HD)                                                                                                    | 4-9                                                                                                    |
| Chain Maintenance                                                                                                    |                                                                                                    |
| Troubleshooting                                                                                                    | 5-1                                                                                                    |
| Electrical Troubleshooting                                                                                                    |                                                                                                    |
| Drive Unit Troubleshooting                                                                                                    | 5-21                                                                                                    |
| Troubleshooting Procedure                                                                                                    | 5-23                                                                                                    |
|                                                                                                    | 0.1                                                                                                    |
| Messages, Codes and Tests                                                                                                    | 6-1                                                                                                    |
| Operator Display Messages                                                                                                    | 6-1                                                                                                    |
| Messages, Codes and Tests      Operator Display Messages      Messages and Codes                                                                                                    | 6-1<br>6-2<br>6-9                                                                                               |
| Messages, Codes and Tests      Operator Display Messages      Messages and Codes      Analog Input Tests                                                                                                    |                                                                                                    |
| Messages, Codes and Tests      Operator Display Messages      Messages and Codes      Analog Input Tests      Input Tests                                                                                                    | 6-1<br>6-2<br>6-9<br>6-31<br>6-55                                                                               |
| Messages, Codes and Tests      Operator Display Messages      Messages and Codes      Analog Input Tests      Input Tests      Output Tests                                                                                                    | 6-1<br>6-2<br>6-9<br>6-31<br>6-55<br>6-91                                                                       |
| Messages, Codes and Tests.      Operator Display Messages      Messages and Codes      Analog Input Tests      Input Tests      Output Tests      Output Tests                                                                                                    | 6-1<br>6-2<br>6-9<br>6-31<br>6-55<br>6-91<br>7-1                                                                |
| Messages, Codes and Tests      Operator Display Messages      Messages and Codes      Analog Input Tests      Input Tests      Output Tests      Output Tests      Component Procedures      Component Locator Photos                                                                                                    | 6-1<br>6-2<br>6-9<br>6-31<br>6-55<br>6-91<br>7-1<br>7-3                                                         |
| Messages, Codes and Tests<br>Operator Display Messages<br>Messages and Codes<br>Analog Input Tests<br>Input Tests<br>Output Tests<br>Component Procedures<br>Component Locator Photos<br>Steering and Controls.                                                                                                    | 6-1<br>6-2<br>6-9<br>6-31<br>6-55<br>6-91<br>7-1<br>7-3<br>7-9                                                  |
| Messages, Codes and Tests<br>Operator Display Messages<br>Messages and Codes<br>Analog Input Tests<br>Input Tests<br>Output Tests<br>Output Tests<br>Component Procedures<br>Component Locator Photos<br>Steering and Controls.<br>Steer Motor/Gearbox                                                                                                    | 6-1<br>6-2<br>6-9<br>6-31<br>6-55<br>6-91<br>7-1<br>7-3<br>7-10<br>7.11                                         |
| Messages, Codes and Tests<br>Operator Display Messages<br>Messages and Codes<br>Analog Input Tests<br>Input Tests<br>Output Tests<br>Output Tests<br>Component Procedures<br>Component Locator Photos<br>Steering and Controls.<br>Steer Motor/Gearbox<br>Home Proximity Sensor Adjustment                                                                                                    | 6-1<br>6-2<br>6-9<br>6-31<br>6-55<br>6-91<br>7-1<br>7-3<br>7-10<br>7-11<br>7.12                                 |
| Messages, Codes and Tests<br>Operator Display Messages<br>Messages and Codes<br>Analog Input Tests<br>Input Tests<br>Output Tests<br>Output Tests<br>Component Procedures<br>Component Locator Photos<br>Steering and Controls.<br>Steer Motor/Gearbox<br>Home Proximity Sensor Adjustment<br>Control Handle.<br>Deadman Dadal                                                                  | 6-1<br>6-2<br>6-9<br>6-55<br>6-91<br>7-1<br>7-10<br>7-10<br>7-11<br>7-12<br>7 19                                |
| Messages, Codes and Tests<br>Operator Display Messages<br>Messages and Codes<br>Analog Input Tests<br>Input Tests<br>Output Tests<br>Output Tests<br>Component Procedures<br>Component Locator Photos<br>Steering and Controls.<br>Steer Motor/Gearbox<br>Home Proximity Sensor Adjustment<br>Control Handle.<br>Deadman Pedal<br>Emergency Device Off Switch                                   | 6-1<br>6-2<br>6-9<br>6-31<br>6-55<br>6-91<br>7-1<br>7-10<br>7-10<br>7-11<br>7-12<br>7-18<br>7-18                |
| Messages, Codes and Tests<br>Operator Display Messages<br>Messages and Codes<br>Analog Input Tests<br>Input Tests<br>Output Tests<br>Output Tests<br>Component Procedures<br>Component Locator Photos<br>Steering and Controls.<br>Steer Motor/Gearbox<br>Home Proximity Sensor Adjustment<br>Control Handle.<br>Deadman Pedal<br>Emergency Power Off Switch                                    | 6-1<br>6-2<br>6-9<br>6-31<br>6-55<br>6-91<br>7-1<br>7-10<br>7-10<br>7-11<br>7-12<br>7-18<br>7-20<br>7.91        |
| Messages, Codes and Tests.<br>Operator Display Messages<br>Messages and Codes<br>Analog Input Tests<br>Input Tests<br>Output Tests<br>Output Tests<br>Component Procedures<br>Component Locator Photos<br>Steering and Controls.<br>Steer Motor/Gearbox<br>Home Proximity Sensor Adjustment<br>Control Handle.<br>Deadman Pedal<br>Emergency Power Off Switch<br>Drive and Brake<br>Drive Motor | 6-1<br>6-2<br>6-9<br>6-31<br>6-55<br>6-91<br>7-1<br>7-1<br>7-10<br>7-11<br>7-12<br>7-18<br>7-20<br>7-20<br>7-29 |

| Drive Unit - Standard                       | 7-23               |
|---------------------------------------------|--------------------|
| Drive Unit - Heavy Duty                     | 7-42               |
| Brake                                       | ' <b>-5</b> 4      |
| Drive Wheel                                 | 7-58               |
| Electrical Components                       | <b>7-61</b>        |
| Battery Procedures.                         | 7-62               |
| Motors                                      | 7-64               |
| AC Motor Service                            | 7-68               |
| Power Amplifiers                            | 7-71               |
| Carriage Control Card Replacement           | 7-72               |
| EPROM/Microprocessor Removal/Replacement    | 7-73               |
| Hydraulic Components                        | 7-75               |
| Flow Sensor Service Notes                   | 7-76               |
| High Pressure Relief Valve Adjustment       | 7-79               |
| Lift/Lower and Load Holding Valves          | 7-80               |
| Bleeding Lift Cylinders                     | 7-81               |
| Lift Pump and Motor                         | 7-82               |
| Pressure Switch Adjustment                  | 7-83               |
| Side Lift Cylinder                          | 7-84               |
| Center Lift Cylinder                        | 7-88               |
| Mast Section                                | <b>7-91</b>        |
| Carriage                                    | 7-92               |
| Center Cylinder Ride Spring Chain Anchors   | 7-94               |
| Forks                                       | 7-95               |
| Mast Bearing Shimming                       | 7-96               |
| Upper Mast Bearing Replacement              | 7-97               |
| Theory of Operation                         | . <b>8-1</b>       |
| System Architecture                         | . 8-2              |
| Traction System                             | , <mark>8-6</mark> |
| Steering System                             | . 8-8              |
| Lift/Lower System                           | 8-10               |
| Wire Guidance System                        | 8-13               |
| Pin-Out Matrix                              | 3-19               |
| Appendix                                    | . A-1              |
| Lubrication Specification Chart             | . A-2              |
| Thread Adhesives, Sealants, and Lubricants  | . A-3              |
| Component Specific Torque/Information Chart | . A-4              |
| Torque Chart - Standard (Ferrous)           | . A-5              |
| Torque Chart - Metric                       | . <b>A-6</b>       |
| Torque Chart - Standard (Brass)             | . A-7              |
| Decimal Equivalent Chart                    | . A-8              |
| Standard/Metric Conversions                 | A-10               |
| Schematics                                  | A-11               |
| Index                                       | I-1                |

# **Page Revision Record**

This section is a record of all revised pages in this manual. Whenever a page is revised, this section is updated and included in the revision package.

Pages are revised due to technical and non-technical changes described as follows:

- Technical changes These changes are identified by a vertical line (change bar) in the left margin next to the change. Pages affected by technical changes are identified with the revision date in the footer. These pages are also available on the Raymond iNet.
- Non-technical changes These changes consist of typographical and grammatical corrections, paragraph renumbering, repagination, and so on. Non-technical changes are not identified with a change bar, however, affected pages are identified with the revision date in the footer.

Original Issue Date: 1/27/06

Revision Date: Re-Issued: 7/14/06

# RAYMOND

# Section 1. How to Use This Manual

Map of the Manual

# Map of the Manual

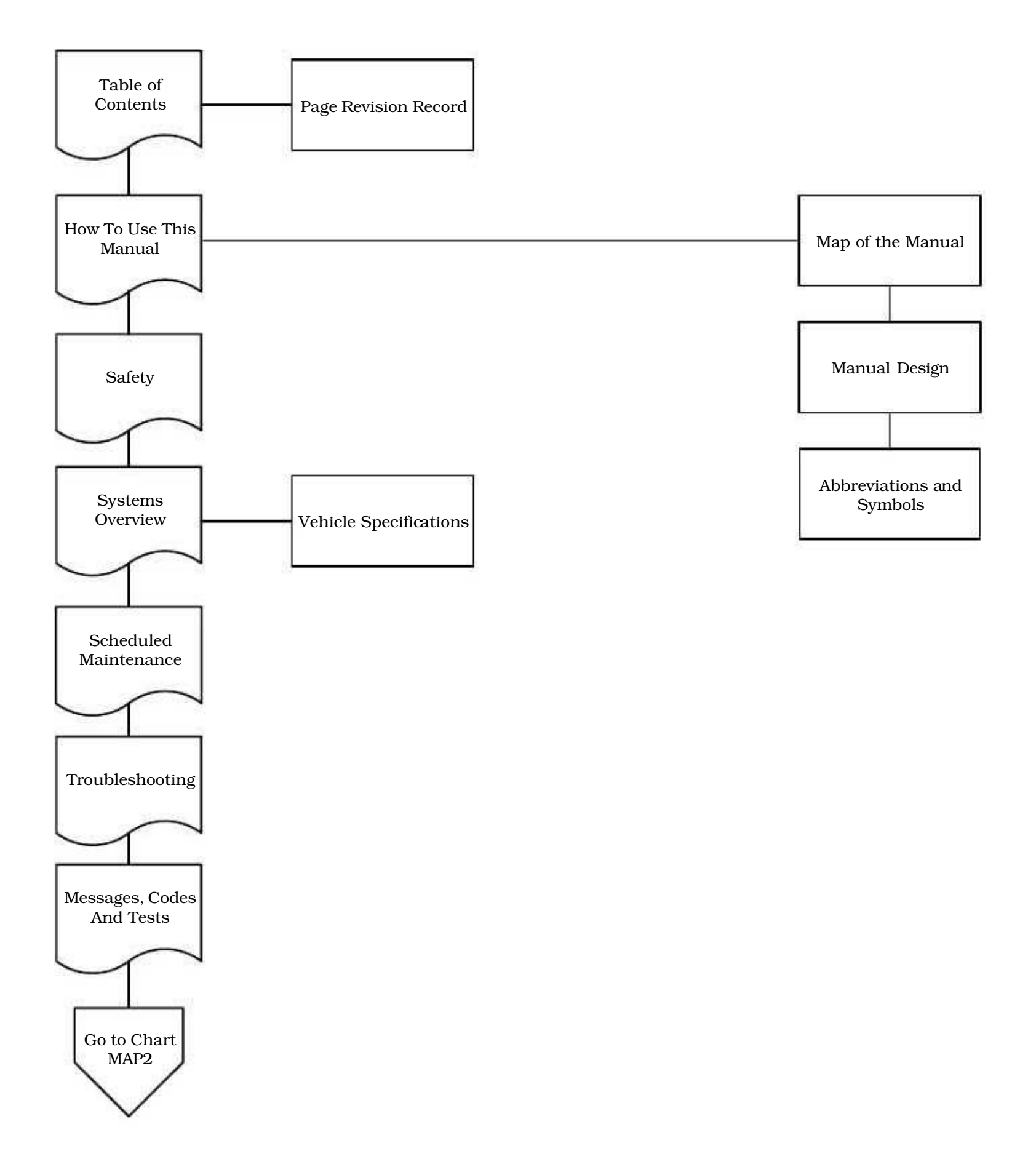

Map of the Manual

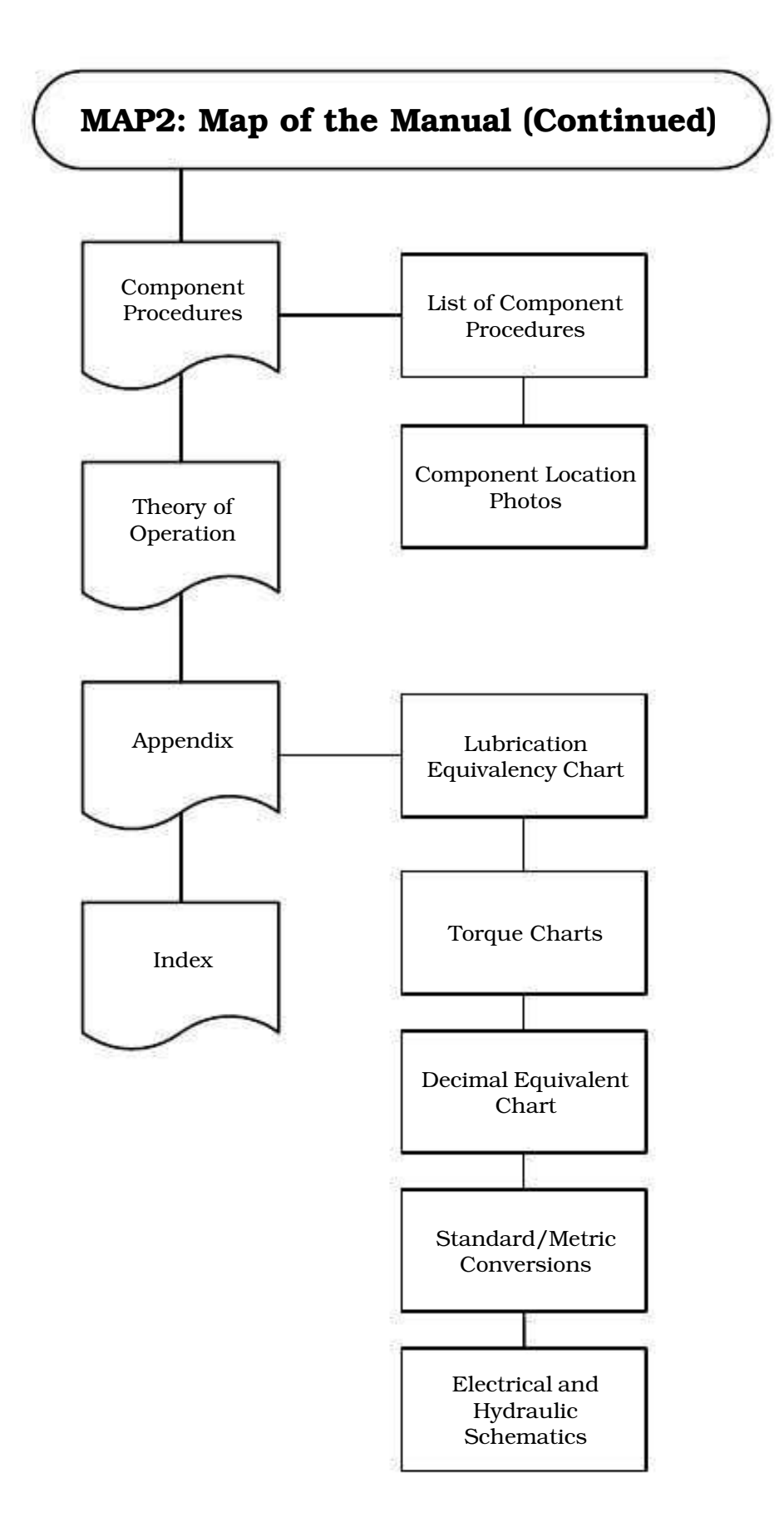

#### Manual Design

## **Manual Design**

This manual is designed with the following objectives in mind:

- provide technical coverage for expected levels of user expertise
- anticipate your needs and reduce your decisions regarding maintenance
- reduce page flipping through a "one-stop shopping" approach

The two-line running page header at the top of each page tells you:

- Name of the manual (Model 5400, 5500, and 5600 Maintenance Manual)
- Current Section Title (for example, this page; Section 1. How to Use This Manual)
- Current topic (for example, this page; Manual Design)

This manual consists of the following sections:

- **How to Use This Manual** explains the manual format and design as well as abbreviations and symbols used.
- **Safety** explains warning and caution notes, general safety rules, and safety rules for batteries, static, jacking, and welding.
- **Systems Overview** includes general lift truck overview, programming instructions, and configuration menu.
- **Scheduled Maintenance** outlines the recommended schedule of preventive services to keep your lift truck working most efficiently.
- **Troubleshooting** is designed to take you from a symptom to a specific sequence of tests in order to isolate a failing component.
- **Messages, Codes and Tests** lists the electrical fault codes and procedures for running firmware electrical tests.

• **Component Procedures** gives step-by-step procedures for testing, removal, installation, and adjustment of individual truck components. Components are grouped by truck system.

To find a component procedure, you may use one of three methods:

- Look up the component name in the **List of Component Procedures**.
- Find the component in the **Component** Locator Photos.
- Look up the component name in the maintenance manual **Index**.
- **Theory of Operation** explains signal flow within the electrical and hydraulic systems for various conditions of lift truck operation. This section also contains a detailed connection point table (Pin-Out Matrix) designed to assist in testing and troubleshooting the truck.
- **Appendix** contains reference information such as torque values, lubricants, standard/metric conversions, and system schematics.
- **Index** lists subjects alphabetically.

Abbreviations and Symbols

## **Abbreviations and Symbols**

The following abbreviations, acronyms and symbols are used in this manual.

| Term/Symbol | Definition                           | Term/Symbol | Definition                       |
|-------------|--------------------------------------|-------------|----------------------------------|
| А           | Ampere                               | FF          | Forks-first                      |
| AC          | Alternating Current                  | fpm         | feet per minute                  |
| Agnd        | analog ground                        | FRC         | Fuse/Relay Card                  |
| amp         | Ampere or amplifier                  | ft.         | foot or feet                     |
| approx      | approximately                        |             |                                  |
| Assy        | assembly                             | gal.        | gallon or gallons                |
| aux         | auxiliary                            | GM          | Guidance Manager                 |
| AWG         | American Wire Gauge                  | gm          | gram                             |
|             |                                      | Gnd         | ground                           |
| BSOC        | Battery State-of-Charge              |             |                                  |
| BWI         | brush wear indicator                 | HD          | hours on deadman                 |
|             |                                      | Ht          | height                           |
| CAN         | Controller Area Network              | Hgt/Wgt     | Height/Weight                    |
| CCC         | Carriage Control Card                | Hz          | Hertz                            |
| CCW         | counterclockwise                     |             |                                  |
| CFP         | <b>Contactor Fuse Panel</b>          | in.         | inch or inches                   |
| cm          | centimeter                           |             |                                  |
| COP         | Computer Operating                   | kg          | kilogram(s)                      |
|             | Program                              | kHz         | kilohertz                        |
| CW          | clockwise                            | km/h        | kilometers per hour              |
| CS          | cold storage                         | kPa         | kilo Pascal                      |
| DC          | Direct Current                       | lb.         | pound or pounds                  |
| Dgnd        | digital ground                       | LED         | Light Emitting Diode             |
| DMM         | Digital Multi Meter                  | L/H         | Load Holding                     |
| DVM         | Digital Voltmeter                    | L/L         | Lift/Lower                       |
|             |                                      | LPA         | Lift Power Amplifier             |
| EE          | UL Electric Truck Type               | LPC         | Lift Power Contactor             |
|             | Certification Rating where           |             |                                  |
|             | electrical equipment is              | mA          | milliampere                      |
| EME         | Completely enclosed                  | max         | maximum                          |
| EMF         | Electromotive Force                  | min         | minute or minimum                |
| EOA         | End-of-Alsie                         | mm          | millimeter                       |
| EPU         | Emergency Power On                   | MM          | Maintenance Minder <sup>TM</sup> |
| EPROM       | Only Memory                          | mph         | miles per hour                   |
| ESD         | Electrostatic Discharge              |             |                                  |
| ESDS        | Electrostatic Discharge<br>Sensitive |             |                                  |

## Abbreviations and Symbols

| Term/Symbol | Definition                  | Term/Symbol | Definition           |
|-------------|-----------------------------|-------------|----------------------|
| mS          | millisecond or milliseconds | V           | Volt or Volts        |
| mV          | millivolt or millivolts     | VDC         | Volts Direct Current |
| mVAC        | millivolts - alternating    | VM          | Vehicle Manager      |
|             | current                     | wrt         | with respect to      |
|             |                             | Wt          | Weight               |
| No.         | number                      | w/          | with                 |
| NV          | non-volatile                | w/o         | without              |
| NVM         | Non-Volatile Memory         |             |                      |
| N∙m         | newton meter                | @           | at                   |
|             |                             | TM          | trademark            |
| OACH        | Overall Collapsed Height    | ©           | copyright            |
| OD          | Operator Display            | +           | plus or positive     |
| OI          | Operator Interface          | _           | minus or negative    |
| OSHA        | Occupational Safety and     | ±           | plus or minus        |
|             | Health Association          | 0           | degrees              |
| 0Z.         | ounce                       | °F          | degrees Fahrenheit   |
|             |                             | °C          | degrees Celsius      |
| prox        | proximity                   | <           | less than            |
| pot         | potentiometer               | >           | greater than         |
| psi         | pounds per square inch      | %           | percent              |
| PWM         | Pulse Width Modulation      | =           | equals               |
| P/N         | Part Number                 |             |                      |
| RAM         | Random Access Memory        |             |                      |
| rpm         | Revolutions per Minute      |             |                      |
| •           |                             |             |                      |
| SAE         | Society of Automotive       |             |                      |
|             | Engineers                   |             |                      |
| sec.        | second                      |             |                      |
| SG          | specific gravity            |             |                      |
| SOL         | Solenoid                    |             |                      |
| spec        | specification               |             |                      |
| temp        | Temperature                 |             |                      |
| TF          | Tractor-first               |             |                      |
| ТРА         | Traction Power Amplifier    |             |                      |
| TPC         | Traction Power Contactor    |             |                      |
| TS          | Traction Speed              |             |                      |
| T/S         | troubleshoot                |             |                      |
| -,~         |                             |             |                      |
| UL          | Underwriters Laboratories,  |             |                      |
|             | Inc.                        |             |                      |

# Section 2. Safety

Definitions

# **Definitions**

Throughout this manual, you will see two kinds of safety reminders:

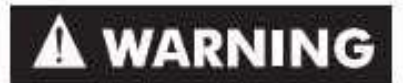

A Warning indicates a potentially hazardous situation that, if not avoided, could result in serious bodily injury or death.

# ACAUTION

A Caution indicates a potentially hazardous situation that, if not avoided, could result in minor or moderate bodily injury or damage to the lift truck or nearby objects. It also can be used to alert personnel against unsafe practices.

**General Safety** 

# **General Safety**

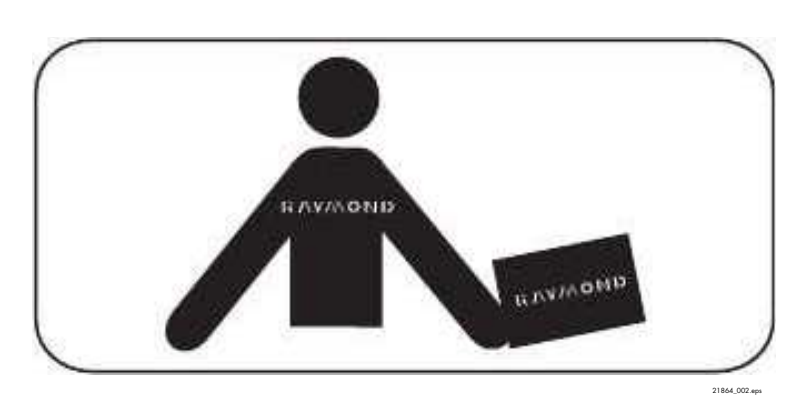

Do *not* operate or work on this truck unless you are trained, qualified and authorized to do so, and you have read both the Owner Manual and the Operator Manual.

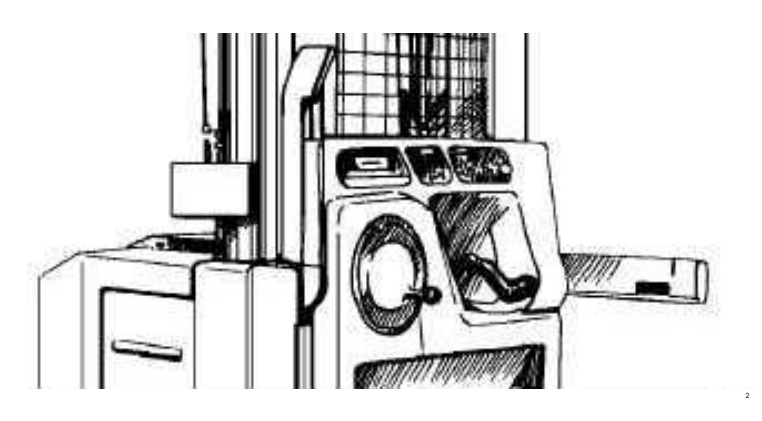

Know the truck's controls and what they do.

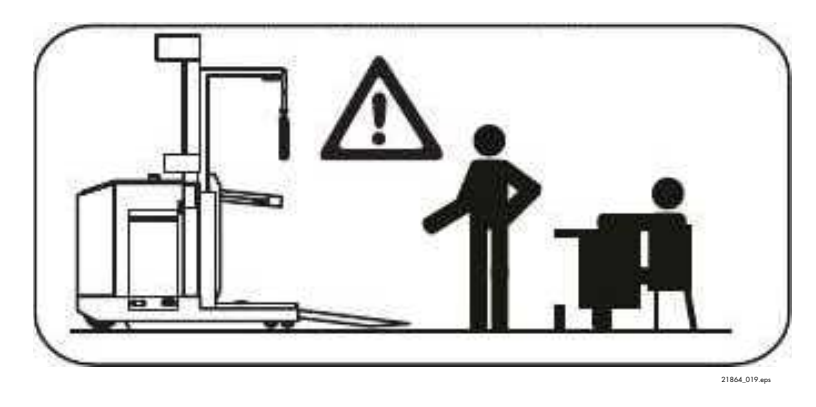

Do *not* operate this truck if it needs repair or if it is in any way unsafe.

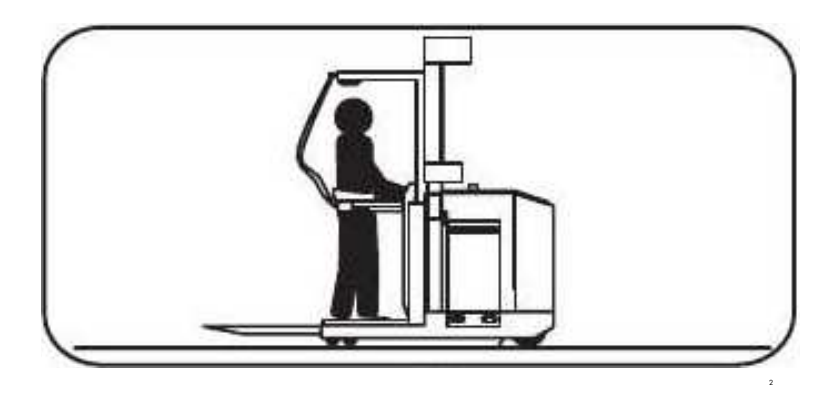

Operate this truck only from the operator position. When elevated, make sure you wear a safety belt attached to a secured tether.

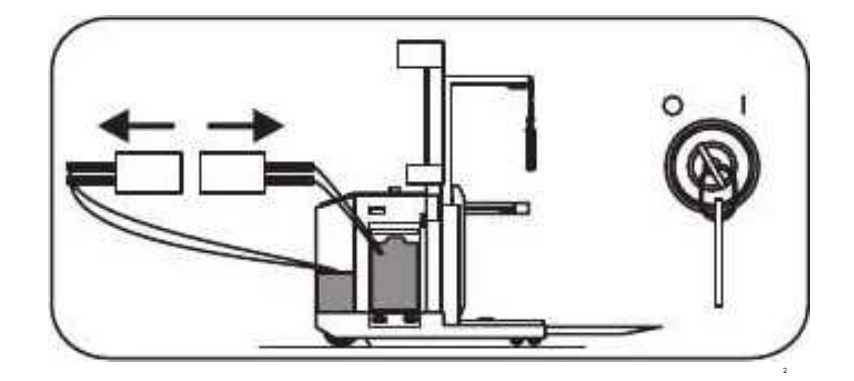

Before working on this truck, always turn the key switch OFF and disconnect the truck's battery connector (unless this manual tells you otherwise).

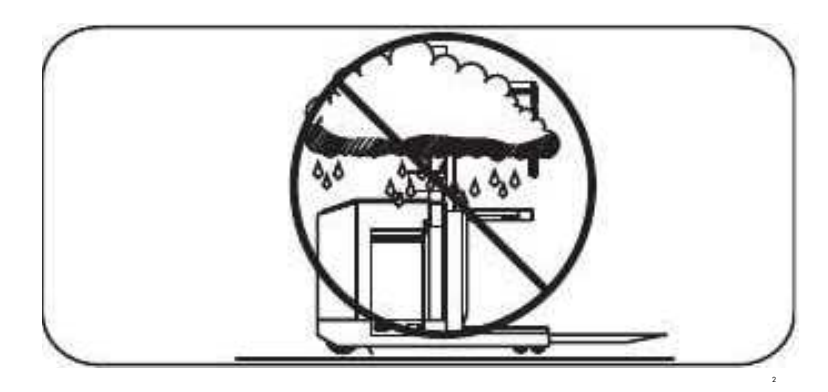

Always use and park this truck indoors.

Do *not* park a truck in a cold storage area overnight unless the truck is conditioned for cold storage.

Tractor

## Tractor

The tractor holds the majority of electrical and hydraulic components of the lift truck, including the battery, power section, pumps, and motors. For the location of specific components, see Component Locator Photos on page 7-3.

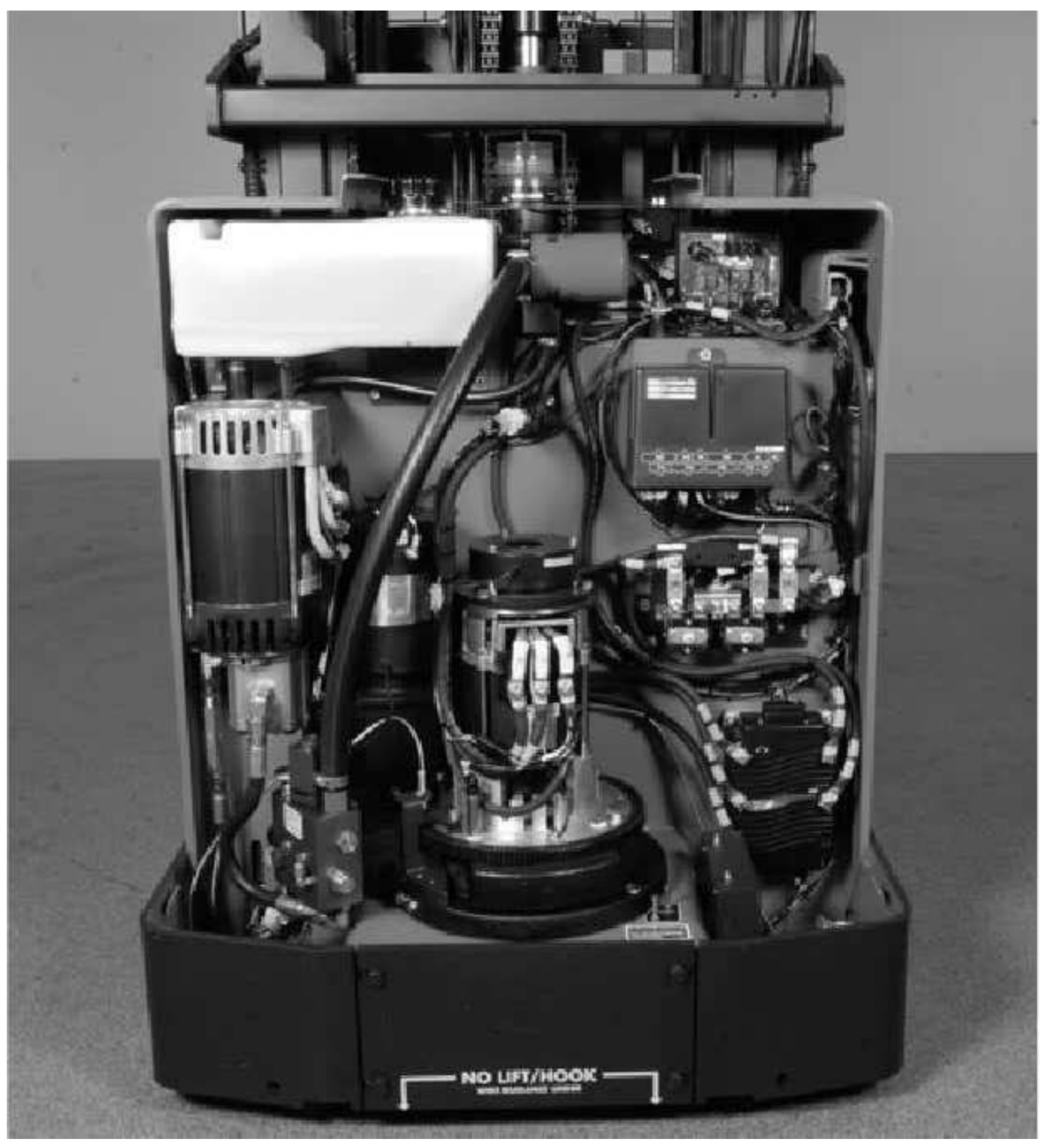

Figure 3-2. View Inside Tractor Compartment

Lift Truck Specifications

# **Lift Truck Specifications**

## **Specification Plate**

This lift truck is rated for performance by load center and load weight. Review the specification plate for detailed load capacity and load center information. See Figure 3-3.

Due to continuous product improvement, specifications are subject to change without notice or obligation.

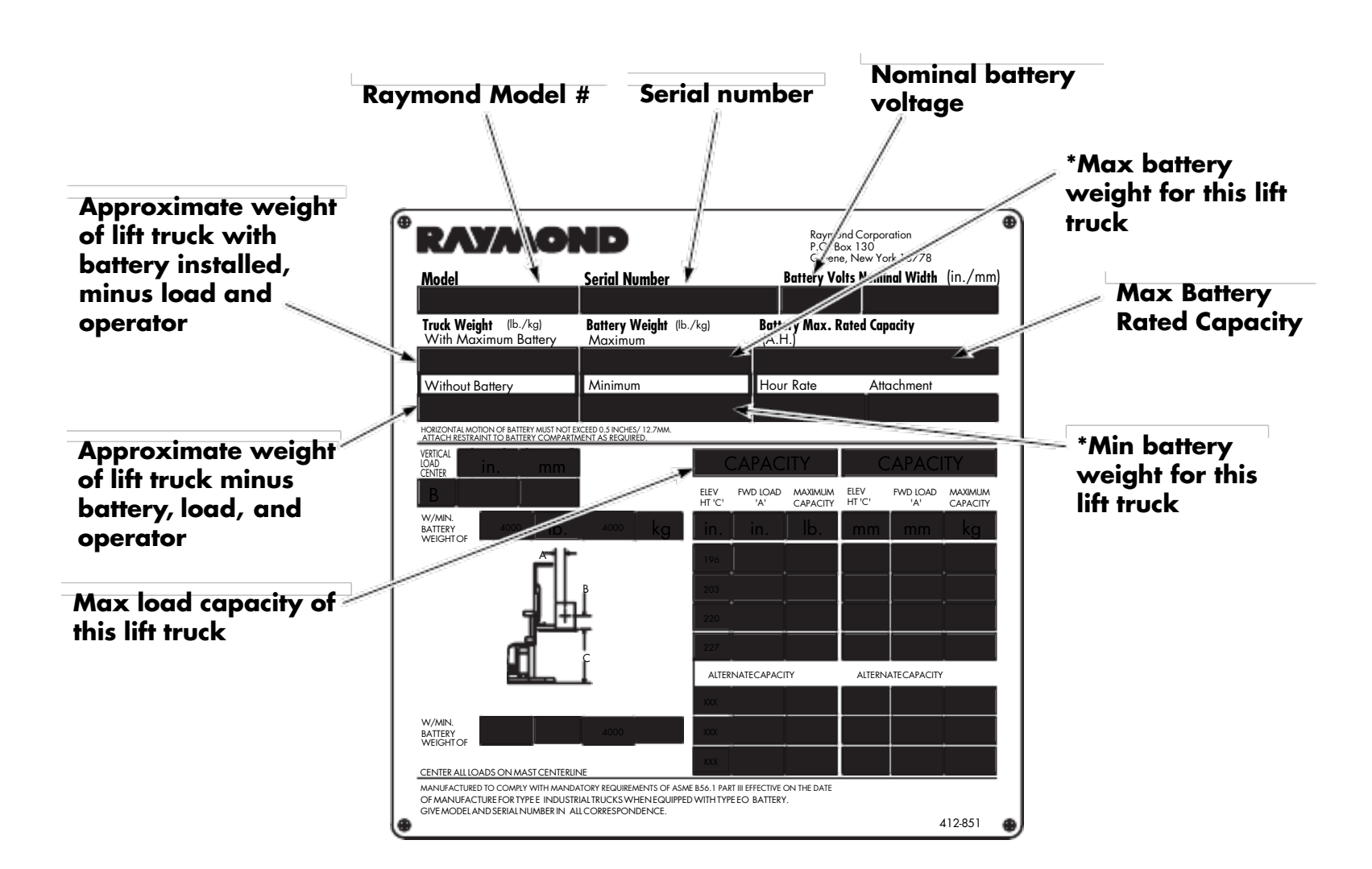

\*Battery weight must be between the min and max weight.

Figure 3-3. Lift Truck Specification Plate

3412-645.wmf

Installation

# Installation

Installation procedures must be performed by a Raymond Certified Dealer Technician to ensure warranty coverage.

During installation, a visual and functional inspection must be performed.

## **Installation Procedure**

**Note:** Two technicians are required for the installation/assembly of this truck.

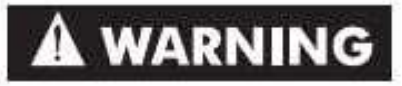

Place the mast, tractor, and pallets in an open area where it is safe to work.

- The truck components are heavy, unstable, and difficult to handle. Use caution when lifting and assembling this truck.
- Personnel involved in the installation and assembly of this truck should wear gloves, safety glasses, steel toe boots, and a safety helmet.
- Do NOT remove the banding that secures the operator platform to the baselegs until the truck is upright.

## **Uprighting a Cradled Vehicle**

#### **Two Hoist Method**

This procedure requires two chain hoists of suitable weight capacity.

- 1. Position the cradled truck directly beneath and parallel to the chain hoist rail.
- 2. Attach one hoist to the upper crosstie of the mast.
- **Note:** Place blocks between the crossties to avoid bending them.
  - 3. Attach the second hoist to the baselegs.
  - 4. Slowly raise each hoist until there is no slack in the chains.

# ACAUTION

While performing step 5, make sure the hoist attached to the baselegs does not lift the cradle off the floor. Also, do not let the chain become slack as this will allow the truck to drop.

- 5. Continue to slowly lift the hoist attached to the mast until the center of gravity shifts, causing the weight of the truck to shift to the hoist attached to the baselegs.
- 6. Lower the truck with the hoist attached to the baselegs until it is standing upright on the floor.
- 7. Remove the chain from the baselegs.
- 8. Remove the chain from the upper crosstie of the mast and attach it to the upper cross-piece of the cradle.
- 9. Loosen and remove the nuts holding the wooden cradle cross-piece to the mast, then remove the wooden cross-piece.
- 10. Remove the bolts from the bottom cradle cross-piece attached to the truck's front bumper.
- 11. Lift the cradle up and away from the truck and lower it to the floor.
- 12. Carefully remove the strapping securing the operator platform to the baselegs.
- 13. Remove the shipping cap and screws on top of the hydraulic fluid reservoir. Install the breather cap and screen.
- 14. Check the fluid level of the hydraulic reservoir.
- 15. Remove the plug from the drive unit and install the dipstick.

#### Hoist and Lift Truck Method

This procedure requires a lift truck and a chain hoist of suitable weight capacity.

- **Note:** Use this procedure when only one chain hoist is available.
  - 1. Position the cradled truck directly beneath and parallel to the chain hoist rail.
  - 2. Position the forks of the lift truck under the upper cross-piece of the cradle.

Cold Storage Conditioning

- 3. Attach the chain hoist to the baselegs of the truck.
- 4. Slowly raise the hoist until there is no slack in the chain.

# ACAUTION

While performing this procedure, make sure the hoist attached to the baselegs does not lift the cradle off the floor. Also, do not let the chain become slack as this will allow the truck to drop.

- 5. Raise the upper end of the cradle with the forks of the lift truck.
- 6. Continue to slowly lift the cradle until the center of gravity shifts, causing the weight of the truck to shift to the hoist.
- 7. Lower the truck with the hoist until it is standing upright on the floor.
- 8. Remove the chain from the baselegs and attach it to the upper cross-piece of the cradle.
- 9. Loosen and remove the nuts holding the wooden cradle cross-piece to the mast, then remove the wooden cross-piece.
- 10. Remove the bolts from the bottom cradle cross-piece attached to the truck's front bumper.
- 11. Lift the cradle up and away from the truck and lower it to the floor.
- 12. Carefully remove the strapping securing the operator platform to the baselegs.
- 13. Remove the shipping cap and screws on top of the hydraulic fluid reservoir. Install the breather cap and screen.
- 14. Check the fluid level of the hydraulic reservoir.
- 15. Remove the plug from the drive unit and install the dip stick.

## **Functional Inspection**

Before a truck can be put into service, a Raymond Installation Report *must* be completed.

#### **Vehicle Operation**

Refer to the Owner and Operator Manuals for truck function information.

#### Warranty

The Installation Report activates the Raymond warranty on the truck. Failure to correctly complete the Installation Report can void the warranty on the truck.

## **Password/Superword Changes**

Upon completion of truck installation, change the Password and Superword to the customer's specifications. See Changing Password or SuperWord on page 3-12.

## **Cold Storage Conditioning**

If the truck is to be used in a Cold Storage (CS) application, it is equipped with CS option components when delivered from the factory. However, the fluid in the hydraulic reservoir *must* be changed.

Make sure the truck is in a clean area, away from any possible contaminating elements that could enter the hydraulic system.

1. Drain the hydraulic reservoir completely. Also drain fluid from the hydraulic lines and cylinders.

# ACAUTION

Use of the wrong hydraulic fluid for a specific application can cause damage to hydraulic system components. Warranty claims will not be paid on component damage resulting from incorrect fluid use.

- 2. Fill the hydraulic reservoir with the correct fluid. See Lubrication Specification Chart on page A-2.
- 3. Operate all truck functions and check for hydraulic leaks.
- 4. Bleed the entire hydraulic system before placing the truck into service.
- 5. Check reservoir fluid level.

# **Modes of Operation**

This vehicle can operate in one of two modes of operation:

- Run Mode
- Program Mode

## **Run Mode**

Run Mode is the normal operating mode for the vehicle. Run Mode is the only mode that normal vehicle travel is allowed. In this mode, the selectable display is shown on the Operator Display (OD). Run Mode will start automatically when Program Mode is exited or after SelfTest has passed.

## **Audible Alarm Description**

Within Run Mode, various truck situations are identified using different audible tones and patterns. The following are the tones/patterns and possible cause for different operating conditions.

## Run Mode Tones

**Tone 1.** A single tone that indicates:

- UP/DOWN (▲▼) buttons or ENTER (,⊥) is depressed
- Maximum steer request is reached

**Tone 2.** Two tones (high/low) that indicate the TPC and LPC contactors are disabled (opened). Travel, steering, and lift/lower are disabled and the brake is applied until the problem is corrected.

**Tone 3.** Three tones (high/medium/low) that indicate:

- A travel performance limitation
- A travel performance limitation will only allow the truck to travel at a maximum of 1 mph (1.6 km/h). Lift, lower, steering, and horn functions will operate normally.
- A traction system shutdown
  - A traction system shutdown will not allow the truck to travel. Lift, lower, steering, and horn functions will operate normally.
- A shutdown in the lift system

Modes of Operation

If a problem occurs in the lift system, lift is prevented. Travel, lower, horn, and steering functions will still be permitted.

**Tone 4.** A continuous tone with deadman pedal pressed and Auto/Manual switch in Manual indicates the truck is over the guide wire.

**Tone 5.** Tone ramps up then repeats indicates the truck is seeking and aligning over the guide wire. The tone will continue until the truck is locked on the guide wire or the Auto/Manual switch is changed to Manual.

**Tone 6.** Descending tone (bomb drop) that indicates an incorrect Password or Electronic Passkey was entered.

The tones described will not repeat continuously. A fault code and associated message will scroll across the Operator's Display. The message will repeat continuously until the key switch is turned OFF.

## **Password Levels**

Two password levels are used with this system:

- Password
- SuperWord

## Password

Password allows access to Configure Mode only. Instructions for using **Config** are outlined on page 3-12.

## SuperWord

SuperWord allows access to all program levels available. Only qualified service technicians should have access to SuperWord.

Instructions for entering or changing Password or SuperWord are described on page 3-8.

**Note:** It is *strongly* recommended that the SuperWord be changed from the factory default to something else during installation so access to programming is limited to qualified personnel. With that in mind, it is very important to remember the unique SuperWord code that was entered and saved. If the code is lost or forgotten, it is necessary for a technician to reset the truck to factory

#### Program Mode

default settings. This would require the reconfiguration of all variable settings (Speed, Acceleration, Password, SuperWord, and so on).

## **Program Mode**

Program Mode is divided into three categories:

- Configure (**Config**)
- Learn (Learn)
- Maintenance (Maint) Static or Active

## **Configure Mode**

The Configure Mode (**Config**) is used to adjust the vehicle's performance to specific customer requirements. To access **Config**, Password or SuperWord must be used. For a detailed description of Configure Mode, refer to page 3-12.

## Learn Mode

The Learn Mode is used to calibrate:

- Throttle potentiometer (VR1) (Controls)
- Lift/lower potentiometer (VR2) (Controls)
- *intellispeed*<sup>TM</sup> sensor height (optional)
- Pressure transducer weight (optional)
- Wire guidance frequency and offset (optional)

A discussion of the Learn process for these items is included in this section.

**NOTE:** To access **Learn**, SuperWord must be used.

## **Maintenance Mode**

The Maintenance Mode (**Maint**) is used to verify the operation of various circuits of the truck. In Maintenance Mode, individual circuits can be energized and cycled to aid in troubleshooting. Some tests can be performed under both active and static conditions to further aid in problem diagnosis.

#### Static Maintenance Mode

This mode allows one function at a time to be tested.

#### **Active Maintenance Mode**

This mode allows all input and analog tests to be active in Run Mode. Navigate through the OD using the Up/Down ( $\blacktriangle \nabla$ ) buttons, then enter Analog or Input by pressing the Enter ( $\lrcorner$ ) button. You can now scroll through all input and output tests. There is no need to select items for Active Maintenance, and you are not limited to the number of items, they are all available. To return to the OD, navigate to **Quit** and press Enter ( $\lrcorner$ ).

To access **Maint**, SuperWord must be used. For a detailed description of Maintenance Mode, refer to page 3-24.

## **Entering Program Mode**

Program Mode can be entered by one of the following two methods.

## Method 1

- 1. With key switch OFF, hold the horn button in and move the lift/lower control to full lift.
- 2. Turn the key switch to the ON position.
- 3. The OD will show all eight segments with a solid bar in each segment. See Figure 3-4.

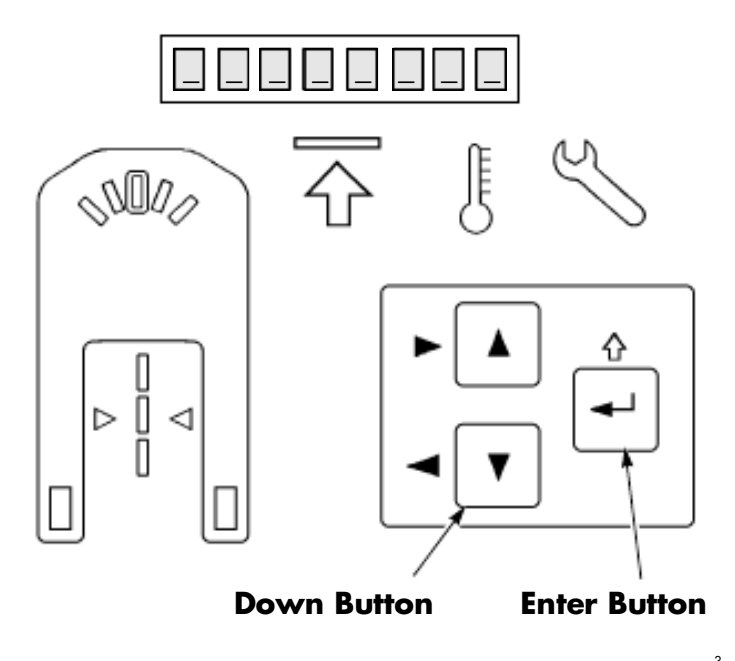

Figure 3-4. Operator Keypad and Display

#### Method 2

- 1. With the key switch OFF, press and hold the Enter (...) button and Down (♥) button at the same time. See Figure 3-4.
- 2. Turn the key switch to the ON position.
- 3. The OD will show all eight segments with a solid bar in each segment.

## **Entering Password or SuperWord**

Refer to Figure 3-5.

- 1. Observe the OD. The flashing bar at the bottom of the left-most segment indicates the segment that is currently active.
- Hold the Enter (→) button down and press the Up (▲) button to move the cursor to the right. Hold the Enter (→) button down and press the Down (▼) button to move the cursor to the left. Release the Enter (→) button.
- 3. Once the segment that you want to change is selected:
  - Press the Up (▲) button to advance through the numbers then letters, (0 2 34......XYZ).
  - Press the Down (♥) button to select letters then numbers,
    (ZY XWV.......432 D).

Repeat steps 2 and 3 for all character positions in the Password or SuperWord.

- **Note:** Initial factory set Password is 1. Initial factory set Superword is 2.
  - 4. When the Password or SuperWord is displayed, press the Enter (→) button once.
- **Note:** If an invalid Password or SuperWord is entered, the following message will appear:

Invalid password...

To make a correction, repeat steps 2 thru 4.

**Note:** To reset the SuperWord to factory default, use FlashWare. See "Reset Factory Defaults" on page 3-31.

5. What menus can be accessed will depend on whether SuperWord or Password was entered. Refer to Table 3-1.

**Config** is the first selection on the OD. If **Config** is the desired selection, press Enter (,  $\downarrow$ ). If **Learn** or **Maint** is desired (available only if Program Mode is entered with SuperWord), use the Up/Down ( $\blacktriangle \nabla$ ) buttons to scroll to that menu, then press Enter (,  $\downarrow$ ).

To exit Program Mode, use the Up/Down  $(\blacktriangle \triangledown)$  buttons to scroll to **Quit**, then press Enter (,).

Note: If the output tests are selected in Maint, the OD will remind the service technician to jack the truck so the drive tire is off the floor and to open the emergency lowering valve while in Maintenance Mode. When **Ready?** appears on the OD, press Enter (,-) to enter Maintenance Mode output tests. Section 3. Systems Overview

Entering Program Mode

Numbers and letters are displayed in each segment in the order shown below (then repeated) when the UP button is pushed repeatedly.

Pushing the DOWN button repeatedly scrolls the information in the opposite direction.

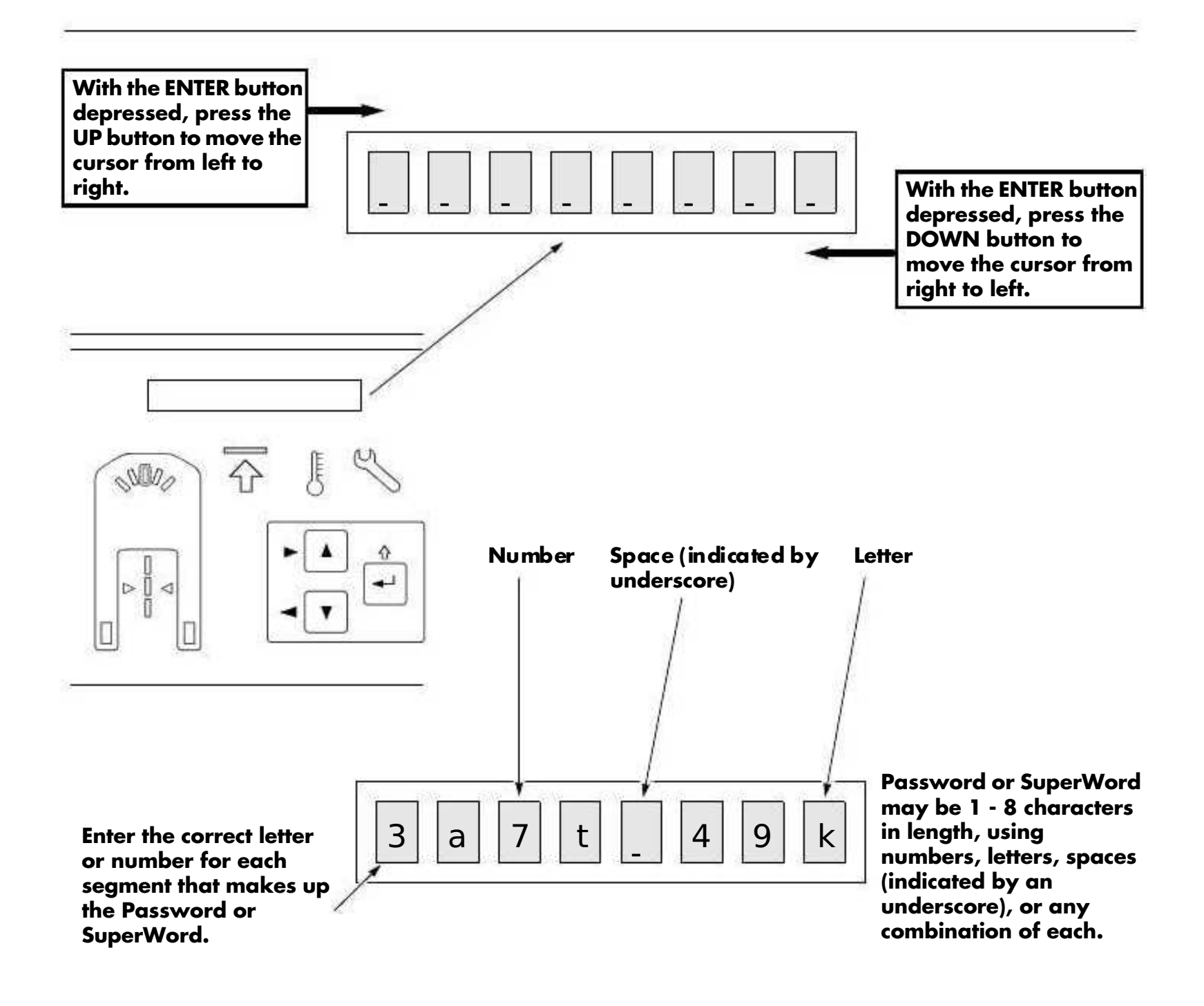

Figure 3-5. Operator Display for Program Mode (Example)

3

#### Learn Mode

Learn Mode is used to calibrate the control circuits to the operator controls and the truck's external sensors, [such as throttle (VR1), lift/lower potentiometer (VR2), and the optional flow sensor used with the advanced *intellispeed*<sup>TM</sup> system].

After entering the SuperWord, **Config** is displayed on the OD (see Table 3-1 on page 3-11). Scroll Up/Down (▲▼) through the menu until **Learn** is displayed, then press Enter (,-). The alarm will beep, indicating that you are in Learn Mode.

Select the item you want to learn. Follow the instructions as they appear on the OD. **Learn** instructions will vary slightly between vehicles with different options. Instructions will repeat until they have been completed.

After the system is satisfied that the instructions on the OD have been followed, the alarm will beep and the next instruction will appear. This will continue until all required components are learned. After all steps have been satisfied, **Quit Lrn** is displayed, allowing **Learn** to be exited.

#### When to Run Learn

See Table 3-3 on page 3-20.

#### **Learn Controls**

Learn Controls is necessary on all trucks. During Learn Controls, the Vehicle Manager (VM) calibrates its control circuits to the output voltage from the Travel Potentiometer (VR1) and the Lift Potentiometer (VR2).

The VM measures and stores the neutral voltage value and the maximum forward and reverse voltage values from VR1. These values are used by the VM to determine direction and speed requested by the operator during Run Mode.

The VM also measures and stores the neutral and the maximum lift and lower voltage values from VR2. These values are used by the VM to determine if lift or lower is being requested and the percentage of full speed that is being requested.

#### Learn Hgt/Wgt

**Learn Hgt/Wgt** is only present if the *intellispeed* option is installed on the truck.

The VM interprets the height and weight inputs during Run. During Learn, the VM obtains a baseline for height and weight from where to calculate those parameters. The position of the upper and lower reference switches is part of the information that is installed into the trucks primary memory at the factory or as a result of a change with a Passkey.

When **Learn Hgt/Wgt** is performed, the carriage passes through both lower and upper reference switches. As hydraulic fluid flows through the Flow Sensor to move the carriage, the Flow Module produces two quadrature phased pulsed outputs to the VM. The VM counts and stores the number of pulses between the reference switches. The VM uses this information to determine the position of the carriage as the truck is operated during Run Mode.

The formula for calculating weight from the pressure transducer voltage is programmed into the VM, but it needs to know the reference voltage from where to start the calculation. It monitors and stores the voltage from the pressure transducer as the carriage is lifted between the reference switches during Learn. This value is used for the reference voltage for lifting an empty carriage.

After the carriage is lifted between the reference switches, the carriage will elevate about 12 in. and pause before lowering again. During this pause, the VM is storing the value that is produced from the pressure transducer when an empty carriage is elevated and stationary.

#### Table 3-3. When to Run Learn

|    | Component Repaired/Adjusted          | Is Learn<br>Required? |    | Portion of Learn to run         |
|----|--------------------------------------|-----------------------|----|---------------------------------|
|    | Vehicle Manager                      | Yes                   |    | Controls, Height, Weight, Steer |
| 0  | Upper Mast Switch                    | —                     | No | —                               |
|    | Lower Mast Switch                    | _                     | No | —                               |
|    | Carriage Control Card (CCC)          | Yes                   | _  | Controls                        |
|    | Carriage Control Card PROM           | Yes                   | _  | Controls                        |
| É, | Steer Position Proximity Home Sensor | Yes                   | _  | Learn Steer Zero or Learn       |
|    | Deadman Switch (S2/S23)              | _                     | No | —                               |
|    | Lift Potentiometer (VR2)             | Yes                   | _  | Controls                        |
| [] | Guidance Manager                     | Yes                   | —  | Frequency and Offset            |
| 0  | Pressure Transducer                  | Yes                   | _  | Height, Weight                  |
|    | Lift/Lower Solenoid                  | _                     | No | —                               |
| 0  | Load Holding Solenoid                | —                     | No | —                               |
|    | Brake                                | _                     | No | —                               |
|    | Throttle Potentiometer (VR1)         | Yes                   | _  | Controls                        |
|    | Flow Sensor Module                   | Yes                   | —  | Height, Weight                  |
|    | Filter Card                          | Yes                   |    | Frequency and Offset            |
|    | Antenna Card                         | Yes                   | —  | Frequency and Offset            |
|    | Home Proximity Sensor                | Yes                   |    | Steer                           |

# ACAUTION

Before Learning height and weight, the vehicle must be placed in an area where the platform is able to lift beyond the upper mast reference switch (156 in. [396 cm] plus the height of the carriage).

When **Hgt/Wgt** is selected, the following message appears:

Carriage will automatically lift/lower between the reference switches

The operator is prompted as follows:

Step on deadman to start learn

This message will scroll continuously until the operator steps on the deadman pedal. After the operator steps on the deadman pedal, the carriage will immediately begin to lift. The display will continuously scroll the following message:

#### To abort, step off deadman

If all the parameters measured during **Learn** are within tolerance, the following message will appear:

#### Done learning

If, at any time during **Learn**, the operator steps off the deadman pedal or the measurements fall outside a tolerance, the following message appears:

# Unable to learn...lower then press enter to continue

If the failure is not the result of stepping off the deadman, attempt to learn again. If repeated attempts to learn fail, run tests:

- Test A13 Pressure Sensor Voltage (optional) (Page 6-38)
- Test I02 Lower Mast Reference (24 in.) Switch (Page 6-58)
- Test I69 Upper Mast Reference Switch (Page 6-82)
- Test I26 Flow Sensor Count (Page 6-70) (use active maintenance)

#### **Learning Wire Frequency**

Trucks equipped with an optional wire guidance system can be configured as follows. Three selections are available under **WireFreq** in **Config.** 

If **5.2 kHz** or **6.25 kHz** is selected, the Guidance Manager utilizes preset guide wire strength values and calculates only the wire guidance offsets (**Wg Offset** must be run).

**Note:** The **5.2 kHz** setting requires a guide wire output of 100 mA. The **6.25 kHz** setting requires a guide wire output of 225 mA. **Other** must be selected for all other guide wire outputs.

If **Other** is selected, the Guidance Manager is calibrated to the frequency and amplitude of the guide wire in order to correctly calculate wire guidance offsets. Both scenarios are discussed in the following paragraphs.

#### Learn Wirefreq:

**WireFreq** is visible in the **Learn** menu only if **Other** is selected under **WireFreq** in **Config**. **WireFreq** must be learned before **Wg Offset** is attempted. When **Other** is selected, the Guidance Manager (GM) must learn the frequency and strength of the AC current flowing through the guide wire. This is done as follows:

- 1. Verify that the line driver is adjusted to the correct frequency and amplitude.
- 2. Center the lift truck over the guide wire to within ±0.5 in. (±13 mm).

3. Select **WireFreq** from the **Learn** menu and press Enter (...). The following message appears:

**Center over wire, Then press enter** After Enter (,,) is pressed, the following message is displayed:

#### Learning wire frequency.

#### **NOTE:** This process takes several seconds.

- 4. When the frequency and amplitude of the guide wire is learned, the following message is displayed:Wr efr eq
- 5. Select **Quit Lrn** from the **Learn** menu and press Enter (,) to exit Learn Mode. Cycle the key switch OFF, then ON. Re-enter Learn Mode prior to learning Wire Guidance Offsets.
- 6. If a valid frequency is not found, or if at any time during the learning process, the operator presses the Enter (,) button, the following message is displayed:

# Unable to learn. Press ENTER to continue.

- 7. If repeated attempts to learn wire frequency fail, run the following tests:
  - Test A51 Left Tractor Guidance Coil Voltage (Page 6-49)
  - Test A52 Right Tractor Guidance Coil Voltage (Page 6-50)
  - Test A53 Left Load Guidance Coil Voltage (Page 6-51)
  - Test A54 Right Load Guidance Coil Voltage (Page 6-52)
  - Test A55 Tractor Near Wire Coil Voltage (Page 6-53)
  - Test A56 Load Near Wire Coil Voltage (Page 6-54)

#### Learn Wire Guidance Offsets

For wire guidance to function correctly, the GM must calibrate its internal guidance circuits to the voltage it receives from each guidance coil on the Antenna Card. The GM must also know the straight ahead position of the drive unit.

These values are obtained while learning the wire guidance offsets as follows:

- **NOTE:** The **Coast** value in **Config** *must* be set to **Long** and the truck driven in the tractor-first direction.
  - 1. Center the truck over the guide wire as closely as possible.
  - 2. Set the Auto/Manual switch to Auto to initiate **Learn**.
  - 3. Drive the truck tractor-first on the guide wire for at least 60 ft. Allow truck to coast to a stop. This is done to allow the truck to center correctly to its neutral position. If the brake or plugging is applied, the drive unit may shift position.
  - 4. After the truck has coasted to a stop, place the Auto/Manual switch in the Manual position. When the Auto/Manual switch changes state, the GM stores the voltage it measured from each guidance sensor coil. This voltage value is used to determine the wire guidance offsets and establish the scale factors required to determine Heading Angle (HA) and Distance From Wire (DFW) when in Run mode.
  - 5. When the truck powered up, it auto centered, and reset the pulse counter for steering position. As the truck was traveling on the wire in step 3, the Feedback Encoder was keeping track of the deviation of the drive unit from the auto center position. When the Auto/Manual switch changed states in step 4, the GM also stored the number of Feedback Encoder pulses between the Auto Center position and the position that the drive unit was located when the Auto/Manual switch changed state. That is the value that the GM uses as straight ahead when determining how to position the drive unit to keep the truck centered over the wire (sensor coil voltages at the learned value) as the truck drives on the wire.

If the truck was not centered over the wire when the Auto/Manual switch changed states in step 4, the GM would learn incorrect values (truck position) from the sensor coils. The GM would then attempt to keep the truck in a position other than centered over the wire. If the drive unit was not straight ahead, the GM would learn an incorrect angle and the truck may wander on the wire. Re-learn the wire guidance offsets as many times as necessary to make the truck track within 0.5 in. (13 mm) of the guide wire.

6. If the Learn procedure is completed correctly, the following message is displayed:

#### Done learning.

The truck should guide centered over the guide wire.

If Enter (,...) is pressed during the Learn process, the session is aborted and the following message is displayed:

# Unable to learn. Press ENTER to continue.

7. Run Tests A51 thru A56.

#### Learn Steer Zero

This procedure removes the need to manually adjust the Home Proximity Switch to make the truck track centered over the wire.

- 1. Center the truck over the guide wire.
- 2. Select Learn Steer Zero.
- 3. Place the Auto/Manual Switch in Auto and drive the truck in both directions over the guide wire. Maintain a speed of greater than 1.2 mph for more than 2 seconds. Once a change in speed of less than 1 mph has been seen for 2 seconds the Steer Zero position for that travel direction is stored and there will be a Beep.
- After both travel directions have been completed select **Quit Lrn** from the **Learn** menu and press Enter (↓) to exit Learn Mode. Cycle the key switch OFF, then ON. Test the truck operation.

#### Learn Auto Steer Center

Use this procedure on trucks with rail guidance and auto steer centering option. Adjust the center position of the drive unit so that the truck drives straight when in the aisle.

1. Place the truck in an area where there is a straight line at least 20 ft. in length, with

wire guidance grooves, yellow aisle markers, or rails.

- 2. Depress the rail switch and secure it to simulate a rail.
- Select Learn->Steer. the display will show "Str XXX" where XXX is a number between -50 and 50. This is the steer proximity offset from dead center in 10ths of degrees.
- 4. Step on the deadman pedal. Wait for the truck to self-center the drive unit.
- 5. Select manual on the auto/manual switch. The truck is now in "seeking mode" and can be driven with manual steering.
- 6. Position the truck so that it drives parallel to the reference line. Make small corrections in the steering wheel position until the truck can be driven 10 ft. without deviating from the line more than 1/2 in. without steering.
- 7. Drive back to the original position. Stop the truck. Select "Auto" on the Auto/Manual switch. The steer unit will center and manual steer is disabled.
- 8. Drive forward 10 ft. Measure the deviation of the truck from the reference line. The deviation should be less than one in. If more than one in. proceed to the next step. If it is less than one in. proceed to step 13.
- 9. Drive the truck back 10 ft. to the original position.
- 10. Use the Up/Down (▲▼) button arrows to adjust the value on the display. More negative numbers cause the truck to drive to the right when driven tractor first. Changing the value by one corresponds to a deviation of about 0.25 in. over 10 ft.
- 11. Repeat steps 9-11 until a deviation of one in. or less over ten ft. is achieved.
- 12. To save the value, press the enter button. The truck's display will read "Save? N." Press the Up/Down (▲▼) button arrows to display "Save? Y", then press the Enter (↓) button.
- 13. Learn of steer center is complete.

#### **Maintenance Mode**

Maintenance Mode allows service technicians to test individual circuits within the system. Maintenance Mode is accessed through Program Mode after the SuperWord is entered. Refer to page 3-8 for information on procedures for accessing Maintenance Mode.

**Note:** If the test does not appear in the Maintenance Mode menu for an option when you think it should, either that option is not enabled (through Flashware) or the truck does not have the latest software.

#### General

**NOTE:** If you need to enter **Maint** several times to resolve a problem, it may save time if Superword is temporarily changed to a single digit code. Remember to re-enter the correct Superword when you are done.

# ACAUTION

Disconnecting wires or connectors to integrated circuits with power ON can result in premature failure of those or other components. Always disconnect the battery before making or breaking any connections.

When removing a connector, do not pull on the wires to separate the connection.

All circuit cards are conformal coated. When testing circuit cards, make sure a good electrical connection is made between the board test point and the probe. This will eliminate false results.

# 

During Static Maintenance Output Tests, always jack the drive tire off the floor and open the Emergency Lowering Valve.

Use extreme care whenever the truck is jacked up for any reason. Never block the truck between the telescopic and the floor. Use a suitable hoist to stabilize the mast. Keep hands and feet clear from beneath the vehicle while jacking. Use jack stands or solid blocks to support truck - do not rely on jacks. Refer to page 2-8.

By entering Static Maintenance Mode, the safety circuits associated with the system are disabled. Extra precautions must be exercised in Static Maintenance Mode. Follow all instructions contained in this manual for each test. If you are unsure how to conduct a test while in Maintenance Mode, do not proceed with the test. Contact a certified Raymond<sup>®</sup> technician.

#### **Static Maintenance Mode**

In Static Maintenance Mode, the truck is inoperative. This mode allows the technician to test and operate individual circuits without operating the truck. All tests are available during static testing.

If Digital Outputs are selected from **Maint**, the OD will display:

Warning jack up the drive wheel, press enter when ready

Press Enter ( $\downarrow$ ) to start Maintenance Mode. The Up/Down ( $\blacktriangle \nabla$ ) buttons are used to turn the test ON/OFF.

#### **Active Maintenance Mode**

Active Maintenance Mode (Act Maint) permits testing of various systems on the lift truck. In Active Maintenance, all Analog and Digital tests can be selected with the results displayed while operating the truck in Run Mode. To enable a test for Active Maintenance, proceed as you

would for Static Maintenance Mode. When the Analog or Digital test you want is displayed, press Enter (,). An asterisk (\*) will appear next to the test number indicating that this test is selected for Active Maintenance.

All tests can be selected. Individual tests can be turned OFF by going back to that test in **Maint** and pressing Enter (,). The asterisk will disappear. The tests selected for Active Maintenance are stored in memory even if the key switch is turned OFF.

To select one of the Active Maintenance tests, press the deadman pedal and use the Up/Down  $(\blacktriangle \nabla)$  buttons to select the test you want displayed while operating the truck. The test selected will remain on the display until another test or display selection is made.

#### **Power Amplifier Reset**

Power Amplifier Reset (PA Reset) returns the power amplifier back to its default baud rate of 125K. This feature is helpful when the power amplifier is to be returned to stock or installed on a different model truck.

#### **Event Log**

The Event Log (Evtlog) stores the last twenty error codes recorded on the lift truck. Entries are stored in order of occurrence, with the most recent error first.

To access the Event Log, use the Up/Down  $(\blacktriangle \triangledown)$  buttons to scroll to **Evtlog** and press Enter (...).

If no errors are stored, **Empty** is displayed.

If errors have been logged, use the Up/Down (▲▼) buttons to scroll through the list.

To clear the log, use the Up/Down ( $\blacktriangle \nabla$ ) buttons to scroll to **Clr log**. Press Enter (,). Scroll to **Clr yes** and press Enter (,).

FlashWare Program

# **FlashWare Program**

## **Overview**

The FlashWare program allows you to update software and view and configure options on your Model 5400, 5500, and 5600 through the following features:

- Vehicle Manager software
- Clear primary memory
- Reset factory default settings
- Power Amplifier Software
- **Note:** For more detailed information with FlashWare, click on Help, the Help Topics from the menu bar.

## **Requirements**

FlashWare can be installed on an IBM-compatible PC with Windows 98 or higher operating system. The PC communicates with the truck software through a 9-pin serial cable.

# ACAUTION

We recommend using the surge protector (P/N 154-010-801) to protect your PC from possible electrostatic discharge or voltage surge.

## Install FlashWare on PC

If you are a customer service technician, obtain FlashWare from your Raymond dealer.

If you are a Raymond dealer technician, obtain FlashWare from the iNet software download site. If you do not have access to the download page on iNet, contact the Parts Distribution Center.

To install FlashWare on the PC, double-click the installation file and follow the instructions on the screen. The software package is a self-extracting executable file. Read the "Readme" file in the software package for the latest detailed installation instructions.

## **PC Connection to Truck**

1. Turn the truck key switch OFF.

2. Connect the surge protector to an available com port on your computer.

# ACAUTION

#### We recommend using a surge protector (P/N 154-010-801) to protect your PC from possible electrostatic discharge or voltage surge.

- 3. Connect a standard 9-pin serial cable to the surge protector.
- 4. Connect the cable to JPT-9 at the VM.
- 5. Turn the key switch ON.

## **Starting FlashWare**

#### From Windows 98 or Higher

- 1. Make sure the truck key switch is ON.
- Double-click the FlashWare icon on the main desktop screen or navigate via Start > Programs > FlashWare. The truck opening screen will appear. See Figure 3-6.

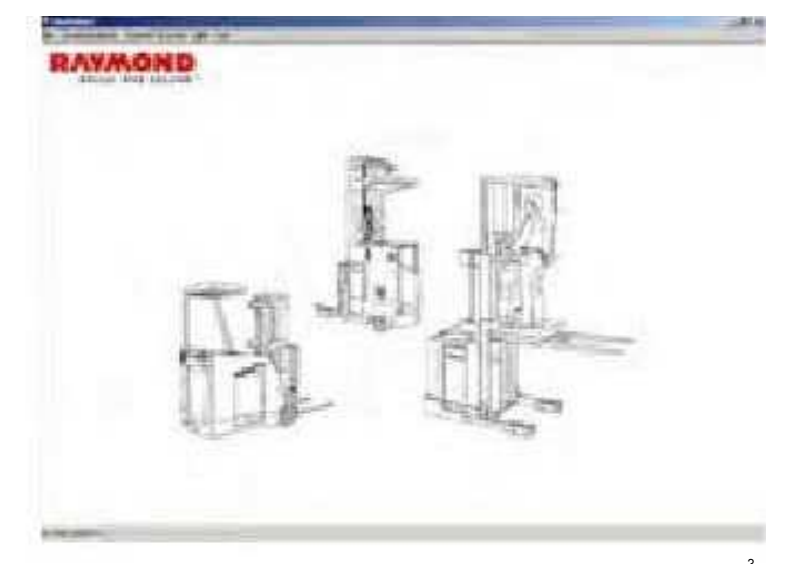

Figure 3-6. Truck Opening Screen

- **Note:** When entering or using FlashWare, it is normal for the vehicle to display a Code 50.
  - 3. From the menu bar, click Connect to Truck. The truck setup screen will appear on your PC screen. See Figure 3-7.

Every 360 Days or 2000 Deadman Hours (HD)

# Every 360 Days or 2000 Deadman Hours (HD)

| Perform the following maintenance tasks every 360 days or 2000 HD, whichever comes first. |                                                                                                  |           |  |
|-------------------------------------------------------------------------------------------|--------------------------------------------------------------------------------------------------|-----------|--|
| Component                                                                                 | What to do                                                                                       | Refer to  |  |
| Drive Unit                                                                                | Change fluid.                                                                                    | Page A-2  |  |
| Hydraulic Reservoir                                                                       | Change fluid and filter.                                                                         | Page A-2  |  |
| Lift Pump                                                                                 | Separate lift pump and motor. Apply molybdenum anti-seize compound (P/N 990-638) to the splines. | Page 7-82 |  |

Chain Maintenance

# **Chain Maintenance**

| Condition          | Cause                                                   | Maintenance Procedure                                                                                                    |
|--------------------|---------------------------------------------------------|----------------------------------------------------------------------------------------------------|
| Chain Elongation   | Wear                                                    | Use a chain gauge or lay the chain on a flat<br>surface and push it together. Measure and<br>mark a 12 in. (305 mm) length that has<br>operated over the pulley sheave. Stretch the<br>chain; if more than 1/3 in. (8.5 mm) play is<br>detected, replace the chain. |
| Rust and corrosion | Steam cleaning or<br>degreasing new truck<br>chains.    | Oil chain frequently.                                                                                                    |
| Cracked Plates     | Infrequent Oiling<br>Rust<br>Corrosion<br>Chain Fatigue | Replace the chain.                                                                                                    |
|                    | Bent pins or plates                                     | Replace the chain.                                                                                                    |
| Tight Joints       | Rusty joints or peened plate edges                      | Replace the chain.                                                                                                    |
| Chain side wear    | Chain misalignment                                      | Replace the chain.                                                                                                    |

# Section 5. Troubleshooting

Electrical Troubleshooting

# Electrical Troubleshooting

## General

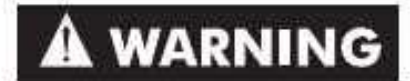

Block the lift truck so that the drive tire is off the floor whenever a troubleshooting procedure requires turning the key switch ON. This will prevent accidents caused by unexpected lift truck travel. Opening the Emergency Lowering Valve will prevent unexpected lifting.

# ACAUTION

Unless otherwise directed, disconnect the battery connector when you check electrical circuits or components with an ohmmeter. Electrical current can damage an ohmmeter. Discharge residual charge in the motor controller by pressing the PC and P contactors closed simultaneously.

- Many problems are caused by a faulty or dirty battery. Make sure the battery is clean.
- Save time and trouble by looking for simple causes first.
- For information on electrical connector location and function, see "Electrical Connector Locations" on page 5-14.
- Use a Digital Multi Meter (DMM) such as a Fluke meter for all measurements. Analog meters can give inaccurate readings and load down sensitive electronic circuits enough to cause failure. Make sure meter cables are connected to the correct meter jacks and that the correct function and scale are selected.
- Printed circuit boards are conformal coated. Clean test points in order to obtain accurate readings.

- When measuring voltage, connect the positive meter lead to the connector or probe point marked (+) in the test. Connect the negative meter lead to the connector or probe point marked (-).
- Whenever measuring resistance, turn the key switch OFF and disconnect the battery connector. Battery current can damage an ohmmeter. Isolate the component from the circuit.

Battery State-of-Charge

## **Battery State-of-Charge**

Battery State-of-Charge (BSOC) is an option that monitors and remembers the charge level of the battery connected to the truck and prevents excessive discharging of that battery. Operating a truck using a discharged battery can damage both the battery and the electrical components in the truck's electrical system.

At power-up, BSOC tests the battery to determine if it is the same battery that was installed at power-down. If it is the same battery, it continues to monitor the battery for discharge and updates the OD as required.

If a different battery is detected, BSOC tests to determine the state-of-charge of the new battery as follows:

- 1. BSOC computes the difference between the charge of the battery that was connected to the truck and the charge of the new battery. A charge difference of a least 50% between the two batteries resets BSOC to show the state-of-charge of the new battery (for example - the displayed state-of-charge of the new battery minus the displayed state-of-charge of the old battery must equal or exceed 50%). This reset can be higher or lower than the old battery. Example - A battery in the truck is at 10% charge; the new battery is at 95%. With more than a 50% difference in the charge levels, BSOC will reset the OD to show the new battery's charge.
- 2. BSOC looks at the configured reset point. BSOC reset is programmable from 55 to 100 of total battery charge and can be changed by entering Configure Mode using the Superword. The new battery must be equal to or greater than the configured percent of charge before the BSOC will change. Example - BSOC configured at 95. Plugging in a battery at anything below 95% charge will not change the OD. Older batteries may require a lower configured value for BSOC since older batteries may be unable to reach a higher percent charge. Therefore, older batteries may require BSOC configure to 85 before the

OD will reset to show the charge of the new battery.

Either Step 1 or 2 will cause BSOC to reset.

The following examples describe installing a new battery where the OD does not reset. Assume the following:

• **Example 1:** BSOC is configured at 95, the battery connected is at a calculated 45% charge and the new battery is at a calculated 92% charge.

Since the new battery charge has not changed by at least 50% and the state-of charge of the new battery is not greater than the BSOC reset configured value, the OD will continue to show the old battery's charge of 45% (even though the new battery is at 92%). The OD will remain at 45% until the charge of the new battery declines to 45%. The display will then resume its normal descent.

• **Example 2:** BSOC is configured at 95, the battery connected is at a calculated 65% charge and the new battery is at a calculated 20% charge.

Again, the change in charge is not at least 50% and the new battery is not above the configured BSOC level. The OD will continue to show 65%, but then descends rapidly as the truck operates until the OD shows the original charge of 20%. Once the display shows 20% it resumes a normal descent.

**Note:** If the displayed BSOC is suspected to be inaccurate, check for Code FE. See Code FE: Internal VM Circuit for BSOC Not Calibrated (Page 6-27).
Lift Cutout Adjustment

See Figure 5-1 for a graphic representation of the BSOC process.

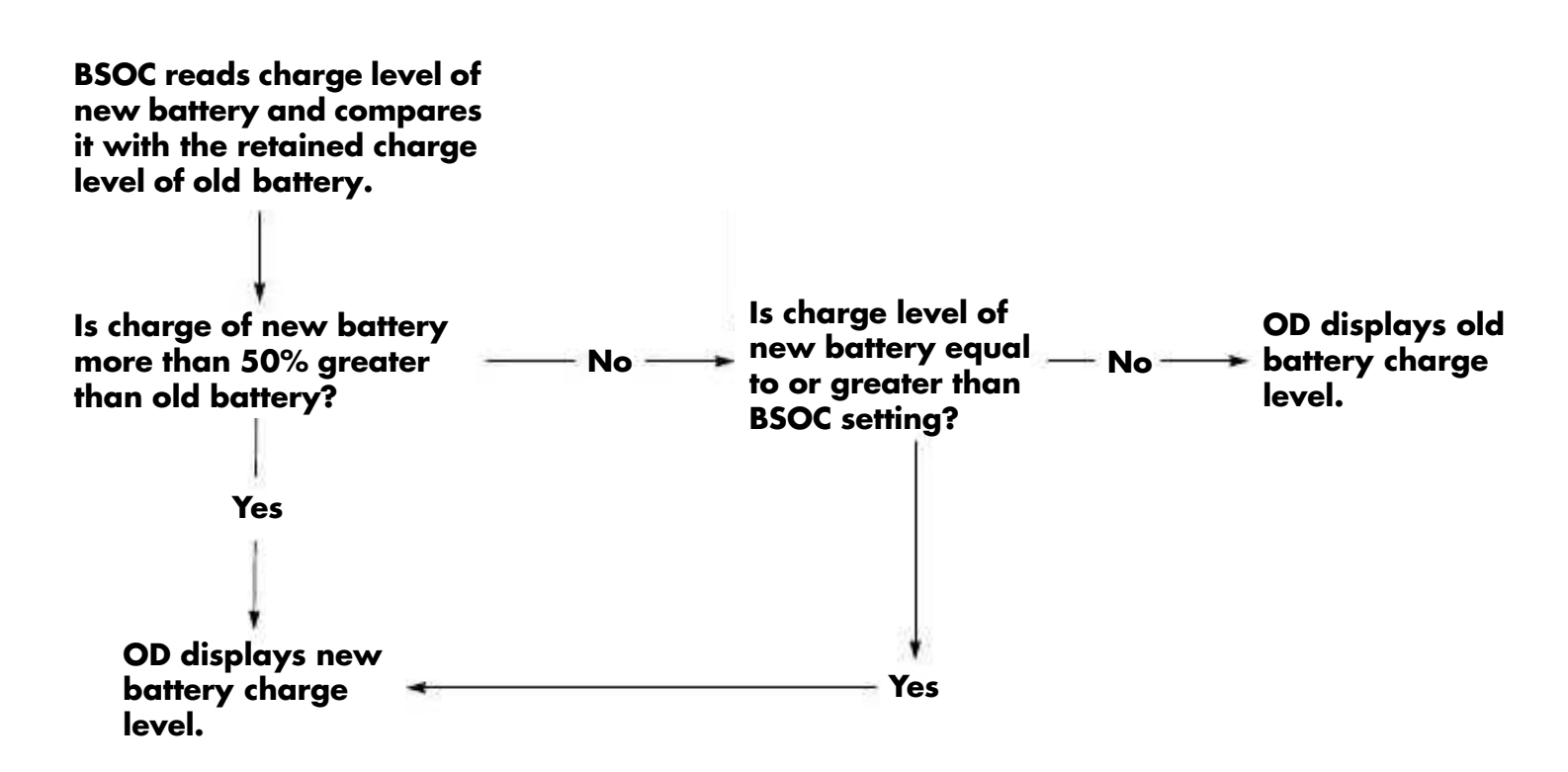

Figure 5-1. Battery State-of-Charge Process

## Lift Cutout Adjustment

- 1. Run truck until lift cutout is activated.
- 2. Allow battery to set unused for two hours. Check SG and compare to manufacturer's recommendations.
- 3. Adjust cutout in **Config** until correct discharge is obtained.
- **Note:** Additional BSOC adjustment is available using FlashWare. See "BSOC Calibration" on page 3-31.

## **Electrostatic Discharge**

Electrostatic discharge can cause certain fault codes, such as FP or FT. Over time, electrostatic discharge can damage circuit cards. Static tends to be higher in environments with low relative humidity, such as freezers. See Electrostatic Discharge Precautions on page 2-7.

Make sure static straps are installed on the truck and work correctly.

Fuses

## **Fuses**

Table 5-1 lists the fuses for a truck with all available options. Not all trucks will have all of the fuses listed.

#### Table 5-1. Fuses

| 1      | Fuse | Function                                               | Location                  | Amps             |
|--------|------|--------------------------------------------------------|---------------------------|------------------|
|        | FU1  | Power Fuse for Steer Power Amplifier                   |                           | 100              |
| 0<br>  | FU2  | Power Fuse for Traction Power Amplifier                | Contactor Danal           | 350              |
| Ĺ      | FUO  | Power Fuse for Lift Power Amplifier - Model 5500, 5600 | Contactor Faner           | 500              |
|        | г03  | Power Fuse for Lift Motor - Model 5400                 |                           | 350/Hi-Pro - 500 |
|        | FU5  | Control Fuse for Vehicle Manager B+                    |                           | 15               |
| 0      | FU6  | Control Fuse for Vehicle Manager B–                    | Fuce /Deley Cord          | 15               |
|        | FU7  | Control Fuse for Aux Power B+                          | Fuse/Relay Card           | 15/5             |
|        | FU8  | Control Fuse for Aux Power B-                          |                           | 15/5             |
|        | FU9  | Control Fuse for RF Terminal B+                        | Carriage Console          | 2                |
| 0<br>2 | FU10 | Control Fuse for RF Terminal B–                        | Plate                     | 2                |
|        | FU21 | Control Fuse for Cold Storage CCC Heater               | CCC Heater Plate          | 10               |
| 40     | FUDM | Control Fuse for Cold Storage Deadman Heater           | Carriage Console<br>Plate | 5                |

DC Motor Troubleshooting

## **DC Motor Troubleshooting**

### **Motor Types**

Refer to Figure 5-2.

- A series-wound motor has only two external connections because the armature and field windings are connected internally.
- A permanent magnet motor has two external connections. The field is produced by an internal magnet.
- **Note:** Field connections may be labeled A or S. Series wound motor field connections may be labeled D.

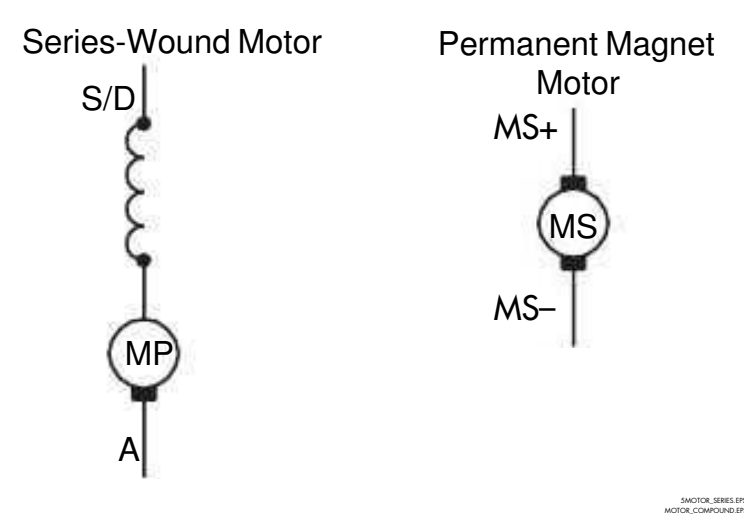

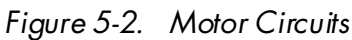

### Inspection

The commutator must be inspected for surface condition and high mica. Most armatures have the mica undercut. If the armature on your motor does not, do not attempt to cut it.

The commutator must be smooth and clean to provide maximum brush wear. When commutators are not correctly maintained, carbon dust can collect in the grooves between the segments. This can lead to a short circuit in the armature.

Good commutation is indicated by a dark brown polished commutator and an evenly polished brush wearing surface. See Table 5-2, "Commutator Surfaces." If the commutator appears rough, pitted, or has signs of burning or heavy arcing between the commutator bars, remove the motor for servicing.

### Servicing

If the commutator requires service, you will need to remove the armature from the motor.

*Do not* use a stone to even out high and low spots on the commutator. Use only a suitable abrasive rubber polisher.

Servicing a motor for an abnormal commutator surface condition and high mica or mica undercutting requires special equipment at a motor rebuilding facility.

Drive Unit Troubleshooting

# Drive Unit Troubleshooting

Refer to page 7-23 for standard drive unit repair procedures and page 7-42 for heavy duty drive unit repair procedures.

| Symptom                | Probable Cause                                                 | Required Action                                                                                                    |
|------------------------|----------------------------------------------------------------|----------------------------------------------------------------------------------------------------|
| Oil leaks              | Damaged sealing rings                                          | Replace sealing rings, bearing shims, and drive shaft bearings.                                                                 |
|                        | Worn or damaged drive shaft                                    | Replace sealing rings, bearing shims, drive shaft bearings, and drive shaft.                                                    |
|                        | Housing/cover joint                                            | Reseal                                                                                                    |
| -                      | Worn or damaged housing                                        | Replace drive unit.                                                                                                    |
| Drive wheel<br>wobbles | Worn or damaged drive shaft bearings                           | Replace sealing rings, bearing shims, and drive shaft bearings.                                                                 |
|                        | Worn or damaged drive shaft                                    | Replace sealing rings, bearing shims, drive shaft bearings, and drive shaft.                                                    |
|                        | Loose wheel mounting hardware                                  | Inspect housing and drive shaft for damage;<br>Re-torque mounting hardware.                                                     |
| Noise                  | Worn or damaged drive shaft bearing                            | Replace sealing rings, bearing shims, and drive shaft bearings.                                                                 |
|                        | Worn or damaged pinion bearings                                | Replace pinion bearing and pinion shaft nut.                                                                                    |
|                        | Worn or damaged gear set (drive shaft is<br>in good condition) | Replace sealing rings, bearing shims, drive<br>shaft bearings, pinion bearings, pinion shaft<br>nut, and gear set.              |
|                        | Worn or damaged gear set (drive shaft is<br>worn or damaged)   | Replace sealing rings, bearing shims, drive<br>shaft bearings, pinion bearings, pinion shaft<br>nut, gear set, and drive shaft. |
|                        | Worn or damaged helical gear and pinion                        | Replace helical gear and pinion.                                                                                                |
| Steering               | Inadequate bearing lubrication                                 | Grease steering bearing.                                                                                                    |
| DINGS                  | Worn or damaged steering bearing                               | Replace radial rings and ball bearings.                                                                                         |

Communication Error Code Troubleshooting

### Communication Error Code Troubleshooting

### Intermittent Communication Codes

If possible, determine what the operator was doing when the codes were generated; driving, plugging, lifting, sounding horn, and so on.

Focus on these circuits for shorts to frame and external noise being generated that can interfere with the communication circuits. Determine where in the SelfTest Cycle the code is generated (for instance, when the drive motor is energized or when the horn was sounded).

#### Intermittent Codes During SelfTest

Make sure the key switch is turned OFF for at least 5 seconds before turning it back to the ON position. Test the key switch for high resistance. If nothing is found in the following steps, replace the key switch.

Test for shorts to frame. See Shorts to Frame Test on page 5-11.

If equipped with optional light/fan package, disconnect PC5. If code goes away, troubleshoot light/fan circuitry.

**Note:** The condition of the light/fan suppressor module cannot be checked with a DMM. If the suppressor module is suspected to be bad, replace it.

### **During Travel and/or Plugging**

If truck is equipped with optional travel alarm, disconnect wires to the relay. If code goes away, troubleshoot travel alarm circuitry.

**Note:** The condition of the travel alarm suppressor module cannot be checked with a DMM. If the suppressor module is suspected to be bad, replace it.

Test and clean static straps.

Test for shorts to frame. See Shorts to Frame Test on page 5-11.

### Communication Code Every Time Key Is Turned ON

Troubleshoot per code on display using Test I23 - CAN Bus (Page 6-66).

Troubleshooting Procedure

# **Troubleshooting Procedure**

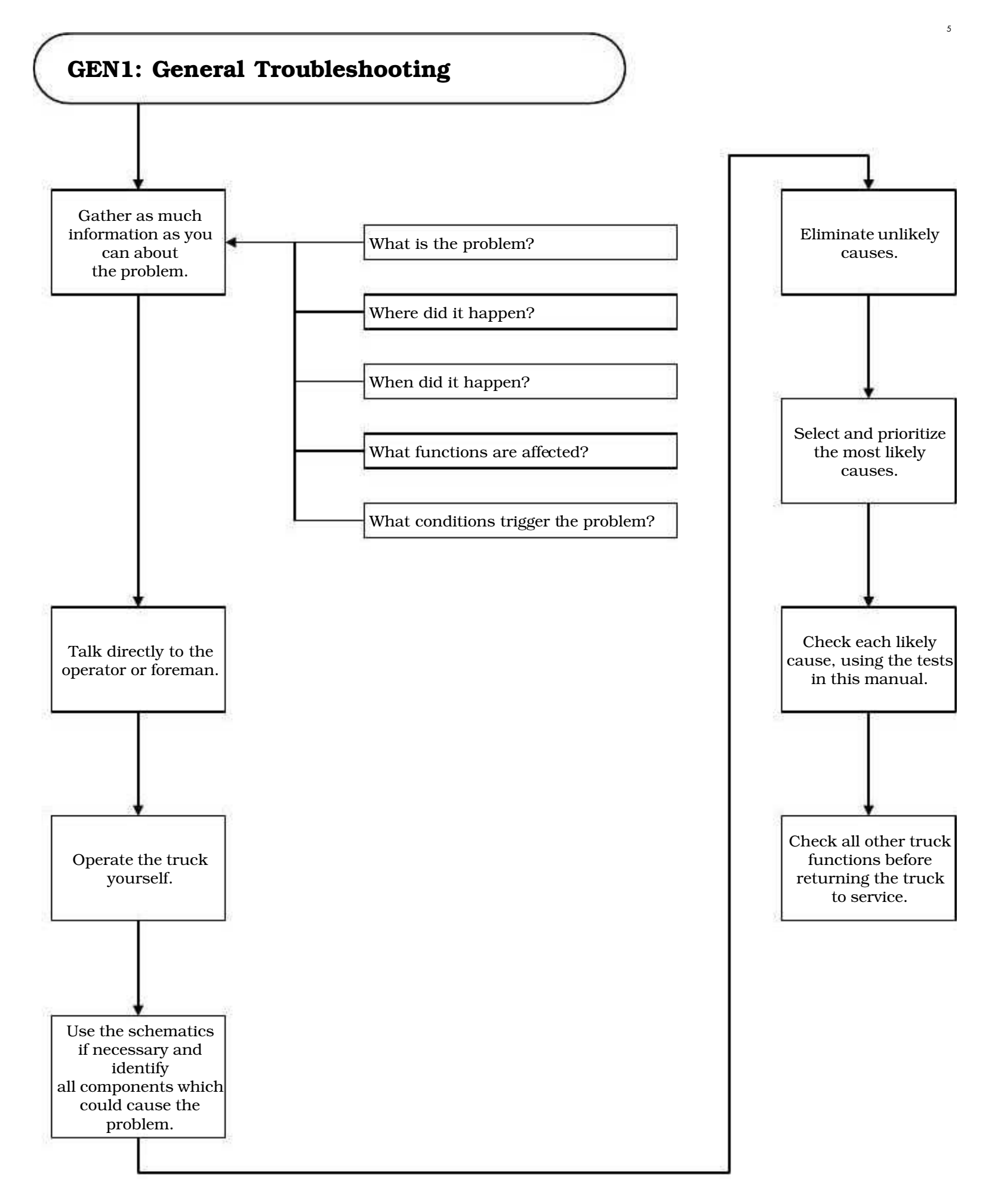

Publication: 1031794B, Re-Issued: 7/14/06

Troubleshooting Procedure

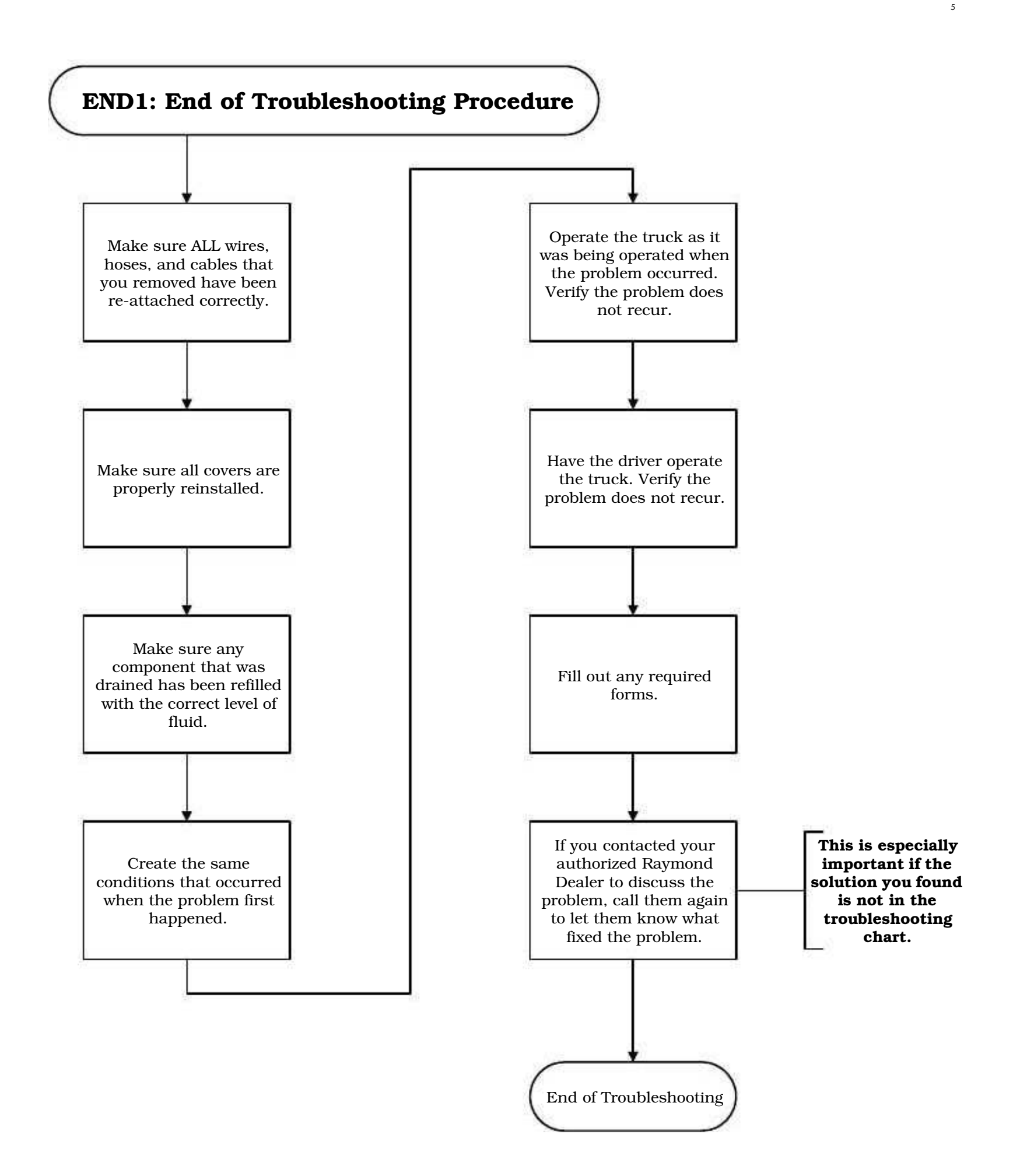

Symptom Tables: Hydraulic Functions

### Symptom Tables: Hydraulic Functions

- **Note:** If it is determined that a component failed as a result of hydraulic fluid contamination, replace the failed component and flush, fill, and bleed the hydraulic system.
- **Note:** Reference schematics on page A-11.

### Intermittent Lift/Lower

| Possible Cause                                                                          | Action                                                                     |
|-----------------------------------------------------------------------------------------|----------------------------------------------------------------------------|
| Bad wiring                                                                              | Check wiring harnesses between valves and VM.                              |
| Hydraulic contamination (can cause binding proportional valve or load holding solenoid) | Replace damaged component and flush, fill, and bleed the hydraulic system. |

### **Lift Function**

#### No Lift - Carriage: Lift motor does not run

| Possible Cause                 | Action                                                                                                    |
|--------------------------------|----------------------------------------------------------------------------------------------------|
| Bad battery                    | Adjust lift cutout as necessary. Replace battery with fully charged battery.                                                     |
| Bad optional lift limit switch | Run Test 105 - Lift Inhibit Switch (optional)<br>(Page 6-62) and Test 104 - Lift/Lower Inhibit<br>Bypass (optional) (Page 6-61). |

#### Slow Lift - Carriage: Lift motor runs

| Possible Cause                                                   | Action                                                                                                    |
|------------------------------------------------------------------|----------------------------------------------------------------------------------------------------|
| Bad battery                                                      | Adjust lift cutout as necessary. Replace battery<br>with fully-charged battery. Test battery for bad<br>cells. See Battery Procedures on page 7-62.                                                 |
| Emergency lowering valve not seated correctly                    | Make sure emergency lowering value is closed.<br>Check for contamination. If contamination is<br>present, clean value, flush, fill, and bleed the<br>hydraulic system.                              |
| Bad proportional lift/lower valve                                | Inspect for binding. Run Test O12 - Proportional<br>Solenoid PWM Ramp (Page 6-95).                                                                                                    |
| Relief valve REL1 stuck open                                     | Test system pressure. Check for contamination. If<br>contamination is present, replace valve, flush, fill,<br>and bleed the hydraulic system.                                                       |
| Plugged or malfunctioning flow control valve<br>in lift cylinder | Check for contamination in hydraulic fluid. If<br>contamination is present, inspect and clean the<br>relief valve, replace the flow control valves, flush,<br>fill, and bleed the hydraulic system. |
| Bad lift pump                                                    | Test system pressure.                                                                                                    |

Symptom Tables: Hydraulic Functions

| Possible Cause         | Action                                                                                                    |
|------------------------|----------------------------------------------------------------------------------------------------|
| Binding in the mast    | Inspect the mast and bearings for signs of binding.                                                                                                    |
| Bad lift motor         | <b>DC Lift Trucks:</b> Test lift motor. See DC Motor<br>Troubleshooting on page 5-6. Check amp draw.<br><b>AC Lift Trucks:</b> Run Test O28 - Ramp Lift Motor<br>(AC lift only) (Page 6-100). |
| Bad Lift Motor Encoder | Run Test I20 - Lift Motor RPM (AC lift only)<br>(Page 6-65)                                                                                                    |

### Unable to Pick Up a Load

| Possible Cause                     | Action                                                                                                    |
|------------------------------------|----------------------------------------------------------------------------------------------------|
| Battery problems                   | Adjust lift cutout as necessary.<br>Replace battery with fully-charged battery.<br>Test battery for bad cells. See Battery Procedures<br>on page 7-62.                                        |
| Incorrect lift pressure adjustment | Check and adjust lift pressure setting.                                                                                                    |
| Bad lift pump                      | Test system pressure.                                                                                                    |
| Bad lift motor                     | <b>DC Lift Trucks:</b> Test lift motor. See DC Motor<br>Troubleshooting on page 5-6. Check amp draw.<br><b>AC Lift Trucks:</b> Run Test O28 - Ramp Lift Motor<br>(AC lift only) (Page 6-100). |

## Lower Function

#### **Slow Lower**

| Possible Cause                               | Action                                                                                                    |  |
|----------------------------------------------|----------------------------------------------------------------------------------------------------|--|
| Binding proportional valve                   | Check valve operation. Run Test O12 -<br>Proportional Solenoid PWM Ramp (Page 6-95).                                                                                                    |  |
| Mechanical binding in bearings or telescopic | Adjust or replace bearings. If still slow, check shimming.                                                                                                    |  |
| Plugged or malfunctioning flow control valve | Open Emergency Lower Valve. If still slow, remove<br>and inspect flow control valves. Check for<br>contamination in hydraulic fluid. If contamination<br>is present, inspect and clean the relief valve, flush,<br>fill, and bleed the hydraulic system. If no<br>contamination is found, replace the flow control<br>valves in the main lift cylinders. |  |

#### Intermittent Lower

| Possible Cause             | Action                                                                               |
|----------------------------|--------------------------------------------------------------------------------------|
| Bad load hold solenoid     | Run Test O11 - Toggle Load Holding Solenoid<br>(Page 6-94).                          |
| Binding proportional valve | Check valve operation. Run Test O12 -<br>Proportional Solenoid PWM Ramp (Page 6-95). |

## Symptom Tables: Hydraulic Functions

| Possible Cause                               | Action                                                                                                    |
|----------------------------------------------|----------------------------------------------------------------------------------------------------|
| Plugged or malfunctioning flow control valve | Open Emergency Lower Valve. If still slow, remove<br>and inspect. Check for contamination in hydraulic<br>fluid. If contamination is present, inspect and<br>clean the relief valve, flush, fill, and bleed the<br>hydraulic system. If no contamination is found,<br>replace the flow control valves in the main lift<br>cylinders. |

### Load Drifting/Settling

| Possible Cause                         | Action                                                                                                    |
|----------------------------------------|----------------------------------------------------------------------------------------------------|
| Incorrect lift pressure adjustment     | Check and adjust lift pressure setting.                                                                                                    |
| Load holding solenoid                  | Run Test O11 - Toggle Load Holding Solenoid<br>(Page 6-94). Check for contamination in hydraulic<br>fluid. If contamination is present, inspect and<br>clean the relief valve, flush, fill, and bleed the<br>hydraulic system. |
| Load too large for lift truck capacity | Check load weight. Check lift pressure setting.                                                                                                    |
| Emergency Lower Valve leaking          | Replace valve.                                                                                                    |

Symptom Tables: Travel Functions

## Symptom Tables: Travel Functions

## Slow or Sluggish Acceleration

| Possible Cause       | Action                           |
|----------------------|----------------------------------|
| Dragging brake       | Adjust brake.                    |
| Worn wheel bearings  | Replace wheel bearings.          |
| Debris in wheel axle | Remove debris.                   |
| Binding drive unit   | Remove motor and check movement. |

## **Slow Travel**

| Possible Cause                                                                                       | Action                                                                                                    |  |  |  |  |
|----------------------------------------------------------------------------------------------------|----------------------------------------------------------------------------------------------------|--|--|--|--|
| <b>Note:</b> Determine if problem is mechanical or ele                                               | Note: Determine if problem is mechanical or electrical.                                                                                                    |  |  |  |  |
| Mechanical:                                                                                          |                                                                                                    |  |  |  |  |
| Dragging brake                                                                                       | Adjust brake.                                                                                                    |  |  |  |  |
| Debris in wheel axle                                                                                 | Remove debris.                                                                                                    |  |  |  |  |
| Binding drive unit                                                                                   | Remove motor and check movement.                                                                                                    |  |  |  |  |
| Binding in control handle                                                                            | Run Test A22 - Traction Throttle Request<br>(Page 6-43) to determine if the controller is still<br>seeing a 100% request.                                                    |  |  |  |  |
| Electrical:                                                                                          |                                                                                                    |  |  |  |  |
| Bad mast speed limit switch (S10 or S11) or<br>associated wiring                                     | Run Test IO2 - Lower Mast Reference (24 in.)<br>Switch (Page 6-58), Test I69 - Upper Mast<br>Reference Switch (Page 6-82), or Test I03 - 60 in.<br>Limit Switch (Page 6-59). |  |  |  |  |
| Incorrect configuration                                                                              | Reconfigure the lift truck.                                                                                                    |  |  |  |  |
| Speed limited due to drive motor or power<br>amplifier temperature (temperature icon<br>illuminated) | Run Test A08 - Traction Motor Temperature<br>(Page 6-34), Test A10 - Traction Power Amplifier<br>Temperature (Page 6-36).                                                    |  |  |  |  |
| Bad encoder pulses from drive motor encoder                                                          | Run Test I19 - Traction Motor RPM (Page 6-64)                                                                                                    |  |  |  |  |

## Message Displayed: CODE 51 Inform service

| Icon  | Code Title/Reason                                                                                                   | Tests to Run                      | Notes/Corrective Action                                                                                                   |
|-------|----------------------------------------------------------------------------------------------------|-----------------------------------|----------------------------------------------------------------------------------------------------|
| Messa | <b>ge Displayed:</b> CODE 51 Informse                                                                               | ervice                            |                                                                                                    |
| Z     | Code 51: No CCC Communications<br>Received by VM<br>The VM has not received correct<br>communications from the CCC. | Test I23 - CAN Bus<br>(Page 6-66) | All functions disabled. See<br>Communication Error Code<br>Troubleshooting on<br>page 5-22. Cycle key switch<br>to clear. |

| Message Displayed: CODE 59 Informservice |                                                                                                    |                                   |                                                                                                    |  |  |
|------------------------------------------|----------------------------------------------------------------------------------------------------|-----------------------------------|----------------------------------------------------------------------------------------------------|--|--|
| Z                                        | <b>Code 59: CAN Transmission Buffer</b><br><b>Error</b><br>The VM has detected a CAN<br>transmission buffer error. | Test I23 - CAN Bus<br>(Page 6-66) | All functions disabled. See<br>Communication Error Code<br>Troubleshooting on<br>page 5-22. Cycle key switch<br>to clear. |  |  |

| Message Displayed: CODE 5A Informservice |                                                                                     |                                   |                                                                                                    |  |  |  |
|------------------------------------------|-------------------------------------------------------------------------------------|-----------------------------------|----------------------------------------------------------------------------------------------------|--|--|--|
| S S                                      | <b>Code 5A: CAN BUS Error Overflow</b><br>CAN BUS error overflow detected by<br>VM. | Test I23 - CAN Bus<br>(Page 6-66) | All functions disabled. See<br>Communication Error Code<br>Troubleshooting on<br>page 5-22. Cycle key switch<br>to clear. |  |  |  |

| Messa | Message Displayed: CODE 5E Informservice                                 |                                   |                                                                                                  |  |  |  |
|-------|--------------------------------------------------------------------------|-----------------------------------|--------------------------------------------------------------------------------------------------|--|--|--|
| Z     | Code 5E: No Guidance Manager CAN<br>Communications Received by the<br>VM | Test I23 - CAN Bus<br>(Page 6-66) | Travel disabled in AUTO<br>mode. Travel allowed in<br>MANUAL mode. Cycle key<br>switch to clear. |  |  |  |

| Messa | Message Displayed: CODE 5G Informservice                                                                                                    |                                   |                                                   |  |  |  |  |
|-------|----------------------------------------------------------------------------------------------------|-----------------------------------|---------------------------------------------------|--|--|--|--|
| Z     | <b>Code 5G: No Communications</b><br><b>Received by VM from TPA</b><br>The VM has not received CAN<br>communications from the traction<br>power amplifier. | Test I23 - CAN Bus<br>(Page 6-66) | Travel is disabled. Cycle key<br>switch to clear. |  |  |  |  |

| Message Displayed: CODE 5J Informservice |                                                                                                    |                                   |                                                 |  |  |  |
|------------------------------------------|----------------------------------------------------------------------------------------------------|-----------------------------------|-------------------------------------------------|--|--|--|
| Z                                        | Code 5J: No communications<br>Received by VM from LPA<br>AC Lift only - The VM has not<br>received CAN communications from<br>the lift power amplifier. | Test I23 - CAN Bus<br>(Page 6-66) | Lift is disabled. Cycle key<br>switch to clear. |  |  |  |

## Message Displayed: CODE 61 Inform service

| Icon                                     | Code Title/Reason                                                                                                    | Tests to Run                                                                                                    | Notes/Corrective Action                                                                                      |  |  |
|------------------------------------------|----------------------------------------------------------------------------------------------------|----------------------------------------------------------------------------------------------------|----------------------------------------------------------------------------------------------------|--|--|
| Message Displayed: CODE 61 Informservice |                                                                                                    |                                                                                                    |                                                                                                    |  |  |
| Z                                        | Code 61: 24 in. Limit Switch Not<br>Sensed<br>Too much time has passed without<br>crossing 24 in. limit switch while lift<br>request is above a certain threshold. | Test O12 - Proportional<br>Solenoid PWM Ramp<br>(Page 6-95)<br>Test I02 - Lower Mast<br>Reference (24 in.) Switch<br>(Page 6-58) | Travel is limited to 2.5 mph.<br>Make sure Emergency Lower<br>Valve is closed. Cycle key<br>switch to clear. |  |  |

| Message | Displayed:  | CODE | 63 | Informservice |
|---------|-------------|------|----|---------------|
| MCSSuge | Dispidy cu. |      | 05 |               |

C

| 1             | Code 63: Upper and Lower<br>Reference Switches Do Not Agree                                                                   | Test I02 - Lower Mast<br>Reference (24 in.) Switch                      | Travel is limited to 1 mph.<br>Cycle key switch to clear. |
|---------------|----------------------------------------------------------------------------------------------------|-------------------------------------------------------------------------|-----------------------------------------------------------|
| $\mathcal{O}$ | The VM has sensed that the positions<br>of the upper (S10) and the lower (S11)<br>reference switches were out of<br>sequence. | (Page 6-58)<br>Test I69 - Upper Mast<br>Reference Switch<br>(Page 6-82) |                                                           |

| Messa | ige Display | yed: CODE | E 64 Inform | ۱ser۱ | vice |   |  |
|-------|-------------|-----------|-------------|-------|------|---|--|
| 1000  | 0.1.04      | N D1 0    |             |       |      | - |  |

| R  | Code 64: No Flow Sensor Pulses<br>When Lift/Lower Requested | Test I02 - Lower Mast<br>Reference (24 in.) Switch | Travel is limited to 1 mph.<br>Lift or lower past one of the |
|----|-------------------------------------------------------------|----------------------------------------------------|--------------------------------------------------------------|
| 11 | No pulses were seen from the flow                           | (Page 6-58)                                        | mast reference switches.                                     |
| Ŷ  | sensor when lifting past one of the two                     | Test I26 - Flow Sensor                             | Cycle key switch to clear.                                   |
|    | mast reference switches (24 and 150                         | Count (Page 6-70)                                  |                                                              |
|    | in.). ( <b>intellispeed only</b> )                          | Test I69 - Upper Mast                              |                                                              |
|    |                                                             | Reference Switch                                   |                                                              |
|    |                                                             | (Page 6-82)                                        |                                                              |

#### Message Displayed: CODE 66 Informservice

|    | <b>U</b>                                                                                                    |                                             |                                                           |
|----|----------------------------------------------------------------------------------------------------|---------------------------------------------|-----------------------------------------------------------|
| Y  | Code 66: Calculated Height Does<br>Not Match at Upper Reference                                                                                | Test I26 - Flow Sensor<br>Count (Page 6-70) | Travel is limited to 1 mph.<br>Cycle key switch to clear. |
| 11 | Switch (150 in.)                                                                                                    | Test I69 - Upper Mast                       |                                                           |
| Ŷ  | intellispeed count and calculated                                                                                                    | Reference Switch                            |                                                           |
|    | height of the upper reference switch                                                                                                    | (Page 6-82)                                 |                                                           |
|    | (S10) are out of tolerance. (intellispeed                                                                                                    |                                             |                                                           |
|    | only)                                                                                                    | <                                           |                                                           |
| 0  | <i>intellispeed</i> count and calculated<br>height of the upper reference switch<br>(S10) are out of tolerance. ( <i>intellispeed</i><br>only) | Reference Switch<br>(Page 6-82)             |                                                           |

| Message Displayed: CODE 67 Informservice |                                                                                                    |                                                                                                    |                                                           |  |
|------------------------------------------|----------------------------------------------------------------------------------------------------|----------------------------------------------------------------------------------------------------|-----------------------------------------------------------|--|
| S                                        | Code 67: Calculated Height Does<br>Not Match at Lower Reference<br>Switch (24 in.)<br>intellispeed count and calculated<br>height of the lower reference switch<br>(S11) are out of tolerance. (intellispeed<br>only) | Test I02 - Lower Mast<br>Reference (24 in.) Switch<br>(Page 6-58)<br>Test I26 - Flow Sensor<br>Count (Page 6-70) | Travel is limited to 1 mph.<br>Cycle key switch to clear. |  |

## Message Displayed: CODE 6D Inform service

| Icon                                     | Code Title/Reason                                                                                                    | Tests to Run                                                    | Notes/Corrective Action                                                                                 |  |
|------------------------------------------|----------------------------------------------------------------------------------------------------|-----------------------------------------------------------------|----------------------------------------------------------------------------------------------------|--|
| Message Displayed: CODE 6D Informservice |                                                                                                    |                                                                 |                                                                                                    |  |
| S                                        | Code 6D: Lift Pressure Sensor<br>Out-of-Range<br>The VM has determined that the<br>pressure sensor voltage has exceeded<br>the programmed limits.<br>( <i>intellispeed</i> only) | Test A13 - Pressure<br>Sensor Voltage (optional)<br>(Page 6-38) | Code is displayed for five<br>seconds. Display will then<br>change to "". Cycle key<br>switch to clear. |  |

| Message Displayed: CODE 6F Over heated Allow time to cool |                                                                                                    |                                                  |                                                                  |
|-----------------------------------------------------------|----------------------------------------------------------------------------------------------------|--------------------------------------------------|------------------------------------------------------------------|
| Sfm-                                                      | <b>Code 6F: Lift Motor Overheated</b><br><b>AC Lift only</b> - Lift motor temperature<br>has exceeded 300°F (149°C). | Test A09 - Lift Motor<br>Temperature (Page 6-35) | Lift is disabled. Allow time to cool. Cycle key switch to clear. |

| Message Displayed: CODE 6K Informservice |                                                                                                    |                                                                                                    |                                                                                                    |
|------------------------------------------|----------------------------------------------------------------------------------------------------|----------------------------------------------------------------------------------------------------|----------------------------------------------------------------------------------------------------|
| Z                                        | <b>Code 6K: 60 in. Switch Does Not</b><br><b>Agree with Lower Mast Reference</b><br>The 60 in. switch (S28) is out of<br>sequence with the lower reference<br>switch (S11).<br>(non- <i>intellispeed</i> only | Test IO2 - Lower Mast<br>Reference (24 in.) Switch<br>(Page 6-58)<br>Test IO3 - 60 in. Limit<br>Switch (Page 6-59) | Travel is limited to 2.5 mph.<br>Lower, then lift past the first<br>mast limit switch (S11), then<br>cycle key switch to clear. |

| Message Displayed: CODE 6M Informservice |                                                                                                    |                                                                                                    |                                                                                          |
|------------------------------------------|----------------------------------------------------------------------------------------------------|----------------------------------------------------------------------------------------------------|------------------------------------------------------------------------------------------|
| Z                                        | Code 6M: 60 in. and/or 24 in.<br>Switch Disconnected<br>The system detected that the 60 in.<br>(S28) and/or the 24 in. (S11) switch<br>are disconnected. | Test I02 - Lower Mast<br>Reference (24 in.) Switch<br>(Page 6-58)<br>Test I03 - 60 in. Limit<br>Switch (Page 6-59) | Lower, then lift past the<br>lower reference switch (S11).<br>Cycle key switch to clear. |

| Message Displayed: CODE 6N Informservice |                                                                                                    |      |                                                                                                 |  |
|------------------------------------------|----------------------------------------------------------------------------------------------------|------|-------------------------------------------------------------------------------------------------|--|
| Z                                        | <b>Code 6N: Flow Sensor Temperature</b><br><b>Out-of-Range</b><br>The VM has sensed that the voltage is<br>out-of-range. ( <i>intellispeed</i> only) | None | Cycle key switch to clear.<br>Only shown during Learn.<br>Learn values will still be<br>stored. |  |

| Message Displayed: CODE 6P Informservice |                                                                                                    |                                                                                                    |                                                        |  |
|------------------------------------------|----------------------------------------------------------------------------------------------------|----------------------------------------------------------------------------------------------------|--------------------------------------------------------|--|
| 5%                                       | Code 6P: 60 in. Limit Switch<br>Out-of-Sequence with Upper<br>Reference Switch<br>The system senses that the 60 in. limit<br>switch and the upper reference switch<br>are out of sequence.<br>(non-intellispeed only) | Test I03 - 60 in. Limit<br>Switch (Page 6-59)<br>Test I69 - Upper Mast<br>Reference Switch<br>(Page 6-82) | Travel limited to 1 mph.<br>Cycle key switch to clear. |  |

E

## Message Displayed: CODE 7E Inform service

| Icon  | Code Title/Reason                                                                                                    | Tests to Run                                     | Notes/Corrective Action                                                           |  |  |
|-------|----------------------------------------------------------------------------------------------------|--------------------------------------------------|-----------------------------------------------------------------------------------|--|--|
| Messa | Message Displayed: CODE 7E Informservice                                                                                          |                                                  |                                                                                   |  |  |
| Z     | <b>Code 7E: Lift Motor Temperature</b><br><b>Sensor Out-of-Range</b><br>Lift motor temperature sensor voltage<br>is out-of-range. | Test A09 - Lift Motor<br>Temperature (Page 6-35) | Lift performance is disabled<br>by power amplifier. Cycle key<br>switch to clear. |  |  |

| Message Displayed: CODE 7F Informservice |                                                                                                    |                                                                              |                                                 |  |
|------------------------------------------|----------------------------------------------------------------------------------------------------|------------------------------------------------------------------------------|-------------------------------------------------|--|
| Cump.                                    | <b>Code 7F: LPA Temp Out-of-Range</b><br>The lift power amplifier has reported<br>its internal temperature is less than<br>$-40^{\circ}$ F (-40°C) or greater than +203°F<br>(+95°C). | Test A19 - Lift Power<br>Amplifier Temperature<br>(AC lift only) (Page 6-41) | Lift is disabled. Cycle key<br>switch to clear. |  |

| Message Displayed: CODE 7G Informservice |                                                                                                    |                                                              |                                              |  |
|------------------------------------------|----------------------------------------------------------------------------------------------------|--------------------------------------------------------------|----------------------------------------------|--|
| S/                                       | <b>Code 7G: LPA Motor Phase Open</b><br>The lift power amplifier has detected<br>no current draw in one of the three<br>phases of the motor. | Test O28 - Ramp Lift<br>Motor (AC lift only)<br>(Page 6-100) | Lift is disabled. Cycle key switch to clear. |  |

| Message Displayed: CODE 7H Informservice |                                                                                                    |                                                         |                                                                                 |
|------------------------------------------|----------------------------------------------------------------------------------------------------|---------------------------------------------------------|---------------------------------------------------------------------------------|
| Z                                        | <b>Code 7H: Failure Detected in Lift</b><br><b>Motor Feedback Encoder</b><br>The lift power amplifier has detected<br>incorrect pulses from the lift motor<br>encoder. | Test I20 - Lift Motor RPM<br>(AC lift only) (Page 6-65) | Lift is limited to approx. 10<br>feet per minute. Cycle key<br>switch to clear. |

| Message Displayed: CODE 7M Informservice |                                                                                             |      |                                                                                                    |
|------------------------------------------|---------------------------------------------------------------------------------------------|------|----------------------------------------------------------------------------------------------------|
| S                                        | <b>Code 7M: LPA Failed to Precharge</b><br>The lift power amplifier failed to<br>precharge. | None | Lift is disabled. If cycling the<br>key switch does not clear<br>this code, the amplifier must<br>be replaced. The VM cannot<br>cause this code. |

| Message Displayed: CODE 7T Informservice |                                                                                                    |       |                                                                                                    |  |
|------------------------------------------|----------------------------------------------------------------------------------------------------|-------|----------------------------------------------------------------------------------------------------|--|
| S                                        | <b>Code 7T: LPA Current Sensor Fault</b><br>Internal lift power amplifier circuitry<br>that measures current has detected a<br>fault. | None. | Lift is limited to 60% of<br>maximum request. If cycling<br>the key switch does not clear<br>this code, the amplifier must<br>be replaced. The VM cannot<br>cause this code. |  |

Publication: 1031794B, Re-Issued: 7/14/06

## Message Displayed: CODE 7U Inform service

| Icon  | Code Title/Reason                                                                                                    | Tests to Run | Notes/Corrective Action                                                           |  |  |
|-------|----------------------------------------------------------------------------------------------------|--------------|-----------------------------------------------------------------------------------|--|--|
| Messa | Message Displayed: CODE 7U Informservice                                                                                        |              |                                                                                   |  |  |
| Z     | <b>Code 7U: LPA Overcurrent or Short</b><br><b>Circuit</b><br>The lift power amplifier has sensed<br>current in excess of 500A. | None         | Lift is disabled. Cycle key<br>switch to clear. The VM<br>cannot cause this code. |  |  |

| Message Displayed: CODE 7V Informservice |                                                                                                    |      |                                                                                                    |  |
|------------------------------------------|----------------------------------------------------------------------------------------------------|------|----------------------------------------------------------------------------------------------------|--|
| Z                                        | Code 7V: LPA High Voltage on DC<br>BUS<br>The lift power amplifier has detected<br>that the voltage at the + terminal is<br>overvoltage. | None | Lift is disabled. Test voltage<br>at LPA+. If OK, replace LPA.<br>Cycle key switch to clear.<br>The VM cannot cause this<br>code. |  |

| Message Displayed: CODE 7W Informservice |                                                                                       |      |                                                                                                    |
|------------------------------------------|---------------------------------------------------------------------------------------|------|----------------------------------------------------------------------------------------------------|
| Z                                        | <b>Code 7W: LPA Internal Fault</b><br>Internal coil driver sensed open or<br>shorted. | None | Cycle key switch to clear. If<br>code will not clear, replace<br>lift power amplifier. The VM<br>cannot cause this code. |

| Message Displayed: CODE 7X Informservice |                                                                                                    |      |                                                                                                    |  |
|------------------------------------------|----------------------------------------------------------------------------------------------------|------|----------------------------------------------------------------------------------------------------|--|
| S                                        | <b>Code 7X: LPA Power Supply</b><br><b>Out-of-Range</b><br>The power supply output in the lift<br>power amplifier is less than 4.5V,<br>greater than 5.5V or too much current<br>is being drawn by an external<br>component. | None | Cycle key switch to clear.<br>Disconnect (+) wire to temp<br>and speed sensors. If OK,<br>troubleshoot wires and<br>sensors. If code will not<br>clear, replace lift power<br>amplifier. The VM cannot<br>cause this code. |  |

| Messa | Message Displayed: CODE 7Y Infor m s er vice                                         |      |                                 |  |  |
|-------|--------------------------------------------------------------------------------------|------|---------------------------------|--|--|
| Z     | <b>Code 7Y: Incorrect Lift Power</b><br><b>Amplifier Installed</b><br>(AC lift only) | None | Replace with correct power amp. |  |  |

| Message Displayed: CODE 80 Informservice |                                                               |                                                             |                                                   |  |
|------------------------------------------|---------------------------------------------------------------|-------------------------------------------------------------|---------------------------------------------------|--|
| Z                                        | Code 80: Throttle Potentiometer<br>(VR1) Voltage Out-of-Range | Test A04 - Throttle<br>Potentiometer Voltage<br>(Page 6-32) | Travel is disabled. Cycle key<br>switch to clear. |  |

## Message Displayed: CODE 81 Inform service

| Icon                                     | Code Title/Reason                                               | Tests to Run                                                  | Notes/Corrective Action                      |  |
|------------------------------------------|-----------------------------------------------------------------|---------------------------------------------------------------|----------------------------------------------|--|
| Message Displayed: CODE 81 Informservice |                                                                 |                                                               |                                              |  |
| Z                                        | Code 81: Lift/Lower Potentiometer<br>(VR2) Voltage Out-of-Range | Test A05 - Lift/Lower<br>Potentiometer Voltage<br>(Page 6-33) | Lift is disabled. Cycle key switch to clear. |  |

| Message Displayed: CODE 83 Informservice |                                                                                                    |                                                             |                                                |
|------------------------------------------|----------------------------------------------------------------------------------------------------|-------------------------------------------------------------|------------------------------------------------|
| S                                        | <b>Code 83: Throttle Potentiometer</b><br><b>(VR1) Out-of-Neutral</b><br>Throttle potentiometer (VR1) out of<br>learned neutral value. | Test A04 - Throttle<br>Potentiometer Voltage<br>(Page 6-32) | Travel is disabled. Cycle key switch to clear. |

| Message Displayed: CODE 84 Informservice |                                                                                                    |                                                  |                                                                                                    |  |
|------------------------------------------|----------------------------------------------------------------------------------------------------|--------------------------------------------------|----------------------------------------------------------------------------------------------------|--|
| 59                                       | <b>Code 84: Brake Inoperable; Not</b><br><b>Applied</b><br>The drive motor bearing encoder<br>indicated movement during Selftest. | Test O30 - Toggle Brake<br>Solenoid (Page 6-102) | Travel disabled at startup.<br>Make sure brake release<br>bolts are removed from<br>brake assembly. Cycle key<br>switch to clear. |  |

| Message Displayed: CODE 8C Informservice |                                                                                         |                                                     |                                                              |  |
|------------------------------------------|-----------------------------------------------------------------------------------------|-----------------------------------------------------|--------------------------------------------------------------|--|
| Q                                        | Code 8C: Deadman Switches Do Not<br>Agree                                               | Test 100 - Carriage<br>Deadman (Page 6-56)          | Travel, lift, lower, and brake disabled. Cycle key switch to |  |
| D                                        | Deadman switches S2 and S23 do not<br>agree or the steering encoder is<br>disconnected. | Test I01 - Brake Deadman<br>Switch (S2) (Page 6-57) | clear.                                                       |  |

| Message Displayed: CODE 8F Informservice |                                                                                                    |                                                               |                                                        |
|------------------------------------------|----------------------------------------------------------------------------------------------------|---------------------------------------------------------------|--------------------------------------------------------|
| S                                        | <b>Code 8F: Lift/Lower Potentiometer</b><br><b>Out-of-Neutral</b><br>Lift/Lower potentiometer (VR2) out of<br>learned neutral value. | Test A05 - Lift/Lower<br>Potentiometer Voltage<br>(Page 6-33) | Lift and lower disabled.<br>Cycle key switch to clear. |

| Message Displayed: CODE 8L Informservice |                                                                                                  |                                 |                                                        |  |
|------------------------------------------|--------------------------------------------------------------------------------------------------|---------------------------------|--------------------------------------------------------|--|
| Z                                        | <b>Code 8L: Electric Brake Feedback</b><br>The VM senses the brake coil current<br>is incorrect. | Test A35 - Brake<br>(Page 6-46) | Travel limited to 1 mph.<br>Cycle key switch to clear. |  |

| Message Displayed: CODE 91 Informservice |                                                          |                                               |                                                                                   |  |
|------------------------------------------|----------------------------------------------------------|-----------------------------------------------|-----------------------------------------------------------------------------------|--|
| Z                                        | Code 91: Drive Unit Turned >10°<br>while Guiding on Wire | Test I25 - Steer Motor<br>Encoder (Page 6-69) | Truck plugs to 0 mph.<br>Auto/Man switch to Manual.<br>Cycle key switch to clear. |  |

Message Displayed: CODE 92 Inform service

| Icon  | Code Title/Reason                        | Tests to Run                                                                                                    | Notes/Corrective Action                                                           |  |  |
|-------|------------------------------------------|----------------------------------------------------------------------------------------------------|-----------------------------------------------------------------------------------|--|--|
| Messa | Message Displayed: CODE 92 Informservice |                                                                                                    |                                                                                   |  |  |
| Z     | Code 92: Tracking Limits Exceeded        | Test A51 - Left Tractor<br>Guidance Coil Voltage<br>(Page 6-49)<br>Test A52 - Right Tractor<br>Guidance Coil Voltage<br>(Page 6-50)<br>Test A53 - Left Load<br>Guidance Coil Voltage<br>(Page 6-51)<br>Test A54 - Right Load<br>Guidance Coil Voltage<br>(Page 6-52) | Truck plugs to 0 mph.<br>Auto/Man switch to Manual.<br>Cycle key switch to clear. |  |  |

| Message Displayed: CODE 93 Lost TCP Lost Wre |                                              |                                                                                                    |                                                                                   |
|----------------------------------------------|----------------------------------------------|----------------------------------------------------------------------------------------------------|-----------------------------------------------------------------------------------|
| Z                                            | Code 93: Not Near Wire; Tractor Coil<br>Pair | Test A51 - Left Tractor<br>Guidance Coil Voltage<br>(Page 6-49)<br>Test A52 - Right Tractor<br>Guidance Coil Voltage<br>(Page 6-50)<br>Test A55 - Tractor Near<br>Wire Coil Voltage<br>(Page 6-53) | Truck plugs to 0 mph.<br>Auto/Man switch to Manual.<br>Cycle key switch to clear. |

| Message Displayed: CODE 94 Lost LCP Lost Wre |                                           |                                                                                                    |                                                                                   |
|----------------------------------------------|-------------------------------------------|----------------------------------------------------------------------------------------------------|-----------------------------------------------------------------------------------|
| S                                            | Code 94: Not Near Wire; Load Coil<br>Pair | Test A53 - Left Load<br>Guidance Coil Voltage<br>(Page 6-51)<br>Test A54 - Right Load<br>Guidance Coil Voltage<br>(Page 6-52)<br>Test A56 - Load Near Wire<br>Coil Voltage (Page 6-54) | Truck plugs to 0 mph.<br>Auto/Man switch to Manual.<br>Cycle key switch to clear. |

## Message Displayed: CODE 9E Inform service

| Icon  | Code Title/Reason                                                                                                    | Tests to Run                                                                                                    | <b>Notes/Corrective Action</b>                                                              |
|-------|----------------------------------------------------------------------------------------------------|----------------------------------------------------------------------------------------------------|---------------------------------------------------------------------------------------------|
| Messa | <b>ge Displayed:</b> CODE 9E Informs                                                                                                    | er vice                                                                                                    | -<br>                                                                                       |
| 59    | <b>Code 9E: Track And Hold Signal</b><br><b>Failed</b><br>The truck is moving on the wire and<br>the guidance signals are not<br>fluctuating at all. | Test A51 - Left Tractor<br>Guidance Coil Voltage<br>(Page 6-49)<br>Test A52 - Right Tractor<br>Guidance Coil Voltage<br>(Page 6-50)<br>Test A53 - Left Load<br>Guidance Coil Voltage<br>(Page 6-51)<br>Test A54 - Right Load<br>Guidance Coil Voltage<br>(Page 6-52) | Truck plugs to 0 mph.<br>Auto/Man switch to Manual.<br>Cycle key switch OFF/ON to<br>clear. |

| Message Displayed: CODE 9F Informservice |                                                                                                    |                                                                                                    |                                                          |  |
|------------------------------------------|----------------------------------------------------------------------------------------------------|----------------------------------------------------------------------------------------------------|----------------------------------------------------------|--|
| Z                                        | Code 9F: Filter Card Not Connected<br>to Guidance Manager<br>When the auto/man switch is<br>switched to auto and the guidance<br>manager does not sense the filter card. | Check connection between<br>filter card and guidance<br>manager. Replace filter<br>card first then guidance<br>manager. | Hard plug to 0 mph. Cycle<br>key switch OFF/ON to clear. |  |

### Message Displayed: CODE 9G Informservice

| Z | <b>Code 9G: No Input; Load Antenna</b><br>The signal from the load antenna is<br>not being received by the Guidance<br>Manager. | Test A53 - Left Load<br>Guidance Coil Voltage<br>(Page 6-51)<br>Test A54 - Right Load<br>Guidance Coil Voltage<br>(Page 6-52) | Truck plugs to 0 mph.<br>Auto/Man switch to Manual.<br>Cycle key switch OFF/ON to<br>clear. |
|---|----------------------------------------------------------------------------------------------------|----------------------------------------------------------------------------------------------------|---------------------------------------------------------------------------------------------|
|   |                                                                                                    |                                                                                                    |                                                                                             |

| Message Displayed: CODE 9H Informservice |                                                                                                    |                                                                                                    |                                                                                             |  |
|------------------------------------------|----------------------------------------------------------------------------------------------------|----------------------------------------------------------------------------------------------------|---------------------------------------------------------------------------------------------|--|
| Z                                        | <b>Code 9H: No Input; Tractor Antenna</b><br>The signal from the tractor antenna is<br>not being received by the Guidance<br>Manager. | Test A51 - Left Tractor<br>Guidance Coil Voltage<br>(Page 6-49)<br>Test A52 - Right Tractor<br>Guidance Coil Voltage<br>(Page 6-50) | Truck plugs to 0 mph.<br>Auto/Man switch to Manual.<br>Cycle key switch OFF/ON to<br>clear. |  |

| Message Displayed: CODE 9J Informservice |                                         |                                                                                                    |                                                                                   |  |
|------------------------------------------|-----------------------------------------|----------------------------------------------------------------------------------------------------|-----------------------------------------------------------------------------------|--|
| Z                                        | Code 9J: Load Antenna Input Too<br>High | Test A53 - Left Load<br>Guidance Coil Voltage<br>(Page 6-51)<br>Test A54 - Right Load<br>Guidance Coil Voltage<br>(Page 6-52) | Truck plugs to 0 mph.<br>Auto/Man switch to Manual.<br>Cycle key switch to clear. |  |

Message Displayed: CODE 9K Informservice

Publication: 1031794B, Re-Issued: 7/14/06

## Message Displayed: CODE A0 Inform service

| Icon | Code Title/Reason                          | Tests to Run                                                                                                    | Notes/Corrective Action                                                           |
|------|--------------------------------------------|----------------------------------------------------------------------------------------------------|-----------------------------------------------------------------------------------|
| Z    | Code 9K: Tractor Antenna Input Too<br>High | Test A51 - Left Tractor<br>Guidance Coil Voltage<br>(Page 6-49)<br>Test A52 - Right Tractor<br>Guidance Coil Voltage<br>(Page 6-50) | Truck plugs to 0 mph.<br>Auto/Man switch to Manual.<br>Cycle key switch to clear. |

| Message Displayed: CODE A0 Informservice |                                                                                                    |      |                                                                                                    |  |
|------------------------------------------|----------------------------------------------------------------------------------------------------|------|----------------------------------------------------------------------------------------------------|--|
| Z                                        | <b>Code A0: Incorrect Software</b><br>Incorrect VM installed in truck or<br>Flashed with incorrect software. | None | Travel, lift, and lower<br>disabled. Cycle key switch to<br>clear. If this code appears,<br>upgrade the software in the<br>truck using Flashware. |  |

| Messa | Message Displayed: CODE A2 Informservice                 |      |                                                                                                    |  |  |
|-------|----------------------------------------------------------|------|----------------------------------------------------------------------------------------------------|--|--|
| Z     | Code A2: Software Compatibility<br>Issue with VM and TPA | None | Travel disabled. Cycle key<br>switch to clear. If this code<br>appears, upgrade the<br>software in the truck using<br>Flashware. |  |  |

| Message Displayed: CODE A4 Informservice |                                                                                         |      |                                                                                                    |  |
|------------------------------------------|-----------------------------------------------------------------------------------------|------|----------------------------------------------------------------------------------------------------|--|
| Z                                        | <b>Code A4: Software Compatibility</b><br><b>Issue with VM and LPA</b><br>AC lift only. | None | Lift disabled. Cycle key<br>switch to clear. If this code<br>appears, upgrade the<br>software in the truck using<br>Flashware. |  |

| Message Displayed: CODE AL Informservice |                                             |      |                                                                                                    |  |
|------------------------------------------|---------------------------------------------|------|----------------------------------------------------------------------------------------------------|--|
| Z                                        | Code AL: VM Battery Backed Up<br>RAM Failed | None | Travel, lift, and lower<br>disabled. Cycle key switch to<br>clear. If code will not clear,<br>replace VM. |  |

| Messa | Message Displayed: CODE AP Informservice |      |                                                                                                    |  |  |
|-------|------------------------------------------|------|----------------------------------------------------------------------------------------------------|--|--|
| S/    | Code AP: TPA Software Fault              | None | Travel disabled. Cycle key<br>switch to clear. If code will<br>not clear, Flash traction<br>power amplifier with latest<br>software. |  |  |

Message Displayed: CODE AT Informservice

### Message Displayed: CODE FE Inform service

| Icon | Code Title/Reason                                   | Tests to Run | <b>Notes/Corrective Action</b>                                                                                                 |
|------|-----------------------------------------------------|--------------|----------------------------------------------------------------------------------------------------|
| S/   | <b>Code AT: LPA Software Fault</b><br>AC lift only. | None         | Lift disabled. Cycle key<br>switch to clear. If code will<br>not clear, Flash lift power<br>amplifier with latest<br>software. |

| Message Displayed: CODE FE Informservice |                                                         |      |                                               |  |
|------------------------------------------|---------------------------------------------------------|------|-----------------------------------------------|--|
| S                                        | Code FE: Internal VM Circuit for<br>BSOC Not Calibrated | None | Code is displayed for 30 seconds. Replace VM. |  |

| Message Displayed: CODE FG Informservice |                                                                 |                                                |                                                                                       |  |
|------------------------------------------|-----------------------------------------------------------------|------------------------------------------------|---------------------------------------------------------------------------------------|--|
| Z                                        | Code FG: +5V Reference Voltage and<br>+12V Power Supply Failure | Test A14 - VM +12V Power<br>Supply (Page 6-39) | Travel, lift, and lower<br>disabled. Brake will engage.<br>Cycle key switch to clear. |  |

| Message Displayed: CODE FH Informservice |                                                                                                    |                                           |                                                                                                  |  |
|------------------------------------------|----------------------------------------------------------------------------------------------------|-------------------------------------------|--------------------------------------------------------------------------------------------------|--|
| Z                                        | <b>Code FH: Battery Voltage</b><br><b>Out-of-Range</b><br>Wrong voltage battery or voltage<br>out-of-range. | Test A15 - Battery Voltage<br>(Page 6-40) | Travel, lift, and lower<br>disabled. Brake will remain<br>engaged. Cycle key switch to<br>clear. |  |

| Message Displayed: CODE FN Informservice |                                              |                                          |                                                                                       |  |
|------------------------------------------|----------------------------------------------|------------------------------------------|---------------------------------------------------------------------------------------|--|
| Z                                        | Code FN: Relays Did Not Open at<br>Power Off | Test O32 - Toggle Relays<br>(Page 6-103) | Travel, lift, and lower<br>disabled. Brake will engage.<br>Cycle key switch to clear. |  |

| Message Displayed: CODE FP Informservice |                                            |      |                                                                                                    |  |
|------------------------------------------|--------------------------------------------|------|----------------------------------------------------------------------------------------------------|--|
| Z                                        | Code FP: VM In-Circuit Hardware<br>Failure | None | Travel, lift, and lower<br>disabled. Brake will remain<br>engaged. Cycle key switch to<br>clear. Replace VM. |  |

Message Displayed: CODE FT Informservice

## Message Displayed: CODE G0 Inform service

| Icon | Code Title/Reason                   | Tests to Run | Notes/Corrective Action                                                                                                    |
|------|-------------------------------------|--------------|----------------------------------------------------------------------------------------------------|
| Z    | Code FT: VM Internal Software Error | None         | Travel, lift, and lower<br>disabled. Brake will remain<br>engaged. Cycle key switch to<br>clear. If code will not clear,<br>Flash VM with latest<br>software. |

| Message Displayed: CODE G0 Informservice |                                                                                                    |                                                  |                                                                                |  |
|------------------------------------------|----------------------------------------------------------------------------------------------------|--------------------------------------------------|--------------------------------------------------------------------------------|--|
| Z                                        | Code GO: Steer Tiller Encoder 1 is<br>Intermittent or Failed<br>Determined by channel A and/or B<br>not functioning correctly when<br>compared with Steer Tiller Encoder 2. | Test I35 - Steer Tiller<br>Encoder 1 (Page 6-71) | Coasts to 2.5 mph. Travel<br>limited to 2.5 mph. Cycle key<br>switch to clear. |  |

| Message Displayed: CODE G2 Informservice |                                                                                                    |                                                  |                                                                                                    |  |
|------------------------------------------|----------------------------------------------------------------------------------------------------|--------------------------------------------------|----------------------------------------------------------------------------------------------------|--|
| Z                                        | <b>Code G2: Auto Steer Center Failed</b><br>1. Home switch is more than 10<br>degrees from the initial value saved<br>during a successful auto steer center.<br>2. Auto steer center time-out - greater<br>than 2 seconds. 3. No encoder pulses<br>sensed during auto steer center. | See "Auto Steer Center<br>Problem" on page 5-31. | Moderate plug to 0.0 mph.<br>Step off then back on the<br>deadman pedal to allow<br>travel again. Max travel<br>speed limited to 1.0 mph.<br>Cycle key switch OFF/ON to<br>clear. |  |

| Message Displayed: CODE G3 Informservice |                                                        |                                                  |                                                                                                    |  |
|------------------------------------------|--------------------------------------------------------|--------------------------------------------------|----------------------------------------------------------------------------------------------------|--|
| Z                                        | Code G3: Home Prox Switch Not<br>Functioning Correctly | See "Auto Steer Center<br>Problem" on page 5-31. | All steer indicator lights will<br>flash. Travel speed limited to<br>1.0 mph. Cycle key switch<br>OFF/ON to clear. |  |

| Messa | Message Displayed: CODE G4 Informservice                                                                                                    |                                                  |                                                                                                    |  |  |
|-------|----------------------------------------------------------------------------------------------------|--------------------------------------------------|----------------------------------------------------------------------------------------------------|--|--|
| S     | <b>Code G4: Open Detected in Steer</b><br><b>Control Circuit</b><br>No neutral pulses detected when the<br>truck is not moving and operator is on<br>the deadman pedal. | See "Auto Steer Center<br>Problem" on page 5-31. | Aggressive plug to 0.0 mph.<br>Step off then back on the<br>deadman pedal to allow<br>travel again. Max travel<br>speed set to 1.0 mph.<br>Cycle key switch OFF/ON to<br>clear. |  |  |

## Message Displayed: CODE G5 Inform service

| Icon  | Code Title/Reason                                                                                                    | Tests to Run                                                                                                | Notes/Corrective Action                                                                                                    |  |  |
|-------|----------------------------------------------------------------------------------------------------|----------------------------------------------------------------------------------------------------|----------------------------------------------------------------------------------------------------|--|--|
| Messa | Message Displayed: CODE G5 Informservice                                                                                                    |                                                                                                    |                                                                                                    |  |  |
| S S   | <b>Code G5: Short Detected in Steer</b><br><b>Power Circuit</b><br>Steer motor encoder pulses or<br>command detected and no steer tiller<br>encoder pulses detected. | Test A37 - Steer Power<br>Amplifier Current<br>(Page 6-47)<br>Test I25 - Steer Motor<br>Encoder (Page 6-69) | Moderate plug to 0.0 mph.<br>Step off then back on the<br>deadman pedal to allow<br>travel again. Max travel<br>speed set to 1.0 mph.<br>Cycle key switch OFF/ON to<br>clear. |  |  |

| Message Displayed: CODE G7 Informservice |                                                                                                    |                                                  |                                                                                |  |
|------------------------------------------|----------------------------------------------------------------------------------------------------|--------------------------------------------------|--------------------------------------------------------------------------------|--|
| Z                                        | <b>Code G7: Steer Tiller Encoder 2 is</b><br><b>Intermittent or Failed</b><br>Determined by the connect detect<br>circuit for the CD Supply and Gnd<br>connections or by channel A and/or B<br>not functioning correctly when<br>compared with Steer Tiller Encoder 1. | Test I36 - Steer Tiller<br>Encoder 2 (Page 6-72) | Coasts to 2.5 mph. Travel<br>limited to 2.5 mph. Cycle key<br>switch to clear. |  |

| Message Displayed: CODE GD Informservice |                                                                                                    |                                               |                                                                                                    |  |
|------------------------------------------|----------------------------------------------------------------------------------------------------|-----------------------------------------------|----------------------------------------------------------------------------------------------------|--|
| Z                                        | Code GD: No Steer Motor Encoder<br>Pulses Seen<br>No steer motor encoder pulses seen<br>when requesting a steer correction,<br>travel is >0.1 mph or during auto steer<br>center. | Test I25 - Steer Motor<br>Encoder (Page 6-69) | Truck plugs to 0 mph. Travel<br>limited to 1 mph. More steer<br>tiller rotations required to<br>turn drive unit. Cycle key<br>switch to clear. |  |

| Message Displayed: CODE GE Informservice |                                                                                                    |                                                                                                    |                                                                                 |  |
|------------------------------------------|----------------------------------------------------------------------------------------------------|----------------------------------------------------------------------------------------------------|---------------------------------------------------------------------------------|--|
| Z                                        | <b>Code GE: Both Steer Tiller Encoders</b><br><b>Failed</b><br>Determined by the connect detect<br>circuit. | Test I35 - Steer Tiller<br>Encoder 1 (Page 6-71)<br>Test I36 - Steer Tiller<br>Encoder 2 (Page 6-72) | Truck plugs to 0 mph. Travel<br>limited to 1 mph. Cycle key<br>switch to clear. |  |

| Message Displayed: CODE J 2 Informs   Code J2: Aisle Exit Error   Only one magnet was sensed when the guided aisle was exited. | Test I72 - End-of-Aisle<br>Sensor 2 (optional)<br>(Page 6-84)<br>Test I73 - End-of-Aisle<br>Sensor 1 (optional)<br>(Page 6-86) | Plugs to stop, speed is<br>limited to 1 mph. While out<br>of the aisle, switch the<br>AUTO/MAN switch to<br>manual. Turn the drive unit<br>>10° and travel until the<br>code clears. |
|----------------------------------------------------------------------------------------------------|----------------------------------------------------------------------------------------------------|----------------------------------------------------------------------------------------------------|
|----------------------------------------------------------------------------------------------------|----------------------------------------------------------------------------------------------------|----------------------------------------------------------------------------------------------------|

Message Displayed: CODE J 4 Informservice

Publication: 1031794B, Re-Issued: 7/14/06

## Message Displayed: CODE X3 Inform service

| Icon | Code Title/Reason           | Tests to Run                                                                                                    | Notes/Corrective Action  |
|------|-----------------------------|----------------------------------------------------------------------------------------------------|--------------------------|
| S    | Code J4: Aisle Sensor Error | Test I72 - End-of-Aisle<br>Sensor 2 (optional)<br>(Page 6-84)<br>Test I73 - End-of-Aisle<br>Sensor 1 (optional)<br>(Page 6-86) | Travel limited to 1 mph. |

| Message Displayed: CODE X3 Informservice |                                                                                                    |                                                              |                                                                    |  |
|------------------------------------------|----------------------------------------------------------------------------------------------------|--------------------------------------------------------------|--------------------------------------------------------------------|--|
| Z                                        | <b>Code X3: 180 in. Limit Switch</b><br><b>Mismatch</b><br>The 180 in. Switch (S100) is out of<br>sequence with a standard mast<br>switch. | Test I75 - 180 in. Limit<br>Switch (optional)<br>(Page 6-89) | Travel limited to 1.0 mph.<br>Cycle key switch OFF/ON to<br>clear. |  |

| Message Displayed: CODE X4 Informservice |                                                                                                    |                                                            |                                                                                                    |  |
|------------------------------------------|----------------------------------------------------------------------------------------------------|------------------------------------------------------------|----------------------------------------------------------------------------------------------------|--|
| Ĩ.                                       | <b>Code X4: Lift Cutout Switch</b><br><b>Mismatch</b><br>Lift Cutout Switch (S124) mismatch<br>with standard mast switch. | Test I76 - Lift Cutout<br>Switch (optional)<br>(Page 6-90) | Cycle key switch OFF/ON to<br>clear.<br>Up arrow icon flashes and<br>message lift cutout - max ht<br>reached |  |

| Messa | Message Displayed: CODE X5 Informservice                                                                                   |                                                             |                                   |  |  |  |  |  |
|-------|----------------------------------------------------------------------------------------------------|-------------------------------------------------------------|-----------------------------------|--|--|--|--|--|
| Z     | <b>Code X5: Lift Inhibit Switch</b><br><b>Mismatch</b><br>Lift Inhibit Switch (S24) mismatch<br>with standard mast switch. | Test 105 - Lift Inhibit<br>Switch (optional)<br>(Page 6-62) | Cycle key switch OFF/ON to clear. |  |  |  |  |  |

Test A20 - Lift Motor Current (AC lift only)

# Test A20 - Lift Motor Current (AC lift only)

This test displays the lift motor current through the lift power amplifier.

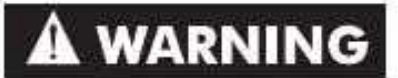

The lift carriage and forks will move during this test.

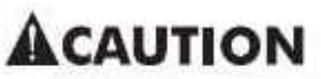

The area around the forks must be clear. The ceiling clearance should allow for the highest lift.

#### Limits

- 0 to 500A lifting
- Maximum current 675A

For information on using Maintenance Mode, refer to page 3-24.

#### Run test:

The Operator Display shows the current that the lift power amplifier reads from one phase of the lift motor.

**Note:** Because only one phase is measured, a current problem may not be revealed.

#### **Diagnosis and Repair**

**Note:** Check all motor and power amplifier connections for tightness and corrosion.

Check individual phase currents with a clamping ammeter. The current should ramp evenly as the truck accelerates and decelerates. Phase currents must be approximately equal. Gross differences indicate a problem.

If readings are not within reference limits, the test has failed.

 If any one phase differs significantly from the other two, check power cable continuity. Replace cables as necessary. See Terminal Hardware on page 7-66.

- If power cable continuity is OK, troubleshoot the drive motor. See AC Motor Troubleshooting on page 5-10.
- If all phases give high readings, the lift pump may be binding.
- The power amplifier may be bad. Run Test O28 - Ramp Lift Motor (AC lift only) (Page 6-100).

Test A22 - Traction Throttle Request

# Test A22 - Traction Throttle Request

This test displays the percentage of traction throttle request from VR1 being read by the VM.

For information on using Maintenance Mode, refer to page 3-24.

#### Run test:

**Note:** Run Learn after you replace, repair, or adjust the throttle assembly. See Learn Controls on page 3-19.

The Operator Display shows the percentage of throttle request that the VM reads from the control handle throttle potentiometer (VR1) and sends to the traction power amplifier.

Acceptable values are:

| Throttle Position  | Percentage Displayed |
|--------------------|----------------------|
| Full Tractor-First | 0 to +100            |
| Neutral            | 0                    |
| Full Forks-First   | 0 to -100            |

The values must change smoothly and evenly as the handle moves from full tractor-first to full forks-first.

If percentages are not within reference limits, the test has failed.

**Note:** Any speed limiting conditions will result in less than 100 shown on display.

| Step | Action/<br>Meter Setting                                              | (+) Lead | (-) Lead | Expected Results                                                                                                    | Step Passed     | Step Failed                                                                                                    |
|------|-----------------------------------------------------------------------|----------|----------|----------------------------------------------------------------------------------------------------|-----------------|----------------------------------------------------------------------------------------------------|
| 1    | Run Test A04 -<br>Throttle<br>Potentiometer<br>Voltage<br>(Page 6-32) | N/A      | N/A      | Test should pass.<br>Compare Test A04<br>results with the<br>results from A22.<br>Max throw should<br>show max values. | Replace the TPA | Check traction<br>system for speed<br>limits due to motor<br>temperature, limit<br>switches, or<br>configured speed. |

Test A23 - Lift Request

## Test A23 - Lift Request

This test displays the percentage of lift throttle request from VR2 being read by the VM.

For information on using Maintenance Mode, refer to page 3-24.

#### Run test:

**Note:** Run the Learn after you replace, repair, or adjust the lift/lower potentiometer (VR2). See Learn Controls on page 3-19.

The Operator Display shows the percentage of lift request that the VM reads from the lift potentiometer (VR2).

Acceptable values are:

| Throttle Position | Percentage Displayed |  |  |
|-------------------|----------------------|--|--|
| Full Lower        | 0 to -100            |  |  |
| Neutral           | 0                    |  |  |
| Full Lift         | 0 to +100            |  |  |

The values must change smoothly and evenly as the handle moves from full lower to full lift.

If percentages are not within reference limits, the test has failed.

**Note:** Any lift limiting conditions will result in less than 100% shown on display.

| Step | Action/<br>Meter Setting                                                | (+) Lead | (-) Lead | Expected Results                                                                                                    | Step Passed     | Step Failed                                                                 |
|------|-------------------------------------------------------------------------|----------|----------|----------------------------------------------------------------------------------------------------|-----------------|-----------------------------------------------------------------------------|
| 1    | Run Test A05 -<br>Lift/Lower<br>Potentiometer<br>Voltage<br>(Page 6-33) | N/A      | N/A      | Test should pass.<br>Compare Test A05<br>results with the<br>results from A23.<br>Max throw should<br>show max values. | Replace the LPA | Check lift system<br>for limits due to<br>motor temperature<br>or switches. |

Test A34 - Lift/Lower Current

# Test A34 - Lift/Lower Current

This test displays the current the proportional lift/lower solenoid coil is drawing.

For information on using Maintenance Mode, refer to page 3-24.

#### Run test:

Acceptable values are:

| State      | Current       |  |  |
|------------|---------------|--|--|
| Neutral    | Approx. 0.15A |  |  |
| Full Lower | Approx. 1.3A  |  |  |

If results do not match the preceding table. the test has failed.

| Step | Action/<br>Meter Setting                | (+) Lead | (-) Lead | Expected Results | Step Passed    | Step Failed            |
|------|-----------------------------------------|----------|----------|------------------|----------------|------------------------|
| 1    | JPT18 and JPF2<br>disconnected/<br>Ohms | JPF2-5   | JPC18-1  | Approx 28 ohms   | Perform Step 2 | T/S wires and coil     |
| 2    | DCV                                     | JPT18-1  | В-       | В+               | Replace VM     | T/S Fuse Relay<br>Card |

Test A35 - Brake

## Test A35 - Brake

The brake coil is activated by a coil driver located inside the Vehicle Manager. This test displays the voltage measured across that coil driver.

For information on using Maintenance Mode, refer to page 3-24.

**Note:** This test can only be run in Active Maintenance.

#### Run test:

When the test is run, observe the following results:

| State of Brake                                 | Display                                             |
|------------------------------------------------|-----------------------------------------------------|
| Brake deactivated                              | B+                                                  |
| Deadman Pedal<br>Depressed/Travel<br>Requested | Approx. 12V (36V trucks)<br>Approx. 0V (24V trucks) |

If results do not match the preceding table, the test has failed.

| Step | Action/<br>Meter<br>Setting                | (+) Lead | (-) Lead | Expected Results                                                                        | Step Passed                              | Step Failed                                                                                       |
|------|--------------------------------------------|----------|----------|-----------------------------------------------------------------------------------------|------------------------------------------|---------------------------------------------------------------------------------------------------|
| 1    | JPT20 and<br>JPF2<br>disconnected/<br>Ohms | JT20-14  | JF2-2    | Approx. 13 ohms                                                                         | Perform Step 2                           | T/S wires and coil                                                                                |
| 2    | DCV                                        | JP20-14  | TP4      | Brake de-energized: B+<br>Brake energized:<br>36V truck = approx. 12V<br>24V truck = 0V | Inspect brake<br>assembly for<br>binding | If no B+, T/S Fuse<br>Relay Card. If<br>voltage does not<br>drop when<br>energized, replace<br>VM |

Test A37 - Steer Power Amplifier Current

# Test A37 - Steer Power Amplifier Current

This test displays the current that the steer motor is drawing.

For information on using Maintenance Mode, refer to page 3-24.

#### **Run Test:**

You should see:

| State of Motor                                   | Display     |  |  |  |  |  |
|--------------------------------------------------|-------------|--|--|--|--|--|
| At rest                                          | <2A         |  |  |  |  |  |
| Clockwise (CW) Steering                          | –30 to –50A |  |  |  |  |  |
| Counterclockwise (CCW) Steering                  | 30 to 50A   |  |  |  |  |  |
| <b>Note:</b> CW and CCW is drive unit direction. |             |  |  |  |  |  |

If the results do not match the preceding table, the test has failed.

| Step | Action/<br>Meter<br>Setting | (+) Lead | (-) Lead | Expected Results                                                                          | Step Passed | Step Failed                |
|------|-----------------------------|----------|----------|-------------------------------------------------------------------------------------------|-------------|----------------------------|
| 1    | DCV                         | JPT6-3   | TP4      | at rest: approx. 2.5V<br>Steering CCW: <v at="" rest<br="">Steering CW: &gt;V at rest</v> | Replace VM  | Replace Steer<br>Amplifier |

Test O18 - Toggle Horn

# Test O18 - Toggle Horn

This test toggles the horn ON and OFF.

For information on how to use Maintenance Mode, refer to page 3-24.

#### Run test:

The horn should sound when test is activated. If these results are not observed, the test has failed.

| Step | Action/<br>Meter Setting | (+) Lead | (-) Lead | Expected Results               | Step Passed          | Step Failed                      |
|------|--------------------------|----------|----------|--------------------------------|----------------------|----------------------------------|
| 1    |                          | H2       | TP4      | B+                             | Perform Step 2       | T/S wires and<br>Fuse Relay Card |
| 2    | DCV                      |          | H1       | Horn OFF: <0.5V                | Replace horn         | Perform Step 3                   |
| 3    |                          | TP1      | JPT18-16 | Horn OFF: <0.5V<br>Horn ON: B+ | T/S wires to<br>horn | Replace VM                       |

Test O19 - Audible Alarm

# Test O19 - Audible Alarm

Using this test, the operation of the audible alarm in the CCC can be verified.

A successful test proves the audible alarm is functioning.

For information on how to use Maintenance Mode, refer to page 3-24.

#### **Run test:**

| Alarm    | Operator<br>Display |
|----------|---------------------|
| Sounding | Ramp                |
| OFF      | Off                 |

This test will generate a sound on the audible alarm in the CCC.

If these results are not observed, the test has failed.

#### **Diagnosis and Repair**

Replace Carriage Control Card.

Test O20 - Travel Alarm (optional)

# Test O20 - Travel Alarm (optional)

This test verifies the operation of the travel alarm.

A successful test proves the wiring and related circuitry in the VM are functioning correctly.

For information on how to use Maintenance Mode, refer to 3-24.

**Note:** In order to test the output portion of the Vehicle Manager, a device that will cause a load in the circuit is required. The load holding coil on the hydraulic manifold can be used for testing purposes. Remove the load holding coil and carefully connect wires into the circuit. Use extreme caution and make sure that the wires do not short to any components.

#### Run test:

Connect a voltmeter at JPT20-17 wrt JPT18-18.

| Voltage Output | Operator<br>Display |
|----------------|---------------------|
| 0.0 to 1.0V    | Off                 |
| 22.0V          | On                  |

When the display shows ON, the optional device must be activated.

If these results are not observed, the test has failed.

| Step | Action/<br>Meter Setting            | (+) Lead | (-) Lead       | Expected Results                                   | Step Passed                   | Step Failed      |
|------|-------------------------------------|----------|----------------|----------------------------------------------------|-------------------------------|------------------|
| 1    |                                     |          | AL-            | Approx. 22V                                        | Replace alarm                 | Perform Step 2   |
| 2    | DOU                                 | AL+      | C <sup>2</sup> | B+                                                 | Perform Step 3                | Test wire to AL+ |
| 3    | DCV                                 | JPT18-18 | TP4            | 24V truck: approx. 2V<br>36V truck: approx.<br>14V | Repair/replace<br>wire to AL– | Replace VM       |
| 4    | Connect Load<br>Holding<br>Coil/DCV | JPT20-17 | JPT18-18       | Approx. 22V                                        | Replace alarm                 | Replace VM       |

# Test O25 - Toggle 2 Stage Select Solenoid (optional)

This test toggles the solenoid OFF and ON, verifying its correct operation electrically.

**Note:** This test does *not* prove that the solenoid valve is mechanically functional.

A successful test proves that the solenoid coil, coil driver, wiring and related circuitry in the VM are functioning correctly.

For information on how to use Maintenance Mode, refer to page 3-24.

#### **Run test:**

- 1. Turn the key switch OFF and disconnect the battery connector.
- 2. Disconnect the wire from the solenoid coil at SOL-1.
- 3. Connect a digital ammeter in series with the solenoid: (–) lead to SOL-1, (+) lead to the wire removed from SOL-1.

#### **Diagnosis and Repair**

Test O25 - Toggle 2 Stage Select Solenoid (optional)

4. Reconnect the battery connector and turn the key switch ON. Run test and observe the following results.

| Ammeter<br>Reading | Operator<br>Display |
|--------------------|---------------------|
| 0.0 to 0.02A       | Off                 |
| 1.0 to 2.0A        | On                  |

If the above results are not observed, the test has failed.

5. Turn the key switch OFF and disconnect the battery connector. Remove the ammeter from the circuit and reconnect the wire.

| Step | Action/<br>Meter Setting                | (+) Lead | (-) Lead | Expected Results | Step Passed    | Step Failed            |
|------|-----------------------------------------|----------|----------|------------------|----------------|------------------------|
| 1    | JPT18 and JPF2<br>disconnected/<br>Ohms | JPF2-5   | JPC18-1  | Approx 28 ohms   | Perform Step 2 | T/S wires and coil     |
| 2    | DCV                                     | JPT18-1  | B-       | В+               | Replace VM     | T/S Fuse Relay<br>Card |

Test O28 - Ramp Lift Motor (AC lift only)

# Test O28 - Ramp Lift Motor (AC lift only)

This test ramps the lift motor by gradually increasing the command to the lift power amplifier via the CAN bus. This test verifies that the lift power amplifier can drive the lift motor.

## ACAUTION

Running this test for an extended period of time can cause damage the motor, power amplifier, or wiring.

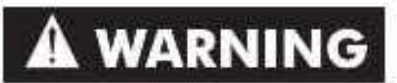

Open the emergency lowering valve before performing this test. See "Emergency Lower Valve" on page 2-9.

For information on how to use Maintenance Mode, refer to page 3-24.

#### **Diagnosis and Repair**

#### Run test:

The requested rpm is displayed. Use the Up ( $\blacktriangle$ ) button to increase the rpm in increments of 25, from a minimum of 775 rpm to a maximum of 1500 rpm.

**Note:** To prevent lift pump damage due to very low rpm, the minimum lift motor speed request is 775 rpm.

When the maximum requested rpm is reached, press Down ( $\mathbf{\nabla}$ ) to reset the request to 0. Press the Enter ( $\boldsymbol{\bot}$ ) button to exit the test.

| Step | Action/<br>Meter<br>Setting                                    | (+) Lead | (–) Lead | Expected Results                                                                     | Step Passed               | Step Failed                                                                                                    |
|------|----------------------------------------------------------------|----------|----------|--------------------------------------------------------------------------------------|---------------------------|----------------------------------------------------------------------------------------------------|
| 1    | Current<br>probe<br>(amp<br>clamp) on<br>phases U,<br>V, and W | N/A      | N/A      | Current must be<br>even on all phases<br>and ramp up as the<br>percentage increases. | Replace Lift<br>Amplifier | If current does not ramp to<br>one or two phases, test<br>cables to motor. If OK,<br>replace motor. If phases are<br>low or unequal, replace the<br>Lift Amplifier. If phases are<br>equal and high but motor<br>runs slow, check for<br>binding. If not binding,<br>replace lift motor. |

Step on the deadman pedal and run test.

from 0 to a maximum of 1500 rpm.

the Enter  $( \downarrow )$  button to exit the test.

The requested rpm is displayed. Use the Up ( $\blacktriangle$ )

button to increase the rpm in increments of 25,

When the maximum requested rpm is reached,

press Down ( $\mathbf{\nabla}$ ) to reset the request to 0. Press

**Run test:** 

Test O29 - Ramp Traction Motor

## Test O29 - Ramp Traction Motor

This test ramps the traction motor by gradually increasing the command to the traction power amplifier via the CAN bus. This test verifies that the traction power amplifier can generate current and drive the traction motor.

## ACAUTION

Running this test for an extended period of time can cause damage to the traction motor, power amplifier, or wiring.

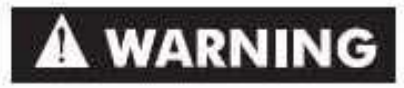

The traction motor will rotate during this test. Jack the drive wheel off the floor. Use extreme care whenever the truck is jacked up for any reason. Never block the truck between the telescopic and the floor. Use a suitable hoist to stabilize the mast. Keep hands and feet clear from beneath vehicle while jacking. Use jack stands or solid blocks to support truck. DO NOT rely on the jack alone. See Jacking on page 2-8.

For information on how to use Maintenance Mode, refer to page 3-24.

## Diagnosis and Repair

| Step | Action/<br>Meter<br>Setting                                    | (+) Lead | (–) Lead | Expected Results                                                                     | Step Passed                      | Step Failed                                                                                                    |
|------|----------------------------------------------------------------|----------|----------|--------------------------------------------------------------------------------------|----------------------------------|----------------------------------------------------------------------------------------------------|
| 1    | Current<br>probe<br>(amp<br>clamp) on<br>phases U,<br>V, and W | N/A      | N/A      | Current must be<br>even on all phases<br>and ramp up as the<br>percentage increases. | Replace<br>Traction<br>Amplifier | If current does not ramp to<br>one or two phases, test<br>cables to motor. If OK,<br>replace motor. If phases are<br>low or unequal, replace the<br>Traction Amplifier. If phases<br>are equal and high but<br>motor runs slow, check for<br>binding. If not binding,<br>replace drive motor. |

Publication: 1031794B, Re-Issued: 7/14/06
Test O43 - Aux Load Hold Solenoid (optional)

### Test O43 - Aux Load Hold Solenoid (optional)

This test toggles the Aux Load Hold Solenoid OFF and ON, verifying its correct operation electrically.

A successful test proves that the Aux Load Hold Solenoid coil, coil driver, wiring, and related circuitry in the VM are functioning correctly.

**Note:** This test does *not* prove that the Aux Load Hold Solenoid valve is mechanically functional.

> For information on how to use Maintenance Mode, refer to page 3-24.

#### **Run test:**

- 1. Turn the key switch OFF and disconnect the battery connector.
- 2. Disconnect the wire from the Aux Load Hold Solenoid coil at AUX L/H SOL-X.
- 3. Connect a digital ammeter in series with the Aux Load Hold Solenoid: (-) lead to AUX L/H SOL-X terminal, (+) lead to the removed wire.

4. Reconnect the battery connector and turn the key switch ON. Run test and observe the following results.

| Ammeter<br>Reading | Operator<br>Display |
|--------------------|---------------------|
| 0.0 to 0.02A       | Off                 |
| 1.0 to 2.0A        | On                  |

If the above results are not observed, the test has failed.

5. Turn the key switch OFF and disconnect the battery connector. Remove the ammeter from the circuit and reconnect the wire.

| Step | Action/<br>Meter Setting                   | (+) Lead | (-) Lead | <b>Expected Results</b> | Step Passed    | Step Failed                          |
|------|--------------------------------------------|----------|----------|-------------------------|----------------|--------------------------------------|
| 1    | JPT18 and<br>JPF2<br>disconnected<br>/Ohms | JPT18-12 | JPF2-3   | Approx. 38 ohms         | Perform Step 2 | T/S wires and coil                   |
| 2    | DCV                                        | JPF2-3   | TP4      | B+                      | Replace VM     | T/S relays and<br>Fuse Relay<br>Card |

#### **Diagnosis and Repair TBD**

## Section 7. Component Procedures

| Component Locator Photos              | . 7-3  |
|---------------------------------------|--------|
| Steering and Controls                 | . 7-9  |
| Steer Motor/Gearbox                   | 7-10   |
| Encoder Bearing Replacement           | . 7-10 |
| Home Proximity Sensor Adjustment      | . 7-11 |
| Control Handle                        | 7-12   |
| Removal                               | 7-12   |
| Disassembly                           | . 7-12 |
| Lift/Lower Potentiometer and Spring   | g Re-  |
| placement                             | 7-13   |
| Horn Switch Replacement               | . 7-13 |
| Assembly                              | 7-13   |
| Travel Pot (VR1) Replacement          | . 7-14 |
| Travel Spring and Pinion              | 7-15   |
| Disassembly                           | 7-15   |
| Assembly                              | . 7-15 |
| Lift/Lower Knob Installation/Adjustme | ent    |
|                                       | 7-16   |
| Cleaning and Inspection               | 7-16   |
| Hand Soldering Procedures             | . 7-17 |
| Installation                          | . 7-17 |
| Deadman Pedal                         | 7-18   |
| Switch Replacement.                   | 7-18   |
| Trucks S/N 00100 thru 00133           | . 7-18 |
| Trucks S/N 00134 and Higher           | . 7-18 |
| Emergency Power Off Switch            | 7-20   |
| Removal.                              | 7-20   |
|                                       | 7-20   |
|                                       | 7-21   |
|                                       | 7-22   |
| Removal/Installation                  | 7-22   |
| Drive Unit - Standard                 | 7-23   |
| Pivot Ring Inspection                 | . 7-23 |
| Drive Unit Removal                    | 7.04   |
| Pivot King Disassembly                | 7.95   |
| Drive Unit Housing Disassembly        | . 7-25 |
| Ayla Shaft and Payal Caar Domoyal     | 7.26   |
| Spiral Coor and Haliaal Coor Domai    | .7-20  |
|                                       | al     |
| Bearing Cup and Shim Removal          | 7-28   |
| Spur Gear Removal                     | 7-20   |
| Housing Cleaning and Inspection       | 7-29   |
| Axle Shaft Disassembly                | 7-29   |
| Bevel Gear Disassembly                | 7-30   |
| Spiral Gear Disassembly               | 7-30   |
| Assembly Procedures                   | . 7-31 |
| Gear Set Assembly                     | 7-31   |
| Calculate Shim Formulas               | . 7-31 |
|                                       |        |

| Spiral pinion gear shim calculation: | 7-31   |
|--------------------------------------|--------|
| Bevel gear shim calculation:         | 7-32   |
| Housing Bearing Cup and Shim Ass     | embly  |
|                                      | 7-33   |
| Helical Gear/Spiral Pinion Gear Ass  | embly  |
| Tienear Gear/ Opriar Finion Gear ASS | $7_3/$ |
| Avla Accomply                        | 7 25   |
| Macouring Deckloch                   | 7.00   |
| Direct Direct Assessible             | 7-37   |
| Pivot Ring Assembly                  | 7-38   |
| Drive Unit Assembly                  | 7-39   |
| Housing Cover Installation           | 7-41   |
| Drive Unit - Heavy Duty              | 7-42   |
| Pivot Ring Inspection                | 7-42   |
| Drive Unit Removal                   | 7-42   |
| Pivot Ring Disassembly               | 7-43   |
| Main Cover and Output Shaft Disasser | nbly   |
|                                      | 7-44   |
| Spiral Pinion Disassembly            | 7-45   |
| Assembly Procedures                  | 7-46   |
| Spiral Pinion Assembly.              | 7-46   |
| Main Cover and Output Shaft Assen    | nblv   |
|                                      | 7-47   |
| Helical Gear Assembly                | 7-49   |
| Calculate Shim Formulas              | 7-19   |
| Installing and Testing Shims         | 7 50   |
| Moosuring Bookloch                   | 7-50   |
| Mein Cover Installation              | 7-51   |
| Direct Direct Assessible             | 7-51   |
| Pivot Ring Assembly                  | 7-51   |
| Radial Ring Inspection               | 7-53   |
| Brake                                | 7-54   |
| Brake Adjustment.                    | 7-54   |
| Brake Rotor Replacement              | 7-55   |
| Removal/Disassembly                  | 7-55   |
| Assembly/Installation                | 7-55   |
| Drive Wheel                          | 7-58   |
| Removal                              | 7-58   |
| Installation                         | 7-58   |
| Drive Tire Replacement               | 7-58   |
| Electrical Components                | 7-61   |
| Battery Procedures                   | 7-62   |
| Battery Connector/Cables             | 7-62   |
| Battery Exterior Cleaning            | 7-62   |
| Testing, Charging, and Maintenance.  | 7-63   |
| Motors.                              | 7-64   |
| DC Motor Brushes                     | 7-64   |
| Inspection                           | 7-64   |
| Renlacement                          | 7-64   |
| DC Motor Brush Spring Tension        | 7-65   |
| Inspection                           | 7.65   |
|                                      | 1-00   |

| DC Motor Commutator                    | 7-66         | Fo |
|----------------------------------------|--------------|----|
| Inspection                             | 7-66         |    |
| Terminal Hardware                      | 7-66         |    |
| AC Motor Service                       | 7-68         | M  |
| AC Motor Temperature Sensor.           | 7-68         |    |
| Drive Motor Replacement:               | 7-68         |    |
| Lift Motor Replacement:                | 7-68         |    |
| AC Motor Bearing Encoder               | 7-69         |    |
| Drive Motor Replacement:               | 7-69         |    |
| Lift Motor Penlocement:                | 7 70         |    |
| Dowor Amplificero                      | 7-70         |    |
|                                        | 7 - 71       |    |
|                                        | 771          |    |
| Comis de Control Cond Donle comont     | 7 70         |    |
| Carnage Control Card Replacement       | 1-12         |    |
| EPROM/Microprocessor Removal/Replace   | ment         |    |
|                                        | 7-73         |    |
| Removal                                | 7-73         |    |
|                                        | 7-73         |    |
| Hydraulic Components                   | 7-75         |    |
| Flow Sensor Service Notes              | 7-76         |    |
| O-Ring Replacement                     | 7-76         |    |
| Disassembly                            | 7-77         |    |
| Assembly                               | 7-78         |    |
| High Pressure Relief Valve Adjustment  | 7-79         |    |
| Lift/Lower and Load Holding Valves     | 7-80         |    |
| Bleeding Lift Cylinders                | 7-81         |    |
| Side Lift Cylinders                    | 7-81         |    |
| Center Cylinder                        | 7-81         |    |
| Lift Pump and Motor                    | 7-82         |    |
| Removal                                | 7-82         |    |
| Installation                           | 7-82         |    |
| Pressure Switch Adjustment             | 7-83         |    |
| Side Lift Cylinder                     | 7-84         |    |
| Remove                                 | 7-84         |    |
| Installation                           | 7-84         |    |
| Cushion Service                        | 7-85         |    |
| Cleaning                               | 7-86         |    |
| Seal Repacking                         | 7-86         |    |
| Center Lift Cylinder                   | 7-88         |    |
| Removal                                | 7-88         |    |
| Installation                           | 7-88         |    |
| Service of Cylinder with Cushions      | 7-88         |    |
| Cushion Replacement                    | 7-88         |    |
| Seal Replacement                       | 7-89         |    |
| Installation                           | 7-89         |    |
| Mast Section                           | 7-05<br>7-01 |    |
| Carriade                               | 7_02         |    |
| Removal                                | 7-92         |    |
| Installation                           | 7_02         |    |
| Motalianum                             | 1-30<br>C    |    |
| Center Cymruer Nue Spring Cham Anchors | 5<br>7_0/    |    |
| Inspection                             | 1-34<br>7_01 |    |
| mspection                              | 1-34         |    |

| Forks   | 7-95 |
|---------|------|
| Removal | 7-95 |

Models 5400/5500/5600 Maintenance Manual

|                                     | 7-95  |
|-------------------------------------|-------|
| Installation                        | 7-95  |
| Iast Bearing Shimming               | 7-96  |
| Mast Disassembly and Shimming       | 7-98  |
| Shimming Main Frame to Outer        |       |
| Telescopic                          | 7-98  |
| Shimming Outer Telescopic to Inner  | ,     |
| Telescopic                          | 7-99  |
| Shimming Inner Telescopic to Carria | age   |
| -<br>                               | 7-100 |

## **Component Locator Photos**

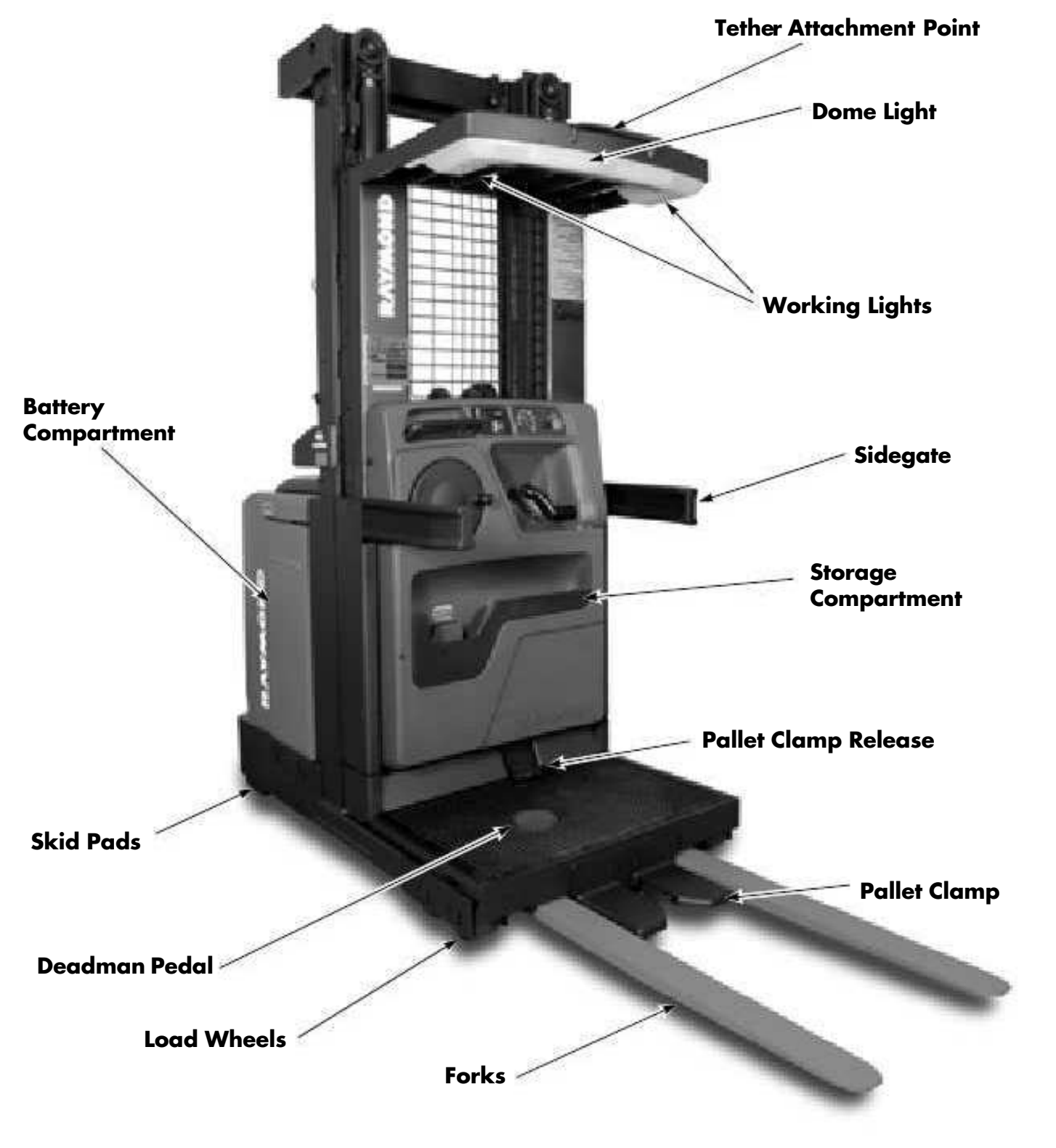

Figure 7-1. Model 5600 - Overall View

78C04050S.TIF

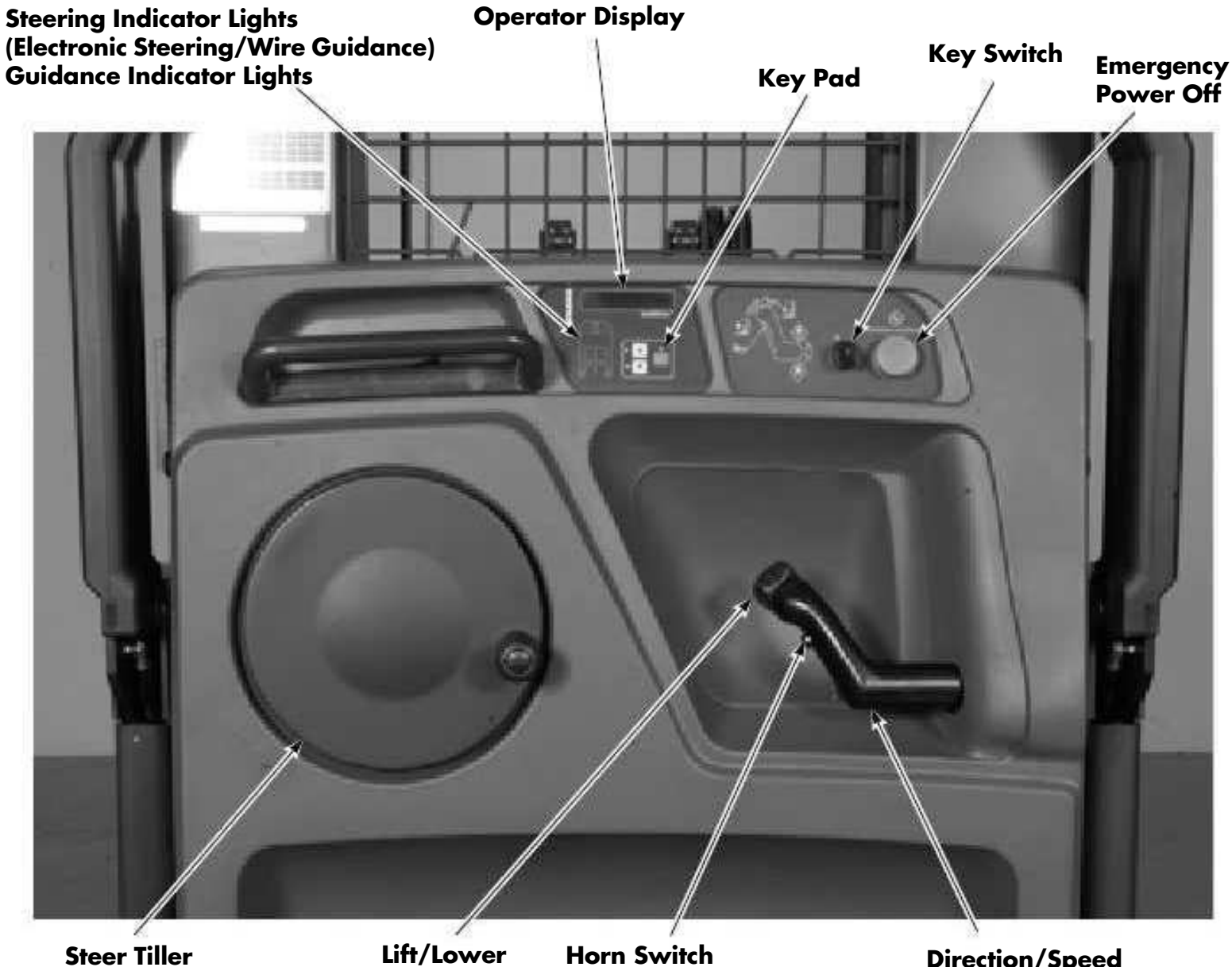

**Steer Tiller** 

Control

**Direction/Speed** Control

Figure 7-2. Operator Console 78C11036H.TIF

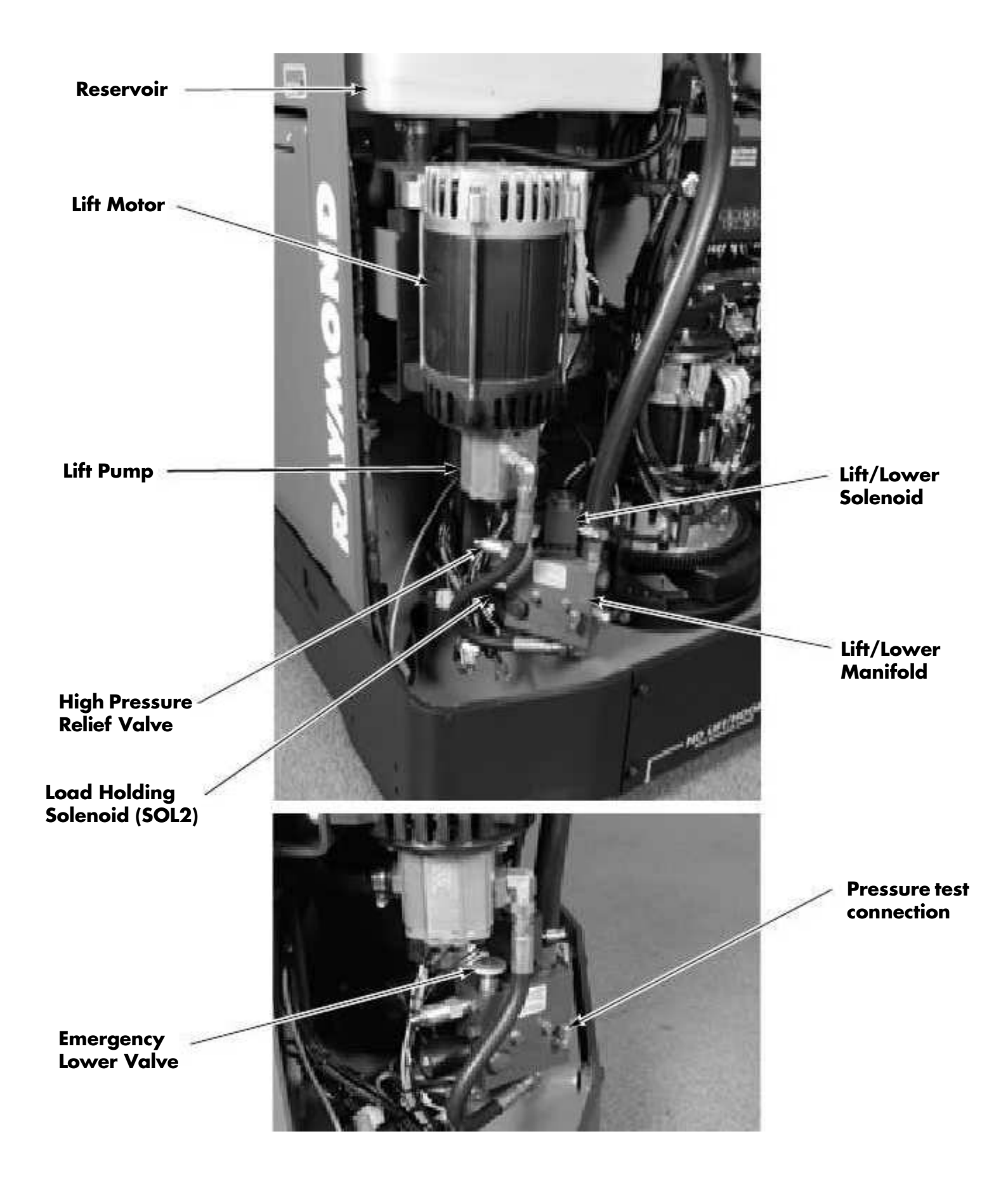

Figure 7-3. Hydraulic Compartment Components

Publication: 1031794B, Re-Issued: 7/14/06

7

## **Steering and Controls**

### **Steer Motor/Gearbox**

#### **Encoder Bearing Replacement**

- **Note:** Replace the shaft seal, the B side bearing, and the brushes while the motor is apart.
  - 1. Turn the key switch OFF and disconnect the battery connector.
  - 2. Remove the steer motor/gearbox.
  - 3. Remove the B side end bell and brush retainers. See Figure 7-7.
  - 4. Remove the A side end bell bolts and pull the end bell and rotor from the motor housing. Push the wires and rubber grommet out of the housing slot.
  - 5. Loosen the two phillips head screws that are used with the small clips to retain the bearing in the A side end bell.
  - 6. Remove the A side end bell from the rotor.
  - 7. Use a press to remove the old bearing.

### ACAUTION

New encoder bearings are mounted like regular bearings except induction heaters must not be used because they demagnetize the encoder. Also, care must be taken against ESD. See page 2-7.

- **Note:** When pressing a bearing onto a shaft, press on the inner race, never the outer race.
  - 8. Press on the new bearing and reassemble the motor, Place a small amount of good quality grease between the new bearing and the shaft seal. Take care to not damage the pinion gear in the end of the motor shaft.

9. Torque the bolts holding the motor to the gear reducer to approximately 85 in. lbs. (9.9 N•m).

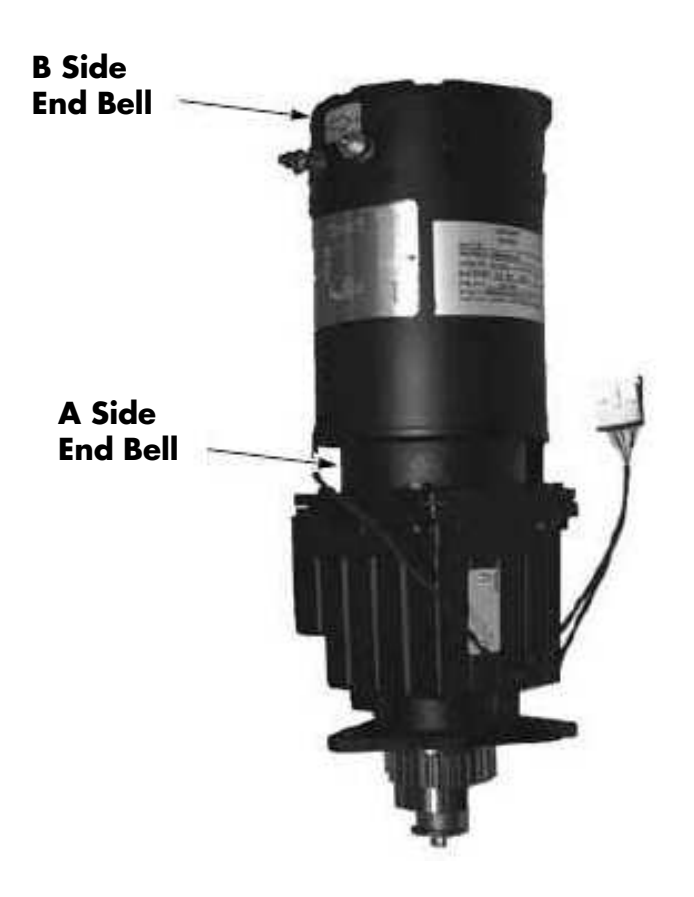

Figure 7-7. Steer Motor and Gearbox

### Home Proximity Sensor Adjustment

- 1. Turn the key switch OFF and disconnect the battery connector.
- 2. Loosen the two lock nuts securing the sensor to the bracket. See Figure 7-8.

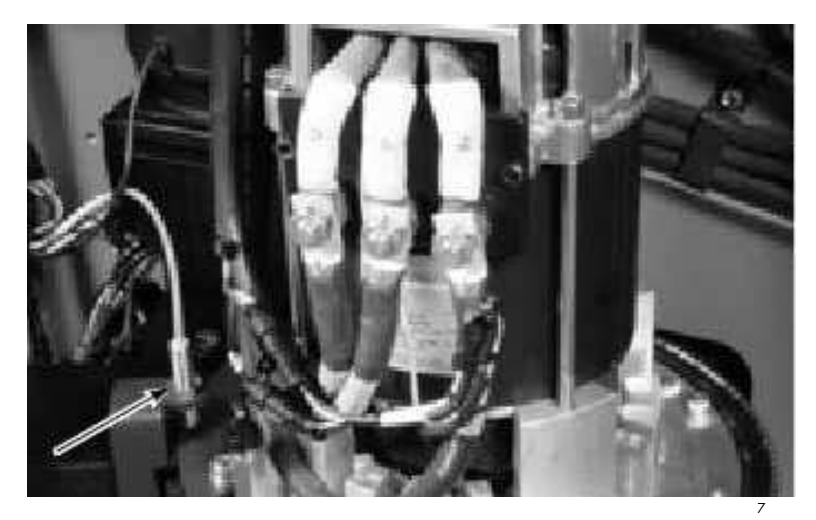

Figure 7-8. Home Proximity Sensor

- 3. Adjust the vertical gap between the sensor and the sensor rail to 0.060 +0.010/ -0.040 in. (1.5 +0.254/-1.016 mm). Tighten the lock nuts.
- 4. Reconnect the battery connector and turn the key switch ON.
- 5. Center the drive wheel. The sensor must be located horizontally just over the end of the sensor rail.

### **Control Handle**

#### Removal

- 1. Turn the key switch OFF and disconnect the battery connector.
- 2. Disconnect JPC9 and remove the Control Handle from the truck.
- **Note:** Observe orientation of switches/ potentiometers (pot) and routing of cables/wires as the handle is disassembled to make reassembly easier.

### ACAUTION

#### Observe correct ESD precautions. See Electrostatic Discharge Precautions on page 2-7.

Before disassembly, determine what components require replacement:

- Lift/Lower Pot, Spring, and/or Horn Switch
- Travel Pot
- Travel Spring and/or Pinion
- Lift/Lower Knob

#### Disassembly

- Remove the two 3/32 socket head nylon set screws in the lift/lower knob (thumb lever). If stripped, use a small 1/8 in. (3.2mm) blade flat screwdriver and carefully back out the set screw.
- 2. Loosen the two metal set screws in the lift/lower knob two full turns and remove the lift/lower knob.

**Note:** Carefully slide the two fiber washers, lift/lower spring, and third fiber washer off of the lift pot shaft. See Figure 7-9.

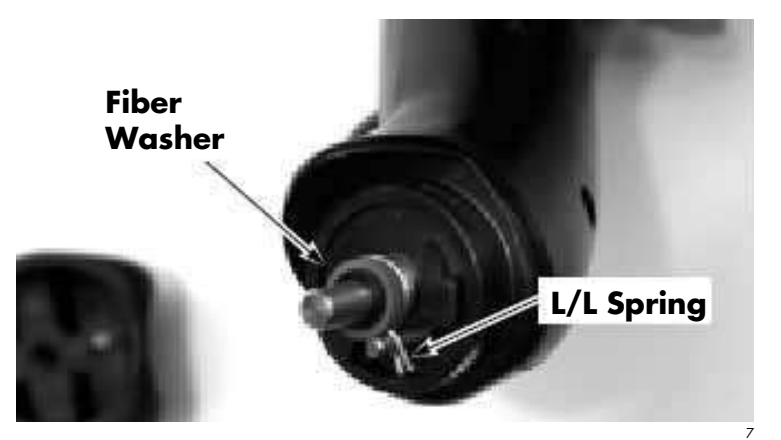

Figure 7-9. Spacer Washer and L/L Spring Removal

3. Remove the three 3 mm socket head cap screws from the handle assembly. See Figures 7-10 and 7-11. Separate the cover from the handle.

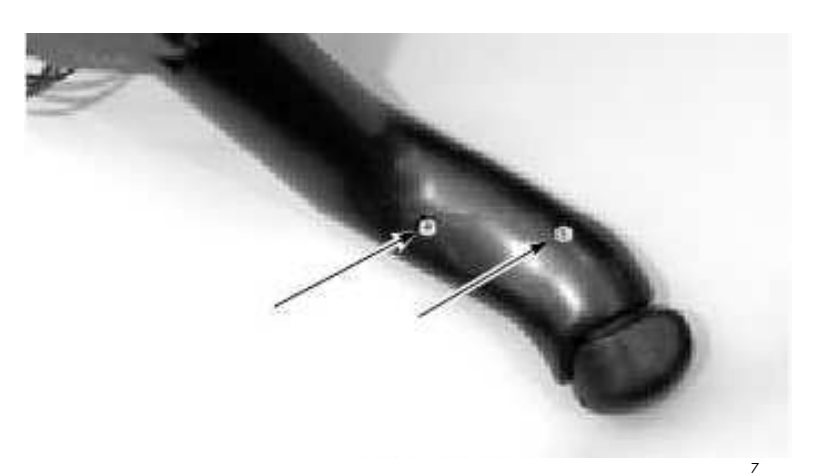

Figure 7-10. Cover Retaining Screws - Bottom

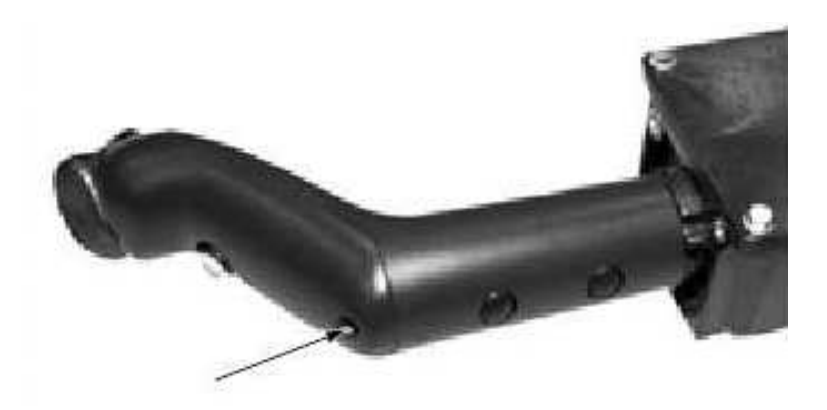

Figure 7-11. Cover Retaining Screw - Top

#### Lift/Lower Potentiometer and Spring Replacement

- **Note:** Before sliding the potentiometer (pot) bracket off the pot shaft, identify what slot in the pot bracket is used to hold the pot anti-rotate tab. The anti-rotate tab must be located in the slot furthest from the pin in the pot bracket.
  - 1. Remove the lift/lower pot and bracket from the cover. See Figure 7-12.

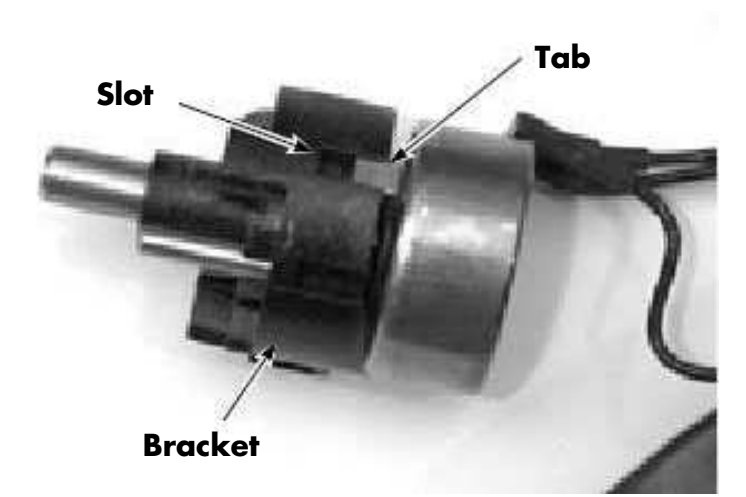

Figure 7-12. Anti-Rotate Tab

- **Note:** The button, pin, and spring can easily slide apart. Identify the correct position of these components before disassembly.
  - 2. If replacing the pot, carefully remove heat shrink tubing from the terminals. Identify the wires so they can be installed in the same location on the new pot.
  - 3. Carefully unsolder the harness wires from the lift/lower pot.
  - 4. Carefully solder harness wires to the correct terminals on the new lift/lower pot. Refer to Hand Soldering Procedures on page 7-17.
  - 5. Slide lift/lower pot bracket onto the shaft. Make sure the anti-rotation tab is inserted into the correct slot on the bracket. See Figure 7-12.
  - 6. Press the lift/lower pot and bracket into the handle cover. Make sure the key on the bracket engages the keyway in the handle cover.

#### Horn Switch Replacement

1. Disconnect the horn switch connector. See Figure 7-13.

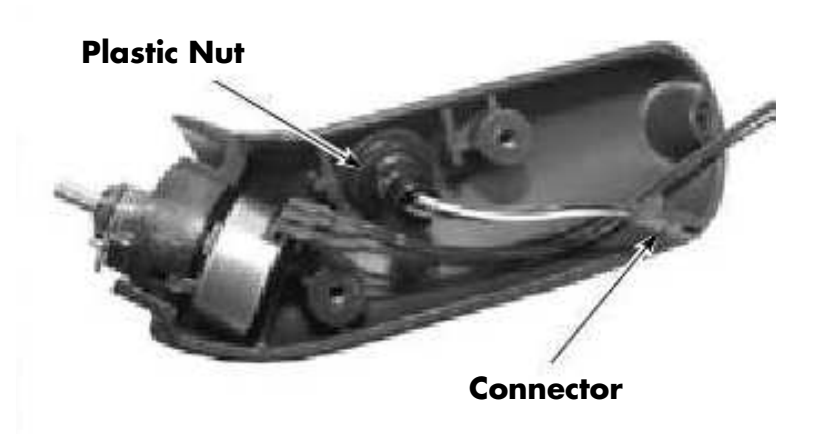

Figure 7-13. Horn Switch Removal

- 2. Remove plastic nut and internal tooth washer securing horn switch.
- 3. Install new horn switch assembly into the handle cover. Install internal tooth washer and plastic nut.

### Assembly

- 1. Make sure all wires are routed correctly. Tuck the common ground wire into handle between the bottom of the potentiometer and the screw boss to prevent the wire from being pinched or interfering with the horn button.
- Install the cover onto the handle assembly with the three socket head cap screws. Torque to 15-20 in. lb. (1.7-2.25 N•m).
- 3. Install a fiber washer and lift/lower spring (lightly greased with P/N 990-635) on the lift/lower pot shaft. Install the spring with the tangs straddling the pot bracket pin. See Figure 7-9.
- **Note:** Replace the spring if the tangs are not parallel. *Do not* bend the spring.
  - 4. Install the two remaining fiber washers.
  - 5. Install the lift/lower knob. See "Lift/Lower Knob Installation/Adjustment" on page 7-16.

### **Travel Pot (VR1) Replacement**

1. Remove the four hex head cap screws from the front of the travel pot enclosure and remove cover. See Figure 7-14.

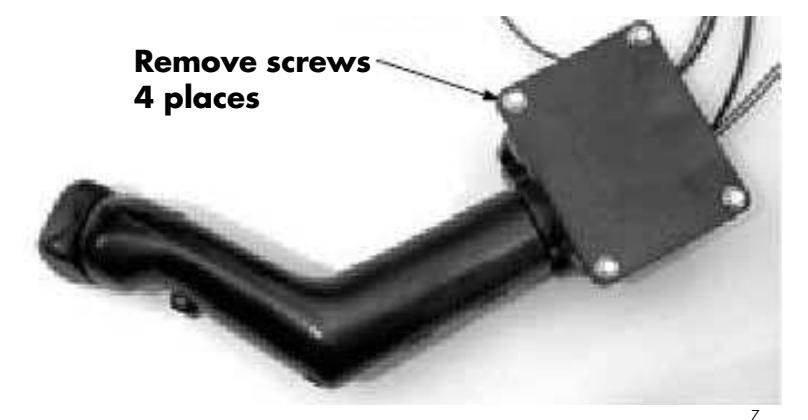

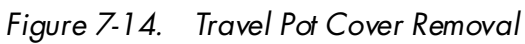

2. Remove the two pan head machine screws from the back of the enclosure. Carefully pull the travel pot/bracket assembly from the enclosure. See Figures 7-15 and 7-16.

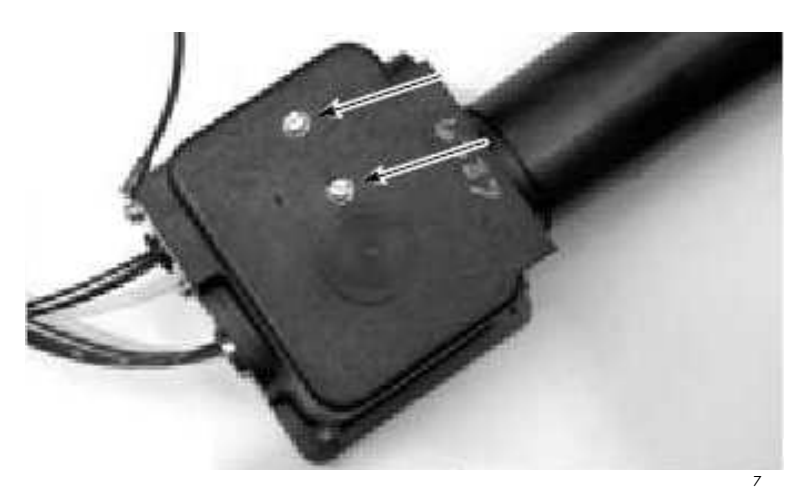

Figure 7-15. Travel Pot Bracket Screws

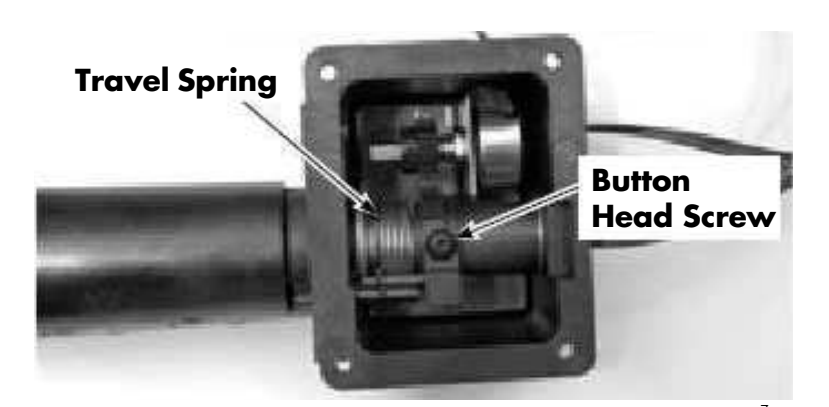

Figure 7-16. Travel Pot Enclosure (Cover Removed)

- 3. Loosen the set screw on the gear two full turns and slide the gear off the shaft. See Figure 7-17.
- 4. Remove retaining nut and lock washer from pot and separate from the bracket. See Figure 7-17.

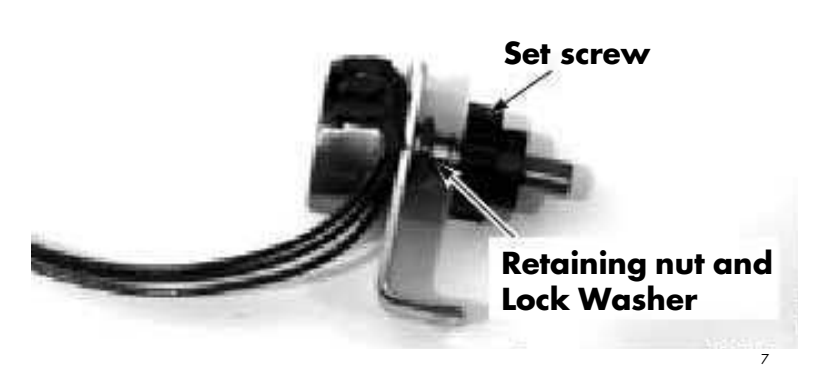

Figure 7-17. Travel Pot/Bracket Disassembly

- 5. Carefully remove heat shrink tubing from the terminals and identify the wires so they can be installed in the same location on the new pot.
- 6. Carefully unsolder the harness wires.
- 7. Slide 3/8 in. (9.5 mm) long shrink sleeving over previously sleeved wires.
- 8. Solder all electrical components to the harness. See "Hand Soldering Procedures" on page 7-17.
- 9. Shrink sleeving as necessary.
- 10. Assemble pot and bracket and install retaining nut and lock washer. When installing the travel pot into the bracket, leave the mounting nut finger tight. See Figure 7-17.
- 11. Install the gear on the pot shaft, aligning the set screw with the flat portion of the shaft.
- 12. Install the travel pot/bracket assembly into the enclosure. Engage the travel pot gear with the shaft gear (there is one large tooth that is used to align the gears). Tighten the pot gear set screw and torque to 3 to 4 in. lb. (0.3 to 0.4 N•m).

## 

## It is very easy to over torque and ruin the gear.

- 13. Tighten the two pan head machine screws on the back of the enclosure while moving the handle to ensure there is no binding. See Figure 7-15.
- 14. Install the handle in the truck.
- 15. Adjust the travel pot. Run Test A04 -Throttle Potentiometer Voltage (Page 6-32) and adjust the travel pot voltages to the values given.
- 16. Tighten the retaining nut.
- 17. Install the cover on the travel pot enclosure with the four hex head cap screws. See Figure 7-14.
- 18. Run Learn. See "Learn Mode" on page 3-19.

### **Travel Spring and Pinion**

#### **Disassembly**

- 1. Remove the four hex head cap screws from the front of the travel pot enclosure and remove cover. See Figure 7-14.
- 2. Use a pin removal tool and pull pins 3 thru 6 from JC-9. These wires pass through the shaft to the lift/lower pot and horn switch.
- **Note:** The washer and shims can easily slip off the shaft gear. Observe the correct position of these components before disassembling them.
  - 3. Remove the button head screw from the shaft gear and slide shaft out of enclosure. See Figure 7-16.
  - 4. Carefully rotate the shaft gear assembly to disengage the spring tangs from the pin. Remove the shaft gear assembly from the enclosure.

#### Assembly

1. Slide the shaft gear assembly back into enclosure. Engage the travel pot gear with the shaft gear (there is one large tooth that is used to align the gears).

- a. Make sure the spring tangs straddle the pin (tangs must be parallel). If the spirol pins were replaced, make sure they are installed such that when the spring is installed, the spring sits on an even edge of the pin and not on the gap.
- **Note:** Replace the spring if the tangs are not parallel. *Do not* bend the spring.
  - b. Make sure the washer and shims are correctly aligned to allow the handle shaft to slide easily through the enclosure. See Figure 7-18.

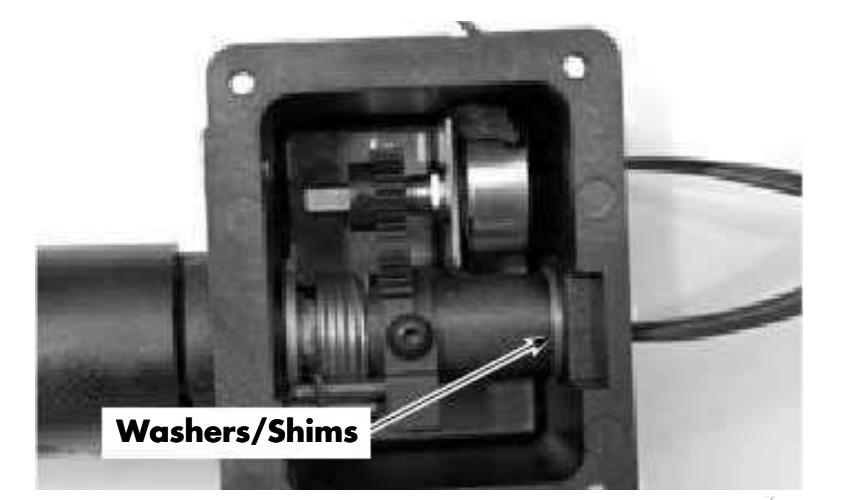

Figure 7-18. Travel Pot/Bracket Assembly Installation

- 2. Route the lift/lower pot and horn wires through the enclosure. Carefully slide the shaft through the enclosure, passing through the shaft gear assembly, washer, and shims.
- 3. Align the screw hole in the handle shaft with the hole in the shaft gear. Apply thread-locking compound (P/N 990-412) to the threads in the shaft and on the button head screw. Install the screw and torque to 8 to 12 in. lb. (0.9 to 1.3 N•m).
- 4. Reinstall the wire pins into the connector.

5. Inspect the tab on the plate ground to ensure that it is in contact with the bronze handle shaft bushing. See Figure 7-19.

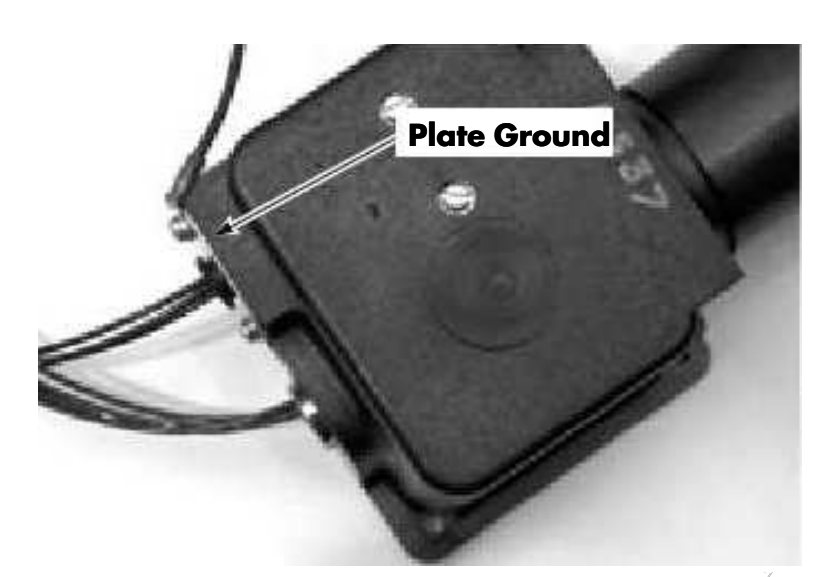

Figure 7-19. Plate Ground

6. Install the cover on the travel pot enclosure with the four hex head cap screws. See Figure 7-14.

#### Lift/Lower Knob Installation/Adjustment

- 1. Rotate the lift/lower potentiometer shaft fully counterclockwise.
- 2. Install the lift knob on the potentiometer shaft. The pin on the knob must fit between the tangs of the potentiometer return spring.
- Table 7-1. Control Handle Checks

- 3. Rotate the lift/lower knob fully counterclockwise and tighten the metal set screws to 6 to 8 in. lb. (0.7 to 0.9 N•m).
- 4. Check the potentiometer for correct operation and spring return to neutral. Correct any binding.
- 5. Install and tighten two nylon set screws on top of the metal set screws.
- 6. Verify the potentiometer reference voltages. Refer to Test A05 - Lift/Lower Potentiometer Voltage on page 6-33.
- 7. Run Learn. See "Learn Mode" on page 3-19.

### **Cleaning and Inspection**

## ACAUTION

#### When cleaning plastic parts, use a dry rag or a cleaner that is safe on plastics. Most chemicals can damage plastic.

While performing a repair on the Control Handle, clean and inspect the parts listed in Table 7-1.

| Part                       | Check for:                                                                           |
|----------------------------|--------------------------------------------------------------------------------------|
| Horn button assembly       | Cracks or deformation                                                                |
| Lift/lower pot bracket     | Cracks, deformation, loose dowel pin, over round or oversized shaft hole             |
| Travel pot gear            | Cracks, gear deformation, stripped threads                                           |
| Travel shaft gear assembly | Cracks, gear deformation, or loose spirol pin                                        |
| Travel pot enclosure       | Cracks, loose spirol pin, stripped threads, deformation or indents on external stops |
| Handle halves              | Cracks, damage or deformation/indents on external stops                              |
| Lift/lower knob            | Cracks, deformation, stripped threads, loose dowel pin                               |
| Plate ground               | Check for continuity between the control handle shaft and the truck frame            |
| Other hardware             | Stripped threads. All screw threads must be cleaned.                                 |

#### **Hand Soldering Procedures**

When hand soldering is performed on solid state potentiometers, the following is recommended:

- Flux rosin base
- Solder 60/40 rosin core or equivalent
- Solder Iron 55 watt max.
- Tip Size 0.118 in. (3 mm) dia. x 1.182 in. (30 mm) long screwdriver
- Tip Temperature 500°F (260°C) max.
- Terminal Contact Time 6 seconds max.
- **Note:** Apply light soldering iron pressure on the terminal. Make sure the tip is clean. A dirty tip does not transfer heat well, therefore requiring longer dwell time and greater tip pressure.

### ACAUTION

# Contact contamination can occur if cleaning solvent is allowed to enter switches or potentiometers.

After soldering, clean terminals with a brush dampened with an alcohol based cleaner (P/N 990-600/FOF). Make sure cleaner does not seep into the electrical component.

**Note:** Components damaged due to solvent saturation *will not* be covered under warranty.

#### Installation

- 1. Install control handle on truck. Connect JPC9.
- 2. Connect the ground wire to the truck frame.
- 3. Reconnect the battery connector and turn the key switch ON.
- 4. Perform Learn Controls and test truck operation before returning to service. See "Learn Mode" on page 3-19.

## **Deadman Pedal**

### Switch Replacement

There are two deadman switches (S2 and S23).

#### Trucks S/N 00100 thru 00133

- 1. Raise operator platform high enough (at least 3 ft. [91.44 cm]) to access bottom of deadman pedal from under platform.
- 2. Block operator platform with a 4 in. x 4 in. (100 x 100 mm) wooden block.
- 3. Turn the key switch OFF and disconnect the battery connector.
- 4. Remove snap ring from bottom of deadman pedal post. See Figure 7-20.
- 5. While holding the two return springs in place, lift pedal straight up.

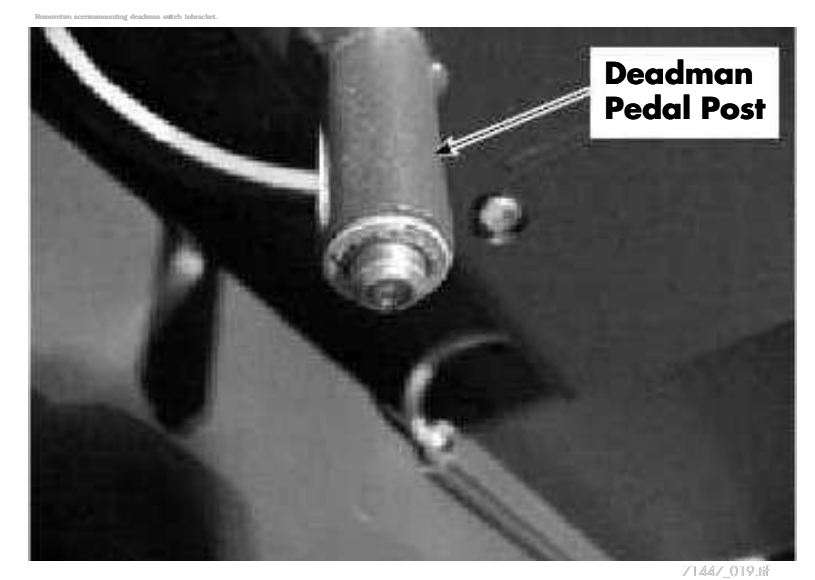

Figure 7-20. Deadman Pedal Post Under Platform

- 6. Remove two screws mounting deadman switch to bracket.
- 7. Disconnect wires from deadman switch(es). Note location and mark if necessary for recognition later.

8. Replace bad switch(es). See Figure 7-21.

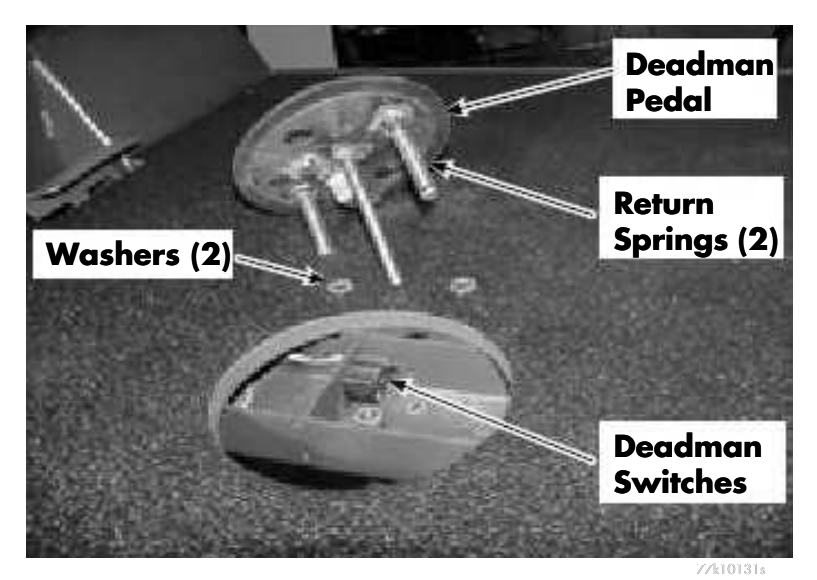

Figure 7-21. Deadman Pedal Components

- 9. Reconnect wires.
- 10. Align washers with holes.
- While holding the two return springs in place, install pedal assembly. See Figure 7-21.
- 12. Install snap ring on bottom of deadman pedal post.
- 13. Reconnect the battery connector and turn the key switch ON. Test truck operation before returning to service.

#### Trucks S/N 00134 and Higher

- 1. Raise operator platform high enough (at least 3 feet [91.44 cm]) to access bottom of deadman pedal from under platform.
- 2. Block operator platform with a 4 in. x 4 in. (100 x 100 mm) wooden block.
- 3. Turn the key switch OFF and disconnect the battery connector.

4. Remove the three lock nuts and washers that secure the deadman pedal assembly to the operator platform. See Figure 7-22.

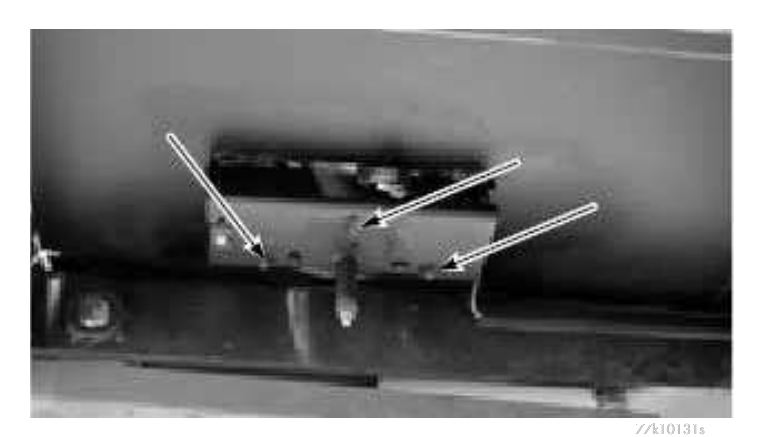

Figure 7-22. Deadman Lock Nuts and Washers

- 5. Remove the two screws mounting the deadman switch(es) to the bracket.
- 6. Disconnect wires from switch(es). Note location and mark if necessary for recondition later.
- 7. Replace bad switch(es).
- 8. Reconnect wires.
- 9. Align pedal assembly with holes in platform.
- 10. Install washer and lock nut on bottom of each deadman pedal assembly post. See Figure 7-22.
- 11. Reconnect the battery connector and turn the key switch ON. Test truck operation before returning to service.

### Emergency Power Off Switch

#### Removal

- 1. Turn the key switch OFF and disconnect the battery connector.
- 2. Remove operator console cover.
- 3. Disconnect wires EPO-1 and EPO-2 from back of EPO switch. See Figure 7-23.

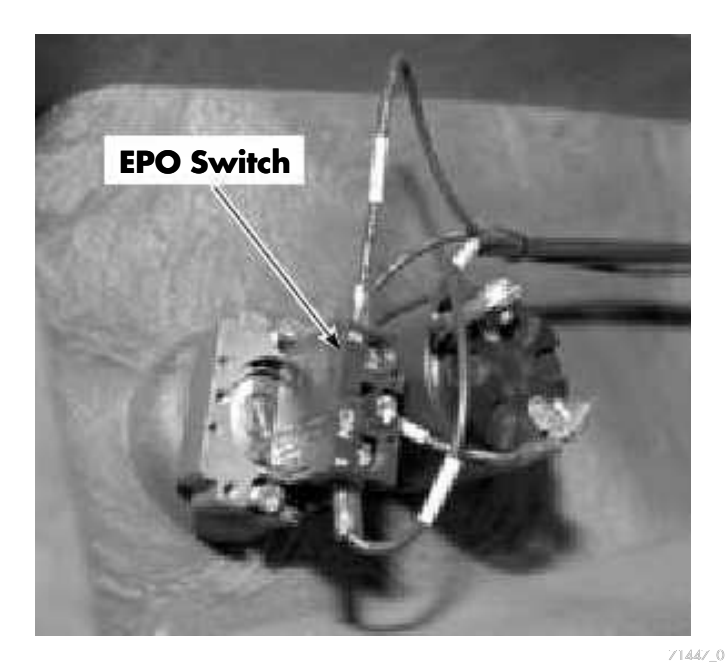

Figure 7-23. EPO Switch

- 4. Loosen two screws on backside of EPO switch.
- 5. Hold lower half of switch, push in and rotate top half 90° counterclockwise to unlock halves of EPO switch.

**Note:** The switch may be hard to turn.

6. Lift top half of EPO switch from bezel.

### Installation

- 1. Insert lower portion of EPO switch in its hole in bezel.
- 2. Slide upper half of EPO switch over lower half until it is seated. Rotate top half 90° clockwise to lock.
- 3. Tighten screws on backside of EPO switch.
- 4. Re-connect wires.
- 5. Install operator console cover.

## **Drive and Brake**

## **Drive Motor**

Refer to AC Motor Service on page 7-68 for drive motor temperature sensor and encoder bearing replacement procedures.

### **Removal/Installation**

- 1. Turn the key switch OFF and disconnect the battery connector.
- 2. Remove brake assembly including the rotor hub nut and rotor hub. See Figure 7-24. Note the number of spacers used.

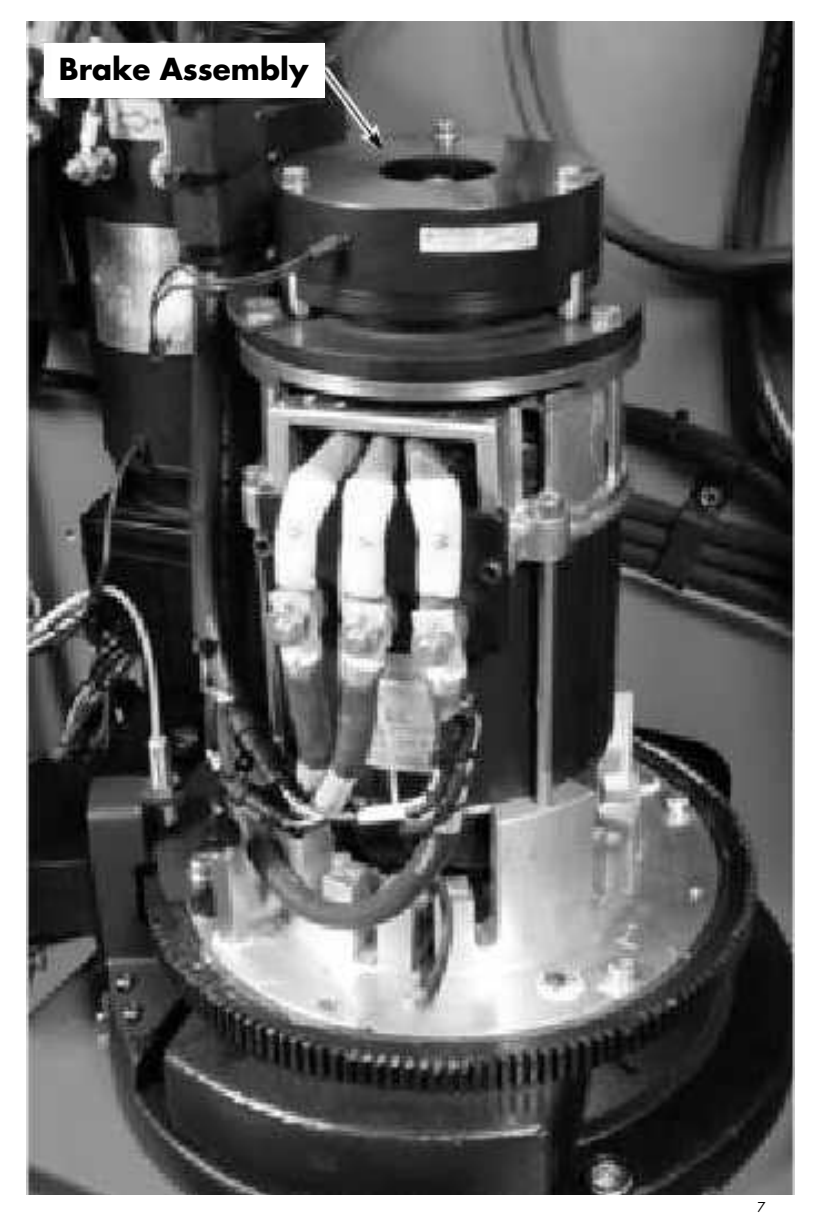

Figure 7-24. Drive Motor

- 3. Identify and remove power cables from drive motor.
- 4. Remove the drive motor retaining screws.

- 5. Remove the drive motor.
- 6. For reassembly, reverse steps 1 thru 5 noting the following:
  - Clean motor mounting flange and drive unit. Install a new gasket.
  - Clean screws. Apply thread-locking compound (P/N 990-536) to screws and torque equally to 13 ft. lb. (18 N•m).
  - Torque the power cable nuts to 18 ft. lb. (24.4 N•m). See Terminal Hardware on page 7-66.
  - Check brake adjustment. See Brake Adjustment on page 7-54.
- 7. If the pinion on the drive motor needs to be installed:
  - a. Clean threads using thread-locking compound primer (P/N 990-533).
  - b. Install key and gear.
  - c. Apply thread-locking compound (P/N 990-462) to threads.
  - d. Torque nut to 85 ft. lb. (115 N•m).

### **Drive Unit - Standard**

### **Pivot Ring Inspection**

The fit of pivot ring bearings in the drive unit is such that some play is expected. However, as the rings wear, the play may increase. If the play is permitted to become extreme, it will become quite noticeable in the drive unit.

If worn rings are suspected as the cause of excessive play in the drive unit, inspect the drive housing to determine if the bearing radial rings must be replaced:

1. Jack the tractor of the truck up just enough to permit the drive tire to clear the floor.

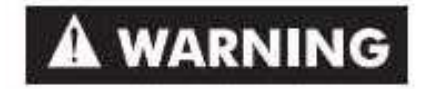

Use extreme care whenever the truck is jacked up. Keep hands and feet clear from vehicle while jacking the truck. After the truck is jacked, place solid blocks beneath it to support it. Do *not* rely on the jack alone to support the truck.

- 2. Place a magnetic base dial indicator on the deck plate and position the indicator point on top of the drive unit top cover.
- 3. Adjust the dial indicator to zero then lower the truck to the floor.
- 4. Note the new indicator reading. If the reading is 0.089 in. (2.26 mm) or less the radial rings do *not* have to be replaced. If the reading exceeds 0.089 in. (2.26 mm) the rings must be replaced. If the reading is between 0.055 and 0.089 in. (1.4 and 2.26 mm) the bearing rings must be checked during future scheduled maintenance visits.

### **Drive Unit Removal**

- 1. Turn the key switch OFF and disconnect the battery connector.
- 2. Remove the bumper gate. See Figure 7-25.

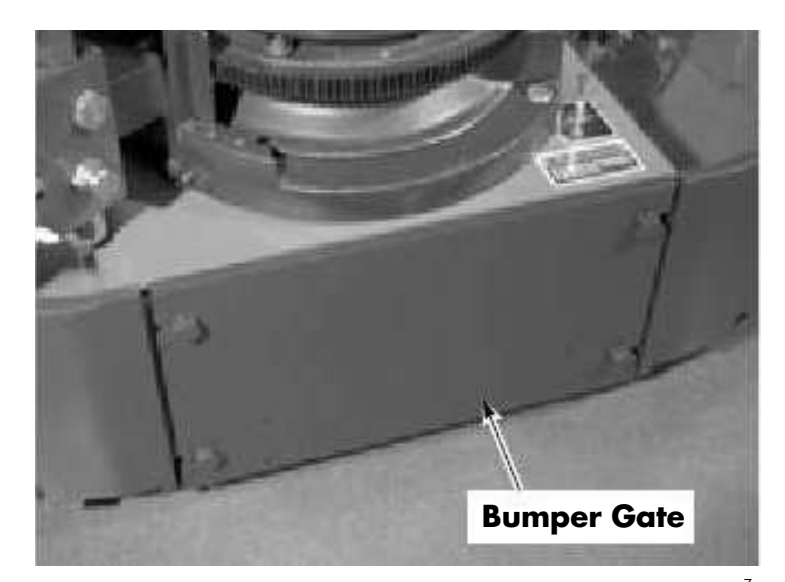

Figure 7-25. Removing Drive Unit

- 3. If the truck is wire guided, remove the sensor mounted on the backside of the bumper gate.
- 4. If the drive tire is to be removed, loosen the lug nuts.
- 5. Remove the proximity sensor and associated hardware on the drive unit casting.
- 6. Remove drive motor. See Drive Motor on page 7-22.
- **Note:** If the drive unit is the only item requiring service, separating the brake assembly from the drive motor is not necessary.

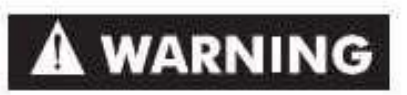

Use extreme care whenever the truck is jacked up for any reason. Never block the truck between the telescopic and the floor. Use a suitable hoist to stabilize the mast. Keep hands and feet clear from beneath vehicle while jacking. Use jack stands or solid blocks to support truck. DO NOT rely on the jack alone. See Jacking on page 2-8.

- 7. Jack and block the tractor so the drive tire is off the floor.
- 8. Drain oil from drive unit.
- 9. Unbolt the lift/lower manifold from the drive unit casting.

- 10. Remove the steering motor/gear reducer assembly.
- 11. Remove cap screws holding the drive unit assembly to the tractor.
- 12. Lift drive unit out of tractor frame using a suitable lifting device.
- 13. Clean the outside of the drive unit thoroughly and drain any remaining oil from the drive unit by removing the drain plug.

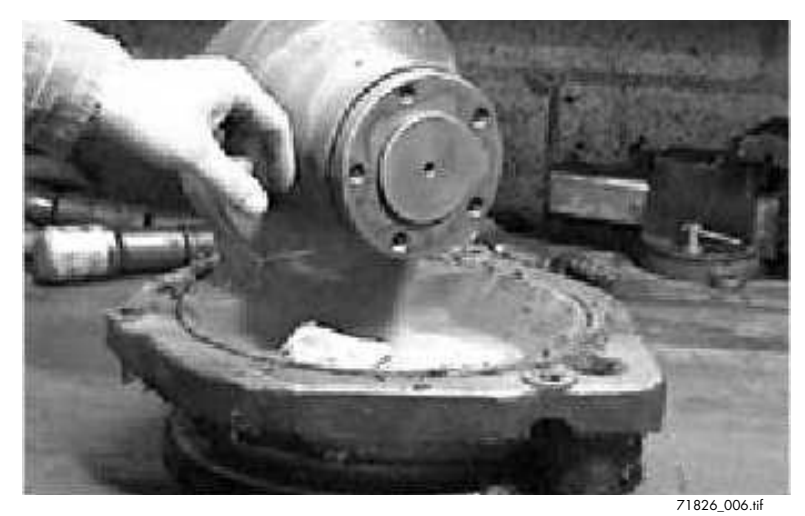

Figure 7-26. Inspect Housing for Hub Wear

14. Visually inspect the outside of the housing for damage, wear, or cracks. Pay particular attention to the area where hub wear may be evident.

### **Pivot Ring Disassembly**

1. Remove the bearing filler plug screws using a 1/2 in. socket. See Figure 7-27.

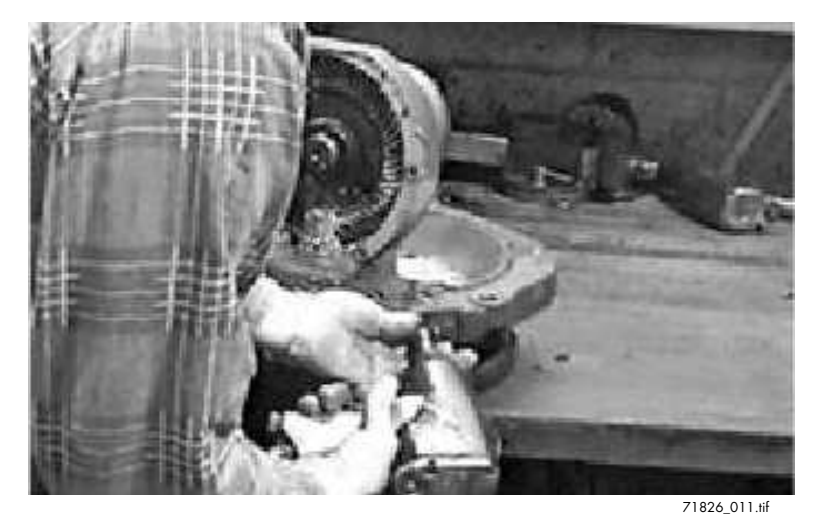

Figure 7-27. Bearing Filler Plug Screws Removal

- 2. Remove the bearing filler plug with grease fitting.
- 3. Remove the steel balls through the bearing filler plug hole. To work the steel balls forward, insert a putty knife between the pivot ring and the housing. See Figure 7-28. Use care to prevent damaging the radial rings. Move the pivot ring slightly from side to side while working the putty knife toward the bearing filler plug hole.
- **Note:** If the pivot ring will not spin or even turn, it is an indication of damaged radial rings and/or excessive wear to the channel in the housing. If this is the case, replace the entire drive unit. No further disassembly is necessary.

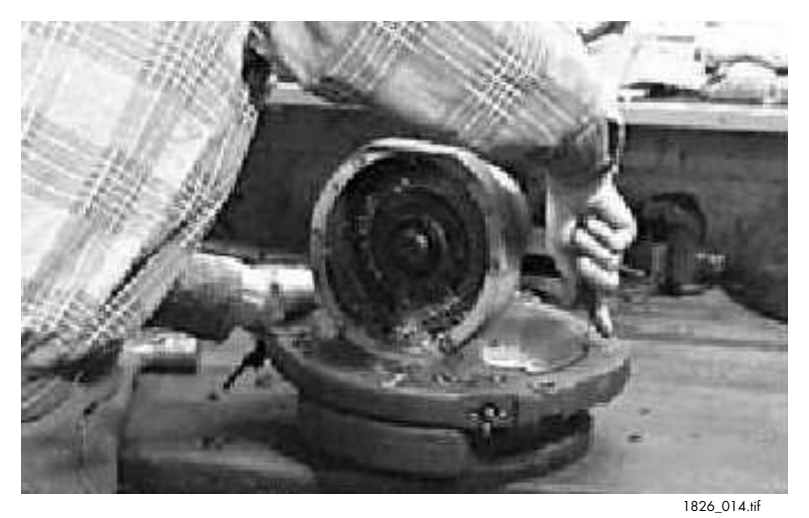

Figure 7-28. Remove Steel Ball Bearings

4. After removing all the steel balls, remove the pivot ring by lifting it off, toward the drive end of the housing. See Figure 7-29.

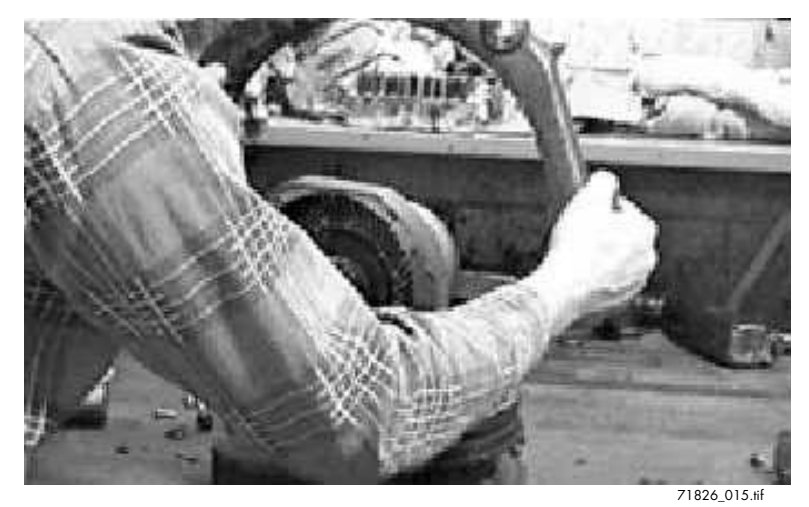

Figure 7-29. Pivot Ring Removal

the dial indicator probe perpendicular to the gear tooth surface.

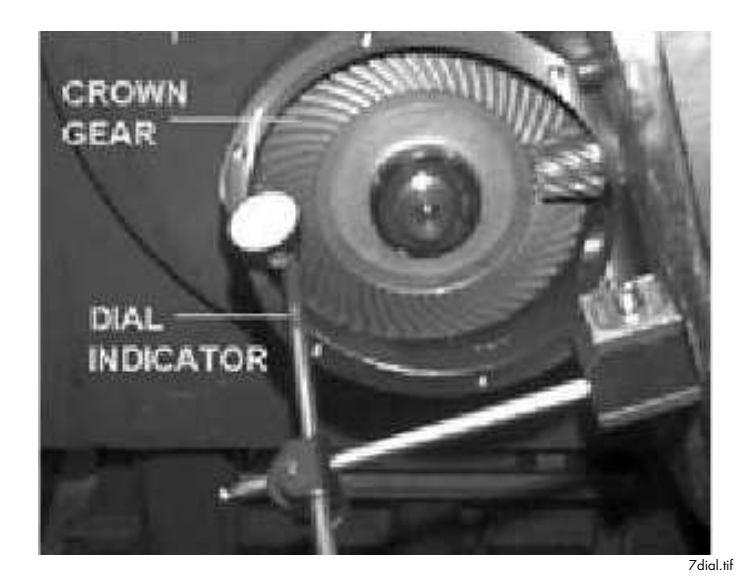

Figure 7-84. Dial Indicator Position

3. Zero the indicator. Clasp the bottom of the gear and rotate it. Read the backlash measurement on the dial indicator. **Total backlash tolerance is between 0.004 and 0.006 in.** 

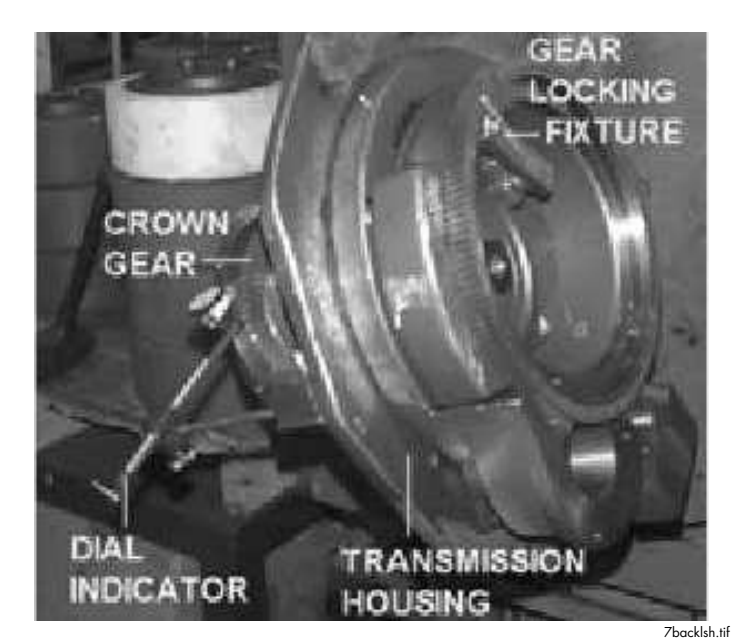

Figure 7-85. Measure Backlash

4. If the tolerance is not within the acceptable limits, calculate any necessary adjustments to the shims. Remove the clamp nut, axle assembly, and bevel gear. Install the correct amount of shims, and repeat Steps 3 and 4 of "Housing Bearing Cup and Shim Assembly" procedure on page 7-33.

#### Repeat steps 1 thru 3 of this procedure until the backlash is between 0.004 and 0.006.

5. When backlash is within the acceptable range, install the pivot ring.

#### **Pivot Ring Assembly**

- 1. Place a light coating of thread-locking compound (P/N 990-544) in the hole on the pivot ring assembly.
- 2. Line up the grease fitting hole with the grease fitting port. See Figure 7-86.

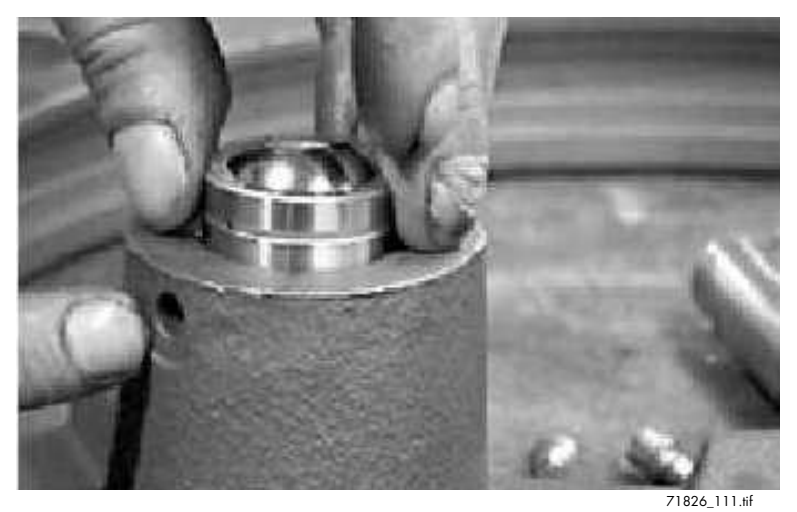

Figure 7-86. Spherical Bearing Alignment

3. Install the spherical bearing using a mallet or press. See Figure 7-87.

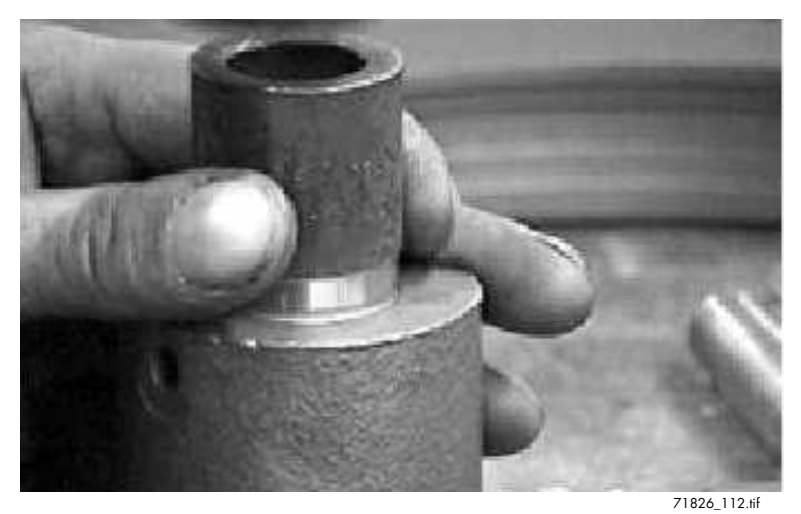

Figure 7-87. Install Spherical Bearing

4. Install the grease fitting in the pivot ring assembly using a grease fitting driver and a mallet or press. See Figure 7-88.

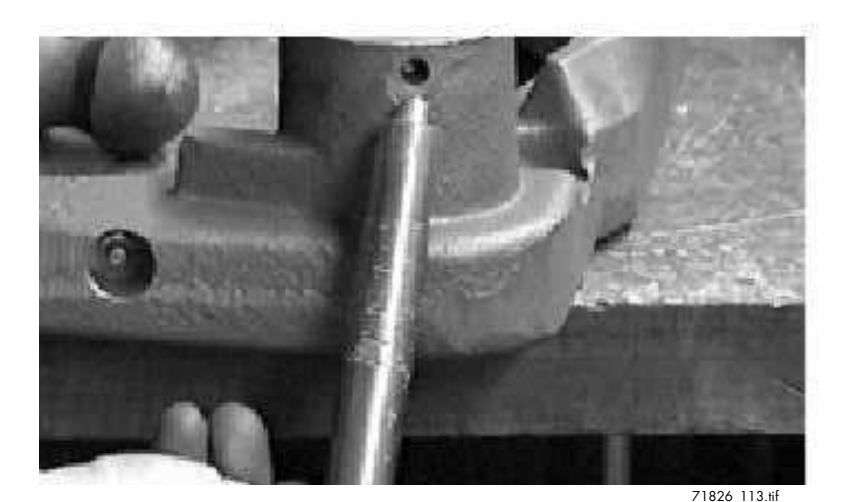

Figure 7-88. Grease Fitting Installation

5. On the inside of the pivot ring, make sure the roll pins are installed and in good condition on either side of the bearing filler plug hole. If they are missing or damaged, install new roll pins. See Figure 7-89.

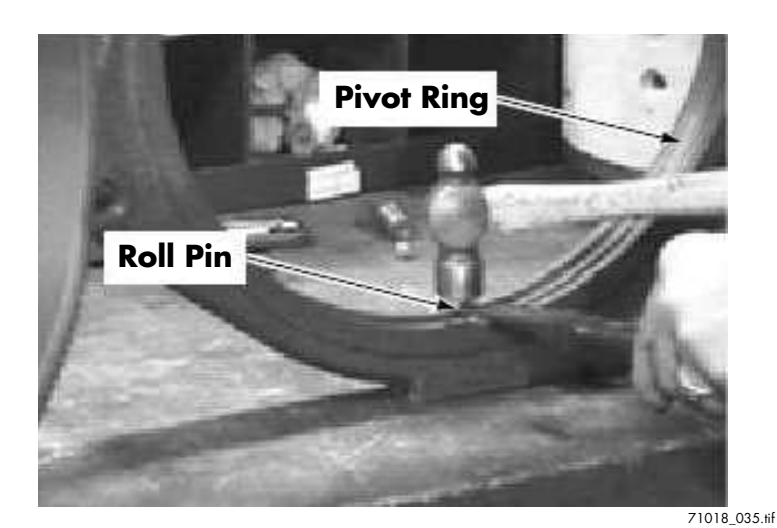

Figure 7-89. Roll Pin Installation

6. Install the radial rings so that the gap aligns with the bearing hole. Install the flat radial ring on the inside flat surface of the pivot ring. Then install the chamfered radial rings to the pivot ring. The chamfered edges will face the steel balls. The ends of the radial ring are against the roll pins. See Figure 7-90.

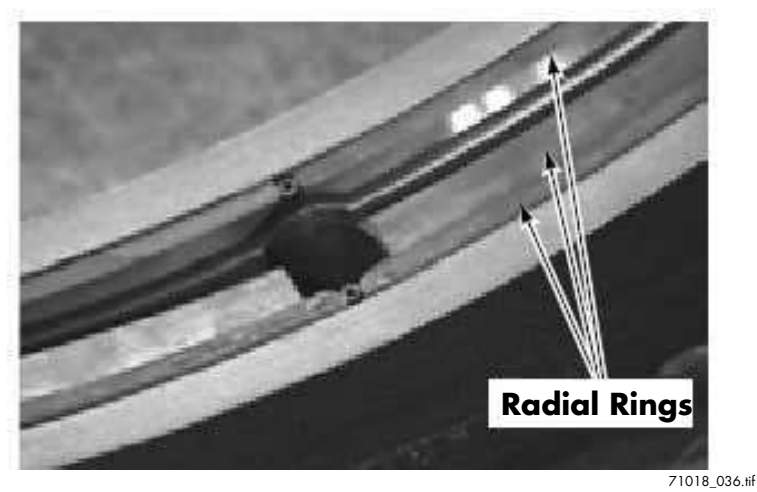

Figure 7-90. Radial Ring Installation

7. Install the brass bushing using a mallet or press. See Figure 7-91.

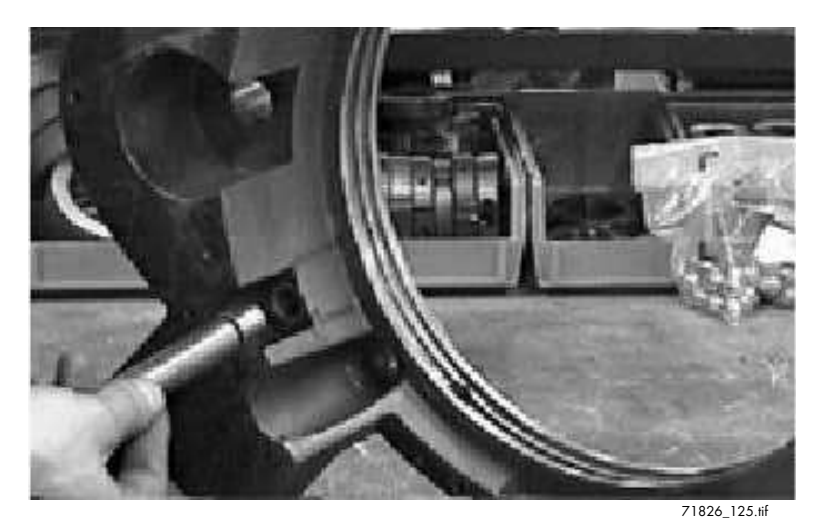

Figure 7-91. Brass Bushing Installation

#### **Drive Unit Assembly**

1. Install the radial rings on the housing. Stagger the ends of the rings around the housing so the gaps are not aligned. The beveled edges will face the steel balls. See Figure 7-92.

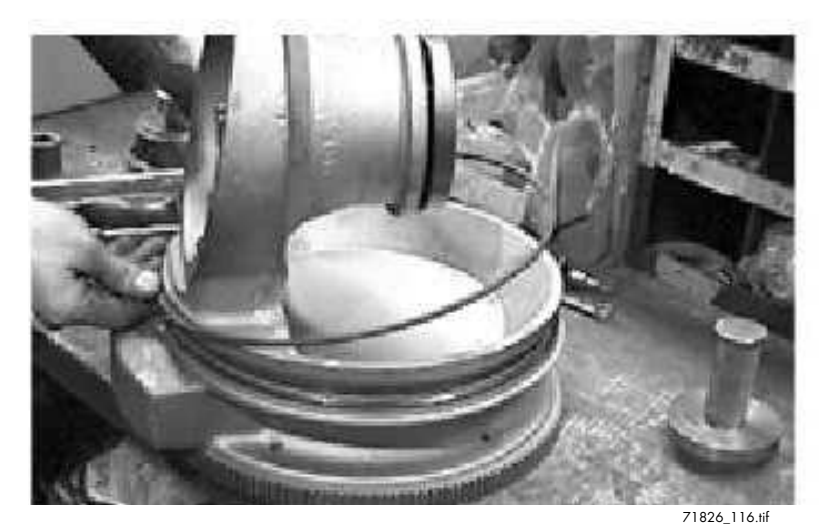

Figure 7-92. Radial Ring Installation on Housing

2. Install the pivot ring assembly to the housing. The spherical bearing should face the spur gear. See Figure 7-93.

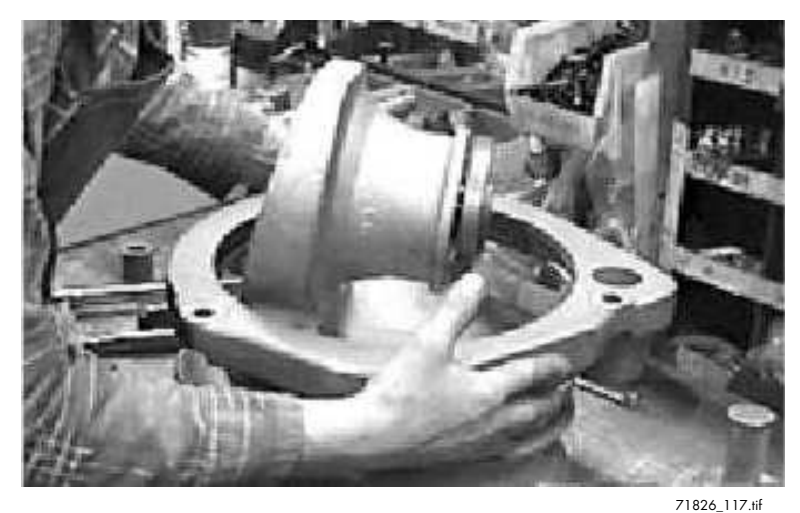

Figure 7-93. Pivot Ring Installation

- 3. Place one steel ball at a time into the pivot ring filler hole. Use a screwdriver to direct the steel balls first to one side then the other. See Figure 7-94.
- **Note:** Count the steel balls as they are inserted in the pivot ring assembly for correct pivot ring operation. The drive unit requires 65 balls. Too many balls will cause binding and too few balls will cause excessive motion.

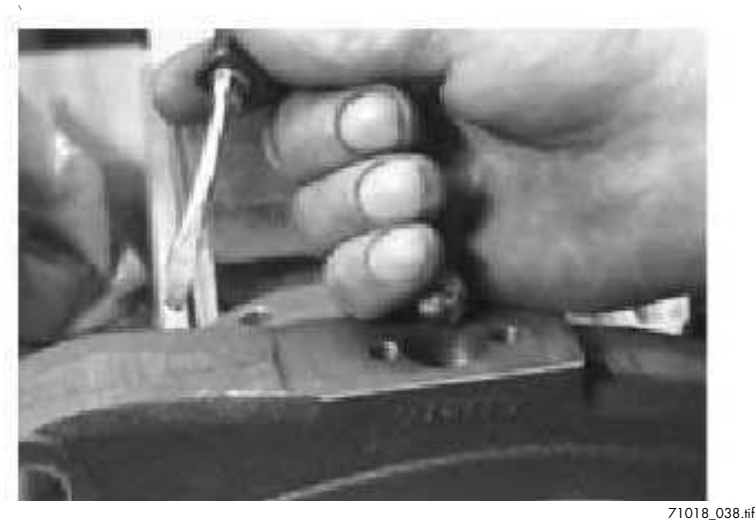

Figure 7-94. Ball Bearing Installation

4. Place the bearing filler plug in the filler hole. The grease fitting should face the spur gear.

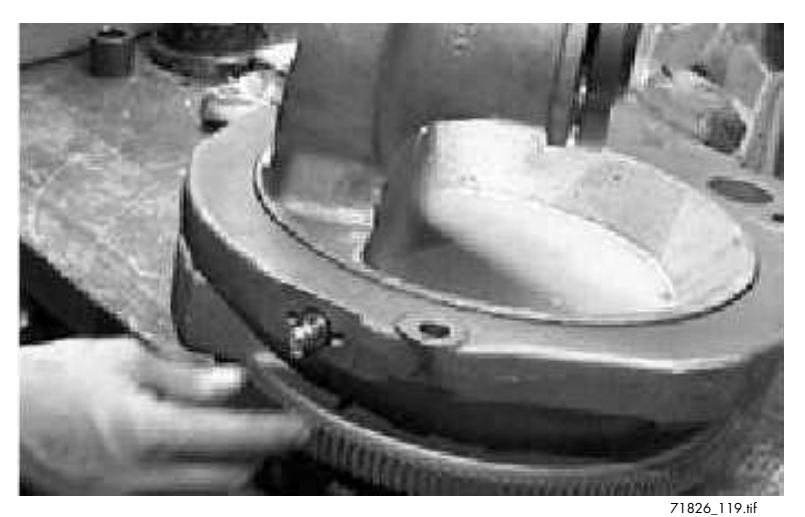

Figure 7-95. Bearing Filler Plug Installation

### ACAUTION

Excessive thread-locking compound will damage the ball bearings and pivot ring. Use thread-locking compound sparingly.

 Apply thread-locking compound (P/N 990-536) sparingly to the filler plug bolts. Install the bolts and flat washers on each side of the grease fitting. Tighten to 20 ft. lbs. (27 N•m). See Figure 7-96.

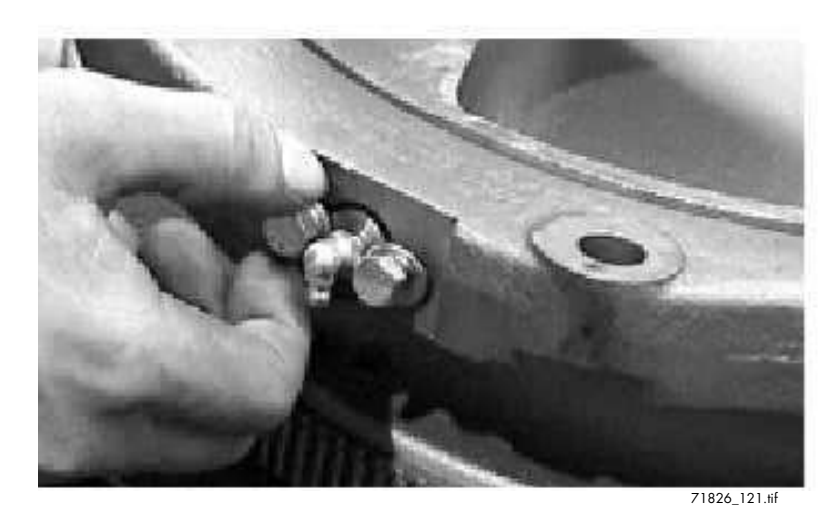

Figure 7-96. Filler Plug Bolt Installation

6. Grease and then test the pivot ring. Check to see that it spins freely.

#### **Housing Cover Installation**

1. Clean the cover mating surface. Apply gasket compound (P/N 990-443) to the surface where the cover contacts the housing. See Figure 7-97.

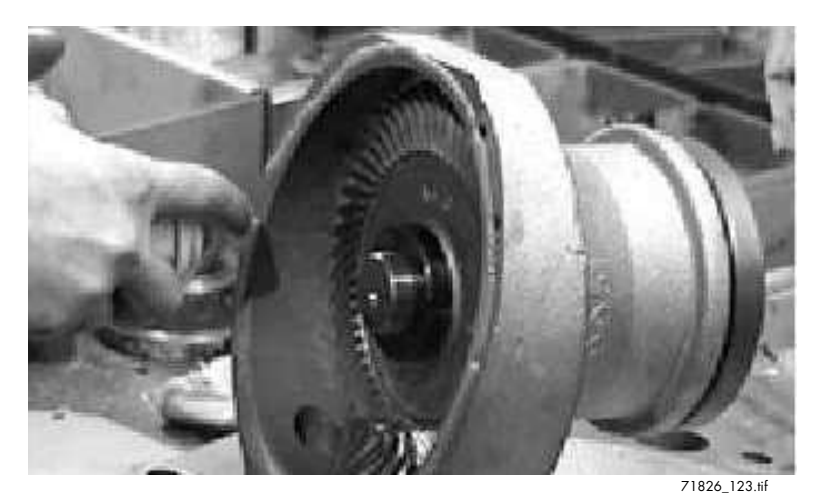

Figure 7-97. Apply Gasket Compound

 Install the cover bolts. Torque to 20 ft. lbs. (27 N•m). See Figure 7-98.

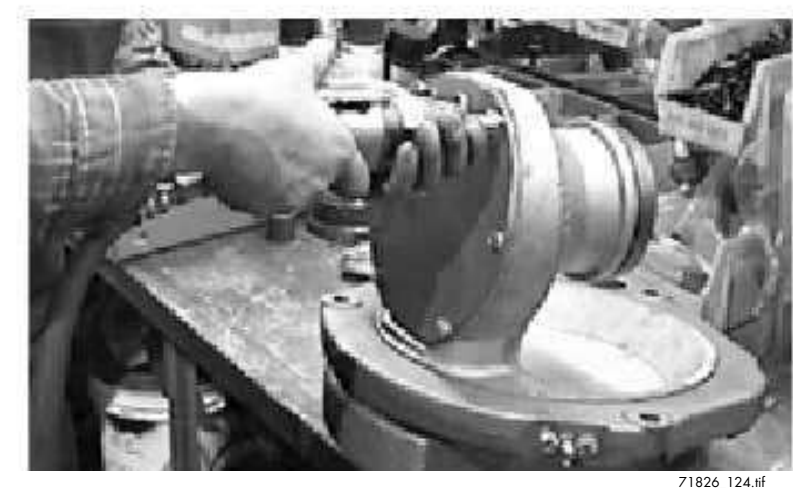

Figure 7-98. Tighten Cover Bolts

- 3. Apply thread-locking compound (P/N 990-626) to the drain plug.
- 4. Install the drain plug in the cover plate. Torque to 15 ft. lbs. (20 N•m).

### **Drive Unit - Heavy Duty**

#### **Pivot Ring Inspection**

The fit of pivot ring bearings in the drive unit is such that some play is expected. However, as the radial rings wear, the play may increase. If the play is permitted to become extreme, it will become quite noticeable in the drive unit.

If worn rings are suspected as the cause of excessive play in the drive unit, inspect the drive housing to determine if the bearing radial rings must be replaced:

1. Jack the tractor of the truck up just enough to permit the drive tire to clear the floor.

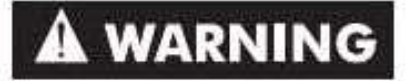

Use extreme care whenever the truck is jacked up. Keep hands and feet clear from vehicle while jacking the truck. After the truck is jacked, place solid blocks beneath it to support it. Do *not* rely on the jack alone to support the truck.

- 2. Place a magnetic base dial indicator on the deck plate and position the indicator point on top of the drive unit top cover.
- 3. Adjust the dial indicator to zero then lower the truck to the floor.
- 4. Note the new indicator reading. If the reading is 0.089 in. (2.26 mm) or less the radial rings do *not* have to be replaced. If the reading exceeds 0.089 in. (2.26 mm) the rings must be replaced. If the reading is between 0.055 and 0.089 in. (1.4 and 2.26 mm) the bearing rings must be checked during future scheduled maintenance visits.

#### **Drive Unit Removal**

- 1. Turn the key switch OFF and disconnect the battery connector.
- 2. Remove the bumper gate. See Figure 7-99.

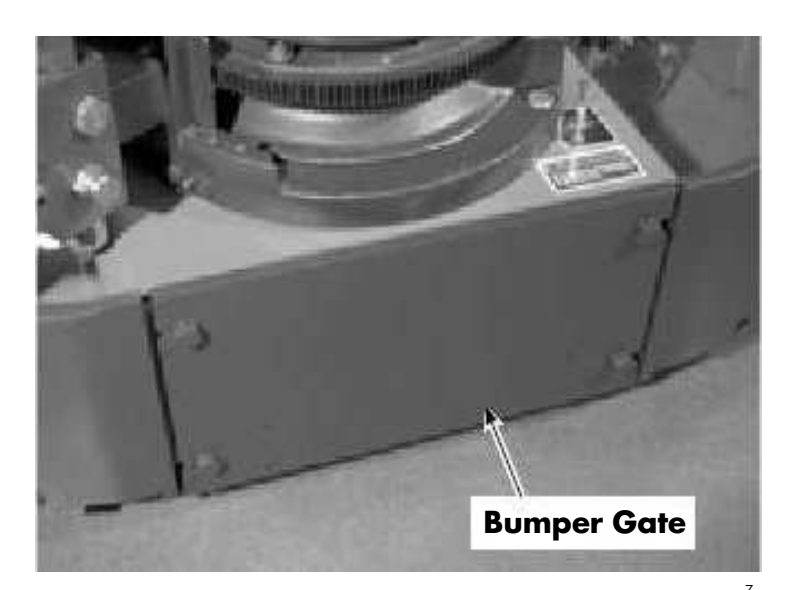

Figure 7-99. Removing Drive Unit

- 3. If the truck is wire guided, remove the sensor mounted on the backside of the bumper gate.
- 4. If the drive tire is to be removed, loosen the lug nuts.
- 5. Remove the proximity sensor and associated hardware on the drive unit casting.
- 6. Remove drive motor. See Drive Motor on page 7-22.
- **Note:** If the drive unit is the only item requiring service, separating the brake assembly from the drive motor is not necessary.

## A WARNING

Use extreme care whenever the truck is jacked up for any reason. Never block the truck between the telescopic and the floor. Use a suitable hoist to stabilize the mast. Keep hands and feet clear from beneath vehicle while jacking. Use jack stands or solid blocks to support truck. DO NOT rely on the jack alone. See Jacking on page 2-8.

- 7. Jack and block the tractor so the drive tire is off the floor.
- 8. Drain oil from drive unit.
- 9. Unbolt the lift/lower manifold from the drive unit casting.

- 10. Remove the steering motor/gear reducer assembly.
- 11. Remove cap screws holding the drive unit assembly to the tractor.
- 12. Lift drive unit out of tractor frame using a suitable lifting device.
- 13. Clean the outside of the drive unit thoroughly and drain any remaining oil from the drive unit by removing the drain plug.
- 14. Visually inspect the outside of the housing for damage, wear or cracks.

### **Pivot Ring Disassembly**

1. On the pivot ring, remove the grease fitting and the bearing filler plug. Inspect the bearing filler plug hole for uneven wear. See Figure 7-100.

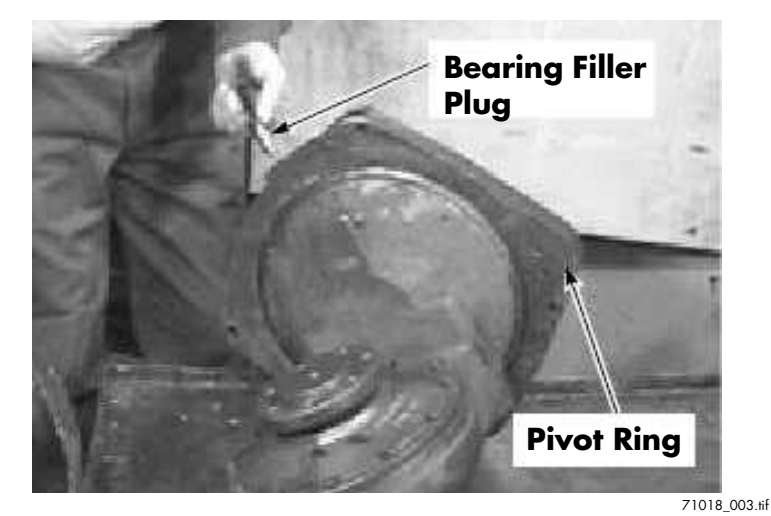

Figure 7-100. Grease Fitting and Filler Plug Removal

- 2. Turn the pivot ring to remove the steel balls through the bearing filler plug hole. See Figure 7-101.
- **Note:** If the pivot ring will not spin or even turn, it is an indication of damaged radial rings and/or excessive wear to the channel in housing. If this is the case, replace the entire drive unit. No further disassembly is necessary.

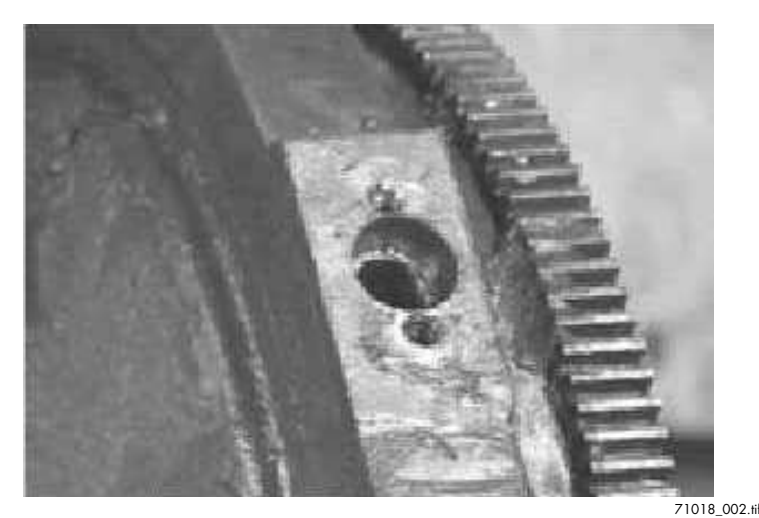

Figure 7-101. Remove Steel Ball Bearings

3. After removing all the steel balls, remove the pivot ring by working it off toward drive end of the housing. See Figure 7-102.

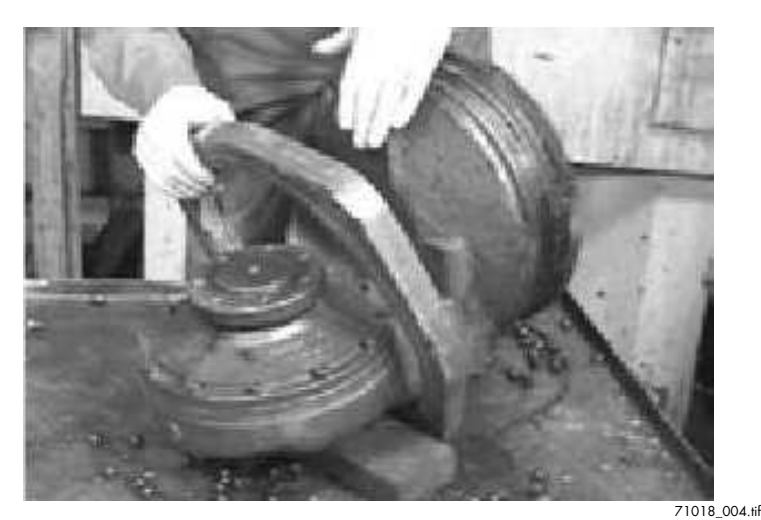

Figure 7-102. Pivot Ring Removal

4. Remove the radial rings from the channel in the housing and inside the pivot ring. See Figure 7-103.

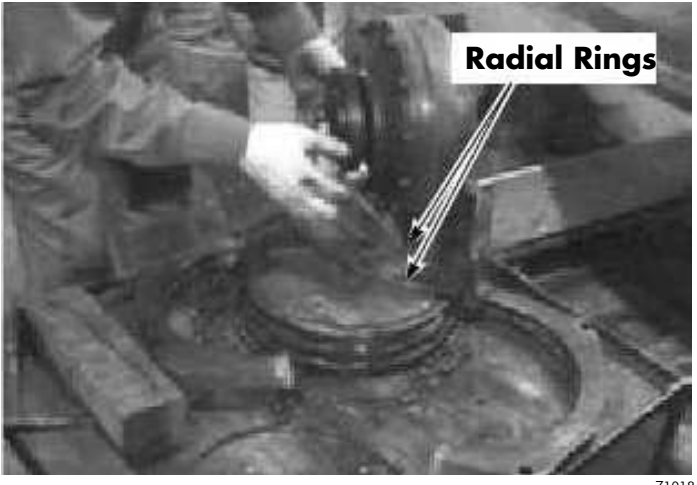

Figure 7-103. Radial Ring Removal

71018\_001.tif

5. Remove the roll pins and grease fittings from the pivot ring to ensure thorough cleaning.

## ACAUTION

Due to normal or excessive wear, the edges of the radial rings could be very sharp.

6. Clean the grease from the radial ring channel in the housing. Inspect the channel for uneven wear. Also clean and inspect the inside of the pivot ring.

#### Main Cover and Output Shaft Disassembly

- 1. Visually inspect the housing around the main cover for wear outside the cover bolts.
- **Note:** Excessive housing wear outside the cover bolts can make them difficult to remove. If this occurs, replace the entire drive unit. No further disassembly is necessary.
  - 2. Remove the main cover bolts.
  - 3. Using a mallet, knock the flanged output shaft to break the seal on the main cover.
  - 4. Remove the main cover and output shaft assembly. See Figure 7-104.

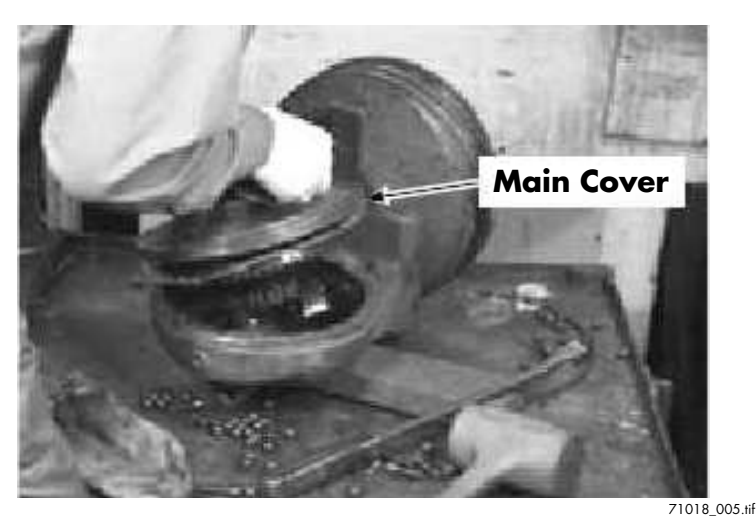

Figure 7-104. Cover and Output Shaft Removal

5. A press and 8 in. x 6 in. tube are required to remove the bearing cup on the end of the output shaft.

## ACAUTION

Always watch for pinch points when using a press or pressing tools.

## Safety glasses are required after this point in disassembly.

6. Place the main cover assembly, gear side down, on the tube under press. Press the output shaft down slightly to create a space between the bevel gear and the output bearing spacer. See Figure 7-105.

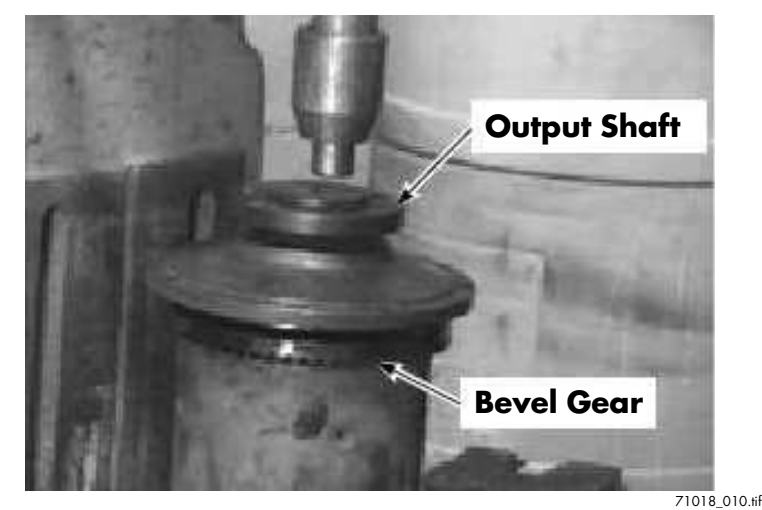

Figure 7-105. Press Down Output Shaft

7. Tighten a bearing puller clamp under the lip of the output bearing spacer, being careful not to catch the exterior retaining ring. See Figure 7-106.

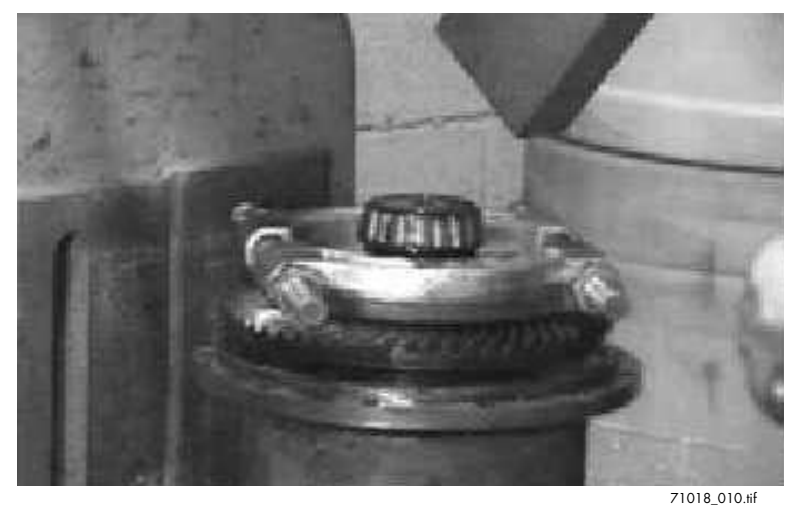

Figure 7-106. Bearing Puller Clamp Installation

8. Place the main cover assembly, gear side up, on a 12 in. x 6 in. tube so the bearing puller clamp is resting on the tube. Press

out the flanged output shaft and the output bearing spacer.

- 9. Remove the exterior retaining ring.
- 10. To remove the bevel gear, support the main cover assembly on an 8 in. x 6 in. tube under press. Press the output shaft down through the bevel gear. The bearing cone is removed at the same time. See Figure 7-107.

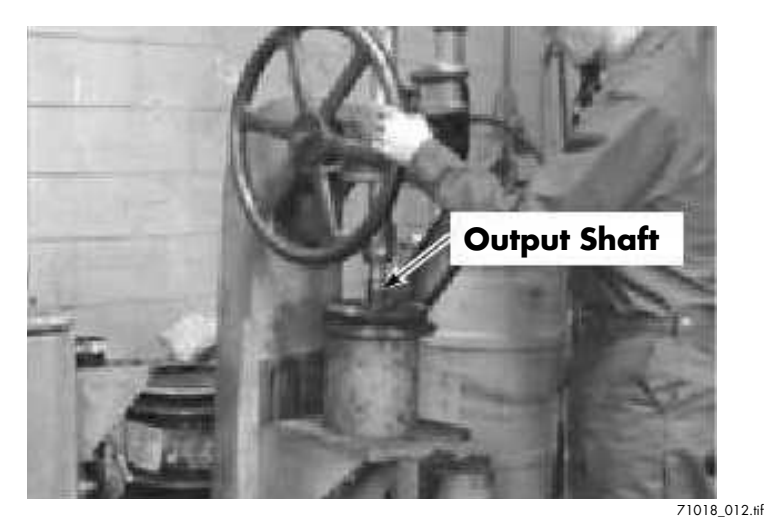

Figure 7-107. Bevel Gear Removal

- 11. Remove the bearing cup from the main cover with a race driver and pry bars.
- 12. Remove the lip seal from the main cover. See Figure 7-108.

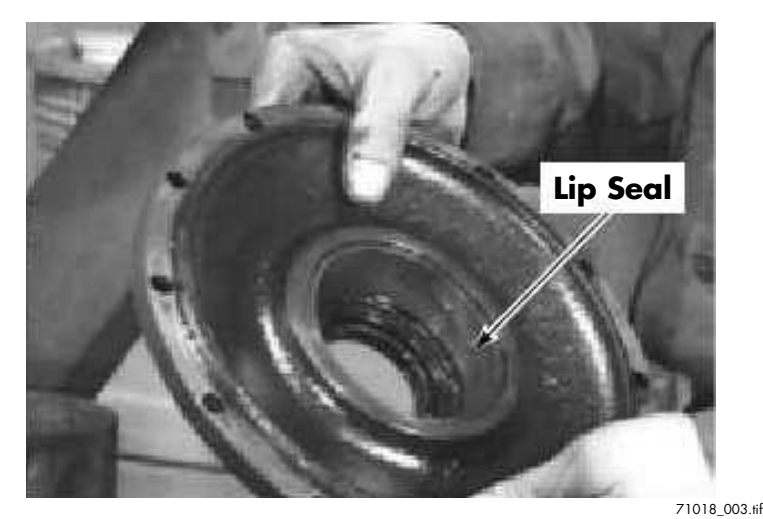

Figure 7-108. Bearing Cup and Lip Seal Removal

13. Remove the output shaft bearing cone in the base of the housing using two pry bars. Insert the pry bars under the bottom edge of the cone on opposite sides. Apply even pressure on both tools to lift the cone out. See Figure 7-109.

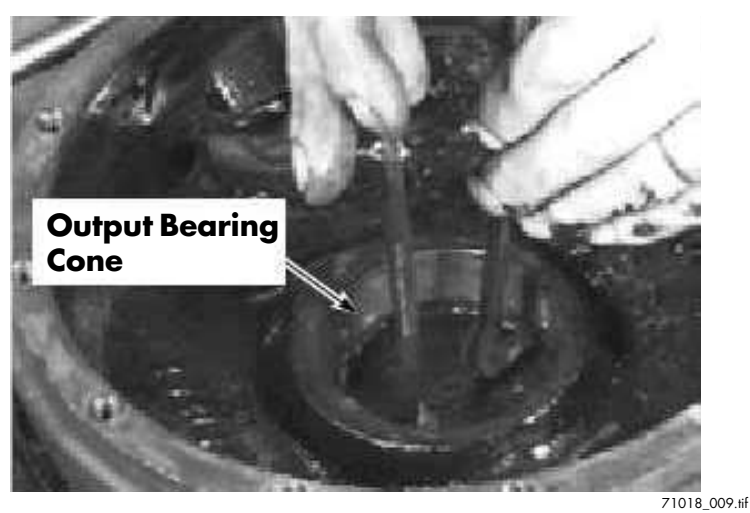

Figure 7-109. Output Shaft Bearing Cone Removal

- 14. Remove the shims from the housing bore. Save shims for reference only, as they are usually damaged when removing the bearing cone.
- 15. Remove the cover shims. Save the shims for reference only.

### **Spiral Pinion Disassembly**

- **Note:** The spiral pinion and bevel gear are a matched set. Their alignment is critical. Do not replace them separately.
  - Loosen the set screw on the clamp nut on the spiral pinion gear shaft. Using Tool 761-870/T03, remove the clamp nut. See Figure 7-110.

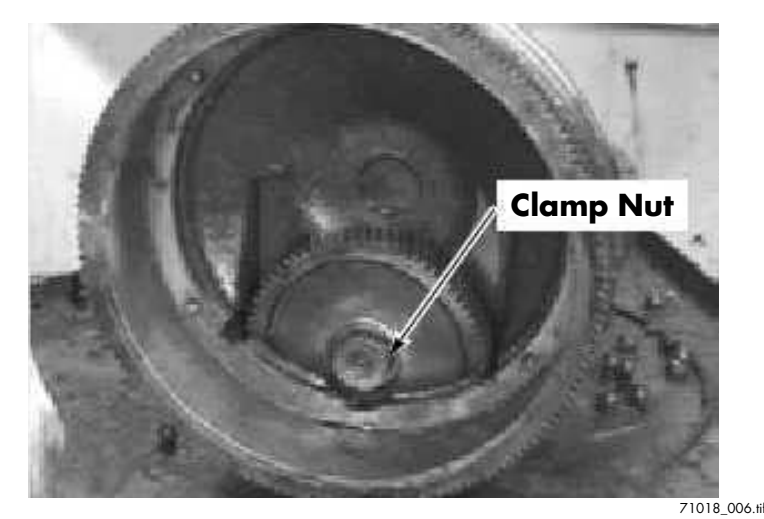

Figure 7-110. Clamp Nut Removal

2. Using a brass punch and hammer, drive the spiral pinion gear shaft out of the housing. See Figure 7-111.

## Brake

The brake assembly is mounted on top of the drive motor. The brake is spring applied and electrically released. The brake can be manually released by installing the brake release bolts. See Figure 7-137.

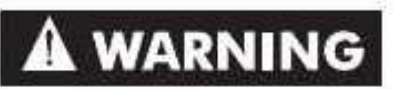

When brake release bolts are used, make sure they are removed before the truck is returned to service. If the bolts are not removed, the brake will not work correctly.

### **Brake Adjustment**

Inspect the brake gap inspections on a regular schedule.

## 

Use extreme care whenever the truck is jacked up for any reason. Never block the truck between the telescopic and the floor. Use a suitable hoist to stabilize the mast. Keep hands and feet clear from beneath vehicle while jacking. Use jack stands or solid blocks to support truck. DO NOT rely on the jack alone. See Jacking on page 2-8.

- 1. Jack and block the tractor so the drive tire is off the floor.
- 2. With the brake de-energized (fully applied), use a feeler gauge to measure the total gap. See Figure 7-137.
- 3. Take measurements at three equally-spaced locations around the armature disk. The total gap must be 0.010 to 0.015 in. (0.25 to 0.38 mm). The gap must be uniform all the way around the armature disk. Brake wear is indicated if the total gap is greater than 0.015 in. (0.38 mm).
- **Note:** Different thickness shims and spacers are available to maintain correct brake gap.
  - 4. Add/remove shims as necessary to achieve the correct gap.

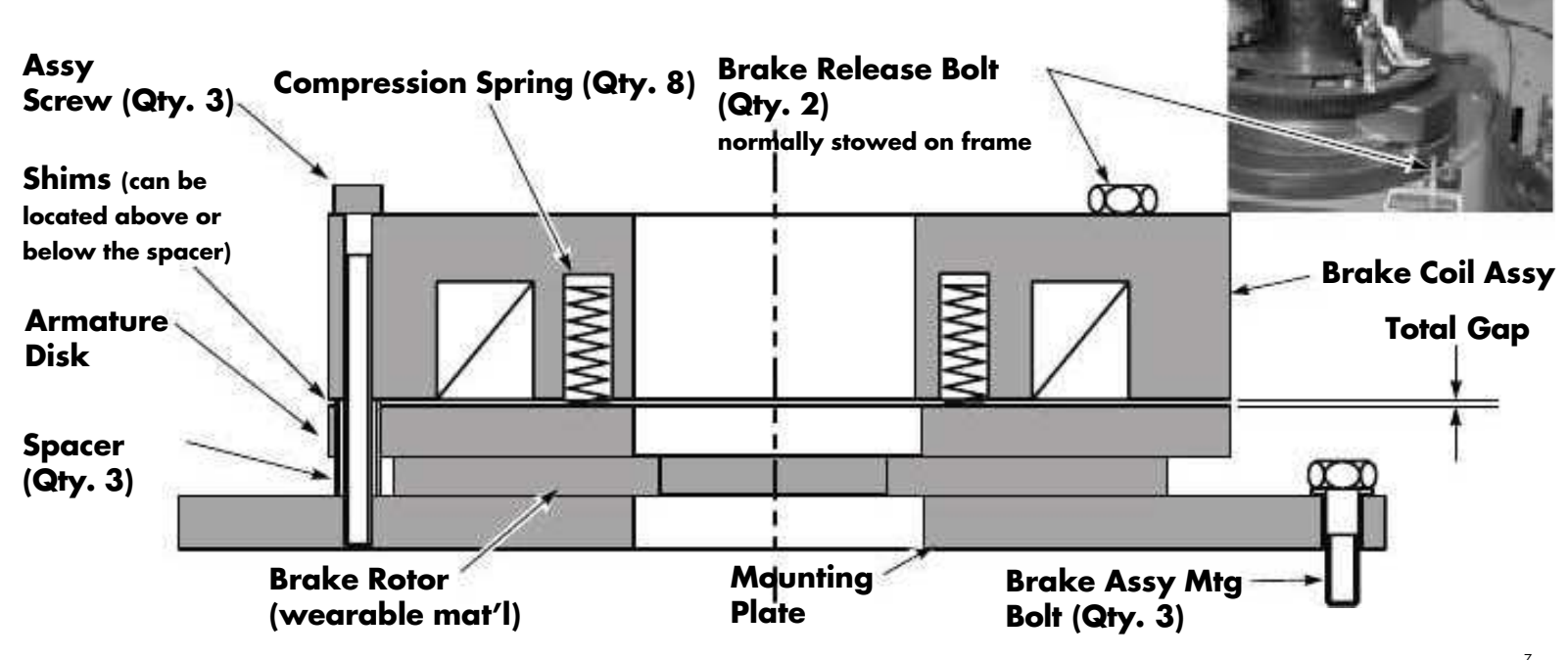

Figure 7-137. Brake Assembly Components

#### **Brake Rotor Replacement**

Replace the rotor if worn to a thickness of 0.236 in. (6 mm) or less.

#### **Removal/Disassembly**

- 1. Turn the key switch OFF and disconnect the battery connector.
- 2. Remove the covers from the power section.
- 3. Disconnect the electrical cable to the brake assembly.
- 4. Remove the three screws that secure the brake to the drive unit.
- 5. Remove the cable support.
- 6. Lift the brake unit up and off the drive unit. Take the assembly to a workbench. You will need the brake release screws located on the tractor.
- 7. Insert the brake release screws into the brake assembly. Tighten the two brake release screws to release the brake completely.
- 8. Remove one of the three screws that hold the brake assembly together. Use care not to lose any shims that may be used.
- 9. Slide the rotor out of the assembly.

#### Assembly/Installation

- 1. Slide the new rotor into the assembly. The rotor is positioned between the armature disk and the brake mounting plate. See Figures 7-138 and 7-139.
- 2. Install the one assembly screw removed to replace the rotor. Make sure to install any spacers removed. Torque the three M6 screws that secure the coil to the assembly to 9 ft. lb. (12 N•m) with the threads lubricated.
- 3. Carefully center the rotor within the assembly and remove the brake release bolts.
- 4. Measure the total gap as shown below. The total gap must be between 0.010 in. (0.25 mm) and 0.015 in. (0.38 mm). If the gap is not within tolerance, add or remove shims and/or spacers as necessary. Different thickness shims and spacers are available.

### ACAUTION

If the total gap exceeds 0.015 in. (0.38 mm), brake release problems will result particularly when the brake is hot and/or the battery is low.

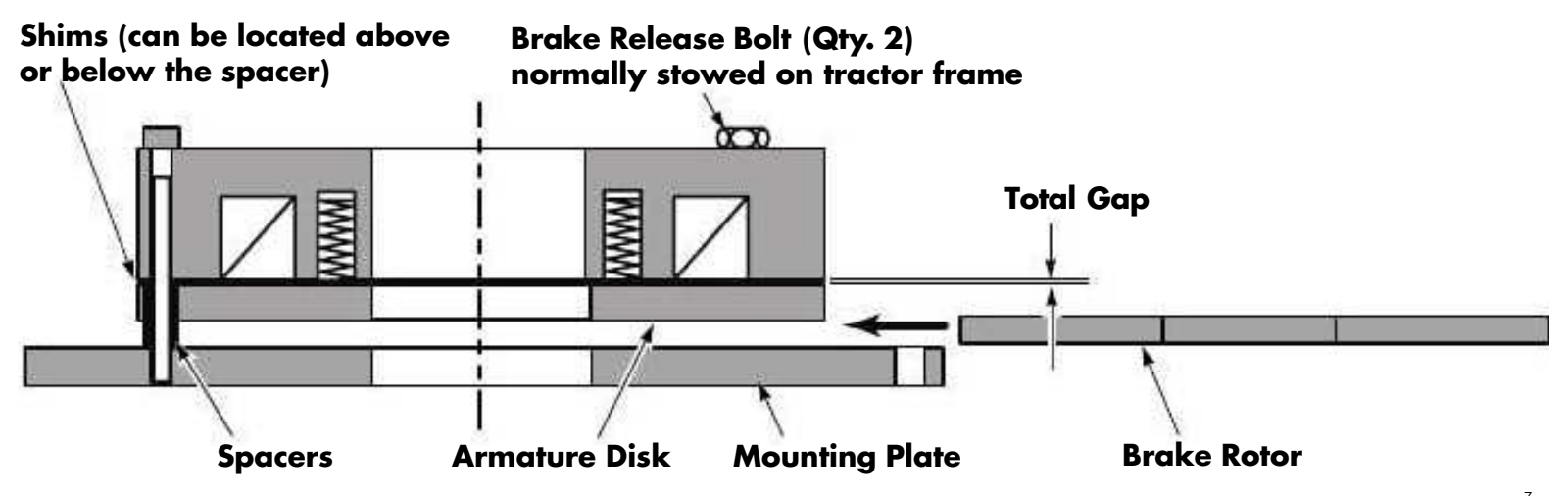

Figure 7-138. Installing Brake Rotor

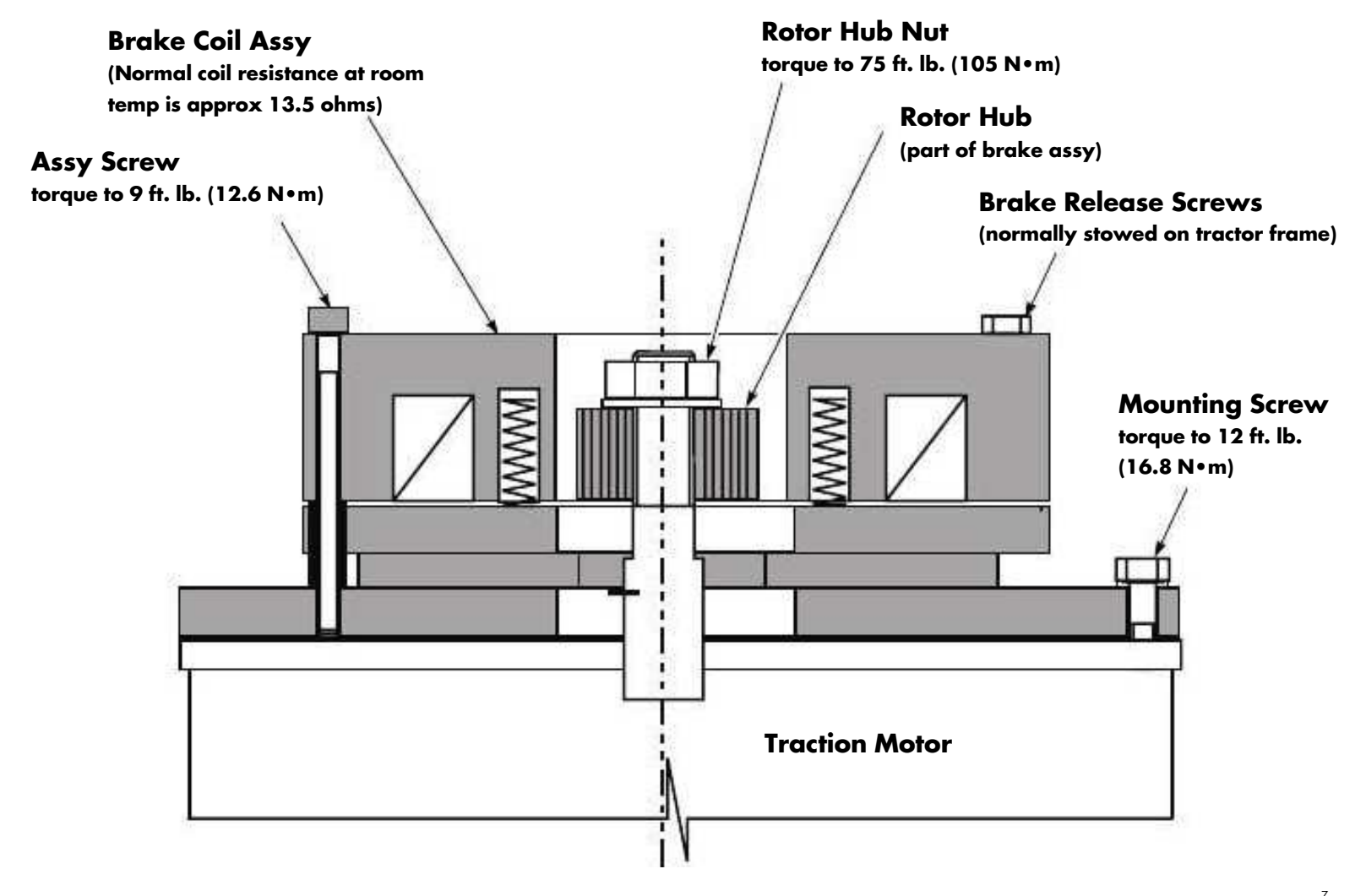

Figure 7-139. Brake Assembly - Section View

- 5. After the correct gap is achieved, torque the assembly screws as specified in step 2.
- 6. Inspect the splines on the rotor hub (on the drive motor). If the splines on the rotor hub have excessive wear, replace the hub before proceeding. Using a rotor hub with worn splines may cause rotor damage when the truck is driven.
- 7. Carefully install the brake assembly on the drive motor. It is critical that the splines on the rotor are not damaged during assembly.

### ACAUTION

## Damaging the splines on the brake rotor may cause brake failure.

8. Install the cable clamp that holds the power cables on the drive motor.

- Secure the brake assembly to the drive motor. Apply thread-locking compound (P/N 990-462). Torque the three mounting screws to 12 ft. lb. (16.8 N•m).
- 10. Connect the brake to the truck electrical circuit.
- 11. If the rotor hub nut was removed, apply thread-locking compound (P/N 990-462) to threads on rotor hub nut. Install then torque the rotor hub nut holding the rotor hub to 25 ft. lb. (35 N•m).

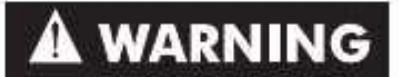

Make sure the brake release bolts are removed before placing the truck back into service. If the brake release bolts are not removed, the brake will not work correctly.

12. Reconnect the battery connector and turn the key switch ON.

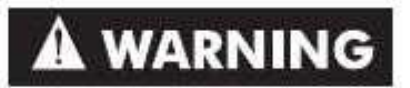

If the brake does not work while performing the next step, the truck will not stop but will coast for approximately 30 ft. (9 m).

- 13. Test the brake. In an open area allowing for travel over a long distance, perform the following:
  - a. Drive the truck approximately 2-3 mph (3.2-4.8 km/h).
  - b. Push the EPO switch. The truck should stop within approximately 2 to 4 ft. (0.6 to 1.2 m).

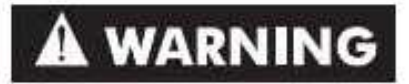

## Stepping off the deadman pedal does not test the brake.

- **Note:** During acceleration a slight rattle from the brake rotor is considered normal and does not affect brake durability or function.
- 14. Install covers.

### ACAUTION

Do not separate piston from piston plug unless necessary. If disassembly is required, use a strap wrench only. Do not damage piston surface.

- **Note:** When repacking the cylinder, replace all packings. See Parts Catalog for packing kits.
- 11. Install seal kit on cushion piston. See Figure 7-168.
- **Tip:** Twisting the fiber rings prior to installation helps them retain their "memory." See Figure 7-169.

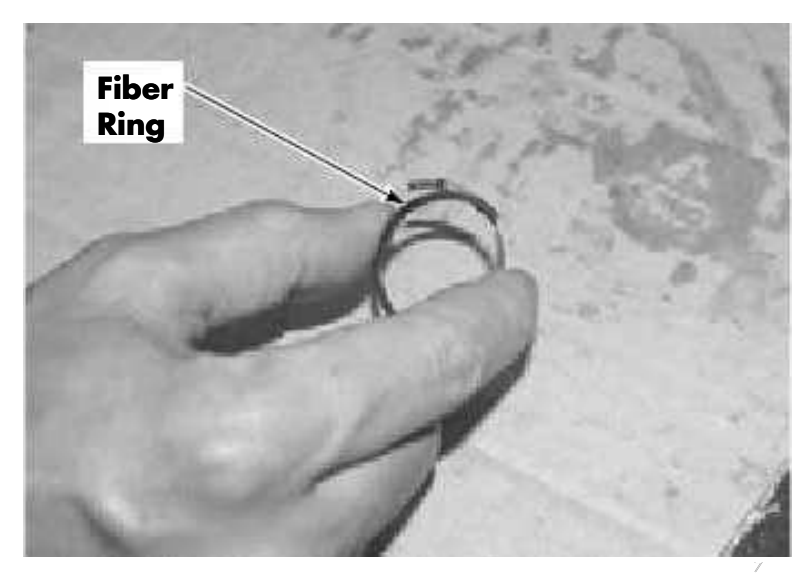

Figure 7-169. Twisting Fiber Rings

- 12. Install spring. Make sure it is fully seated in cushion piston.
- 13. Install cushion piston.
- 14. Install retaining ring and snap ring.

15. Install cylinder in truck. See Side Lift Cylinder on page 7-84.

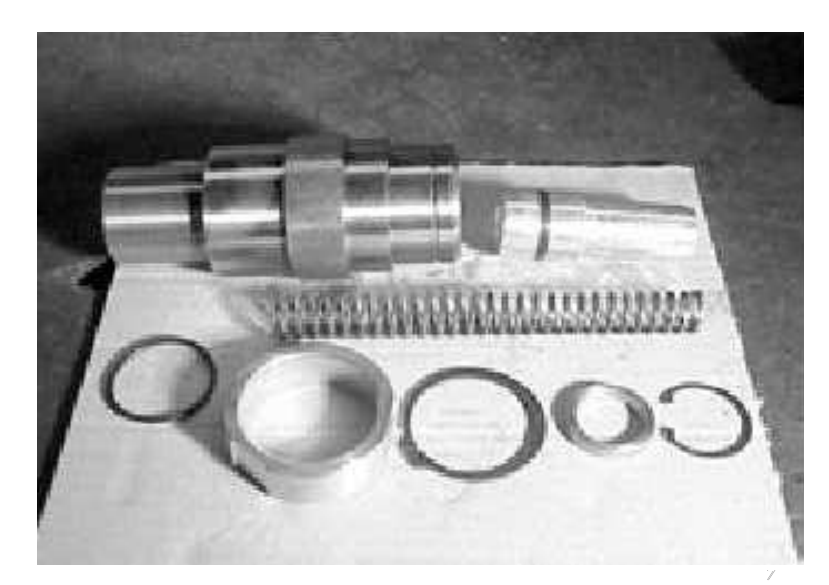

Figure 7-170. Cushion Assembly

### Cleaning

- 1. Flush inside of housing.
- 2. Wipe piston with clean kerosene or suitable industrial solvent.
- 3. Inspect all surfaces for galling or heavy scratches. Remove minor damage with a fine emery cloth.
- 4. Inspect all parts: replace as necessary.

### **Seal Repacking**

1. Remove cylinder. See Side Lift Cylinder on page 7-84.

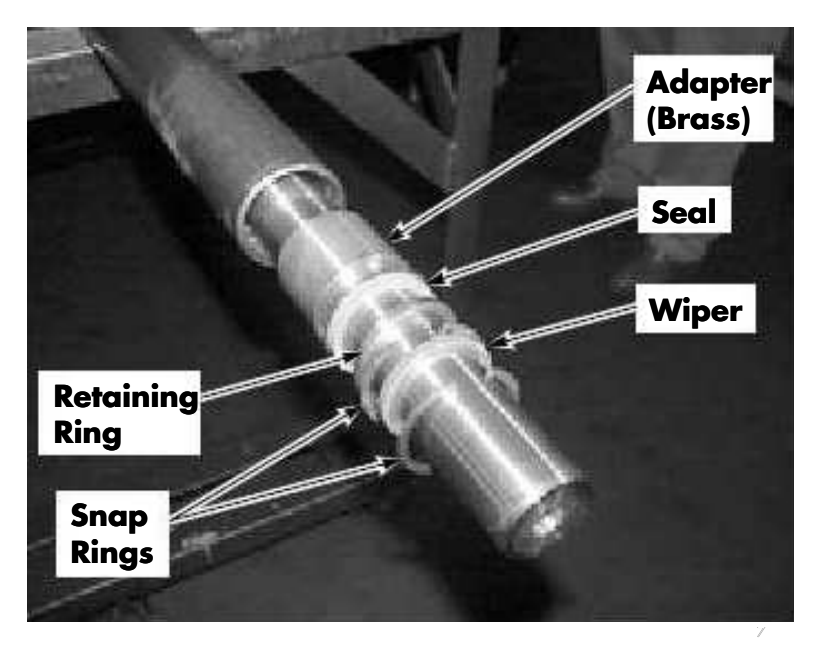

Figure 7-171. Packing Components on Side Cylinder

## ACAUTION

## Do not damage chrome plating on piston.

- 2. Remove snap rings, seals, retaining ring and brass adapter. See Figure 7-171.
- 3. Dip all packings in clean hydraulic fluid.
- 4. Lubricate inside of cylinder housing with hydraulic fluid.
- **Note:** To prevent damage to packings at the top of the cylinder, use the following tools:
  - Service driver, P/N 401-000-050
  - Service guide, P/N 401-000-051

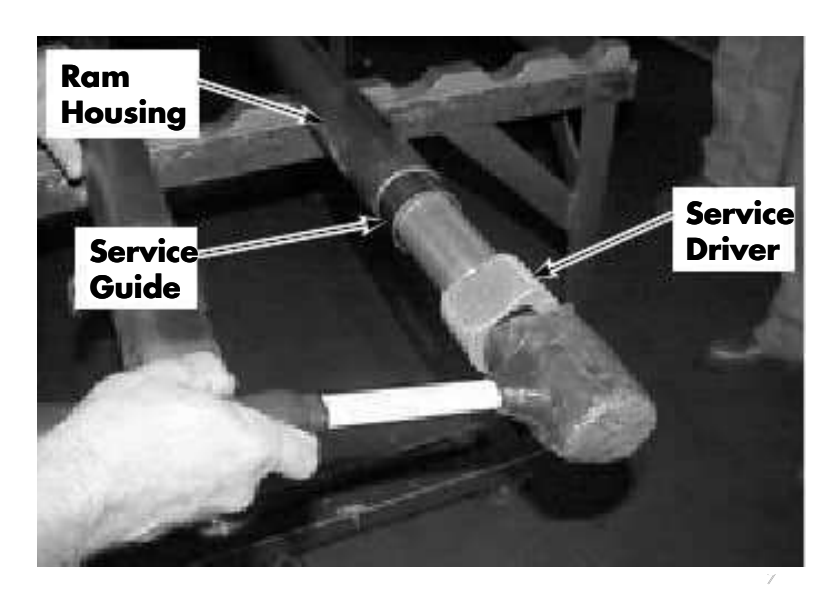

Figure 7-172. Using Cylinder Service Tools

- 5. Slide brass adapter on piston.
- 6. Install piston assembly into housing.
- 7. Install service guide. See Figure 7-172.
- 8. Dip seal in oil and slide over piston, back first.
- 9. Drive seal into assembly with driver. See Figure 7-172.
- 10. Remove service guide.
- 11. Install packing backup ring.
- 12. Install snap ring.
- 13. Install wiper.
- 14. Install snap ring.
- 15. Install cylinder. See Side Lift Cylinder on page 7-84.
# **Center Lift Cylinder**

#### Removal

1. Remove carriage. See Carriage on page 7-92.

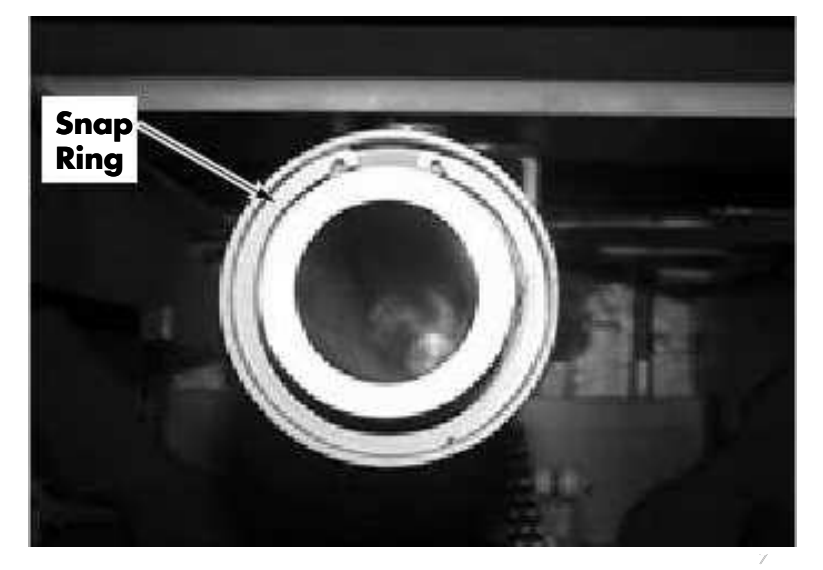

Figure 7-173. Center Cylinder, Bottom View

- 2. Remove snap ring and washer from bottom of center cylinder. See Figure 7-173.
- 3. Remove and cap hydraulic hoses.
- 4. Remove U-shaped bracket.
- 5. Remove center cylinder.

#### Installation

- 1. Install center cylinder. Make sure the bushing is on the mounting bolt.
- 2. Install washer and snap ring to bolt under center cylinder. See Figure 7-173.
- 3. Install U-shaped bracket.
- 4. Install carriage. See Carriage on page 7-92.
- 5. Install end cap on center cylinder.
- 6. Connect power and test lift function before returning truck to service.

# Service of Cylinder with Cushions

#### **Cushion Replacement**

Refer to Figure 7-174 on page 7-89 for the following steps.

- 1. Remove retaining ring and top bearing .
- **Note:** When the retaining ring is removed, a spring behind the top bearing may push the bearing out of the housing.
  - 2. Remove the spring and pressure ring.
  - 3. Remove the three Torx screws located about 6 in. from the top of the housing.
  - 4. Remove piston from cylinder housing.
  - 5. Remove the cushion assembly.
  - 6. Coat the threads of the new cushion assembly with thread-locking compound primer (P/N 990-533) and apply thread-locking compound (P/N 990-571).
  - 7. Assemble the new cushion assembly to piston rod.
  - 8. Re-install piston assembly in cylinder housing.
  - 9. Re-install the three Torx screws.
- 10. Lightly oil a new seal and install in pressure ring. Check to make sure the small orifice in the pressure ring is not obstructed.
- 11. Install spring.
- 12. Remove the bad parts from the top bearing.
- 13. Lightly oil new seal, O-ring, backup ring and wiper and install into the top bearing.
- 14. Install the top bearing.
- 15. Install the retaining ring.

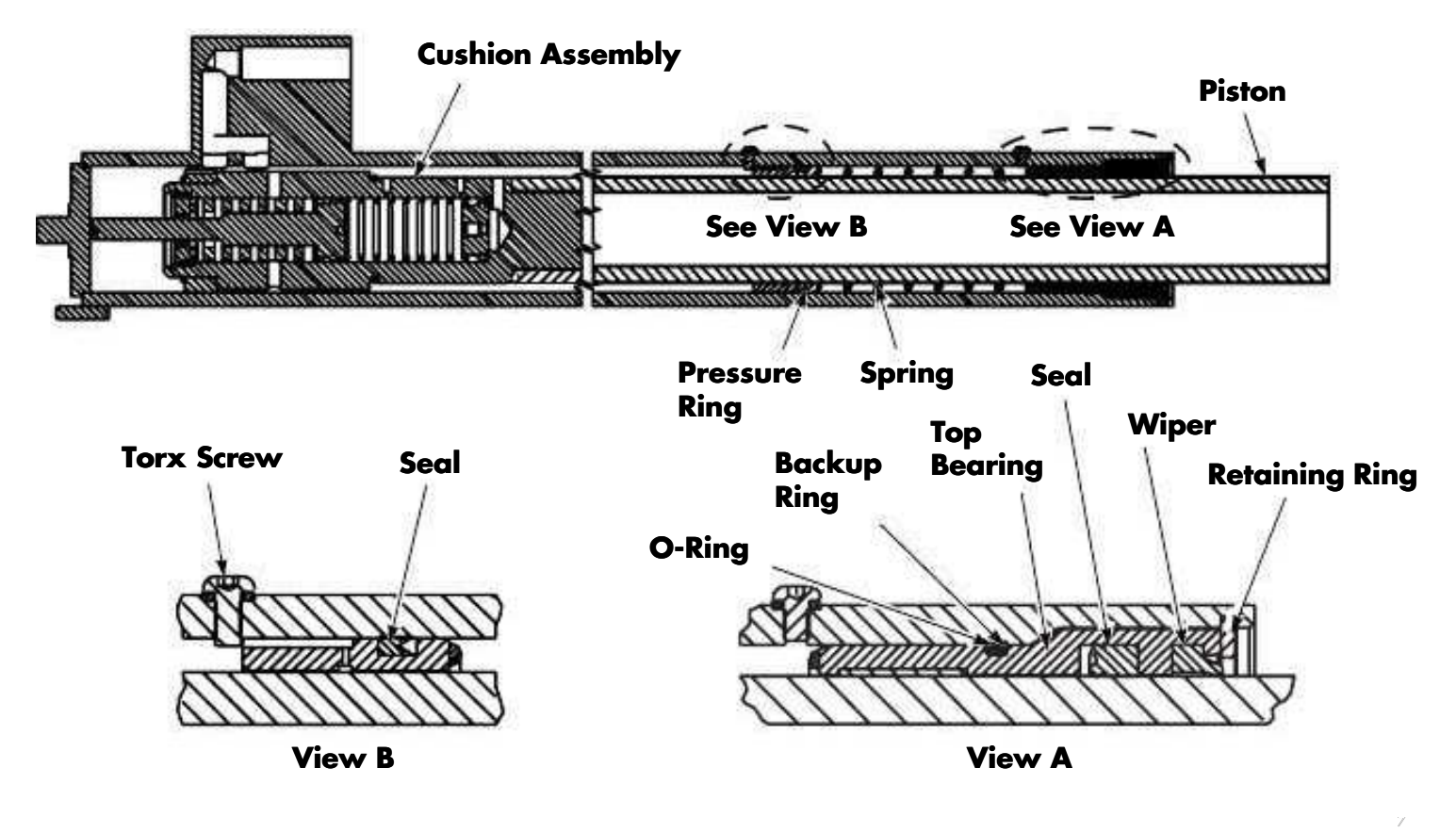

Figure 7-174. Center Lift Cylinder, Three-Stage with Cushions

### **Seal Replacement**

Refer to Figure 7-174 for the following steps.

- 1. Remove retaining ring and top bearing.
- **Note:** When the retaining ring is removed, a spring behind the top bearing may push the bearing out of the housing.
  - 2. Remove the spring and pressure ring.
  - 3. Check to make sure the small orifice in the pressure ring is not obstructed.
  - 4. Lightly oil a new seal and install in pressure ring.
  - 5. Remove the bad parts from the top bearing.
  - 6. Lightly oil new seal, O-ring, backup ring and wiper and install into the top bearing.
  - 7. Install the top bearing.
  - 8. Install the retaining ring.

#### Installation

1. Reverse the removal procedure.

- 2. Install cylinder. See Side Lift Cylinder on page 7-84.
- 3. Reconnect the battery connector and turn the key switch ON.
- 4. Bleed hydraulic system after reassembly. See Bleeding Lift Cylinders on page 7-81. Check for leaks.
- 5. Test all vehicle functions.

# RAYMOND

# **Mast Section**

# Carriage

## Removal

- 1. Turn the key switch OFF and disconnect the battery connector.
- 2. Remove operator console cover.
- 3. Remove electrical over-the-mast cable from bottom pulley on carriage. See Figure 7-175.
- 4. Disconnect cable tension spring from carriage. See Figure 7-175.

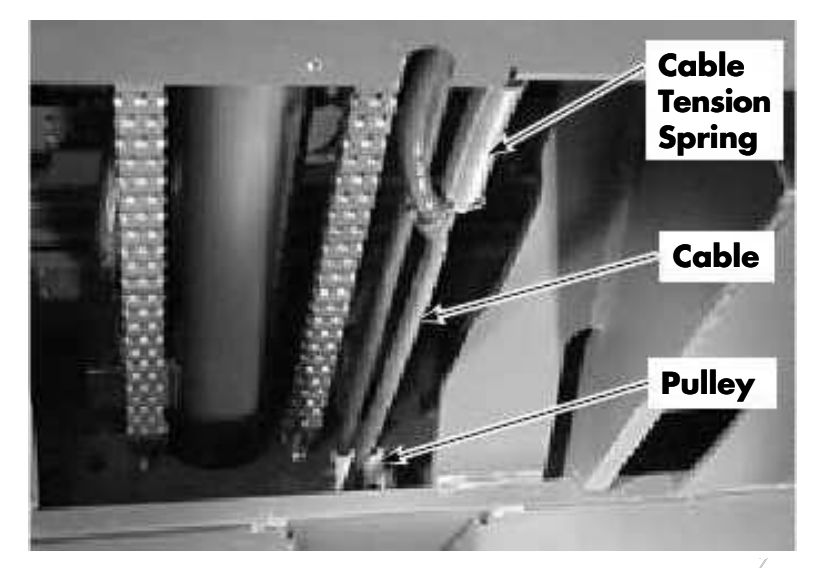

Figure 7-175. Electrical Over-the-Mast Cable

before blocking the carriage.

5. Disconnect JPC8 and JPC9 from carriage manager and cut cable tie from tractor side.

# **ACAUTION** Do not place hands between the masts

- 6. Feed cable through carriage to tractor.
- Use 90° snap ring pliers to remove snap ring holding chain rocker assembly to center cylinder. See Figure 7-176.

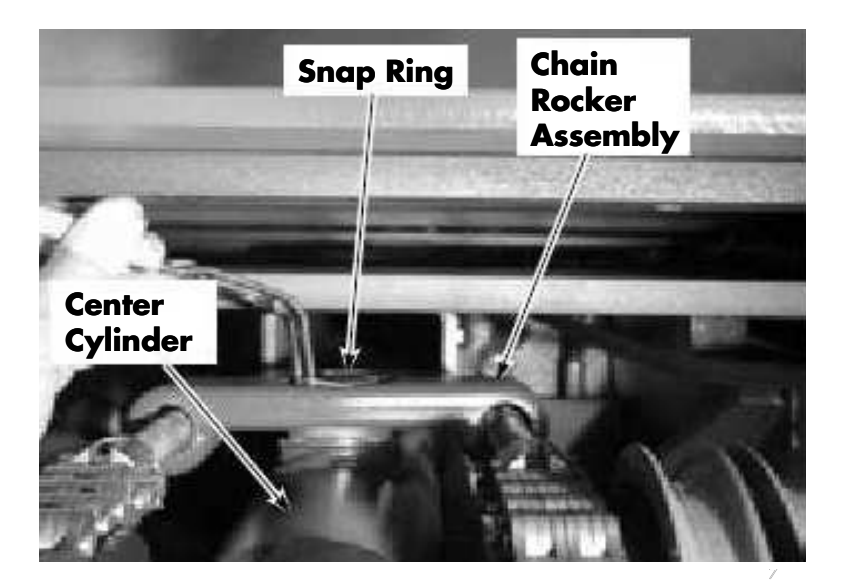

Figure 7-176. Center Cylinder, Top View

- 8. Attach a suitable hoist to carriage and lift approximately 1 ft. (30.5 cm).
- 9. Remove rocker assembly, its associated hardware and chain from center cylinder. Place chain on operator platform.
- 10. Remove end cap from center cylinder.
- Remove carriage stops (2) from inner telescopic and pound in locator pins until carriage can clear the telescopic. See Figure 7-177 and Figure 7-178.

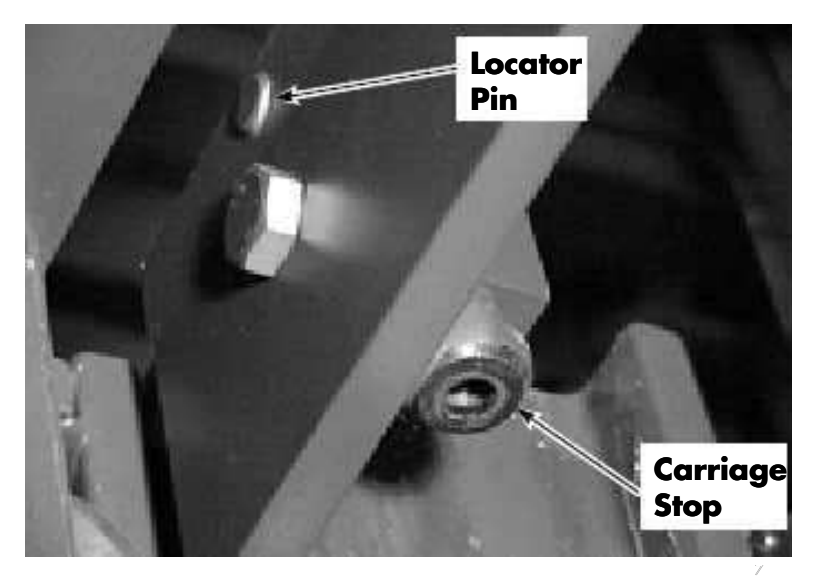

Figure 7-177. Inner Telescopic, Top Corner

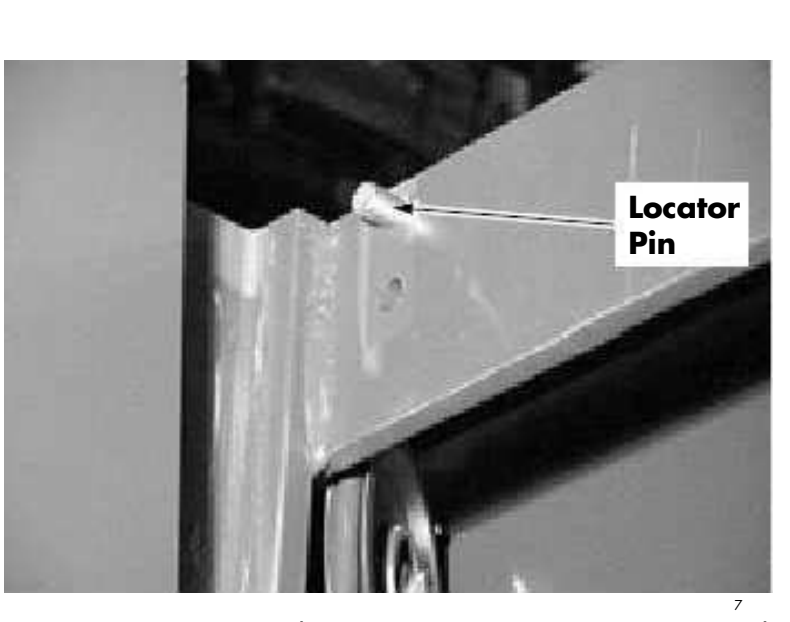

Figure 7-178. Inner Telescopic, Top Corner, Stops Removed

12. Remove operator platform.

### Installation

- 1. With a suitable hoist, lower bottom bearings on carriage into channel on inner telescopic.
- 2. Make sure there are sufficient shims to prevent side play. See Mast Bearing Shimming on page 7-96.
- 3. Make sure the two switches (S36 and S37) at bottom of carriage are riding on their switch rail correctly. See Figure 7-179.

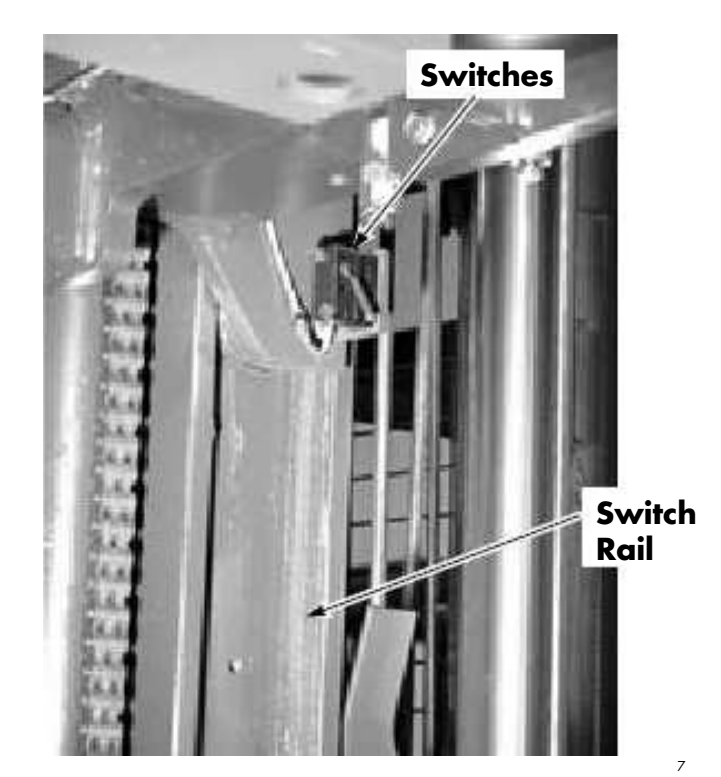

Figure 7-179. Underside of Carriage

- 4. Position platform 3 ft. (1 m) from floor.
- 5. Install rocker assembly, its associated hardware, and chain on center cylinder. See Figure 7-176.
- 6. Install end cap pulley on center cylinder.
- 7. Feed chains for center cylinder and over-the-mast cable.
- 8. Feed over-the-mast cable through back of carriage to carriage manager and connect to JPC8 and JPC9.
- 9. Use cable ties to secure electric cables to platform.
- 10. Install carriage stops at top of inner telescopic. See Figure 7-177.
- Lower carriage and install cable on bottom pulley of carriage. Install cable retainer spring. See Figure 7-175.
- **Note:** There is  $5 \ 1/2$  in. (140 mm) from the top of the spring on the carriage to the center bolt in the cable clamp.
- 12. Install console cover.
- 13. Install mast guard.
- 14. Lift and lower platform fully, and check functions of lift system. Look for:
  - Hydraulic fluid leaks
  - Cables on pulleys
  - Switch actuation
  - Unusual bearing noise

# Center Cylinder Ride Spring Chain Anchors

Inspect the chain anchors and pivot rocker any time that the chains are lubricated and adjusted.

### Inspection

- 1. Remove the operator compartment console cover and tractor cover.
- 2. Lift the operator platform just high enough to have the chain anchor/pivot rocker visible through the opening under the operator control panel.
- 3. Place blocking under the operator platform. Lower the platform onto the support.
- 4. Turn the key switch OFF and disconnect the battery connector. Open the emergency lower valve.

The center cylinder will move down and the chains will go slack. If the center cylinder does not go down far enough to slacken the chains, push down on the top of the cylinder. This will allow the chain anchor to be visible for inspection. See Figure 7-180.

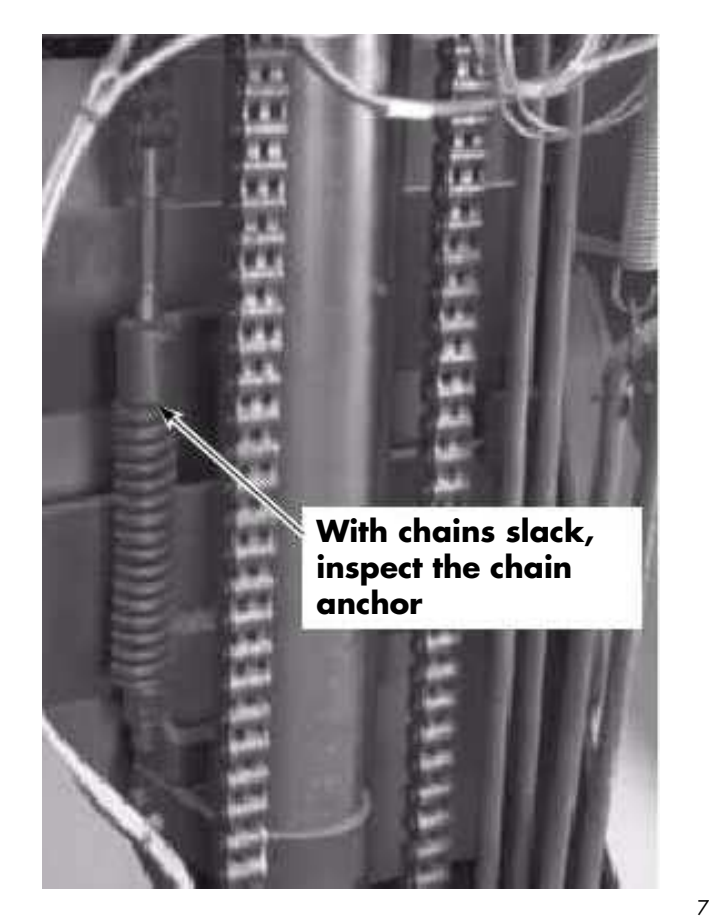

Figure 7-180: Chain Anchors

- 5. Inspect the chain anchor and pivot rocker for wear and replace if necessary.
- 6. Reconnect the battery connector and turn the key switch ON. Close the emergency lower valve.
- 7. Lift the platform *slowly* to take slack out of the chains and to clear the safety stand from beneath it.
- 8. Remove the stand and lower the platform.
- 9. Reinstall all covers.

# Forks

## Removal

- 1. Raise operator platform high enough to reach bottom of forks.
- 2. Block operator platform.
- 3. Secure fork to hoist using a suitable strap or chain. See Figure 7-181.
- 4. Remove socket head cap screw from underneath fork at tractor end.

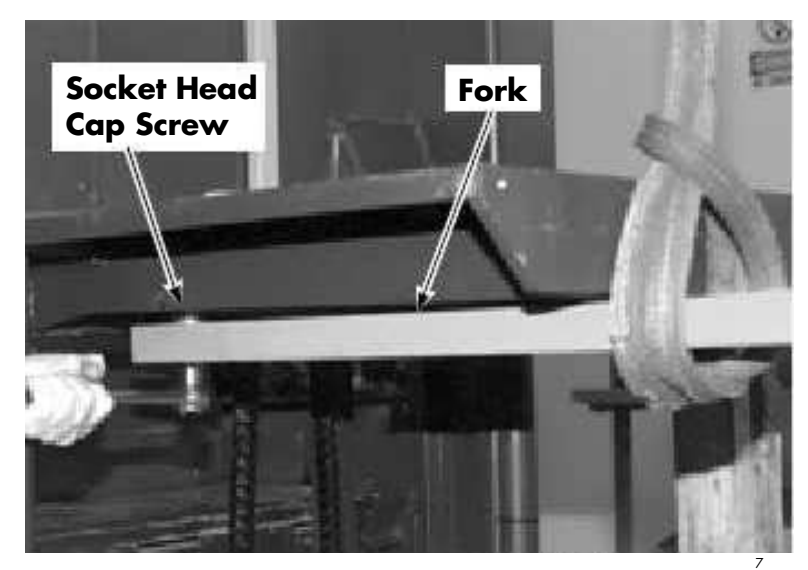

Figure 7-181. Fork Removal

5. Remove snap ring from pivot pin in mounting block of fork. See Figure 7-182.

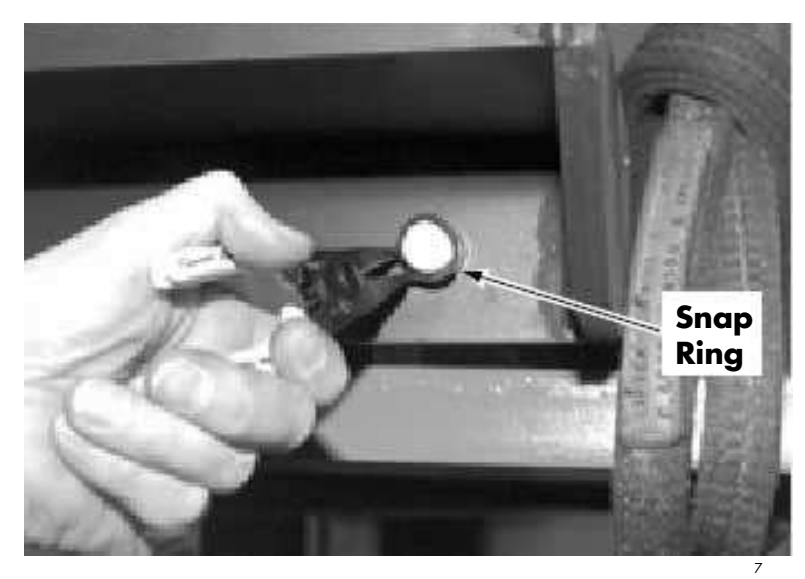

Figure 7-182. Snap Ring, Pivot Pin, and Mounting Block

# A WARNING

# The fork will drop in step 6. It weighs approx 150 lb. (68 kg).

- 6. Drive out pivot pin. The fork, washers, or shim will drop.
- 7. Replace damaged fork.

# Installation

- 1. Hold new fork in place underneath operator platform.
- 2. Install pivot pin through fork.
- **Note:** Always use new snap rings when assembling components.
  - 3. Install new snap ring in pivot pin.
  - 4. Install correct amount of washers or shims at back side of fork to maintain a level fork. See Figure 7-183.

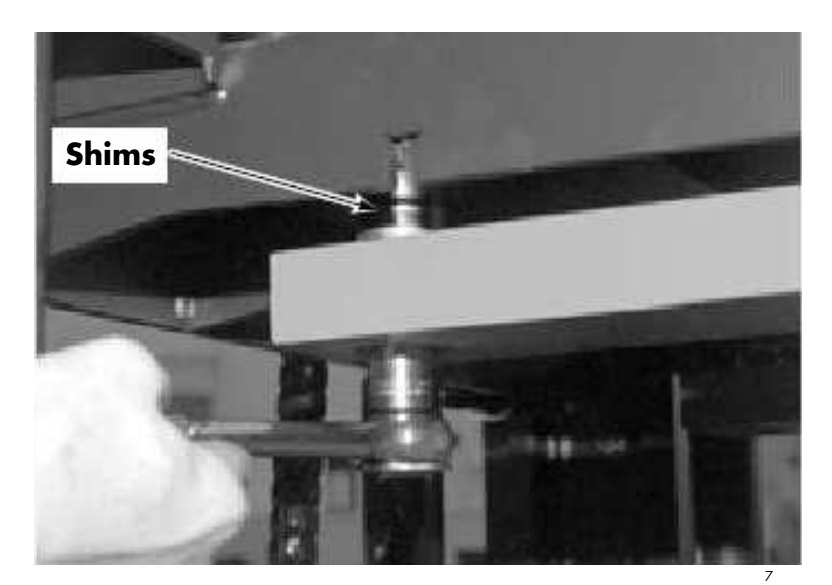

Figure 7-183. Installing Forks and Shims

- 5. Install socket head cap screw at tractor end of fork.
- 6. Remove block from operator platform.
- 7. Lower operator platform to floor and make sure forks are level. If forks are not level, add more shims to fork.

# **Mast Bearing Shimming**

Shimming a mast is done to ensure a smooth running unit that is not too tight or too loose. Total movement between the bearings and telescopics must be between 0.030 to 0.045 in. (0.76 to 1.14 mm).

If any marks are found within the telescopics or main frame where the rollers have been running, they must be removed with a sanding disk with 80 grit paper. Do not attempt to remove all marks, only the ridges.

A correctly adjusted mast must show no more than a 0.5 in. (13 mm) mark where the roller touches the respective telescopic or main frame. The assembly must be shimmed to the tightest spot on the assembly (as the rollers run up and down the rail). Small areas that are slightly higher than the rest of the web can be buffed to avoid shimming the major portion of the rail too loose. While shimming the mast, the telescopics and carriage must be loose enough to slide them in and out by hand. Shimming the assembly in an upright position can result in shimming that is too tight and could cause premature wear.

The shims used under each roller bearing come in the following sizes: thin, medium, and thick. When the truck is built, the factory typically installs a thick shim on each side. If the bearings are too loose, you should add shims to the bearing. If the roller bearings are shimmed too tight, causing wear along the I-beam or mast shaving, reduce the shim thickness. Although different combinations of shims may be used to obtain the correct adjustment, you should try to maintain equal shim thickness on each side of the mast main frame and telescopics. See Figure 7-184.

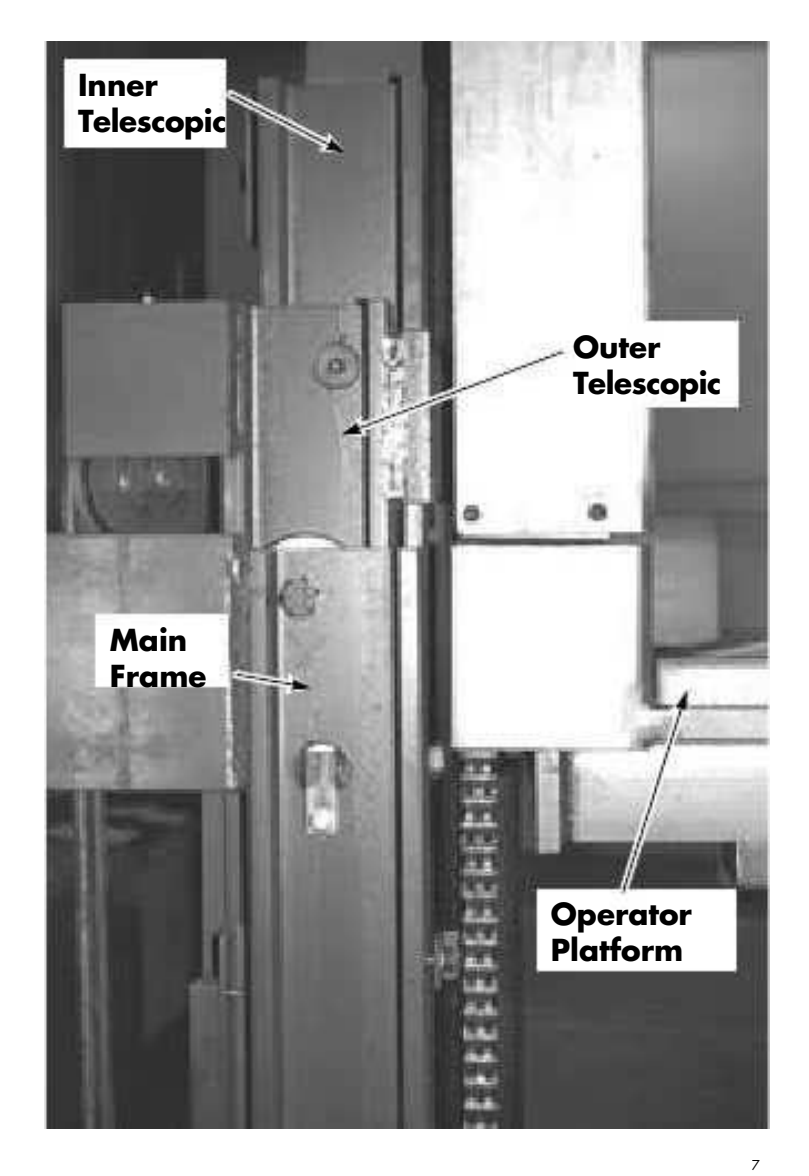

Figure 7-184. Staging of Mast Prior to Shimming Bearings

Steering System

# **Steering System**

This section contains a description of the steering system. For wire guided steering information, refer to page 8-13.

# **System Components**

- **Steering Request Encoder** a dual encoder located behind the steer wheel on the carriage converts the operator request into electronic pulses
- **Carriage Control Card** converts the inputs from the steering request encoder into a message sent to the Vehicle Manager
- Vehicle Manager the controlling manager of the steering system. Generates commands to the steer amplifier based on the message from the Carriage Control Card
- **Steer Amplifier** amplifies the steering commands from the Vehicle Manager and drives the steer motor
- **Electric Steer Motor/Gear Reducer** positions the drive unit
- **Steer Motor Encoder** located inside the steer motor and used to determine if the motor is responding to the commands of the VM
- **Home Sensor Prox** used by the steering system to position the drive unit straight ahead during Auto Steer Center

# **System Overview**

The Steering Request Encoder is attached to the steer tiller on the carriage. The Steering Request Encoder is a dual encoder. It contains two encoders in a single package.

Each encoder produces two channels that are quadrature phased and are used by the CCC to produce a steering request (steering count) that is sent to the VM over the communications bus. The VM, in turn, sends steering commands for either clockwise or counterclockwise rotation to the Steer Amplifier. The Steer Amplifier drives the steering motor to obtain the movement that was requested from the tiller.

Both steering encoders in the dual encoder must be operational for full travel speed. If only one steering encoder is operational, travel speed is limited to 2.5 mph.

The VM monitors steer current (JPT6-3), the Steer Motor Encoder, and Neutral Pulse to determine that the steering system is operating correctly. The VM supplies +12VDC to the Steer Amplifier at JPT6-6 to power the circuits inside the Steer Amplifier. When the deadman is depressed, the VM energizes the TPC contactor, providing B+ to TP2 on the Steer Amplifier to power the steer motor.

# **Functional Description**

The dual steering encoder is connected to the CCC at JPC1 (encoder 1) and JPC21 (encoder 2). Each encoder has a +5.3V supply, a DGND, two quadrature phased channels (CHA and CHB), and a jumper that is used as a connect detect to ensure that the steering encoder is connected to the CCC before normal operation of the truck is allowed by the VM.

When the tiller is moved, each encoder produces an output pair (CHA and CHB from encoder 1 and CHA-E2 and CHB-E2 from encoder 2). If the tiller is turned faster, the frequency of the output from the encoder increases. Each pair is converted into a positive or negative steering count that contains information on the direction and speed of the steering request from the tiller. This is sent over the communications bus to the VM. If either of the steering counts are missing, the VM will cause a steering code to be displayed;

- Code G0 if CHA/CHB is missing
- Code G7 if CHA-E2 / CHB-E2 is missing

When the VM receives the steering count from the CCC, it produces the appropriate steering command for the Steer Amplifier. This steering command is sent to the Steer Amplifier at JPT6-5 (CCW-PWM for CCW rotation) or JPT6-2 (CW-PWM for CW rotation). Although these commands are a PWM voltage, either can be

Functional Description

measured as a DC voltage with a Digital Multi Meter. The voltage will vary from approx. 11VDC when the steering tiller is stationary, and decreases as the steer tiller is moved faster. A slow request is represented by a voltage of about 9VDC and a fast request is represented by a voltage of approx. 5VDC measured with respect to (wrt) B–. Because the VM is monitoring both the steer motor current and the output from the Steer Motor Encoder, it knows that the steer motor moves when requested.

When the steer motor is not moving, there is no input to the VM from either the steer motor current or the steer motor encoder. This situation can occur when driving in a straight line. The VM needs a way to ensure the steer system is operational. This is accomplished through the Neutral Pulse. When the Steer Amplifier has an input at the CW-PWM line, it drives the Neutral Pulse output low (<0.5VDC). When the Steer Amplifier has an input on the CCW-PWM, it drives the Neutral Pulse high (>4VDC). When the deadman is depressed and there is no input on either the CW-PWM or the CCW-PWM lines, the VM dithers the CW-PWM and CCW-PWM control lines, causing the Neutral Pulse line to toggle between high and low states. The VM detects the Neutral Pulse is toggling as the CW-PWM and CCW-PWM lines vary, thereby ensuring the VM that the steering system is operational.

The connect detect jumper for encoder 1 is JPC1-8 and 9 and is called BRKDMAN/ DEADMAN. If that jumper is open or JPC1 is disconnected, the hard wired voltage, BRAKE DEADMAN, from the CCC to the VM is interrupted and the VM will cause a Code 8C. If the jumper is intact and the encoder fails, the VM will lose steering encoder one and the VM will cause a Code GO.

The connect detect jumper for encoder 2 is JPC21-5 and 6 and is called CD SUPPLY/CD. This jumper connects a 5VDC supply to an input on the CCC processor. When the voltage is present, the CCC sends a message to the VM that the steering encoder is connected. If the voltage is not present, the message to the VM is that the encoder is not connected and the VM causes a Code G7. If the jumper is intact and encoder 2 fails, the CCC will send a count for encoder 1 and not encoder 2, to the VM, and the VM will still cause a Code G7. Either failure will cause the same code. Lift/Lower System

# Lift/Lower System

## **Emergency Lower**

Provisions are made to lower the carriage from the ground. When the Emergency Lower Valve is opened, hydraulic fluid is allowed to pass through the emergency lower valve at a constant rate.

# Variable Speed DC Lift with intellispeed®

**Note:** For trucks without *intellispeed*, all functions are the same excluding references to the flow sensor, *intellispeed* manager, and height counts.

The CCC is constantly monitoring the output voltage of VR2 and sending it to the VM over the BUS. The VM compares this voltage to the voltages stored during the Learn process. The VM checks the battery voltage (for lift cutout), all enabled options and switches that could prevent the activation of the lift system. When satisfied that no criteria are present to prevent lift, it then determines the requested percentage of full speed lift. It then activates the lift/lower proportional valve fully open and closes the lift pump contactor by taking the coils to B–.

Opening the lift/lower valve fully prevents sudden movement of the platform when the lift pump is first activated by allowing the fluid to return to the tank. As soon as the command to close the P contactor is activated, the VM looks at the P Sense input, verifying the contactor closed as commanded. It then slowly reduces the PWM output to the coil for the lift/lower proportional valve to match the percentage of full speed lift requested. As the lift/lower proportional valve closes, hydraulic fluid passes through the 5 psi check valve, the normally closed check valve in the load holding valve, through the flow sensor to the flow controls at the bottom of the lift cylinders. The flow control in the center cylinder allows unrestricted fluid flow to the center lift ram. The center ram elevates first because less pressure is required. Once the platform hits the stops on the inner telescopic, the pressure increases enough to

start elevating the side cylinders. Oil flow spins the turbine in the flow sensor. As the turbine spins, the vanes pass by the magnetic pickups screwed into the flow sensor housing. This creates a series of high and low pulses (or counts) that go into the flow sensor module. The pickups are 90° out of phase. This allows the system to determine if the carriage is elevating or lowering, based on the direction the vanes are spinning. The flow sensor module passes these counts to the VM. The VM determines the direction of travel and the number of counts. The VM uses this information to calculate fork height, which it uses to determine speed reductions at elevated height.

When the VM first commands the activation of the lift system, it is looking for the feedback from the flow sensor. If the lift is commanded to activate and no counts from the flow sensor are present, the VM will flag an error condition and assume it is at maximum elevated height for speed limiting. Travel speed is reduced linearly by about 0.5 mph for every 18 in. from full speed down to 1 mph, between the lower reference switch and 240 inches. A low volume of fluid flow will not cause the turbine to spin. Because of this, if the lift system is feathered often, an error is registered. If the *intellispeed* option is not on the truck, the travel is reduced each time a mast limit switch is opened while elevating.

The VM monitors the P Sense line to determine the condition of the P contactor and verify the lift motor is spinning. When a lift request has finished (VR2 has either returned to neutral or through neutral to a lower request), the VM monitors the P Sense line for back ElectroMotive Force (EMF) from the motor to determine that the lift motor has stopped spinning. As long as the VM senses voltage on the P Sense line, it will provide voltage to the lift/lower proportional coil, keeping the valve open to allow the fluid from the pump to return to tank. This ensures the cylinders do not continue lifting after the request has ended. Once the lift motor has completely stopped spinning, the VM will remove voltage to the lift/lower coil, closing the lift/lower proportional valve.

## **24V Trucks With Hi-Pro Option**

24V trucks with the Hi-Pro Option have a two stage lift pump. This lift pump has a 2nd stage select solenoid on the bottom of the pump. This solenoid is activated whenever there is less than 1000 lb. (454 kg) on the forks. When activated, the fluid from the second pump is ported to the lift system to increase lift speed. The weight calculation is done with either a pressure transducer or a pressure switch (trucks without *intellispeed*<sup>®</sup>) located on the hydraulic manifold. The input from the pressure switch goes directly to the VM and activates a circuit to turn off the 2nd stage select solenoid. On trucks with the pressure transducer, the VM calculates the weight and turns off the solenoid when a reading of 1000 lb. (454 kg) or more is registered.

# Variable Speed AC Lift with *intellispeed*

**Note:** For trucks without *intellispeed*, all functions are the same excluding references to the flow sensor, *intellispeed* manager, and height counts.

The CCC is constantly monitoring the output voltage of VR2 and sending it to the VM over the BUS. The VM compares this voltage to the voltages stored during the Learn process. The VM checks the battery voltage (for lift cutout), all enabled options, and all switches that could prevent the activation of the lift system.

When satisfied that no criteria are present to prevent lift, the VM then determines the requested percentage of full speed lift. It then sends an RPM command over the BUS to the Lift Power Amplifier. The LPA activates the LPC contactor by taking the coil to B– internally in the LPA. As soon as the command to close the P contactor is activated, the LPA looks at the (+) input from the LPC verifying the contactor closed as commanded. It then slowly increases the voltage output to the lift motor to match the RPM requested. As the voltage is increased to the lift motor, the motor and pump spin faster, increasing the output of oil to the lift system.

#### 24V Trucks With Hi-Pro Option

The LPA monitors the input from the bearing encoder in the lift motor and determines the RPM of the motor. It adjusts the output to the motor to maintain the requested RPM. The hydraulic fluid passes through the 5 psi check valve, the normally closed check valve in the load holding valve, through the flow sensor to the flow controls at the bottom of the lift cylinders. The flow control in the center cylinder allows unrestricted oil flow to the center lift ram. The center ram elevates first because less pressure is required. Once the platform hits the stops on the inner telescopic, the pressure increases enough to start elevating the side cylinders. As the lift cylinders start to elevate, the fluid flow starts to spin the turbine in the flow sensor once the volume is large enough. As the turbine spins, the vanes pass by the magnetic pickups screwed into the flow sensor housing. This creates a series of high and low pulses (or counts) that go into the flow sensor module. The pickups are  $90^{\circ}$  out of phase. This allows the system to determine if the carriage is elevating or lowering, based on the direction the vanes are spinning. The flow sensor module passes these counts to the VM. The VM determines the direction of travel and the number of counts. The VM uses this information to calculate the fork height that it uses to determine speed reductions at elevated height. When the VM first commands the activation of the lift system, it is looking for the feedback from the flow sensor. If the lift is commanded to activate and no counts from the flow sensor are present, the VM will flag an error condition and assume it is at maximum elevated height for speed limiting. Travel speed is reduced linearly, about 0.5 mph every 18 in., from full speed down to 1 mph, between 60 and 240 inches. A low volume of fluid flow will not cause the turbine to spin. Because of this, if the lift system is *feathered* often, an error is registered. If the intellispeed option is not on the truck, the travel is reduced each time a mast limit switch is opened.

#### System Overview

the outer coils (Guidance Coils) on both the tractor end and the load end sensors as the truck begins to align over the wire. When the voltages that the truck detects from the load end and tractor end guidance coils begin to balance out and match the Learned Offset values for those coils, the Guidance Card will switch from Aligning Mode to Locked on Wire or Guided Mode. At that time, all of the wire guidance icon LEDs on the Carriage Light Display Card will illuminate solid and full travel speed is allowed in either direction.

The Guidance Card constantly monitors the voltages from each of the four guidance coils via the Filter Card. It compares the voltage from each coil to the value for each coil that was obtained through the Learn procedure. By comparing the actual values for all four guidance coils with the learned values stored in the memory, the Guidance Card can issue the appropriate steering commands to the VM to keep the truck centered over the guide wire. Also, using these values, the Guidance Card calculates the Heading Angle (HA - angle of the truck to the wire) and the Distance From Wire (DFW - how far the truck is from the wire) and issues the appropriate Slow or Stop commands to the VM when DFW or HA values set in Configure Mode are exceeded. See Table 3-2, "Configure Mode Menu," on page 3-13.

#### **End-of-Aisle Control**

The End-of-Aisle system consists of truck mounted components and magnets embedded in the floor inside of the aisle. The truck mounted hardware consists of four magnet sensors mounted between the baselegs under the operator's platform. They are connected directly to the VM. When the system is activated, the VM monitors the inputs from the sensors. When entering the aisle and both sensors cross a magnet in less than 24 in. (610 mm), the VM recognizes this as In-Aisle-State. This information is stored in Non Volatile Memory (NVM). NVM cannot be changed by a loss of power to the system. The only way to change it is by another input. This input can only be initiated by crossing another set of magnets or by traveling and turning the steering more than 10°. This allows the truck to be powered down inside the aisle and remember that it is in an In-Aisle-State when powered back up. System operation is not changed upon aisle entry.

When the truck is exiting an aisle and each sensor is activated by magnets within 10 in. of each other, the truck will plug to reduce speed until the speed is reached that is stored in the Configuration Menu. Once this speed is reached, travel speed is limited by the VM to the speed programmed in the Configuration Menu until the control handle is returned to neutral and travel is requested again. During the plugging sequence, the operator can override the plugging strength with a request for a more aggressive plug from the control handle. When the sensors are activated by magnets that are more than 11 in. (279 mm) but less than 30 in. (762 mm) apart, the VM plugs the truck to a complete stop. The operator must then return the control handle to neutral and request travel again.

#### **End-of-Aisle Configurations**

Figure 8-1 shows the various EOA configurations possible within a system.

#### End-of-Aisle Magnet Installation Information

If there are consistent, repetitive problems with end-of-aisle operation, and the truck appears to be OK, the magnets may have been installed out of tolerance. Figure 8-2 and Figure 8-3 depict the correct location of the magnets.

#### System Overview

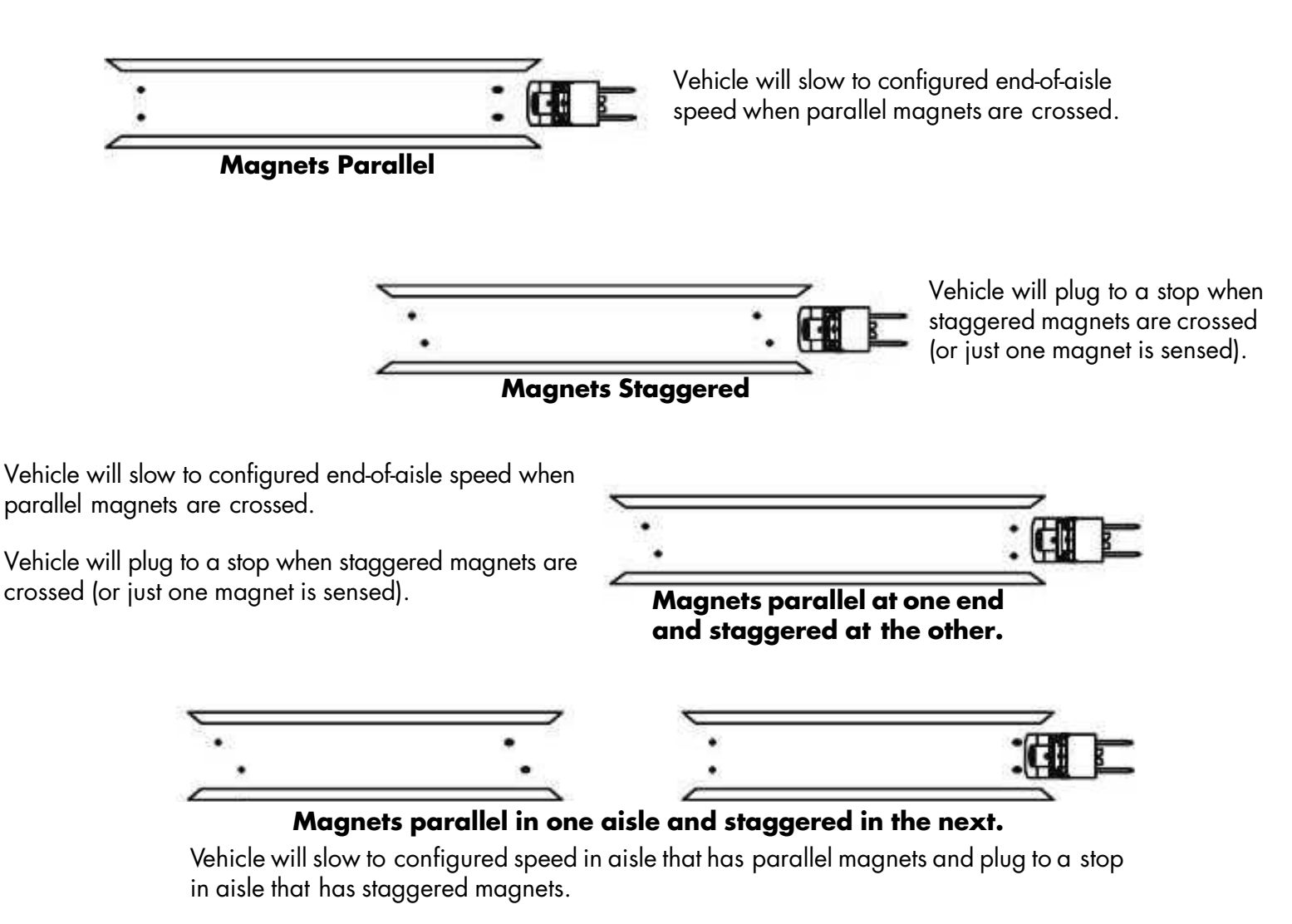

Figure 8-1. End-of-Aisle Configurations

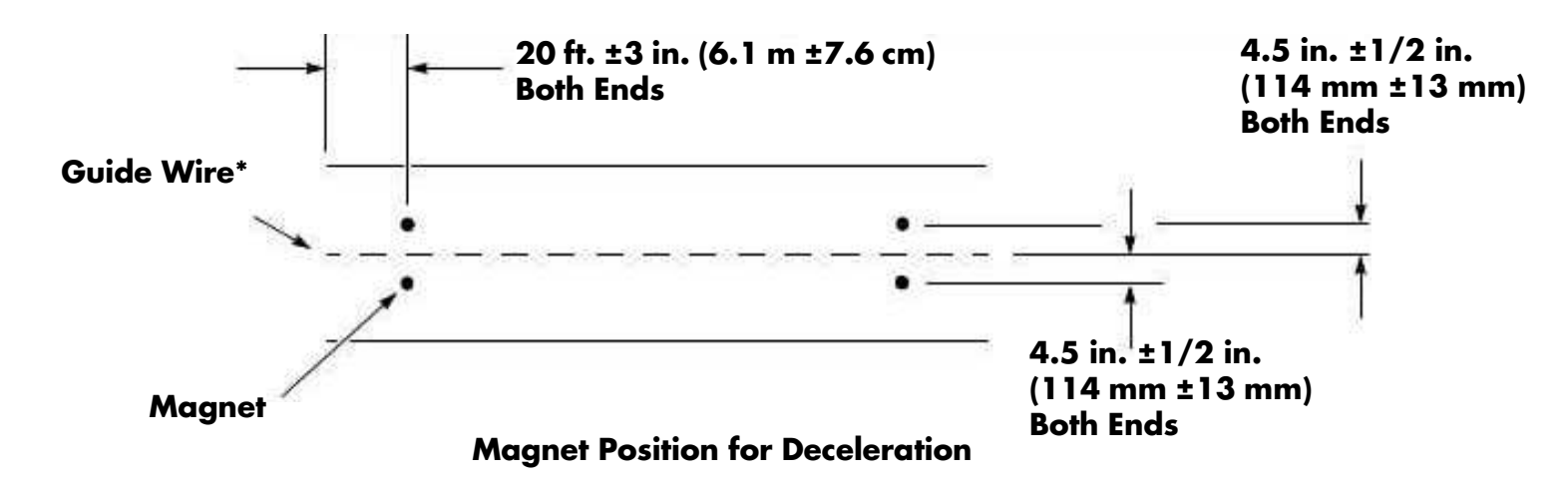

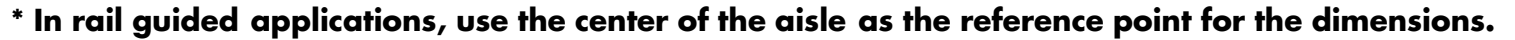

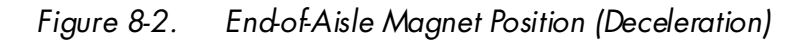

End-of-Aisle Slow Down

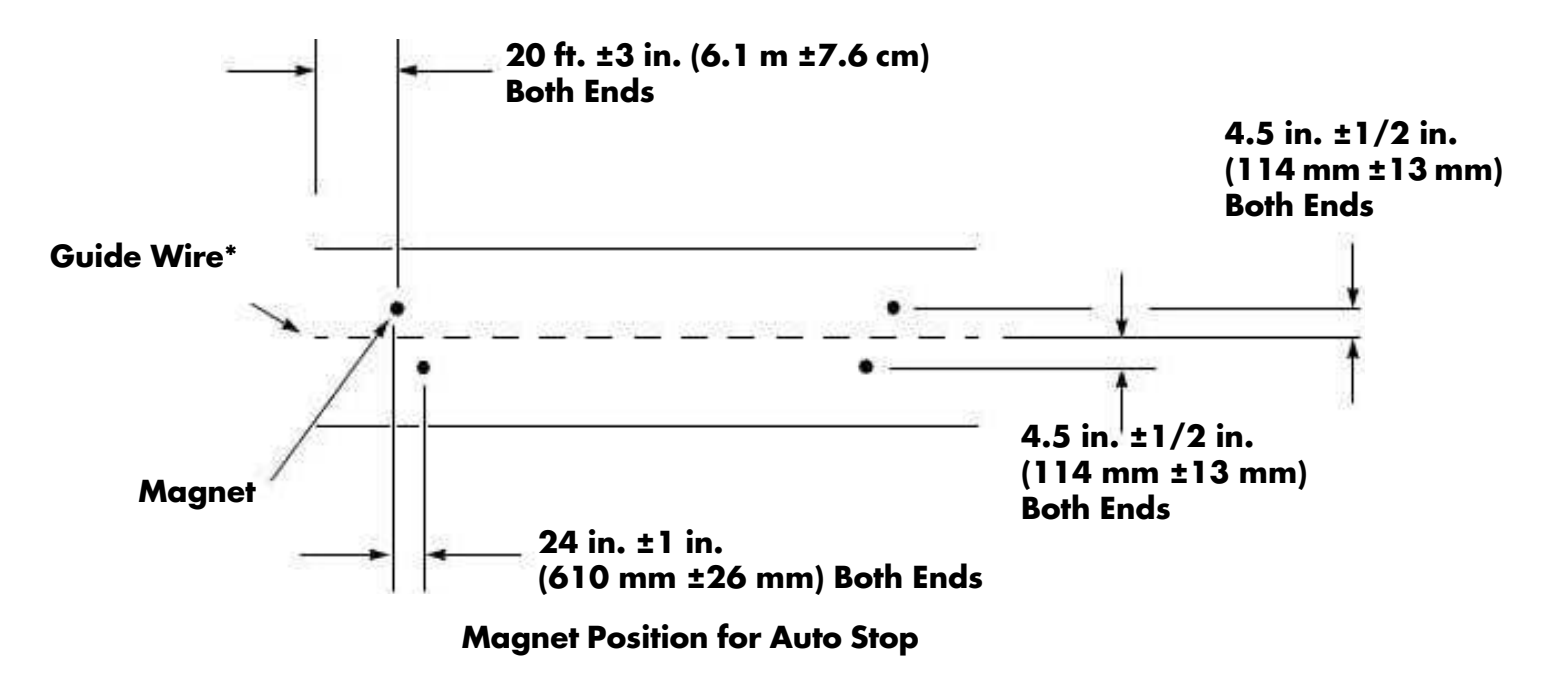

\*In rail guided applications, use the center of the aisle as the reference point for the dimensions.

Figure 8-3. End-of-Aisle Magnet Position (Auto Stop)

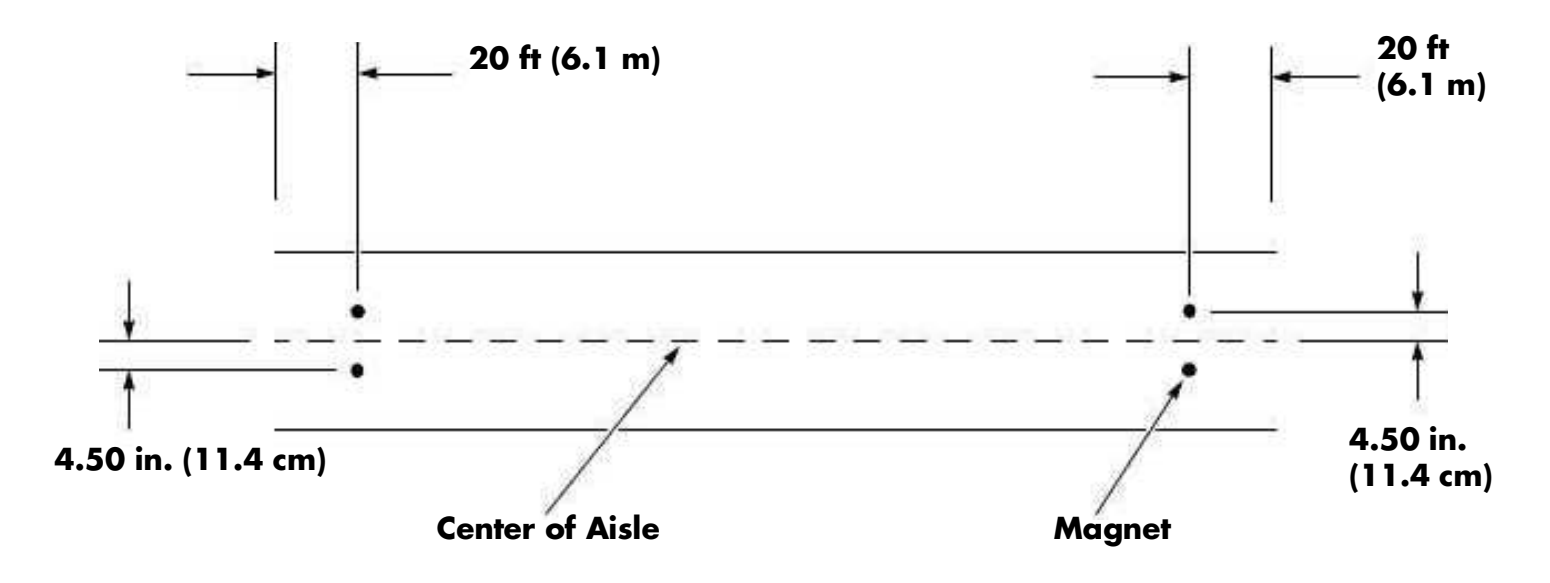

Figure 8-4. End of Aisle Magnet Location

### **End-of-Aisle Slow Down**

#### With Wire Guidance

When the truck is locked on the guide wire, the VM will start looking for the input from the magnet sensors. When a set of magnets is crossed entering the aisle, the system functions as described in End-of-Aisle Control. If the magnets are crossed while exiting the aisle with the AUTO/MANUAL switch in the AUTO position, the truck will slow down or stop; whichever the system is configured for. If the AUTO/ MANUAL switch is moved to the MANUAL position prior to crossing the magnets, the system will not look for the magnets. Steering is reverted to the operator and normal operation is resumed. Once out of the aisle and the steering is turned more than 10° while traveling, the aisle state is reset to out-of-aisle.

End-of-Aisle Slow Down

#### With auto steer center in a rail guided system WITH a rail switch installed on one guide roller assembly.

When the truck enters the rails, the switch mounted on the guide roller assembly is closed. When the switch is activated, a tone will sound and the truck is speed limited until the AUTO/MANUAl switch is placed in the AUTO position. When the switch is placed in the AUTO position, the drive unit auto steer centers and steering control is taken away from the operator. The speed restriction is removed and full speed travel is allowed. The VM then starts looking for floor magnet inputs. When exiting the aisle, if the magnets are crossed with the AUTO/MANUAL switch in the AUTO position, the truck will slow down or stop, depending on system configuration. If the AUTO/MANUAL switch is moved to the MANUAL position prior to crossing the magnets, the system will not look for the magnets. Steering is reverted to the operator and normal operation is resumed. An audible tone sounds until either the AUTO/MANUAL switch is turned back to AUTO or the rail switch on the guide roller opens. Once out of the aisle and the steering is turned more than 10° while traveling, the aisle state is reset to out-of-aisle.

#### With auto steer center in a rail guided system WITHOUT a rail switch installed on the guide roller assembly.

When the truck is in the aisle and the AUTO/MANUAL switch is in AUTO, the VM will start looking for the input from the magnet sensors. When a set of magnets is crossed entering the aisle, the system functions as described in "End-of-Aisle Control" on page 8-15 When exiting the aisle, if the magnets are crossed with the AUTO/MANUAL switch in either position, the truck will slow down or stop, depending on how the system is configured.

| ltem | Connection | Function<br>Description | Theory of Operation Normal Level                                                                                                    |                                                                                                    | Signal<br>Source | Signal<br>User                                 |
|------|------------|-------------------------|----------------------------------------------------------------------------------------------------|----------------------------------------------------------------------------------------------------|------------------|------------------------------------------------|
| 43   | JPC9-6     | L/L                     | Variable voltage from VR2 wiper. The<br>CCC monitors this voltage and sends it<br>to the VM. Voltage must be between 0.4<br>and 4.6V. If not, Code 81 is displayed.                                        | Variable voltage from VR2 wiper. The<br>CCC monitors this voltage and sends it<br>to the VM. Voltage must be between 0.4<br>and 4.6V. If not, Code 81 is displayed.1.3V Neutral:<br>0.4V Full Lift:<br>2.1V Full Lower |                  | ССС                                            |
| 44   | JPC9-7     | DGND                    | B– for VR1.                                                                                                    | <0.3V wrt TP4                                                                                                    | VM               | VR1                                            |
| 45   | JPC9-8     | +5.3V                   | Supply voltage for VR1 (Travel Pot).                                                                                                    | >5V                                                                                                    | ссс              | VR1                                            |
| 46   | JPC9-9     | TRAVEL                  | Variable voltage from VR1 wiper. The<br>CCC monitors this voltage and sends it<br>to the VM. Voltage must be between 0.4<br>and 4.6V. If not, Code 80 is displayed.                                        |                                                                                                    | ссс              | ССС                                            |
| 47   | JPC9-10    | Not Used                |                                                                                                    |                                                                                                    |                  |                                                |
| 48   | JPC11-1    | +12VF                   | Supplies working voltage to the CCC.                                                                                                    | Supplies working voltage to the CCC. 10.8-13V V<br>w/key switch<br>ON                                                                                                    |                  | CCC                                            |
| 49   | JPC11-2    | BUS-                    | Carries the negative component of the<br>digital communications between the<br>CCC and the managers on the tractor<br>side of the communications bus.                                                      | Concerning the negative component of the digital communications between the CCC and the managers on the tractor side of the communications bus.                                                                        |                  | LPA, TPA<br>and VM                             |
| 50   | JPC11-3    | BUS+                    | Carries the positive component of the<br>digital communications between the<br>CCC and the managers on the tractor<br>side of the communications bus.                                                      |                                                                                                    | ссс              | LPA, TPA<br>and VM                             |
| 51   | JPC11-4    | BRAKE<br>DEADMAN        | Sent by the CCC to the VM to energize<br>the brake when all other conditions are<br>met. This output is sent when S2 is<br>closed.                                                                         | >6V with<br>deadman up<br>and brake<br>applied;<br><0.5V with<br>deadman down<br>and brake<br>released                                                                                                    | ССС              | VM                                             |
| 52   | JPC11-5    | CARRIAGE<br>DEADMAN     | Sent by the CCC to the VM to energize<br>the brake when all other conditions are<br>met. This output is sent when S23 is<br>closed.                                                                        | Sent by the CCC to the VM to energize<br>the brake when all other conditions are<br>met. This output is sent when S23 is<br>closed.                                                                                    |                  | VM                                             |
| 53   | JPC11-6    | DGND                    | Reference and negative for the circuits<br>on the CCC. Although it eventually<br>connects to B–, it is kept separate from<br>the other grounds to help reduce the<br>effects of noise on system operation. | eference and negative for the circuits<br>on the CCC. Although it eventually<br>onnects to B-, it is kept separate from<br>the other grounds to help reduce the<br>effects of noise on system operation.               |                  | ссс                                            |
| 54   | JPC12-2    | B-F SPARE               | B– for Security Start Switch Relay.                                                                                                    | effects of noise on system operation.<br>3– for Security Start Switch Relay. B– C                                                                                                    |                  | K2 Relay<br>for<br>Security<br>Start<br>Switch |

| ltem | Connection | Function<br>Description | Theory of Operation Normal Level                                                                                                    |                                                            | Signal<br>Source         | Signal<br>User           |
|------|------------|-------------------------|----------------------------------------------------------------------------------------------------|------------------------------------------------------------|--------------------------|--------------------------|
| 55   | JPC13-2    | +12VF                   | 12V supply to S61 (Left Sidegate<br>Switch).                                                                                                    | 10.8-13V<br>w/key switch<br>ON                             | VM                       | ссс                      |
| 56   | JPC13-1    | SIDEGATE LEFT           | Output from S61 used by the CCC to<br>detect the position of the left sidegate.<br>The VM will prohibit travel if the<br>sidegate is up or the switch is open.  | 10.8-13V<br>w/key switch<br>ON                             | VM                       | ССС                      |
| 57   | JPC13-3    | PGND                    | B– for S61.                                                                                                    | <0.3V wrt TP4                                              | VM                       | ссс                      |
| 58   | JPC14-1    | SIDEGATE RIGHT          | Output from S60 used by the CCC to<br>detect the position of the right sidegate.<br>The VM will prohibit travel if the<br>sidegate is up or the switch is open. | <1V with<br>sidegate down:<br>approx. 10V<br>w/sidegate up | S60                      | ссс                      |
| 59   | JPC14-2    | +12VF                   | 12V supply to S60 (Right Sidegate<br>Switch).                                                                                                    | 10.8-13V<br>w/key switch<br>ON                             | VM                       | S60                      |
| 60   | JPC14-3    | PGND                    | B– for S60.                                                                                                    | <0.3V wrt TP4                                              | VM                       | ССС                      |
| 61   | JPC15-1    | Not Used                |                                                                                                    |                                                            |                          |                          |
| 62   | JPC15-15   | DGND                    | B– for the Carriage Control Light <0.3V wrt TF<br>Display Card.                                                                                                 |                                                            | VM                       | Light<br>Display<br>Card |
| 63   | JPC15-16   | 5.3V                    | Supply voltage for the Carriage Control >5V<br>Light Display Card.                                                                                              |                                                            | ССС                      | Light<br>Display<br>Card |
| 64   | JPC15-24   | Not Used                |                                                                                                    |                                                            | 2                        |                          |
| 65   | JPC16-1    | B+EPO                   | Present when both the Key Switch and<br>EPO switch are closed. Supplies B+<br>Estop to the Fuse/Relay Card where it is<br>used by the K1, K2, and K3 relays.    | В+                                                         | ссс                      | Fuse/<br>Relay<br>Card   |
| 66   | JPC16-2    | B-FUSEDS                | B– for the Spare Power Connector<br>(JPC12-2) on the CCC. Supplies B– for<br>the optional lights, fan, and RF unit.                                             | <0.3V wrt TP4                                              | Fuse/Relay<br>Card       | ссс                      |
| 67   | JPC16-3    | B+FUSEDS                | B+ for the Spare Power Connector<br>(JPC12-1) on the CCC. Supplies B+ for<br>the optional lights, fan, and RF unit.                                             | B+ wrt TP4<br>w/battery<br>connected                       | Fuse/Relay<br>Card (FU7) | ссс                      |
| 68   | JPC16-4    | B-FUSED                 | B– for the CCC from the Fuse/Relay<br>Card.                                                                                                    | <0.3V wrt TP4                                              | Fuse/Relay<br>Card (FU6) | ССС                      |
| 69   | JPC16-5    | B+EPO                   | B+EPO Spare.                                                                                                    | B+                                                         | ССС                      | Spare                    |
| 70   | JPC16-6    | B+KEY                   | B+ that is switched by the Key Switch<br>(S1) and sent from the CCC to supply<br>B+ Key to the Fuse/Relay Card.                                                 |                                                            | ССС                      | Fuse/<br>Relay<br>Card   |
| 71   | JPC16-7    | B+FUSEDS                | B+ Fused Spare.                                                                                                    | B+                                                         | ссс                      | Spare                    |
| 72   | JPC16-8    | B+FUSED                 | Main B+ supply to the CCC and is fused through FU5 on the Fuse/Relay Card.                                                                                      | B+ wrt TP4                                                 | Fuse/Relay<br>Card       | ССС                      |

| ltem | Connection | Function<br>Description | Theory of Operation                                                                                                    | Normal Level                                                                                                    | Signal<br>Source                  | Signal<br>User                       |
|------|------------|-------------------------|----------------------------------------------------------------------------------------------------|----------------------------------------------------------------------------------------------------|-----------------------------------|--------------------------------------|
| 73   | JPC21-1    | +5.3V                   | Supplies +5.3V to the E2 Steering<br>Request Encoder. It is dependent on the<br>+12VP from the VM at JPC11-1.                                                                                                    |                                                                                                    | ССС                               | E2<br>Steering<br>Request<br>Encoder |
| 74   | JPC21-2    | DGND                    | B– for the circuits of the E2 Steering<br>Request Encoder.                                                                                                    |                                                                                                    | ССС                               | E2<br>Steering<br>Request<br>Encoder |
| 75   | JPC21-3    | CHB-E2                  | Dne part of the steering request from<br>the E2 Steering Request Encoder when<br>the steering tiller is moved. It is a square<br>vave signal (OV and 5V) identical to<br>CHA-E2 but different phase. The CCC<br>ends this information to the VM.<br>E2 Steering O-5V nominal<br>w/tiller moving:<br>>4.5V or <0.5V<br>w/tiller<br>stationary |                                                                                                    | E2 Steering<br>Request<br>Encoder | E2<br>Steering<br>Request<br>Encoder |
| 76   | JPC21-4    | CHA-E2                  | Dne part of the steering request from<br>the E2 Steering Request Encoder when<br>the steering tiller is moved. It is a square<br>vave signal (OV and 5V) identical to<br>CHB-E2 but different phase. The CCC<br>ends this information to the VM.                                                                                             |                                                                                                    | E2 Steering<br>Request<br>Encoder | E2<br>Steering<br>Request<br>Encoder |
| 77   | JPC21-5    | CD SUPPLY               | 5.3V output from the CCC power<br>supply. This voltage is dependent on<br>+12VP from the VM at JPC11-1. This<br>voltage goes back to the CCC<br>microprocessor to let the CCC know that<br>JPC21 is connected. If not connected,<br>Code G0 is displayed                                                                                     |                                                                                                    | E2 Steering<br>Request<br>Encoder | ССС                                  |
| 78   | JPC21-6    | CD                      | +5.3V output from the CCC power<br>supply. This voltage is dependent on<br>+12VP from the VM at JPC11-1. This<br>voltage goes back to the CCC<br>microprocessor to let the CCC know that<br>JPC21 is connected. If not connected,<br>Code G0 is displayed.                                                                                   | +5.3V output from the CCC power<br>supply. This voltage is dependent on<br>+12VP from the VM at JPC11-1. This<br>voltage goes back to the CCC<br>microprocessor to let the CCC know that<br>JPC21 is connected. If not connected,<br>Code GO is diaplayed |                                   | ССС                                  |
| 79   | JPF1-1     | В-                      | B– for FU8 (15A/5A) Fuse for optional<br>Aux power.                                                                                                    | <0.5V                                                                                                    | TP4                               | Aux<br>Power                         |
| 80   | JPF1-2     | В-                      | B– for FU8 (15A/5A) Fuse for optional Aux power.                                                                                                    | <0.5V                                                                                                    | TP4                               | Aux<br>Power                         |
| 81   | JPF1-3     | Not Used                |                                                                                                    |                                                                                                    |                                   |                                      |
| 82   | JPF1-4     | B–F                     | B–F from FU8 for optional Aux Power.                                                                                                    | <0.5V                                                                                                    | FU8 to B-                         | Aux<br>Power                         |
| 83   | JPF1-5     | Not Used                |                                                                                                    |                                                                                                    |                                   |                                      |

| ltem | Connection | Function<br>Description | Theory of Operation Normal Level                                                                                                    |                                                 | Signal<br>Source                                                     | Signal<br>User            |
|------|------------|-------------------------|----------------------------------------------------------------------------------------------------|-------------------------------------------------|----------------------------------------------------------------------|---------------------------|
| 84   | JPF1-6     | B+F or B–F              | Provides either B+F or B–F to B+K3 on<br>the Lift and Travel Power Amplifiers. At<br>Startup the K3 coil is energized,<br>providing B+ to the pre-charge circuit<br>and logic circuits in the power<br>amplifiers. With the K3 coil<br>de-energized, JPF1-6 is at B– to<br>discharge the amplifier precharge<br>circuits. |                                                 | FU5 when<br>K3 is<br>energized;<br>FU6 when<br>K3 is<br>de-energized | LPA and<br>TPA            |
| 85   | JPF2-1     | В+К2                    | B+ that is present when the K2 relay tips close (DC lift only).                                                                                                    | B+ w/K2 closed                                  | Fuse/Relay<br>Card                                                   | LPC Coil                  |
| 86   | JPF2-2     | В+ К2                   | B+ K2 to power the horn.                                                                                                    | B+ with K2<br>energized                         | K2 tips                                                              | Horn                      |
| 87   | JPF2-3     | В+К2                    | B+ K2 when the K2 relay tips are closed.                                                                                                    | В+                                              | K2 tips                                                              | VM                        |
| 88   | JPF2-3     | B+K2                    | B+ supplied to the Aux Mast solenoids.                                                                                                    | B+ supplied to the Aux Mast solenoids. B+ F     |                                                                      | Aux Mast<br>Solenoids     |
| 89   | JPF2-4     | Not Used                |                                                                                                    |                                                 |                                                                      |                           |
| 90   | JPF2-5     | B+K2                    | B+K2 to power Load Holding Solenoid. B+ with K2 energized.                                                                                                    |                                                 | K2 tips                                                              | L/H Sol.                  |
| 91   | JPF2-6     | B+K2                    | B+K2 when the K2 relay tips are closed. B+                                                                                                    |                                                 | K2 tips                                                              | VM                        |
| 92   | JPF2-7     | B+K2                    | B+K2 when the K2 relay tips are closed.                                                                                                    | B+                                              | K2 tips                                                              | VM                        |
| 93   | JPF2-8     | N/A                     |                                                                                                    |                                                 |                                                                      | 0                         |
| 94   | JPF2-8     | В+К2                    | B+ supplied to the 2 Stage Select<br>Solenoid.                                                                                                    | В+                                              | Fuse/Relay<br>Card                                                   | 2 Stage<br>Select<br>Sol. |
| 95   | JPF2-9     | B+KEY                   | B+ Key for warning light when K1 tips are closed.                                                                                                    | В+                                              | ССС                                                                  | Warning<br>Light          |
| 96   | JPF3-1     | В-                      | B– for FU6 (15A) that provides B– to the<br>Vehicle Manager.                                                                                                    | <0.5V                                           | TP4                                                                  | VM                        |
| 97   | JPF3-2     | В-                      | B– for FU6 (15A) that provides B– to the<br>Vehicle Manager.                                                                                                    | <0.5V                                           | TP4                                                                  | VM                        |
| 98   | JPF3-3     | B-F                     | B-F for DGND on the VM.                                                                                                    | <0.5V                                           | FU6                                                                  | VM                        |
| 99   | JPF3-4     | B-F                     | B-F for DGND on the VM.                                                                                                    | <0.5V                                           | FU6                                                                  | VM                        |
| 100  | JPF3-5     | B-F                     | B–F for the VM.                                                                                                    | <0.5V                                           | FU6                                                                  | VM                        |
| 101  | JPF3-6     | B–F                     | B–F for the VM.                                                                                                    | <0.5V                                           | FU6                                                                  | VM                        |
| 102  | JPF3-7     | B-F                     | B–F for the VM.                                                                                                    | <0.5V                                           | FU6                                                                  | VM                        |
| 103  | JPF3-8     | B–F                     | B–F for S10 (150 or 120 In. Limit<br>Switch) on the mast.                                                                                                    | <0.5V                                           | FU6                                                                  | S10                       |
| 104  | JPF3-9     | B–F                     | B–F for wire guidance.                                                                                                    | 3–F for wire guidance. <0.5V Fuse/Relay<br>Card |                                                                      | Guidance<br>Manager       |

| ltem | Connection | Function<br>Description | Theory of Operation                                                                                                    | Normal Level                                      | Signal<br>Source                 | Signal<br>User |
|------|------------|-------------------------|----------------------------------------------------------------------------------------------------|---------------------------------------------------|----------------------------------|----------------|
| 220  | JPT24-9    | DGND                    | Return path for S47A and S47B (Aisle<br>Detect Sensors).                                                                                                    | <0.5V                                             | S47A and<br>S47B                 | VM             |
| 221  | JPT24-10   | DGND                    | Return path for Pressure Transducer A.                                                                                                    | <0.5V                                             | Pressure<br>transducer           | VM             |
| 222  | JPT24-11   | DGND                    | Return path for the Intellispeed Flow<br>Sensor.                                                                                                    | <0.5V                                             | Flow Sensor                      | VM             |
| 223  | JPT24-16   | SLACK SW2               | Input to the VM from S30 (Slack Chain<br>Switch #2).                                                                                                    | <1V closed:<br>>9V open                           | Slack SW2                        | VM             |
| 224  | JPT24-18   | P/T_A                   | Analog DC voltage that varies directly<br>with the weight on the carriage.<br>Approx. 0.5V per 1000 lbs. It is<br>necessary to have the VM supply<br>approx. 12V as well as DGND in order<br>for the transducer to function correctly.1V with forks<br>fully loweredPrThe second second |                                                   | Pressure<br>Transducer           | VM             |
| 225  | JPT24-19   | FS_TEMP                 | Variable voltage that is representative of<br>the temperature of the fluid in the lift<br>system.0.2-4.86V,<br>approx. 3.2V<br>@86°F                                                                                                    |                                                   | Flow Sensor                      | VM             |
| 226  | JPT24-24   | BATTERY_<br>SENSE_IN    | B+ present when the battery is plugged<br>in. It is supplied through a thermistor on<br>the Relay Control Fuse Panel. This is<br>used by the VM to determine that the<br>correct battery is connected. It will<br>accept between 28 and 45V (36V<br>Battery) or 18 and 30V (24V Battery). If<br>the correct battery is sensed, Relay<br>Enable is energized during start-up.<br>After start-up, this voltage is used to<br>determine BSOC                                                                                                    |                                                   | TP 1                             | VM             |
| 227  | JPTA 1-1   | В+КЗ                    | B+ present when K3 is energized. This is used to power the control circuits of the TPA.                                                                                                    | B+ w/K3<br>energized                              | КЗ                               | TPA            |
| 228  | JPTA1-6    | TPC<br>CONTACTOR        | Control path for the TPC. The TPA<br>supplies a path for B– for the contactor<br>by way of the B– terminal.                                                                                                    | TPC<br>de-energized:<br>B+<br>energized:<br>14.7V | TPA                              | TPC            |
| 229  | JPTA 1-7   | DGND                    | Return path for the bearing encoder in <0.5V                                                                                                    |                                                   | Travel<br>Velocity<br>Sensor     | ΤΡΑ            |
| 230  | JPTA 1-8   | T TEMP+                 | Analog voltage that varies with the drive motor temperature. Used by the TPA to adjust motor performance.                                                                                                    |                                                   | Traction<br>Motor<br>Temp.Sensor | ΤΡΑ            |
| 231  | JPTA1-11   | IDO                     | Not Used by the Traction Power Amp.                                                                                                    |                                                   |                                  |                |
| 232  | JPTA1-12   | ID1                     | B+ present at the TPA with K3 tips<br>energized. It is used as an identifier to<br>determine correct connection.                                                                                                    | B+ w/K3<br>energized                              | КЗ                               | TPA            |

| ltem | Connection | Function<br>Description | Theory of Operation Normal Le                                                                                                    |                                                         | Signal<br>Source             | Signal<br>User               |
|------|------------|-------------------------|----------------------------------------------------------------------------------------------------|---------------------------------------------------------|------------------------------|------------------------------|
| 233  | JPTA1-13   | В+КВ                    | B+ for the TPC. The TPA supplies B+ for B+ the TPC.                                                                                                    |                                                         | TPA                          | TPC                          |
| 234  | JPTA1-14   | Not Used                |                                                                                                    |                                                         |                              | 16                           |
| 235  | JPTA 1-23  | BUS+                    | The wire that carries the positive<br>component of the digital<br>communications between the TPA, the<br>VM, and the CCC.                                                                                                    | 3V                                                      | ссс                          | TPA, LPA,<br>VM              |
| 236  | JPTA1-25   | Not Used                |                                                                                                    |                                                         |                              |                              |
| 237  | JPTA1-26   | T VEL SENSOR +          | 5V supply to the bearing encoder on the traction motor. This voltage is produced by the traction power amp from B+K3.                                                                                                    | 4.95V                                                   | TPA                          | Travel<br>Velocity<br>Sensor |
| 238  | JPTA1-28   | Not Used                |                                                                                                    |                                                         |                              |                              |
| 239  | JPTA1-29   | Not Used                |                                                                                                    |                                                         |                              |                              |
| 240  | JPTA 1-3 1 | T VEL PHASE A           | This is generated when there is<br>movement of the bearing encoder in the<br>drive motor. It is a square wave that is<br>either high (>3V) or low (<1V). The<br>frequency varies directly with the speed<br>of the drive motor. Identical to T VEL<br>Phase B, except for phase. The TPA uses<br>the relationship between phase A and B<br>to determine travel speed and direction. |                                                         | Travel<br>Velocity<br>Sensor | TPA                          |
| 241  | JPTA1-32   | T VEL PHASE B           | This is generated when there is<br>movement of the bearing encoder in the<br>drive motor. It is a square wave that is<br>either high (>3V) or low (<1V). The<br>frequency varies directly with the speed<br>of the drive motor. Identical to T VEL<br>Phase A, except for phase. The TPA uses<br>the relationship between phase A and B<br>to determine travel speed and direction. | Motor<br>Stationary:<br>4.06 or 0.03V:<br>Turning: 2.3V | Travel<br>Velocity<br>Sensor | TPA                          |
| 242  | JPTA1-33   | BUS-                    | The wire that carries the negative<br>component of the digital<br>communications between the TPA, VM,<br>and the CCC.                                                                                                    | 2.3V                                                    | ссс                          | TPA, LPA,<br>CCC             |
| 243  | JS27-2     | O.T.M. Cable            | Spare over-the-mast wire for future option.                                                                                                    | В-                                                      | VM                           | Option                       |
| 244  | LPA (+)    | LPA +                   | B+ to the LPA used to produce the AC phases U,V, and W when the LPC is closed to power the lift motor.                                                                                                    | B+ with LPC<br>closed                                   | LPC                          | LPA                          |
| 245  | lpa ()     | LPA B-                  | B- from TP4 on the power panel. It is<br>used for the power circuits on the LPA.<br>Without B-, U, V, and W cannot be<br>produced and the lift motor will not turn.                                                                                                    |                                                         | TP4                          | LPA                          |

| ltem | Connection | Function<br>Description   | Theory of Operation Normal Level                                                                                                    |                                                                                                    | Signal<br>Source   | Signal<br>User                |
|------|------------|---------------------------|----------------------------------------------------------------------------------------------------|----------------------------------------------------------------------------------------------------|--------------------|-------------------------------|
| 246  | lpa (U)    | Lift Motor Phase<br>U     | One of three phases from the LPA to the<br>Lift Motor. This AC voltage is produced<br>by the LPA and is dependent on B+ at<br>the + terminal and B- on the LPA. This<br>AC voltage is measured between any<br>two phases and varies from OVAC at<br>rest to about 24VAC at full RPM.<br>VAC between<br>two phases:<br>Stationary:<br>OVAC<br>Full Travel:<br>24VAC<br>Stall: approx.<br>4VAC            |                                                                                                    | LPA                | Lift Motor                    |
| 247  | lpa (V)    | Lift Motor Phase<br>V     | One of three phases from the LPA to the<br>Lift Motor. This AC voltage is produced<br>by the LPA and is dependent on B+ at<br>the + terminal and B- on the LPA. This<br>AC voltage is measured between any<br>two phases and varies from OVAC at<br>rest to about 24VAC at full RPM.VAC between<br>two phases:IUnderstand<br>VACStationary:<br>OVAC<br>Full Travel:<br>24VAC<br>Stall: approx.<br>4VACI |                                                                                                    | LPA                | Lift Motor                    |
| 248  | lpa (W)    | Lift Motor Phase<br>W     | One of three phases from the LPA to the<br>Lift Motor. This AC voltage is produced<br>by the LPA and is dependent on B+ at<br>the + terminal and B- on the LPA. This<br>AC voltage is measured between any<br>two phases and varies from OVAC at<br>rest to about 24VAC at full RPM.<br>VAC between<br>two phases:<br>Stationary:<br>OVAC<br>Full Travel:<br>24VAC<br>Stall: approx.<br>4VAC            |                                                                                                    | LPA                | Lift Motor                    |
| 249  | PC12-1     | B+F (SPARE)               | B+ power for optional Work Lights or RF<br>Unit. Present when the battery is<br>connected. It is fused through FU5 on<br>the Fuse/Relay Card.                                                                                                    | B+ power for optional Work Lights or RF<br>Unit. Present when the battery is w/battery<br>connected. It is fused through FU5 on<br>the Fuse/Relay Card. |                    | Work<br>Lights and<br>RF Unit |
| 250  | PC12-2     | B-F (SPARE)               | B– power for optional Work Lights or RF<br>Unit. Present when the battery is<br>connected. It is fused through FU6 on<br>the Fuse/Relay Card.                                                                                                    | <0.3V wrt TP4                                                                                                    | Fuse/Relay<br>Card | Work<br>Lights and<br>RF Unit |
| 251  | TPA (+)    | TPA B+                    | B+ to the TPA used to produce the AC phases U, V and W when the TPC is closed to power the drive motor.                                                                                                    | B+ w/TPC<br>closed                                                                                                    | B+ from TPC        | TPA                           |
| 252  | TPA (B-)   | TPA B-                    | B- from TP4 on the power panel. It is<br>used for the power circuits on the TPA.<br>Without B-, U, V and W cannot be<br>produced and the drive motor will not<br>turn.                                                                                                    |                                                                                                    | TP4                | TPA                           |
| 253  | TPA (U)    | Traction Motor<br>Phase U | turn.VAC betweenOne of three phases from the TPA to the<br>traction motor. This AC voltage is<br>produced by the TPA and is dependent<br>on B+ at TPA (+) and B- at TPA (B-). This<br>AC voltage is measured between any<br>two phases and varies from OVAC at<br>rest to about 24VAC at full acceleration.VAC between<br>two phases:<br>Stationary:<br>OVAC<br>Full Travel:<br>24VAC<br>Stall: approx. |                                                                                                    | TPA                | Drive<br>Motor                |

| ltem | Connection | Function<br>Description   | Theory of Operation                                                                                                    | Normal Level                                                                                         | Signal<br>Source | Signal<br>User |
|------|------------|---------------------------|----------------------------------------------------------------------------------------------------|----------------------------------------------------------------------------------------------------|------------------|----------------|
| 254  | TPA (V)    | Traction Motor<br>Phase V | One of three phases from the TPA to the<br>traction motor. This AC voltage is<br>produced by the TPA and is dependent<br>on B+ at TPA (+) and B– at TPA (B–). This<br>AC voltage is measured between any<br>two phases and varies from OVAC at<br>rest to about 24VAC at full acceleration. | VAC between<br>two phases:<br>Stationary:<br>OVAC<br>Full Travel:<br>24VAC<br>Stall: approx.<br>4VAC | TPA              | Drive<br>Motor |
| 255  | TPA (W)    | Traction Motor<br>Phase W | One of three phases from the TPA to the<br>traction motor. This AC voltage is<br>produced by the TPA and is dependent<br>on B+ at TPA (+) and B– at TPA (B–). This<br>AC voltage is measured between any<br>two phases and varies from OVAC at<br>rest to about 24VAC at full acceleration. | VAC between<br>two phases:<br>Stationary:<br>OVAC<br>Full Travel:<br>24VAC<br>Stall:<br>approx. 4VAC | ΤΡΑ              | Drive<br>Motor |

Torque Chart - Standard (Brass)

# Torque Chart - Standard (Brass)

| Brass MS63 Standard Bolts, Coarse Thread |                          |                 |  |  |
|------------------------------------------|--------------------------|-----------------|--|--|
| <b>0</b> :                               | Torque (witl             | h bolts oiled*) |  |  |
| Size                                     | N∙m                      | in. lb.         |  |  |
| 4-40                                     | 0.37                     | 3.3             |  |  |
| 4-48                                     | 0.40                     | 3.6             |  |  |
| 6-32                                     | 0.69                     | 6.1             |  |  |
| 6-40                                     | 0.77                     | 6.8             |  |  |
| 8-32                                     | 1.24                     | 11              |  |  |
| 8-36                                     | 1.24                     | 11              |  |  |
| 10-24                                    | 1.58                     | 14              |  |  |
| 10-32                                    | 1.92                     | 17              |  |  |
| 1/4-20                                   | 3.96                     | 35              |  |  |
| 1/4-28                                   | 4.52                     | 40              |  |  |
| 5/16-18                                  | 8.25                     | 73              |  |  |
| 5/16-24                                  | 9.15                     | 81              |  |  |
| 3/8-16                                   | 14.69                    | 130             |  |  |
| 3/8-24                                   | 16.61                    | 147             |  |  |
| Note: Use "oiled" values for bolts with  | thread-locking compound. | 8               |  |  |

Decimal Equivalent Chart

# **Decimal Equivalent Chart**

| 4ths      | 8ths | 16ths  | 32nds        | 64ths | To 3<br>Places | To 2<br>Places | MM Equivalent |
|-----------|------|--------|--------------|-------|----------------|----------------|---------------|
|           |      |        |              | 1/64  | .016           | .02            | 0.397         |
|           |      |        | 1/32         |       | .031           | .03            | 0.794         |
|           |      |        |              | 3/64  | .047           | .05            | 1.191         |
| а         |      | 1/16   | ра — то<br>1 |       | .062           | .06            | 1.587         |
|           |      |        |              | 5/64  | .078           | .08            | 1.984         |
|           | _    | =      | 3/32         |       | .094           | .09            | 2.381         |
|           |      |        |              | 7/64  | .109           | .11            | 2.778         |
| · · · · · | 1/8  |        | 10 10        |       | .125           | .12            | 3.175         |
|           |      |        |              | 9/64  | .141           | .14            | 3.572         |
|           | _    |        | 5/32         |       | .156           | .16            | 3.969         |
|           |      |        |              | 11/64 | .172           | .17            | 4.366         |
| 9         |      | 3/16   |              |       | .188           | .19            | 4.762         |
|           |      |        |              | 13/64 | .203           | .20            | 5.159         |
|           |      |        | 7/32         |       | .219           | .22            | 5.556         |
|           |      |        |              | 15/64 | .234           | .23            | 5.593         |
| 1/4       |      |        |              |       | .250           | .25            | 6.350         |
|           |      |        |              | 17/64 | .266           | .27            | 6.747         |
|           |      | -      | 9/32         |       | .281           | .28            | 7.144         |
|           |      |        |              | 19/64 | .297           | .30            | 7.540         |
|           |      | 5/16   |              |       | .312           | .31            | 7.937         |
|           |      |        |              | 21/64 | .328           | .33            | 8.334         |
|           |      |        | 11/32        |       | .344           | .34            | 8.731         |
|           |      |        |              | 23/64 | .359           | .36            | 9.128         |
|           | 3/8  |        |              |       | .375           | .38            | 9.525         |
|           |      |        |              | 25/64 | .391           | .39            | 9.922         |
|           |      |        | 13/32        |       | .406           | .41            | 10.319        |
|           |      |        |              | 27/64 | .422           | .42            | 10.716        |
|           |      | 7/16   |              |       | .438           | .44            | 11.112        |
|           |      |        |              | 29/64 | .453           | .45            | 11.509        |
|           |      | 0<br>0 | 15/32        |       | .469           | .47            | 11.906        |
|           |      |        |              | 31/64 | .484           | .48            | 12.303        |
| 1/2       |      |        |              |       | .500           | .50            | 12.700        |

### Decimal Equivalent Chart

| 4ths | 8ths          | 16ths | 32nds | 64ths | To 3<br>Places | To 2<br>Places | MM Equivalent |
|------|---------------|-------|-------|-------|----------------|----------------|---------------|
|      |               |       |       | 33/64 | .516           | .52            | 13.097        |
| 9    |               | -     | 17/32 |       | .531           | .53            | 13.494        |
|      |               |       |       | 35/64 | .547           | .55            | 13.891        |
|      |               | 9/16  |       |       | .562           | .56            | 14.288        |
|      |               |       |       | 37/64 | .578           | .58            | 14.684        |
|      |               |       | 19/32 |       | .594           | .59            | 15.081        |
|      |               |       |       | 39/64 | .609           | .61            | 15.478        |
|      | 5/8           |       |       |       | .625           | .62            | 15.875        |
|      |               | 8     |       | 41/64 | .641           | .64            | 16.272        |
|      | 1/<br>2 5     |       | 21/32 |       | .665           | .66            | 16.669        |
|      |               |       |       | 43/64 | .672           | .67            | 17.065        |
|      |               | 11/16 |       |       | .688           | .69            | 17.462        |
|      |               | >     |       | 45/64 | .703           | .70            | 17.859        |
|      | 17 13<br>22 5 | 10    | 23/32 |       | .719           | .72            | 18.256        |
|      |               |       |       | 47/64 | .734           | .73            | 18.653        |
| 3/4  |               |       |       |       | .750           | .75            | 19.050        |
|      |               | 2     |       | 49/64 | .766           | .77            | 19.447        |
|      | 28            |       | 25/32 |       | .781           | .78            | 19.844        |
|      |               | 5     |       | 51/64 | .797           | .80            | 20.241        |
|      |               | 13/16 |       |       | .812           | .81            | 20.637        |
|      |               |       |       | 53/64 | .828           | .83            | 21.034        |
|      | 28 2<br>2. 2  |       | 27/32 |       | .844           | .84            | 21.431        |
|      |               | 5     |       | 55/64 | .859           | .86            | 21.828        |
|      | 7/8           |       |       |       | .875           | .88            | 22.225        |
|      |               |       |       | 57/64 | .891           | .89            | 22.622        |
|      | 3 3           |       | 29/32 |       | .906           | .91            | 23.019        |
|      |               |       |       | 59/64 | .922           | .92            | 23.416        |
| -    |               | 15/16 |       |       | .938           | .94            | 23.812        |
|      |               |       |       | 61/64 | .953           | .95            | 24.209        |
| 19   |               | -     | 31/32 |       | .969           | .97            | 24.606        |
|      |               |       |       | 63/64 | .984           | .98            | 25.003        |
|      |               | -     |       |       | 1.000          | 1.00           | 25.400        |

Standard/Metric Conversions

# Standard/Metric Conversions

| To Convert                                    | Multiply, Add, or Subtract   |  |  |  |  |  |
|-----------------------------------------------|------------------------------|--|--|--|--|--|
| Area                                          |                              |  |  |  |  |  |
| Square Inches to Square Centimeters           | Square Inches x 6.452        |  |  |  |  |  |
| Square Centimeters to Square Inches           | Square Centimeters x 0.155   |  |  |  |  |  |
| Square Feet to Square Meters                  | Square Feet x 0.093          |  |  |  |  |  |
| Square Meters to Square Feet                  | Square Meters x 10.753       |  |  |  |  |  |
| Square Yards to Square Meters                 | Square Yards x 0.836         |  |  |  |  |  |
| Square Meters to Square Yards                 | Square Meters x 1.196        |  |  |  |  |  |
| Distance                                      |                              |  |  |  |  |  |
| Inches to Millimeters                         | Inches x 25.4                |  |  |  |  |  |
| Millimeters to Inches                         | Millimeters x 0.039          |  |  |  |  |  |
| Inches to Centimeters                         | Inches x 2.54                |  |  |  |  |  |
| Centimeters to Inches                         | Centimeters x 0.394          |  |  |  |  |  |
| Feet to Meters                                | Feet x 0.305                 |  |  |  |  |  |
| Meters to Feet                                | Meters x 3.281               |  |  |  |  |  |
| Yards to Meters                               | Yards x 0.914                |  |  |  |  |  |
| Meters to Yards                               | Meters x 1.094               |  |  |  |  |  |
| Miles to Kilometers                           | Miles x 1.609                |  |  |  |  |  |
| Kilometers to Miles                           | Kilometers x 0.621           |  |  |  |  |  |
| Mass                                          |                              |  |  |  |  |  |
| Ounces to Grams                               | Ounces x 28.35               |  |  |  |  |  |
| Grams to Ounces                               | Ounces x 0.035               |  |  |  |  |  |
| Ounces to Kilograms                           | Ounces x 0.028               |  |  |  |  |  |
| Kilograms to Ounces                           | Kilograms x 35.27            |  |  |  |  |  |
| Pounds to Kilograms                           | Pounds x 0.454               |  |  |  |  |  |
| Kilograms to Pounds                           | Kilograms x 2.2              |  |  |  |  |  |
| Pressure                                      |                              |  |  |  |  |  |
| Pounds per Square Inch (PSI) to kiloPascals   | PSI x 6.894                  |  |  |  |  |  |
| kiloPascals to Pounds per Square Inch (PSI)   | kiloPascals x 0.145          |  |  |  |  |  |
| Speed                                         |                              |  |  |  |  |  |
| Miles per hour to Kilometers per hour         | Miles per hour x 1.609       |  |  |  |  |  |
| Kilometers per hour to Miles per hour         | Kilometers per hour x 0.6214 |  |  |  |  |  |
| Temperature                                   |                              |  |  |  |  |  |
| Fahrenheit to Celsius                         | (°F minus 32) x 0.555        |  |  |  |  |  |
| Celsius to Fahrenheit                         | (°C x 1.8) plus 32           |  |  |  |  |  |
| Torque                                        |                              |  |  |  |  |  |
| Inch Pounds (in. lbs.) to Newton Meters (N•m) | Inch Pounds x 0.113          |  |  |  |  |  |
| Newton Meters (N•m) to Inch Pounds (in. lbs.) | Newton Meters x 8.85         |  |  |  |  |  |
| Foot Pounds (ft. lbs.) to Newton Meters (N•m) | Foot Pounds x 1.3568         |  |  |  |  |  |
| Newton Meters (N•m) to Foot Pounds (ft. lbs.) | Newton Meters x 0.737        |  |  |  |  |  |
| Volume                                        | T                            |  |  |  |  |  |
| Pints to Liters                               | Pints x 0.473                |  |  |  |  |  |
| Liters to Pints                               | Liters x 2.113               |  |  |  |  |  |
| Quarts to Liters                              | Quarts x 0.946               |  |  |  |  |  |
| Liters to Quarts                              | Liters x 1.057               |  |  |  |  |  |
| Gallons to Liters                             | Gallons x 3.785              |  |  |  |  |  |
| Liters to Gallons                             | Liters x 0.26                |  |  |  |  |  |

# **Schematics**

#### Section A. Appendix

#### Schematics

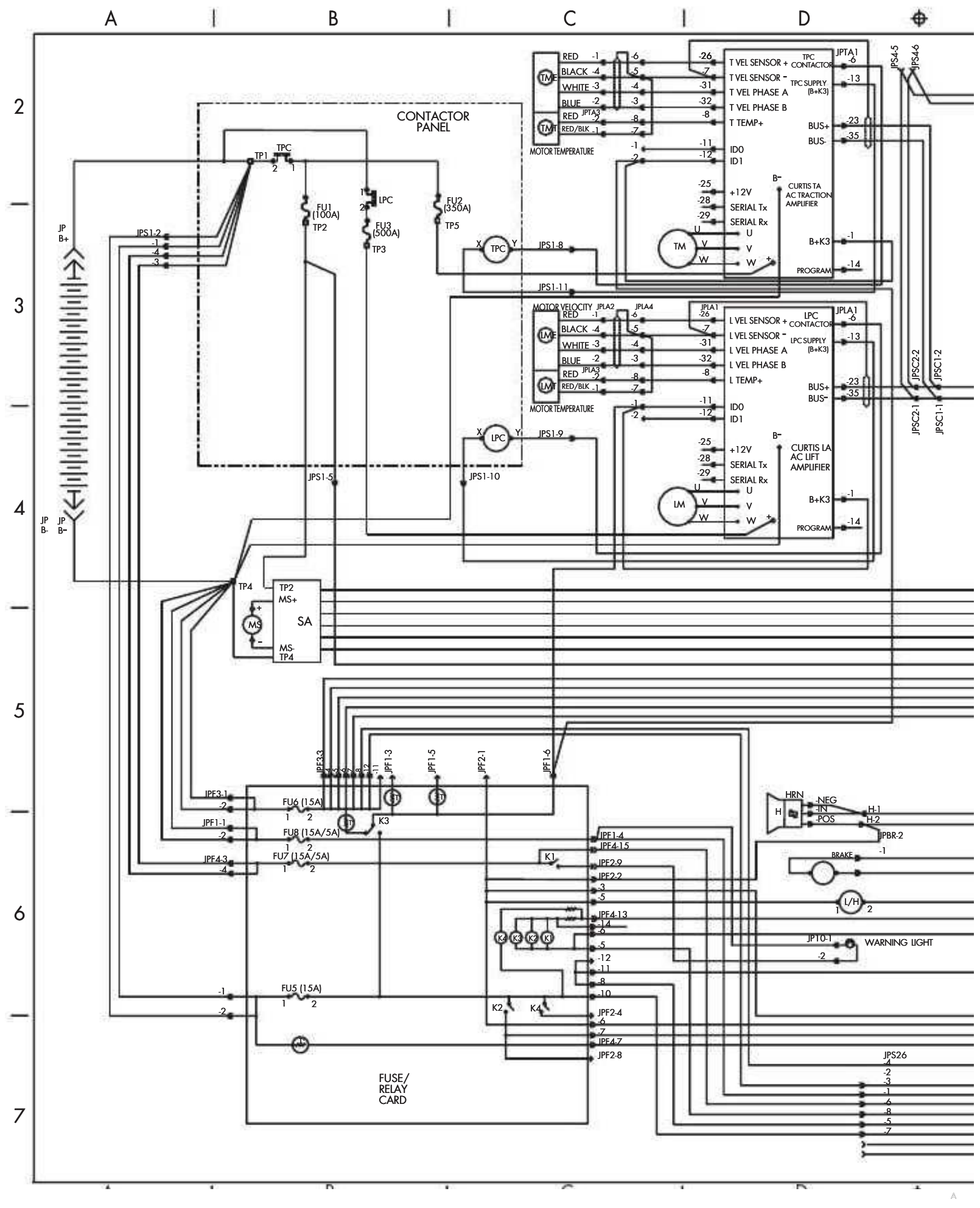

Figure A-1. Electrical Schematic Sheet 1 (AC Lift)

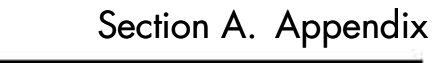

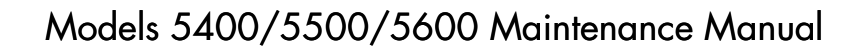

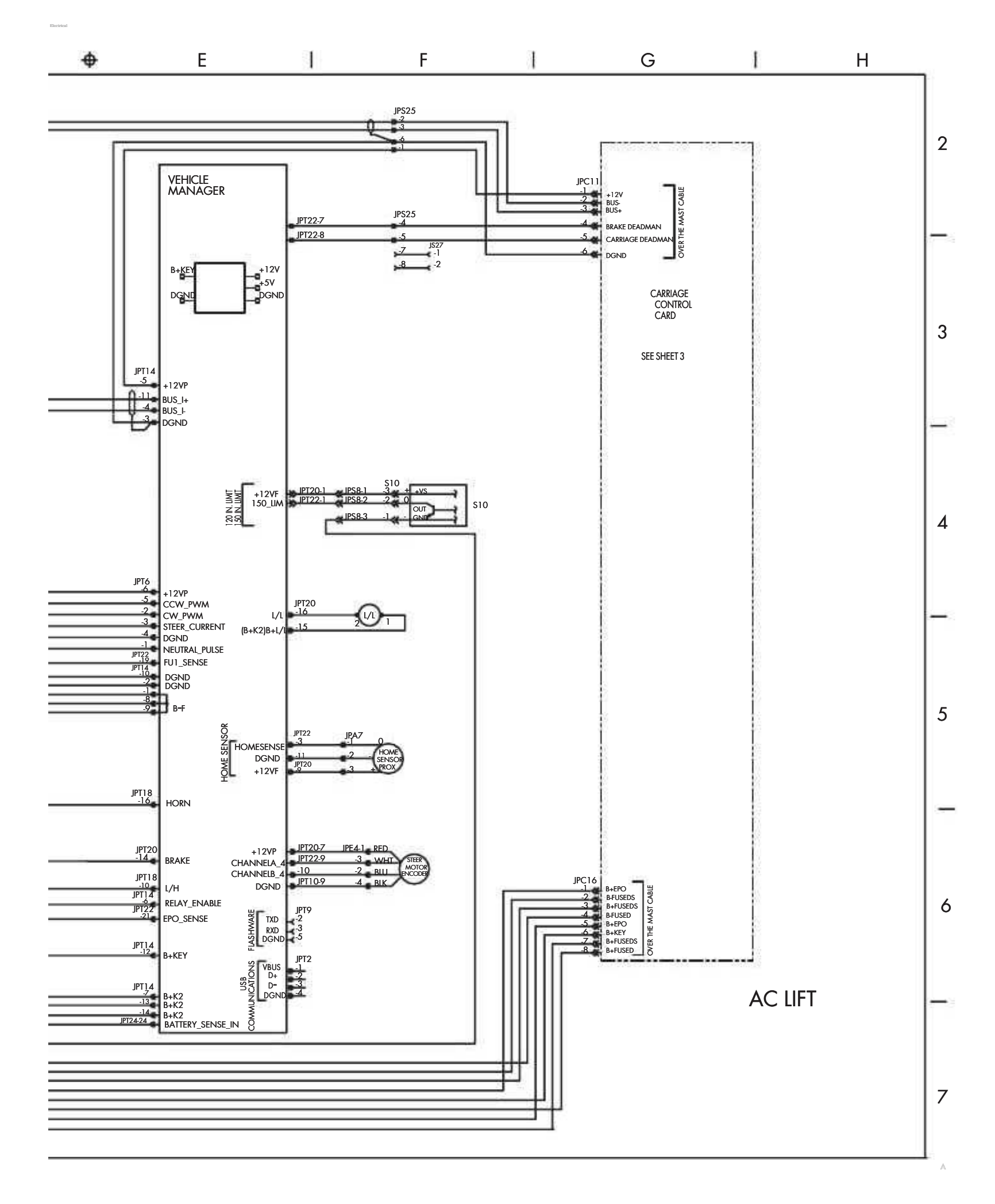

Section A. Appendix

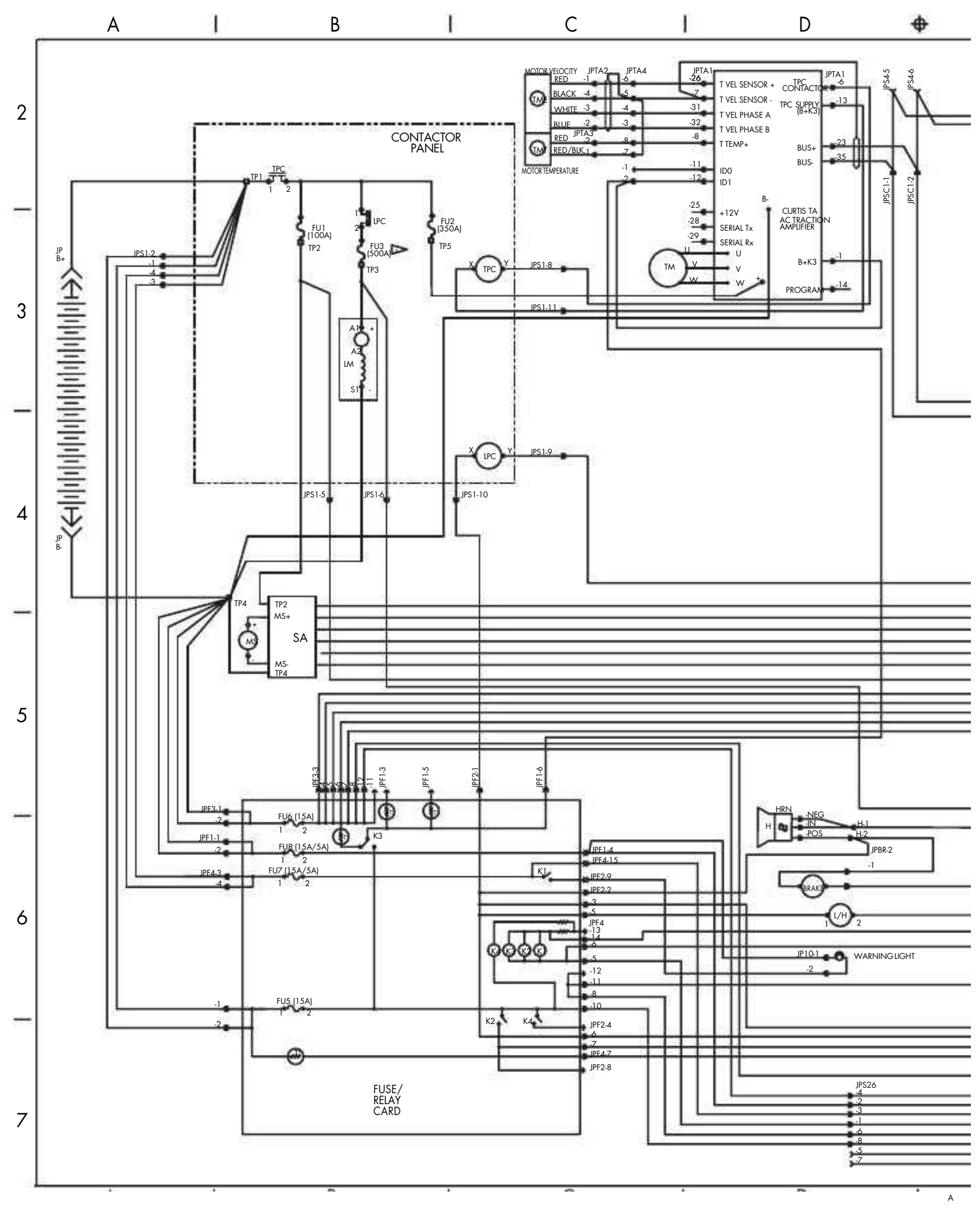

Figure A-2. Electrical Schematic Sheet 2 (DC Lift)

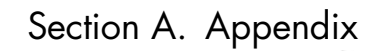

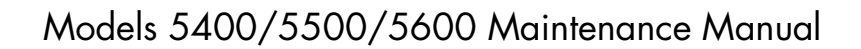

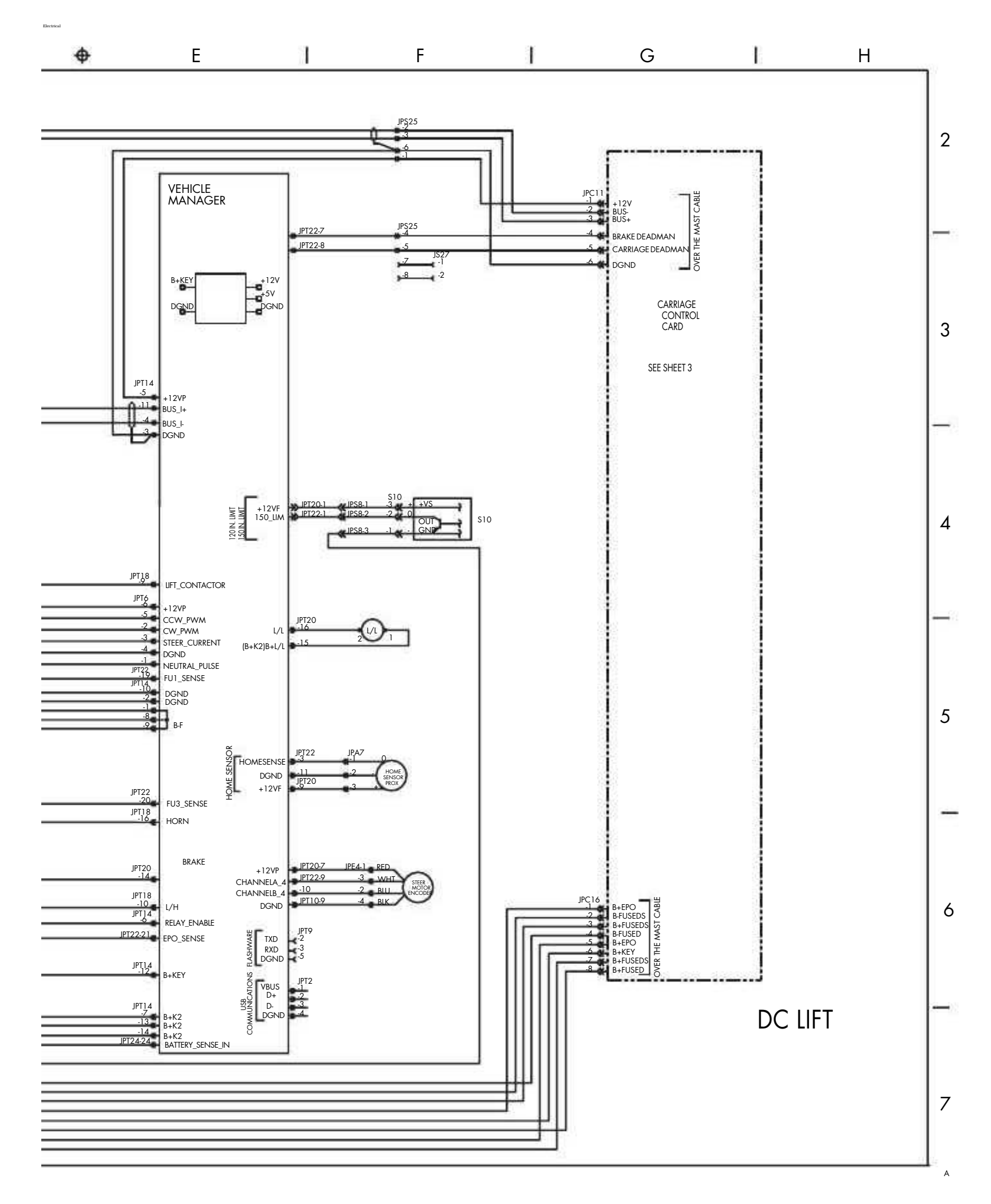

Section A. Appendix

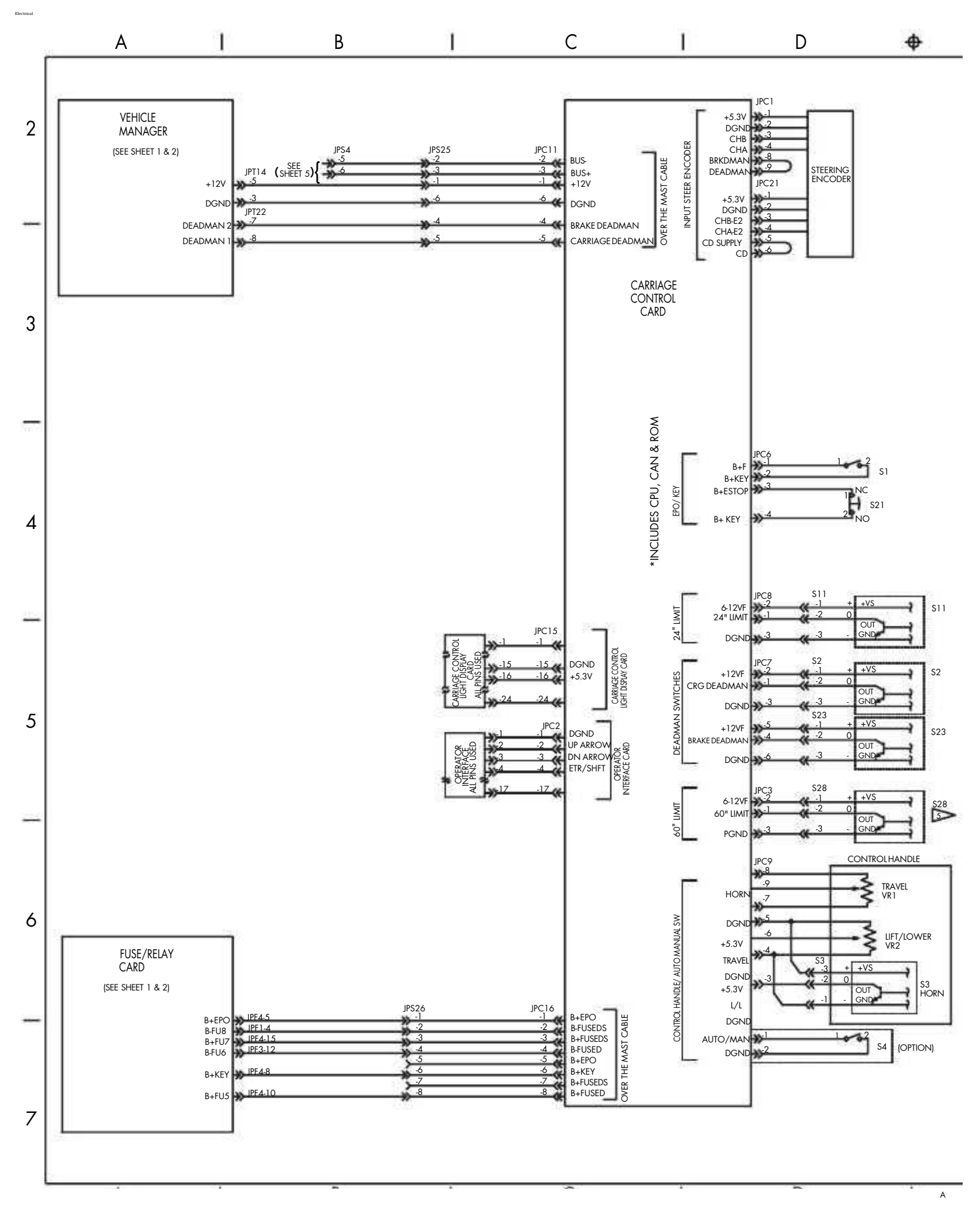

Figure A-3. Electrical Schematic Sheet 3

### Index

| Removal                        | 7-95  |
|--------------------------------|-------|
| Fraction to Decimal Conversion | . A-8 |
| Fuse Relay Card                | . 8-5 |

### G

| Grounded DC Motor Test 5-9   |
|------------------------------|
| Guidance Manager             |
| Theory of Operation          |
| Guide Wire                   |
| Learn Wirefreq               |
| Learning Wire Frequency 3-21 |
|                              |

### Н

| Heater Assemblies                     | 3-36 |
|---------------------------------------|------|
| High Pressure Relief Valve Adjustment | 7-79 |
| Home Proximity Sensor                 |      |
| Adjustment                            | 7-11 |
| Hydraulic                             |      |
| Bleeding Cylinders                    | 7-81 |
| Flow Sensor Service Notes             | 7-76 |
| System Storage Preparation            | 3-38 |
| Hydraulic Components                  |      |
| Center Cylinder                       | 7-88 |
|                                       |      |

# I

| Input Tests 6-55 to 6-90      |
|-------------------------------|
| Installation 3-5              |
| Cold Storage Conditioning 3-6 |
| Warranty 3-6                  |

#### Κ

| Kit. Antistatic |   |   |  |   |   |   |   |   |   |   |   |   |   |   |   |   |   |   |   | 2-7 |  |
|-----------------|---|---|--|---|---|---|---|---|---|---|---|---|---|---|---|---|---|---|---|-----|--|
|                 | • | • |  | • | • | • | • | • | • | • | • | • | • | • | • | • | • | • | • |     |  |

### L

| L/L Pot Test 6-33  |
|--------------------|
| Learn              |
| Controls 3-19      |
| Guide Wire Offsets |
| Ht/Wt 3-19         |
| Mode 3-8           |
| When to Run 3-19   |
| Wirefreq           |
| LEDs               |
| Wire Guidance 6-2  |
| Lift               |

| Motor 7.00                        |
|-----------------------------------|
| Motor                             |
| Pump                              |
| Lift Chain Storage Preparation    |
| Lift Cylinder                     |
| Three-Stage Center w/Cushions     |
| Cushion Replacement7-88           |
| Installation                      |
| Seal Replacement                  |
| Service                           |
| Lift Motor                        |
| Terminal Nuts                     |
| Lift Power Amplifier              |
| Theory of Operation               |
| Lift/Lower                        |
| Knob Installation/Adjustment 7-16 |
| System Theory                     |
| Valve                             |
| Lights                            |
| Steering Indicator                |
| Wire Guidance LEDs 6-2            |
| Load Holding Valve                |
| Locator Photos                    |
| Lubricants                        |
| Lubrication                       |
| Specification Chart               |
| Lubrication Equivalency ChartA-2  |

#### Μ

| Maintenance Minder                      |
|-----------------------------------------|
| Disabling4-4                            |
| Enabling                                |
| Maintenance Mode 3-8, 3-24              |
| Active 3-8, 3-24                        |
| Static 3-8, 3-24                        |
| Manual Design1-3                        |
| Map of the Manual1-2                    |
| Mast                                    |
| Bearing                                 |
| Shimming7-96 to 7-101                   |
| Inner Tele to Carriage7-100             |
| Main Frame to Outer Telescopic          |
|                                         |
| Outer Tele to Inner Tele 7-99           |
| Bearing Replacement                     |
| Upper                                   |
| Checks                                  |
| Disassembly                             |
| Messages and Codes 6-9 to 6-30          |
| Microprocessor Removal/Replacement 7-73 |
| Modes of Operation                      |
| Program Mode                            |
#### Index

| Run Mode                    |
|-----------------------------|
| Motor                       |
| Checks                      |
| Drive, Remove/Install       |
| Lift                        |
| Storage Preparation         |
| Motors                      |
| AC                          |
| Bearing Encoder             |
| Open Winding                |
| Service                     |
| Shorted Winding             |
| Temperature Sensor          |
| DC                          |
| Brush Spring Tension7-65    |
| Brushes                     |
| Commutator                  |
| Field Winding Test          |
| Grounded Motor Test         |
| Open Circuit Test           |
| Short Circuited Armature5-9 |
| Tests                       |
| Drive                       |
| Terminal Nuts               |
| Lift                        |
| Terminal Nuts               |
| Power Cable Nut Torques     |
| Troubleshooting             |
| AC                          |
| DC                          |
|                             |

# 0

| Open Circuit DC Motor Test | 5-8          |
|----------------------------|--------------|
| Open Winding AC Motor      | 5-10         |
| Operator Display           | 6-2          |
| Steering Indicator Lights  | 6-2          |
| Output Tests 6             | -91 to 6-108 |

## Ρ

| Password                        |
|---------------------------------|
| How to Change                   |
| Photos, Locator                 |
| Pin Extractor                   |
| Pin-Out Matrix                  |
| Power Amplifier Replacement7-71 |
| Power Cable Nut Torques7-66     |
| Pressure Switch Adjustment7-83  |
| Program Mode                    |
| Configure Mode                  |
|                                 |

| LEARN       | 8 |
|-------------|---|
| Maintenance | 8 |
| Pump        |   |
| Lift        | 2 |

### R

| Relief Valve |     |
|--------------|-----|
| Adjustment7- | 79  |
| Run Mode     | 8-7 |

### S

| Safety                                  |
|-----------------------------------------|
| Battery                                 |
| Definitions 2-2                         |
| Electrostatic Discharge Precautions 2-7 |
| Emergency Lower Valve                   |
| General                                 |
| Scheduled Maintenance                   |
| 360 Day 4-9                             |
| 60 Day 4-6                              |
| Guidelines 4-2 to 4-9                   |
| Sealants                                |
| Sensor                                  |
| Flow 7-76                               |
| Sensors                                 |
| Home Prox Adjustment                    |
| Shimming Mast Bearings 7-96 to 7-101    |
| Inner Tele to Carriage                  |
| Main Frame to Outer Telescopic 7-98     |
| Outer Tele to Inner Tele                |
| Shorted Winding AC Motor 5-10           |
| Solenoid                                |
| Main Load Hold                          |
| Test                                    |
| Specification Plate                     |
| Specifications, Vehicle                 |
| Standard/Metric Conversions A-10        |
| Static Maintenance Mode                 |
| Steer Motor/Gearbox                     |
| Encoder Bearing Replacement 7-10        |
| Steering                                |
| Indicator Lights                        |
| Steering and Controls                   |
| Storage                                 |
| Hydraulic Cylinders                     |
| Hydraulic System 3-38                   |
| Lift Chains 3-38                        |
| Motors 3-38                             |
| Warranty Issues                         |

| https://www.forkliftpdfmanuals.com/ |
|-------------------------------------|

| SuperWord 3-7                   |
|---------------------------------|
| How to Change 3-12              |
| Switches                        |
| Deadman Replacement 7-18        |
| Emergency Power Off 7-20        |
| Pressure Switch Adjustment 7-83 |
| Tests                           |
| S10 6-82                        |
| S11 6-58                        |
| S15 6-78                        |
| S2 6-57                         |
| S21 6-73                        |
| S23 6-56                        |
| S24 6-62                        |
| S25 6-88                        |
| S27 6-81                        |
| $S28 \ldots \ldots 6-59$        |
| S3 6-63                         |
| S4 6-79                         |
| S46 6-86                        |
| S47 6-84                        |
| S60 & 61 6-80                   |
| S7 6-61                         |
| System Architecture 8-2 to 8-5  |
| Systems                         |
| Theory of Operation 8-3         |
| Systems Overview 3-2            |

### Т

| Terminal hardware                  | 7-66       |
|------------------------------------|------------|
| Tests                              |            |
| A04 (VR1)                          | 6-32       |
| A05 (VR2)                          | 6-33       |
| A08 (TM Temp)                      | 6-34       |
| A09 (LM Temp)                      | 6-35       |
| A10 (TPA Temp)                     | 6-36       |
| A11 (TM Current)                   | 6-37       |
| A13 (Press Sensor)                 | 6-38       |
| A14 (VM +12V)                      | 6-39       |
| A15 (Batt)                         | 6-40       |
| A19 (LPA Temp)                     | 6-41       |
| A20 (LM Current)                   | 6-42       |
| A22 (Traction Request)             | 6-43       |
| A23 (Lift Request)                 | 6-44       |
| A34 (L/L Current)                  | 6-45       |
| A35 (Brake)                        | 6-46       |
| A37 (Steer PA Current)             | 6-47       |
| A51 (Left Tractor Guidance Coil) . | 6-49       |
| A52 (Right Tractor Guidance Coil)  | 6-50       |
| A53 (Left Load Guidance Coil)      | 6-51       |
| A54 (Right Load Guidance Coil)     | 6-52       |
|                                    | - <b>-</b> |

Publication: 1031794B, Re-Issued: 7/14/06

| A55 (Tractor Near Wire Coll)6-53                                                                                                    |
|----------------------------------------------------------------------------------------------------|
| A56 (Load Near Wire Coil) $\ldots \ldots 6-54$                                                                                                    |
| Analog                                                                                                    |
| DC Motor                                                                                                    |
| IOO (S23)                                                                                                    |
| I01 (S2) 6-57                                                                                                    |
| $101(52) \dots 00000000000000000000000000000000000$                                                                                                    |
| $102 (511) \dots 0^{-50}$                                                                                                    |
| $103(526) \dots 6-59$                                                                                                    |
| $104 (S7) \dots 6-61$                                                                                                    |
| $105 (S24) \dots 6-62$                                                                                                    |
| 115 (S3)                                                                                                    |
| I38 (S21)                                                                                                    |
| I65 (S15)                                                                                                    |
| I66 (S4)                                                                                                    |
| I67 (S60 & 61)6-80                                                                                                    |
| I68 (S27)                                                                                                    |
| 169(S10)                                                                                                    |
| I72 (S47) 6-84                                                                                                    |
| I72 (S16) 6-86                                                                                                    |
| 173(595) 6.88                                                                                                    |
| $174(525) \dots 174(525) \dots 174(525)$ |
|                                                                                                    |
| 000 (IPC)                                                                                                    |
| $O02 (LPC) \dots 6-93$                                                                                                    |
| 011 (SOL1)6-94                                                                                                    |
| O12 (Ramp L/L SOL)6-95                                                                                                    |
| O18 (Horn)6-96                                                                                                    |
| O19 (Audible Alarm)                                                                                                    |
| O20 (Travel Alarm)                                                                                                    |
| O25 (2 Stage Select SOL) 6-99                                                                                                    |
| O28 (Ramp LM)                                                                                                    |
| O29 (Ramp TM) 6-101                                                                                                    |
| O30 (Brake SOL) 6-102                                                                                                    |
| $O_{22}^{(2)}$ (Delaws) 6 102                                                                                                    |
| $O_{22}$ (Relays)                                                                                                    |
| $0.39 (UD Lights) \dots 0.107$                                                                                                    |
| 040 (L/L Alarm)                                                                                                    |
| $O41$ (Aux Sel SOL) $\ldots 6-106$                                                                                                    |
| O42 (Main Sel SOL) 6-107                                                                                                    |
| O43 (Aux Load Hold SOL)6-108                                                                                                    |
| Output                                                                                                    |
| Wire Guidance $\dots \dots \dots 6-49$ to $6-54$                                                                                                    |
| Theory of Operation                                                                                                    |
| Antenna Cards8-4                                                                                                    |
| Carriage Control Card 8-3                                                                                                    |
| Emergency Lower Valve 8-10                                                                                                    |
| Filter Card 8-4                                                                                                    |
| Fuse/Relay Card Q 5                                                                                                    |
| Cuidanaa Managar                                                                                                    |
| Guiuance manager                                                                                                    |
|                                                                                                    |
| Lift Power Amplifier 8-4                                                                                                    |

Section I. Index

https://www.forkliftpdfmanuals.com/

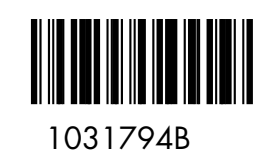

https://www.forkliftpdfmanuals.com/